# 💠 ส่วนที่ 3: เมนู งานบริหารโครงการ

*วัตถุประสงค์ :* เพื่อใช้สำหรับระบบการจัดการโครงการวิจัย การนำเข้าข้อมูลโครงการวิจัยส่วน ของฝ่ายวิจัยและประเมินผล การนำเข้าข้อมูลระบบการบริหารการเบิกจ่ายเงินวิจัย การนำเข้าข้อมูลส่วน การบริหารงานบุคคล และส่วนอื่น ๆ ที่เกี่ยวข้องต่อการทำงานระบบโครงการวิจัย

*การเข้าสู่หน้าจอการทำงาน :* ผู้ใช้งานระบบ (User) สามารถเข้าสู่หน้าจอในเมนูที่ 4 งานบริหารโครงการ หลังจากที่ login เข้าสู่ระบบฐานข้อมูล KURM โดยคลิกเลือกเมนูที่ 4 "งานบริหารโครงการ" ดังรูปที่ 3 – 190

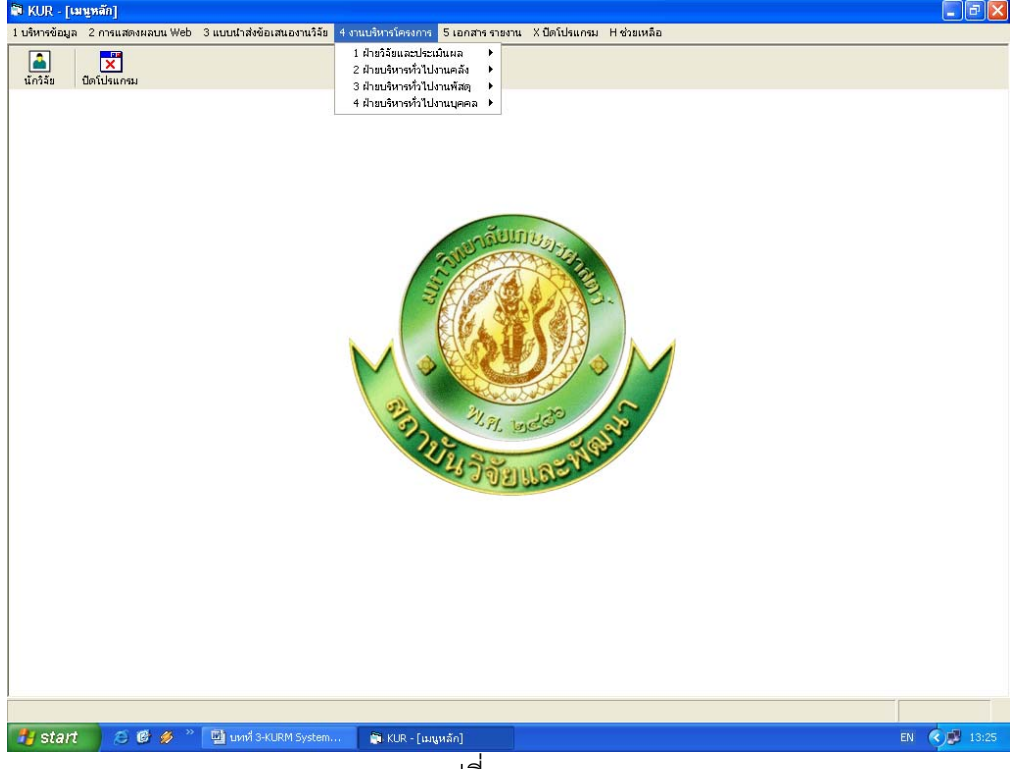

(รูปที่ 3 – 190)

อธิบายหน้าจอ ส่วนที่ 3: งานบริหารโครงการ: โดยมีรายละเอียดของหน้าจอดังนี้

- หัวข้อที่ 1 "ฝ่ายวิจัยและประเมินผล" เป็นเมนูน้ำเข้าข้อมูลเพื่อการดำเนินงานจัดทำทะเบียน ประวัติโครงการวิจัย เช่น การลงทะเบียนข้อเสนอการวิจัย การกำหนดรหัสโครงการ การบันทึก และจำแนกงบประมาณค่าใช้จ่ายหมวดต่าง ๆ การประเมินผลข้อเสนอการวิจัย การแจ้งผล การพิจารณาจัดสรรทุนฯ การตรวจสอบสัญญารับทุน การตรวจสอบการส่งรายงานผลการวิจัย
- หัวข้อ "ฝ่ายบริหารทั่วไปงานคลัง" เป็นเมนูน้ำเข้าข้อมูลเพื่อการดำเนินงานด้านการเงิน การ เบิกจ่ายเงินวิจัยประจำงวด การเบิกจ่ายเงินหมวดค่าครุภัณฑ์ ที่ดิน และสิ่งก่อสร้าง รวมทั้ง หมวดค่าจ้างชั่วคราว และค่าประกันสังคม
- หัวข้อ "ฝ่ายบริหารทั่วไปงานบุคคล" เป็นเมนูนำเข้าข้อมูลเพื่อการดำเนินงานด้านงานบุคคล การจัดทำทะเบียนประวัติลูกจ้างชั่วคราว การจัดทำฐานข้อมูลลูกจ้างโครงการวิจัย ขั้นตอน การดำเนินงานการจัดจ้างลูกจ้างชั่วคราวโครงการวิจัย

## หัวข้อที่ 1 การนำเข้าข้อมูลส่วนงาน "ฝ่ายวิจัยและประเมินผล"

*วัตถุประสงค์:* เป็นเมนูที่ใช้สำหรับการกรอกข้อมูลนำเข้าเพื่อการดำเนินงานจัดทำทะเบียนประวัติ โครงการวิจัย เช่น การลงทะเบียนข้อเสนอการวิจัย การกำหนดรหัสโครงการ การบันทึกและจำแนก งบประมาณค่าใช้จ่ายหมวดต่าง ๆ การประเมินผลข้อเสนอการวิจัย การแจ้งผลการพิจารณาจัดสรรทุนฯ การตรวจสอบสัญญารับทุน การตรวจสอบการส่งรายงานผลการวิจัย

# 🗲 การลงทะเบียนข้อเสนอการวิจัย และการจำแนกกลุ่มสาขาวิชาของโครงการวิจัย

# **ขั้นตอนการดำเนินการ** ดังนี้

คลิกเลือกเมนู "งานบริหารโครงการ" หัวข้อที่ 1 ฝ่ายวิจัยและประเมินผล และเลือกหัวข้อย่อยที่ 1
 **"ลงทะเบียนข้อเสนองานวิจัย**" ดังรูปที่ 3 – 191 ขั้นตอนปฏิบัติเป็นดังนี้

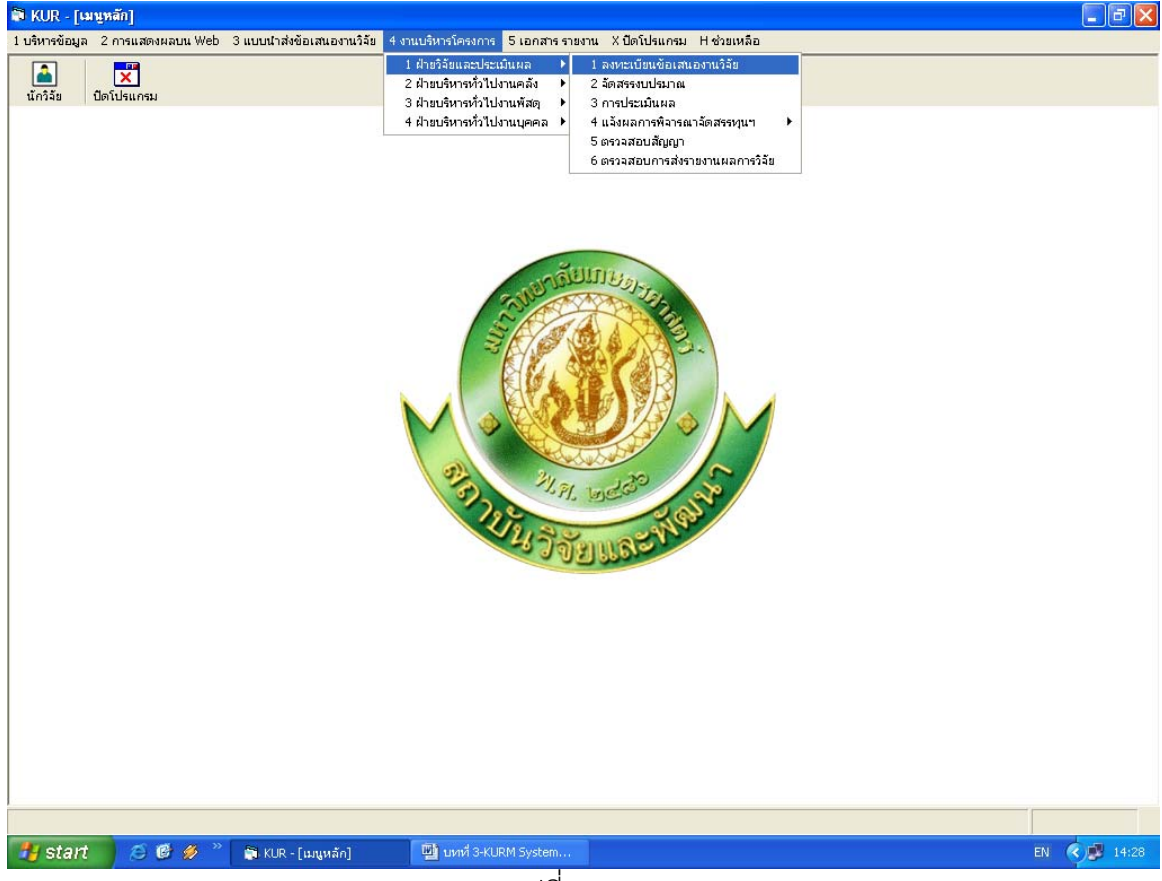

(รูปที่ 3 - 191)

- 1.1) คลิกเลือก "ลงทะเบียนข้อเสนองานวิจัย" ดังรูปที่ 3 191
- ระบุปีงบประมาณที่ต้องการจะค้นหารายชื่อโครงการวิจัย/ชุดโครงการวิจัย
   ปรากฏหน้าจอรายชื่อโครงการวิจัย/ชุดโครงการวิจัยทั้งหมดของปีงบประมาณนั้น ๆ
   เพื่อทำการค้นหาชื่อโครงการวิจัยที่ต้องการจะลงทะเบียนฯ ดังรูปที่ 3 192

| 😂 KI           | JR - [ลงทะเบี | ้ยนรับแบบน้ำเสน    | องานวิจัย]                                                                                                    |                              |                 |                        |                  |                | _ 7        | ×  |
|----------------|---------------|--------------------|----------------------------------------------------------------------------------------------------|------------------------------|-----------------|------------------------|------------------|----------------|------------|----|
| RAVIE          | เบียน         |                    |                                                                                                    |                              |                 |                        |                  |                |            |    |
| $(\mathbf{T})$ | 38. 💎         |                    |                                                                                                    |                              |                 |                        |                  |                |            |    |
| <u> </u>       |               |                    |                                                                                                    |                              |                 |                        |                  |                |            |    |
|                | ปิงบประมา     | าณ 2552            |                                                                                                    |                              |                 |                        |                  |                |            |    |
|                | เลขที่อ้างอิง | รหัสโครงการ        | ชื่อโครงการ                                                                                                    | หัวหน้าโครงการ/ผอ.ชุดโครงการ | ประเภท          | ปังบประมาณ<br>เริ่มต้น | ระยะเวลา<br>(ปี) | เลขที่รับ      | วันที่รับ  | -  |
| 1              | 1410001000    | 04109357(14)       | การปรับปรุงพันธุ์ถั่วเหลืองและถั่วเขียว                                                                                                    | รังสฤษดิ์ กาวีตัะ,นาย        | โตรงการเดี่ยว   | 2514                   | 40               | สวพ-ว-1 00050, | 30/10/2550 |    |
| 2              | 1920001000    | 04108302(33)(      | การผลิตข้าวโพดและข้าวฟ่างเพื่อคุณภาพชีวิ                                                                                                    | สุดฤดี ประเทืองวงศ์,นาง      | ชุดโครงการวิจัย | 2519                   | 34               | สวพ-ว-1 00360  | 12/11/2550 |    |
| З              | 3520001000    | 04105673(35)(      | โครงการวิจัยและพัฒนาอ้อยและน้ำตาล                                                                                                    | เรวัต เลิศฤทัยโยธิน,ตร.      | ชุดโครงการวิจัย | 2535                   | 20               | สวพ-ว-1 00522, | 15/11/2550 |    |
| 4              | 3720001000    | 04108255(37)#      | เโครงการวิจัยและพัฒนาระบบการผลิตฝ้ายแล                                                                                                    | ประพนธ์ บุญรำพรรณ,นาย        | ชุดโครงการวิจัย | 2537                   | 16               | สวพ-ว-1 00484, | 14/11/2550 |    |
| 5              | 4110001000    | 47910175(41)(      | โครงการติดตามประเมินผลและขยายผลโครง                                                                                                    | เร้งสิต สุวรรณมรรคา,นาย      | โครงการเดี่ยว   | 2541                   | 15               | สวพ-ว-1 00544, | 14/12/2550 |    |
| 6              | 4120001000    | 04108089(41)       | การปรับปรุงพันธุ์พืชเศรษฐกิจโดยวิธีเหนี่ยวน                                                                                                    | พีรนุช จอมพุก,นาง            | ชุดโครงการวิจัย | 2541                   | 12               | สวพ-ว-1 00116, | 1/11/2550  |    |
| 7              | 4320001000    | 04105674(43)       | สรีรวิทยาการผลิตยางพารา                                                                                                    | ศรปราชญ์ ธไนศวรรยางกูร,นาย   | ชุดโครงการวิจัย | 2543                   | 11               | สวพ-ว-1 00355, | 12/11/2550 |    |
| 8              | 4520006000    | 04108083(45)       | . การวิจัยเพื่อพัฒนาการผลิตและการใช้ประโย                                                                                                    | ศรปราชญ์ ธไนศวรรยางกูร,นาย   | ชุดโครงการวิจัย | 2545                   | 10               | สวพ-ว-1 00356, | 12/11/2550 |    |
| 9              | 4610007000    | ว-ถ 70.46(ล/ค)     | โตรงการเผยแพร่และถ่ายทอดผลงานวิจัย                                                                                                    | ประเดิม ฉ่ำใจ,นาย            | โครงการเดี่ยว   | 2546                   | 10               | สวพ-ว-1 00343, | 11/11/2550 |    |
| 10             | 4610010000    | า-ส                | โครงการวิจัยสถาบันเพื่อพัฒนาคุณภาพ                                                                                                    | สามัคคี บุณยะวัฒน์,นาย       | โครงการเดี่ยว   | 2546                   | 10               | สวพ-ว-1 00545  | 14/12/2550 |    |
| 11             | 4810042000    | ศ-ข                | โตรงการวิจัยและพัฒนาเพื่อเพิ่มศักยภาพเชิง                                                                                                    | สามัคคี บุณยะวัฒน์,นาย       | โครงการเดี่ยว   | 2548                   | 5                | สวพ-ว-1 00546, | 14/12/2550 |    |
| 12             | 4910002000    | ก-ษ(ด)8.49(ค)      | การพัฒนาวิธีการตรวจสอบที่แม่นบำและรวดเ                                                                                                    | อำใพวรรณ ภราตร์นุวัฒน์,ตร.   | โตรงการเดี่ยว   | 2549                   | 4                | สวพ-ว-1 00456  | 14/11/2550 |    |
| 13             | 4910041000    |                    | ดวามหลากหลายของพืชให้กลิ่นหอมและเครื่                                                                                                    | ตวงใจ ศุขเฉลิม,นาง           | โตรงการเดี่ยว   | 2549                   | 5                | สวพ-ว-1 00007, | 27/10/2550 |    |
| 14             | 4910046000    |                    | การเปลี่ยนแปลงคุณสมบัติของดิน                                                                                                    | รุ่งเรื่อง พูลศิริ,ตร.       | โตรงการเดี่ยว   | 2549                   | 5                | สวพ-ว-1 00096, | 31/10/2550 |    |
| 15             | 4910110000    | ว-ท(ด)83.49        | การพัฒนาการผลิตเมื่อฟอกขาวจากปอในเชิง                                                                                                    | วิขัณฑ์ อรรณพานุรักษ์,นาย    | โครงการเดี่ยว   | 2549                   | 4                | สวพ-ว-1 00222, | 6/11/2550  |    |
| 16             | 4910133000    | ส-ค(ด)9.49         | การใช้เทคโนโลยีที่เหมาะสมในการจัดการขอ                                                                                                    | กัมปนาหา วิจิตรศรีกมล,นาย    | โครงการเดี่ยว   | 2549                   | 4                | สวพ-ว-1 00151, | 3/11/2550  |    |
| 17             | 5010009000    | ว-ท(ด)22.50        | การพัฒนาเอนไซม์เบต้า-กลูโคชิเดสชนิดใหม่                                                                                                    | ประชุมพร คงเสรี,นาง          | โครงการเดี่ยว   | 2550                   | з                | สวพ-ว-1 00029  | 29/10/2550 |    |
| 18             | 5010035000    | ก-ษ(ด)46.50        | การคัดเลือกสายพันธ์ถั่วเหลื่องที่มีศักยภาพใ                                                                                                    | ธีระ สมหวัง,นาย              | โครงการเดี่ยว   | 2550                   | з                | สวพ-ว-1 00241  | 6/11/2550  |    |
| 19             | 5010045000    | ก-ษ(ด)5.50         | การแยกสกัดยืน sesquiterpene synthase                                                                                                    | ศรีเมฆ ชาวโพงพาง,ตร.         | โครงการเดี่ยว   | 2550                   | з                | สวพ-ว-1 00482  | 14/11/2550 |    |
| 20             | 5010079000    | ก-ษ(ด)42.50(ล      | การศึกษาศักยภาพการผลิต Tea Tree                                                                                                    | โอฟาร ตัณฑวิรพ์ห์,นาย        | โครงการเดี่ยว   | 2550                   | 4                | สวพ-ว-1 00101  | 31/10/2550 |    |
| 21             | 5010088000    | ว-vi(ต)83.50       | การเปรียบเทียบลักษณะทางพันธกรรมของล                                                                                                    | กลศิริ ซ.กรับส์ ศิริปณย์,นาง | โครงการเดี่ยว   | 2550                   | з                | สวพ-ว-1 00459  | 14/11/2550 |    |
| 22             | 5010091000    | ก-ษ(ด)45.50(ค      | การปรับปรุงพันธุ์ไม้ผลสกุลน้อยหน่า                                                                                                    | เรื่องศักดิ์ กมขุนทด,นาย     | โครงการเดี่ยว   | 2550                   | 5                | สวพ-ว-1 00205  | 5/11/2550  |    |
| 23             | 5010115000    | ก-ษ(ด)3.50         | การปรับปรงพันธ์ข้าวด้านท่านต่อสภาพแล้งโด                                                                                                    | ประกา ศรีพิจิตต์,นาง         | โตรงการเดี่ยว   | 2550                   | 3                | สวพ-ว-1 00064  | 31/10/2550 |    |
| 24             | 5010125000    | ว-ท(ด)10.50        | การโคลนนึ่งและหาลำดับเบสของยืน                                                                                                    | นิรันตร์ จันทวงศ์,นาย        | โครงการเดี่ยว   | 2550                   | 3                | สวพ-ว-1 00296  | 8/11/2550  |    |
| 25             | 5010134000    | <b>ว-ท(ด)92.50</b> | การปรับปรุงคุณภาพการผลิตผลมะพร้าวอ่อนเ                                                                                                    | บัณฑิต จริโมภาส,นาย          | โครงการเดี่ยว   | 2550                   | з                | สวพ-ว-1 00142  | 3/11/2550  |    |
| 26             | 5010198000    | ว-ท(ด)13.50        | การปรับปรุ่งพันธ์หญ้าแพงโกล่าโดยการเพาะเ                                                                                                    | ประดิษล์ พงศ์ทองคำ.นาย       | โครงการเดี่ยว   | 2550                   | з                | สวพ-ว-1 00028  | 29/10/2550 |    |
| 27             | 5010199000    |                    | การพัฒนาระบบวนเกษตรบนพื้นที่สงเพื่ออนรั                                                                                                    | มะลิวัลย์ ธนะสมบัติ.นางสาว   | โครงการเดี่ยว   | 2550                   | 3                | สวพ-ว-1 00500  | 15/11/2550 |    |
| 28             | 5010201000    | ว-ห(ด)59.50        | การศึกษาหาเชื้อแบคทีเรียกรดแลกติกจำเพา                                                                                                    | สนีย์ นิธิสินประเสริฐ,นางสาว | โครงการเดี่ยว   | 2550                   | з                | สวพ-ว-1 00278  | 7/11/2550  |    |
| 29             | 5010202000    | ก-ษ(ด)26.50        | การอนรักษ์กล้วยไม้รองเท้านารีบางชนิดโดย                                                                                                    | สรียา ตันดิวิวัฒน์.นาง       | โครงการเดี่ยว   | 2550                   | 3                | สวพ-ว-1 00255  | 7/11/2550  |    |
| 30             | 5010248000    | ก-ษ(ด)43.50(ล      | การปรับปรุงพันธุ์ปาล์มน้ำมันลูกผสมเทเนอรา                                                                                                    | สุดประสงค์ สุวรรณเลิศ,นาย    | โครงการเดี่ยว   | 2550                   | 5                | สวพ-ว-1 00009  | 27/10/2550 | -  |
| Click b        | ere to begin  |                    |                                                                                                    |                              |                 |                        |                  |                |            |    |
|                | at aud        |                    | Street and a state of the state of the state | PH Culture                   |                 |                        | _                | -              |            |    |
| 1              | start         | S 🖉 🖉 🗌            | 😭 KUR - [ลงหอเบียนงับแ 🖳 บทที่ 3-Kl                                                                                                    | JKm System                   |                 |                        |                  | EN             | 14         | 32 |
|                |               |                    |                                                                                                    |                              |                 |                        |                  |                |            |    |

(รูป 3 – 192)

- 1.3) "ค้นหา" ชื่อโครงการวิจัย/ชุดโครงการวิจัย ที่ต้องการจะลงทะเบียนรับข้อเสนอการวิจัย ทำได้ 2 ทางเลือก คือ
  - ต้องการค้นหาจากชื่อโครงการวิจัย โดยการกำหนดข้อความในประโยคให้ใส่เครื่องหมาย % นำหน้าข้อความที่ต้องการค้นหา คลิกปุ่ม "ค้นหา" รายชื่อโครงการวิจัยที่อยู่ใน กลุ่มคำที่ต้องการค้นหา จะแสดงรายชื่อโครงการวิจัยในฐานข้อมูลปรากฏให้เห็น เพื่อทำการเลือกโครงการวิจัยที่ต้องการ ดังรูปที่ 3 - 193

| ave: | UR - [สงทะเม<br>เมือน | ยนรบแบบนาเส่น  | องาหวงย]                            |                     |                                                                   |                 |                        |                  |                |            |
|------|-----------------------|----------------|-------------------------------------|---------------------|-------------------------------------------------------------------|-----------------|------------------------|------------------|----------------|------------|
| TO   |                       |                |                                     |                     |                                                                   |                 |                        |                  |                |            |
| -)   | <b>P</b>              |                |                                     |                     |                                                                   |                 |                        |                  |                |            |
|      | ปีงบประมา             | าณ 2552        |                                     |                     |                                                                   |                 |                        |                  |                |            |
|      | เลขที่อ้างอิง         | รหัสโครงการ    | ชื่อโครงการ                         |                     | หัวหน้าโครงการ/ผอ.ชุดโครงการ                                      | ประเภท          | ปีงบประมาณ<br>เริ่มต้น | ระยะเวลา<br>(ปี) | เลขที่รับ      | วันที่รับ  |
| 1    | 1410001000            | 04109357(14)   | การปรับปรุงพันธุ์ถั่วเหลืองแล       | ຈະດັ່ງເບັບງ         | รังสฤษดิ์ กาวีตัะ,นาย                                             | โครงการเดี่ยว   | 2514                   | 40               | สวพ-ว-1 00050, | 30/10/2550 |
| 2    | 1920001000            | 04108302(33)(  | การผลิตข้าวโพดและข้าวฟ่า            | มเพื่อคุณภาพชีวิ    | สุดฤดี ประเทืองวงศ์,นาง                                           | ชุดโครงการวิจับ | 2519                   | 34               | สวพ-ว-1 00360, | 12/11/2550 |
| 3    | 3520001000            | 04105673(35)(  | โครงการวิจัยและพัฒนาอ้อย            | และน้ำตาล           | เรวัด เลิศฤทัยโยธิน,ดร.                                           | ชุดโครงการวิจับ | 2535                   | 20               | สวพ-ว-1 00522, | 15/11/2550 |
| 4    | 3720001000            | 04108255(37)   | เ โครงการวิจัยและพัฒนาระ            | 3 อันหว             |                                                                   | 💌 การวิจัย      | 2537                   | 16               | สวพ-ว-1 00484, | 14/11/2550 |
| 5    | 4110001000            | 47910175(41)(  | โครงการติดตามประเมินผ               | J 11071             |                                                                   | 🔤 รเดี่ยว       | 2541                   | 15               | สาพ-ว-1 00544, | 14/12/2550 |
| 5    | 4120001000            | 04108089(41)   | เ การปรับปรุงพันธุ์พืชเศรษร         |                     |                                                                   | เการวิจัย       | 2541                   | 12               | สวพ-ว-1 00116, | 1/11/2550  |
| 7    | 4320001000            | 04105674(43)   | . สรีรวิทยาการผลิตยางพาร            | 🧿 ชื่องาเ           | นวิจัย 🔿 ชื่อนักวิจัย                                             | เการวิจัย       | 2543                   | 11               | สวพ-ว-1 00355, | 12/11/2550 |
| 3    | 4520006000            | 04108083(45)   | . การวิจับเพื่อพัฒนาการผลิง         |                     |                                                                   | เการวิจับ       | 2545                   | 10               | สวพ-ว-1 00356, | 12/11/2550 |
| 9    | 4610007000            | ว-ถ 70.46(ล/ค) | โครงการเผยแพร่และถ่าย               | <b>a</b> (          | 21                                                                | - รเดี่ยว       | 2546                   | 10               | สวพ-ว-1 00343, | 11/11/2550 |
| 0    | 4610010000            | า-ส            | โครงการวิจัยสถาบันเพื่อพ่           | %ยางพาร             | รา(                                                               | รเดี่ยว         | 2546                   | 10               | สวพ-ว-1 00545, | 14/12/2550 |
| 1    | 4810042000            | ศ-ข            | โครงการวิจัยและพัฒนาเห              |                     |                                                                   | รเดี่ยว         | 2548                   | 5                | สวพ-ว-1 00546, | 14/12/2550 |
| 2    | 4910002000            | ก-ษ(ด)8.49(ค)  | การพัฒนาวิธีการตรวจสอเ              |                     | ค้นหา                                                             | ຣເດີຍວ          | 2549                   | 4                | สวพ-ว-1 00456, | 14/11/2550 |
| з    | 4910041000            |                | ความหลากหลายของพืชใ                 |                     |                                                                   | รเดี่ยว         | 2549                   | 5                | สวพ-ว-1 00007, | 27/10/2550 |
| 4    | 4910046000            |                | การเปลี่ยนแปลงคณสมบัง               | พา/<br>ใช้ไส่เครื่อ | กตองการคนทาขอความเนประเยค<br>องหมาย % นำหน้าข้อความที่ต้องการค้นง | ະາ ເດີ່ຍາ       | 2549                   | 5                | สวพ-ว-1 00096  | 31/10/2550 |
| 5    | 4910110000            | ว-ท(ด)83.49    | การพัฒนาการผลิตเยื่อฟอ              |                     |                                                                   | <br>รเดี่ยว     | 2549                   | 4                | สาพ-า-1 00222  | 6/11/2550  |
| 6    | 4910133000            | ส-ค(ด)9.49     | การใช้เทคโนโลยีที่เหมาะสม           | เนิการจัดการขอ      | อ กัมปนาท วิจิตรศรีกมล,นาย                                        | โครงการเดี่ยว   | 2549                   | 4                | สาพ-า-1 00151  | 3/11/2550  |
| 7    | 5010009000            | ว-ท(ด)22.50    | การพัฒนาเอนไซม์เบต้า-กล             | โคซิเดสชนิดใหม      | ม่ ประชมพร คงเสรี,นาง                                             | โครงการเดี่ยว   | 2550                   | з                | สาพ-ว-1 00029  | 29/10/2550 |
| 8    | 5010035000            | ก-ษ(ด)46.50    | การคัดเลือกสายพันธ์ถั่วเหลื         | องที่มีศักยภาพใ     | ธีระ สมหวัง.นาย                                                   | โครงการเดี่ยว   | 2550                   | з                | สาพ-ว-1 00241  | 6/11/2550  |
| 9    | 5010045000            | ก-ษ(ด)5.50     | การแยกสกัดยืน sesquitero            | ene svnthase        | ศรีเมฆ ชาวโพงพาง.ตร.                                              | โครงการเดี่ยว   | 2550                   | з                | สาพ-ว-1 00482  | 14/11/2550 |
| 0    | 5010079000            | ก-ษ(ด)42.50(ล  | การศึกษาศักยุภาพการผลิต             | Tea Tree            | โอฟาร ตัณฑวิรฟห์.นาย                                              | โครงการเดี่ยว   | 2550                   | 4                | สาพ-ว-1 00101  | 31/10/2550 |
| 1    | 5010088000            | 2-M(g)83.50    | การเปรียบเทียบลักษณะทาง             | พันธกรรมของล        | กลศิริช.กรับส์ ศิริปณย์.นาง                                       | โครงการเดี่ยว   | 2550                   | 3                | สวพ-ว-1 00459  | 14/11/2550 |
| 2    | 5010091000            | ก-ษ(ด)45.50(ค  | การปรับปรงพันธ์ไม้ผลสกลเ            | โอยหน่า             | เรื่องศักดิ์ กมขนทด,นาย                                           | โครงการเดี่ยว   | 2550                   | 5                | สาพ-ว-1 00205  | 5/11/2550  |
| 3    | 5010115000            | ก-ษ(ด)3.50     | การปรับปรงพันธ์ข้าวต้านทา           | เต่อสภาพแล้งโด      | ด ประกา ศรีพิจิตต์.นาง                                            | โครงการเดี่ยว   | 2550                   | 3                | สวพ-ว-1 00064  | 31/10/2550 |
| 4    | 5010125000            | 2-1/(9)10.50   | การโคลนนึ่งและหาลำตับเบล            | สของยืน             | นิรันตร์ จับหาวงศ์.นาย                                            | โครงการเดี่ยว   | 2550                   | 3                | สวพ-ว-1 00296  | 8/11/2550  |
| 5    | 5010134000            | 2-11(0)92.50   | การปรับปรงคณภาพการผลิต              | เผลมะพร้าวอ่อนเ     | แ บัณฑิต จริโมภาส.นาย                                             | โครงการเดี่ยว   | 2550                   | 3                | สวพ-ว-1 00142  | 3/11/2550  |
| 6    | 5010198000            | 2-11(0)13.50   | การปรับปรงพันธ์หญ้าแพงโก            | เล่าโดยการเพาะเ     | น ประดิษส์ พงศ์ทองคำ.นาย                                          | โครงการเดี่ยว   | 2550                   | 3                | สวพ-ว-1 00028  | 29/10/2550 |
| 7    | 5010199000            |                | การพัฒนาระบบวนเกษตราย               | พื้นที่สงเพื่อกนรั  | รับะลิวัลย์ ธนะสมบัติ.นางสาว                                      | โครงการเดี่ยว   | 2550                   | 3                | สวพ-ว-1 00500  | 15/11/2550 |
| 8    | 5010201000            | 2-11(g)59.50   | การศึกษาหาเชื้อแบคทีเรียก           | รดแลกติกจำเพา       | า สนีย์ นิธิสินประเสริธ.นางสาว                                    | โครงการเดี่ยว   | 2550                   | 3                | สวพ-ว-1 00278  | 7/11/2550  |
| 9    | 5010202000            | 0-1+(0)26.50   | การอนรักษ์กล้ายไม้รองเท้า           | นารีบางหนิดโดย      | เสรียกตันติวิวัฒน์ นาง                                            | โครงการเดี๋ยา   | 2550                   | 3                | สาพ-ว-1 00255  | 7/11/2550  |
| n    | 5010248000            | n-1+(a)43.50(a | การปรับปรงพันธ์ปาล์หน้างไม          | ลกผสมเทเนอรา        | า สดประสงค์ สวรรณเลิศ.บาย                                         | โครงการเดี่ยว   | 2550                   | 5                | apw-2-1.00009  | 27/10/2550 |
| ~    | 00100 10000           |                | in the second contract in the later | grander i           | in the second of the second second                                |                 | 2000                   | 5                |                |            |
|      |                       |                |                                     |                     |                                                                   |                 |                        |                  |                |            |
| 9    | start                 | 😂 🕑 🌽 👋        | 🛅 KUR - [ลงหะเบียนขับแ              | 📑 บทที่ 3-Ki        |                                                                   |                 |                        |                  |                | (<) 14:    |

(รูปที่ 3 – 193)

 ต้องการค้นหาจากชื่อนักวิจัย โดยการพิมพ์ชื่อนักวิจัยที่ต้องการค้นหา หากไม่แน่ใจว่าชื่อนักวิจัย ท่านนั้นถูกต้องหรือไม่ สามารถพิมพ์เพียงชื่อสั้นๆ ซึ่งเป็นส่วนหนึ่งของชื่อ และคลิกปุ่ม "ค้นหา" รายชื่อโครงการวิจัยจะแสดงให้เห็นเท่าจำนวนที่นักวิจัยท่านนั้นเป็นหัวหน้าโครงการวิจัย/ ผู้อำนวยการชุดโครงการวิจัย ดังรูปที่ 3 - 194

| 🛱 KUR       | - [ลงทะเบิ    | ยนรับแบบน้ำเสน | องานวิจัย]                                  |                                    |                 |             |          |                | _ 2        | ×  |
|-------------|---------------|----------------|---------------------------------------------|------------------------------------|-----------------|-------------|----------|----------------|------------|----|
| ลงทะเบีย    | nı            |                |                                             |                                    |                 |             |          |                |            |    |
| ana a       | a. 🛄          |                |                                             |                                    |                 |             |          |                |            |    |
| 9           |               |                |                                             |                                    |                 |             |          |                |            |    |
| ป           | งบประมา       | ณ 2552         |                                             |                                    |                 |             |          |                |            |    |
| 12          | จะเพื่อ้างอิง | รหัสโตรงการ    | ชื่อโครงการ                                 | ห้าหน้าโครงการ/ผอ ชุดโครงการ       | ประเภท          | ปีงบุประมาณ | ระยะเวลา | ເລຍທີ່ຮັບ      | ວັນທີ່ຮັບ  |    |
|             |               | 301010-1201112 |                                             | PINA IMIONITYME. QUIMIONI          |                 | เริ่มต้น    | (ปี)     | Mapha          | 140110     |    |
| 1 14        | 10001000      | 04109357(14)   | การปรับปรุงพันธุ์ถ้วเหลืองและถ้วเขียว       | รังสฤษดิ กาวิตัะ,นาย               | โครงการเดียว    | 2514        | 40       | สวพ-ว-1 00050, | 30/10/2550 |    |
| 2 19        | 920001000     | 04108302(33)(  | การผลิตข่าวไพดและข่าวฟ้างเพื่อคุณภาพชีวิ    | สุดฤดิ ประเทองวงศ์,นาง             | ชุดโครงการวิจัย | 2519        | 34       | สวพ-ว-1 00360  | 12/11/2550 |    |
| 3 35        | 520001000     | 04105673(35)(  | โครงการวิจัยและพัฒนาอ้อยและนำตาล            | เรวัด เลิศฤทัยโยธิน,ดร.            | ชุดโครงการวิจัย | 2535        | 20       | สวพ-ว-1 00522, | 15/11/2550 |    |
| 4 37        | 720001000     | 04108255(37)   | โตรงการวิจัยและพัฒนาระ 🕒 สัมหา              |                                    | 🗙 การวิจัย      | 2537        | 16       | สวพ-ว-1 00484  | 14/11/2550 |    |
| 5 41        | 10001000      | 47910175(41)(  | โครงการติดตามประเมินผ                       |                                    | รเดียว          | 2541        | 15       | สวพ-ว-1 00544  | 14/12/2550 |    |
| 6 41        | 120001000     | 04108089(41)   | การปรับปรุงพันธุ์พิชเศรษะ                   |                                    | การวิจัย        | 2541        | 12       | สวพ-ว-1 00116  | 1/11/2550  |    |
| 7 43        | 320001000     | 04105674(43)   | .สรีรวิทยาการผลิตยางพาร 🤇 ชื่องาน           | เวิจีย 🤄 ชื่อนักวิจีย              | การวิจัย        | 2543        | 11       | สวพ-ว-1 00355, | 12/11/2550 |    |
| 8 45        | 520006000     | 04108083(45)   | การวิจัยเพื่อพัฒนาการผลิเ                   |                                    | การวิจัย        | 2545        | 10       | สวพ-ว-1 00356  | 12/11/2550 |    |
| 9 46        | 510007000     | ว-ถ 70.46(ล/ค) | โครงการเผยแพร่และถ่าย รังสิต                |                                    | รเดียว          | 2546        | 10       | สวพ-ว-1 00343  | 11/11/2550 |    |
| 10 46       | 510010000     | า-ส            | โครงการวิจัยสถาบันเพื่อพ                    |                                    | รเดียว          | 2546        | 10       | สวพ-ว-1 00545  | 14/12/2550 |    |
| 11 48       | 310042000     | ศ-ป            | โครงการวิจัยและพัฒนาเห                      |                                    | รเตียว          | 2548        | 5        | สวพ-ว-1 00546  | 14/12/2550 |    |
| 12 49       | 910002000     | ก-ษ(ด)8.49(ค)  | การพัฒนาวิธีการตรวจสอเ                      | ค้นหา                              | รเดียว          | 2549        | 4        | สวพ-ว-1 00456  | 14/11/2550 |    |
| 13 49       | 910041000     |                | ความหลากหลายของพืชใ                         | ต้องการค้นหาข้อความในประโยค        | รเดียว          | 2549        | 5        | สวพ-ว-1 00007, | 27/10/2550 |    |
| 14 49       | 910046000     |                | การเปลี่ยนแปลงคุณสมบัง ให้ให่เครื่อ         | งหมาย % นำหน้าข้อความที่ต้องการค้น | หา รเดียว       | 2549        | 5        | สวพ-ว-1 00096, | 31/10/2550 |    |
| 15 49       | 910110000     | ว-ท(ด)83.49    | การพัฒนาการผลิตเยือฟอ                       |                                    | รเดียว          | 2549        | 4        | สวพ-ว-1 00222  | 6/11/2550  |    |
| 16 49       | 910133000     | ส-ค(ด)9.49     | การใช้เทคโนโลยีที่เหมาะสมในการจัดการขอ      | กัมปนาห วิจิตรศรีกมล,นาย           | โครงการเดี่ยว   | 2549        | 4        | สาพ-ว-1 00151, | 3/11/2550  |    |
| 17 50       | 010009000     | ว-ท(ด)22.50    | การพัฒนาเอนไซม์เบต้า-กลูโคชิเดสชนิดใหม่     | ประชุมพร คงเสรี,นาง                | โครงการเดี่ยว   | 2550        | з        | สวพ-ว-1 00029  | 29/10/2550 |    |
| 18 50       | 010035000     | ก-ษ(ด)46.50    | การคัดเลือกสายพันธุ์ถั่วเหลืองที่มีศักยภาพใ | ธีระ สมหวัง,นาย                    | โตรงการเดี่ยว   | 2550        | З        | สวพ-ว-1 00241, | 6/11/2550  |    |
| 19 50       | 010045000     | ก-ษ(ด)5.50     | การแยกสกัดอื่น sesquiterpene synthase       | ศรีเมฆ ชาวโพงพาง,ดร.               | โครงการเดี่ยว   | 2550        | з        | สวพ-ว-1 00482, | 14/11/2550 |    |
| 20 50       | 010079000     | ก-ษ(ด)42.50(ล  | การศึกษาศักยภาพการผลิต Tea Tree             | โอฟาร ตัณฑวิรุฟห์,นาย              | โครงการเดี่ยว   | 2550        | 4        | สวพ-ว-1 00101, | 31/10/2550 |    |
| 21 50       | 010088000     | ว-ห(ด)83.50    | การเปรียบเทียบลักษณะทางพันธุกรรมของล        | กุลศิริ ซ.กรับส์ ศิริปุณย์,นาง     | โครงการเดี่ยว   | 2550        | з        | สวพ-ว-1 00459, | 14/11/2550 |    |
| 22 50       | 010091000     | ก-ษ(ด)45.50(ค  | การปรับปรุงพันธุ์ไม้ผลสกุลน้อยหน่า          | เรื่องศักดิ์ กมนุนทด,นาย           | โตรงการเดี่ยว   | 2550        | 5        | สวพ-ว-1 00205, | 5/11/2550  |    |
| 23 50       | 010115000     | n-ษ(ด)3.50     | การปรับปรุงพันธุ์ข้าวด้านทานต่อสภาพแล้งโด   | ประภา ศรีพิจิตต์,นาง               | โตรงการเดี่ยว   | 2550        | З        | สวพ-ว-1 00064, | 31/10/2550 |    |
| 24 50       | 010125000     | ว-ห(ด)10.50    | การโคลนนึ่งและหาลำดับเบสของยืน              | นิรันตร์ จันหาวงศ์,นาย             | โตรงการเดี่ยว   | 2550        | З        | สวพ-ว-1 00296, | 8/11/2550  |    |
| 25 50       | 010134000     | ว-ท(ด)92.50    | การปรับปรุงคุณภาพการผลิตผลมะพร้าวอ่อนเ      | บัณฑิต จริโมภาส,นาย                | โครงการเดี่ยว   | 2550        | з        | สวพ-ว-1 00142  | 3/11/2550  |    |
| 26 50       | 010198000     | ว-ท(ด)13.50    | การปรับปรุงพันธุ์หญ้าแพงโกล่าโดยการเพาะเ    | ประดิษฐ์ พงศ์ทองคำ,นาย             | โครงการเดี่ยว   | 2550        | З        | สวพ-ว-1 00028, | 29/10/2550 |    |
| 27 50       | 010199000     |                | การพัฒนาระบบวนเกษตรบนพื้นที่สูงเพื่ออนุรั   | มะลิวัลย์ ธนะสมบัติ,นางสาว         | โตรงการเดี่ยว   | 2550        | з        | สวพ-ว-1 00500, | 15/11/2550 |    |
| 28 50       | 010201000     | ว-ท(ด)59.50    | การศึกษาหาเชื้อแบคทีเรียกรดแลกติกจำเพา      | สุนีย์ นิธิสินประเสริฐ,นางสาว      | โครงการเดี่ยว   | 2550        | з        | สวพ-ว-1 00278, | 7/11/2550  |    |
| 29 50       | 010202000     | ก-ษ(ด)26.50    | การอนุรักษ์กล้วยไม้รองเท้านารีบางชนิดโดย    | สุรียา ตันติวิวัฒน์,นาง            | โครงการเดี่ยว   | 2550        | з        | สาพ-ว-1 00255, | 7/11/2550  |    |
| 30 50       | 010248000     | ก-ษ(ด)43.50(ล  | การปรับปรุงพันธุ์ปาล์มน้ำมันลูกผสมเทเนอรา   | สุดประสงค์ สุวรรณเลิศ,นาย          | โตรงการเดี่ยว   | 2550        | 5        | สวพ-ว-1 00009, | 27/10/2550 | -  |
|             |               |                |                                             |                                    |                 |             |          |                |            |    |
| - Mill and  | taid          | 50.0 "         | NID formation Distances                     | IDM Suctors                        |                 |             |          | 74             | 6 - M      | 10 |
| <b>9</b> 51 | serie .       |                | Concert Transmanter                         | and system.                        |                 |             |          | 10             | Y 20 14    | 10 |

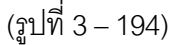

- หลังจากที่ค้นหารายชื่อโครงการวิจัย/ชุดโครงการวิจัยได้แล้ว ให้ double click ที่ชื่อ โครงการวิจัยนั้น ๆ ปรากฏดังรูปที่ 3 – 195 และกำหนดกลุ่มโครงการวิจัยของข้อเสนอการวิจัย ให้สอดคล้องกับเป้าหมายของกลุ่มโครงการวิจัย จำแนกออกเป็น 16 กลุ่มโครงการ ดังนี้
  - 1) กลุ่มโครงการวิจัย ด้านพืช
  - กลุ่มโครงการวิจัย ด้านสัตว์ ประมง และสัตวแพทย์
  - กลุ่มโครงการวิจัย ด้านวนศาสตร์ ทรัพยากร และสิ่งแวดล้อม
  - กลุ่มโครงการวิจัย ด้านอุตสาหกรรมเกษตร
  - กลุ่มโครงการวิจัย ด้านวิทยาศาสตร์
  - กลุ่มโครงการวิจัย ด้านวิศวกรรมศาสตร์
  - กลุ่มโครงการวิจัย ด้านสังคมศาสตร์
  - กลุ่มโครงการวิจัยและถ่ายทอดงานวิจัยสู่ประชาชน
  - 9) กลุ่มโครงการวิจัยสถาบันฯ
  - 10) กลุ่มโครงการวิจัยและพัฒนาเพื่อเพิ่มศักยภาพเชิงบูรณาการเพื่อการแข่งขันฯ (SRU)

- กลุ่มโครงการวิจัยและพัฒนาเพื่อเพิ่มศักยภาพเชิงบูรณาการเพื่อการแข่งขันฯ (บัณฑิตศึกษา)
- กลุ่มโครงการวิจัยและพัฒนาเพื่อเพิ่มศักยภาพเชิงบูรณาการเพื่อการแข่งขันฯ (เสริมสร้างขีดความสามารถ)
- กลุ่มโครงการวิจัยและพัฒนาเพื่อเพิ่มศักยภาพเชิงบูรณาการเพื่อการแข่งขันฯ (ทุนสมทบเมธีวิจัย สกว.)
- 14) กลุ่มโครงการศูนย์ความเป็นเลิศทางวิชาการ (โครงการสนับสนุนทุนวิจัยเพื่อพัฒนานักวิจัยรุ่นใหม่)
- 15) กลุ่มโครงการศูนย์ความเป็นเลิศทางวิชาการ (โครงการสนับสนุนงานวิจัยระดับบัณฑิตศึกษา)
- 16) กลุ่มโครงการวิจัยร่วมภาครัฐและเอกชน

| ทะเ | เบียน         |                     | 2004000                                                                                                    |                                                                                          |               |             |          |               |            |
|-----|---------------|---------------------|----------------------------------------------------------------------------------------------------|------------------------------------------------------------------------------------------|---------------|-------------|----------|---------------|------------|
| 3   | <b>33</b>     |                     |                                                                                                    |                                                                                          |               |             |          |               |            |
| 1   | fl.m. leva    | 1201 2552           |                                                                                                    |                                                                                          |               |             |          |               |            |
|     | เลขที่อ้างอิง | ง รหัสโครงการ       | ชื่อโครงการ                                                                                                    | หัวหน้าโครงการ/ผอ.ชดโครงการ                                                              | ประเภท        | ปังบุประมาณ | ระยะเวลา | เลขที่รับ     | วันที่รับ  |
|     | 411000100     | 0 47010175(41)(     | โครงการติดตามประเมินผลและขนานผลโครง                                                                                                    | รับสีต สารรถบบรรดา บาย                                                                   | โครงการเดี่นา | 2541        | (U)      | สาพ-า-1 00544 | 14/12/2550 |
|     | 511049100     | 0 ว-ท(ด)136.51(ก    | การจัดการความรู้งานวิจัยในมหาวิทยาลัยเกษ                                                                                                    | รังสิต สุวรรณมรรคา,นาย                                                                   | โครงการเดี่ยว | 2551        | 3        | สวพ-ว-1 00266 | 7/11/2550  |
|     | ข้อมู         | ลการรับลงทะเบียน    |                                                                                                    |                                                                                          |               |             |          |               |            |
|     | ก             | ารจัดการความรู้งา   | นวิจัยในมหาวิทยาลัยเกษตรศาสตร์                                                                                                    |                                                                                          |               |             |          |               |            |
|     | ເລ            | ขรับ                | สวพ-ว-1 00266/2552                                                                                                    |                                                                                          |               |             |          |               |            |
|     | är            | າດວ່າເງັດຕາດວະວີຈັນ | . ชดที่ 6 กลุ่มโครงการวิจัย ด้านวิศวกรรม                                                                                                    | มศาสตร์                                                                                  |               |             |          |               | -          |
|     |               |                     | ชุดที่ 1 กลุ่มโครงการวิจัย ดำแพร<br>ชุดที่ 2 กลุ่มโครงการวิจัย ดำแพร์ ประ<br>ชุดที่ 3 กลุ่มโครงการวิจัย ดำแบนศาสตะ<br>ชุดที่ 5 กลุ่มโครงการวิจัย ดำแบบครากรว<br>ชุดที่ 5 กลุ่มโครงการวิจัย ดำแบบครากรว<br>ชุดที่ 7 กลุ่มโครงการวิจัย ดำแห้งคมศา<br>ชุดที่ 8 กลุ่มโครงการวิจัย และถ้ายกอด | มง และ สัตวแพทย์<br>ร์ ทรัพยากรและสิ่งแวดล้อม<br>รรมเกษตร<br>สตร์<br>เงานวิจัยสู่ประชาชน |               |             |          |               |            |
|     |               |                     |                                                                                                    |                                                                                          |               |             |          |               |            |
|     |               |                     |                                                                                                    |                                                                                          |               |             |          |               |            |
|     |               |                     |                                                                                                    |                                                                                          |               |             |          |               |            |
|     |               |                     |                                                                                                    |                                                                                          |               |             |          |               |            |
|     |               |                     |                                                                                                    |                                                                                          |               |             |          |               |            |
|     |               |                     |                                                                                                    |                                                                                          |               |             |          |               |            |
|     |               |                     |                                                                                                    |                                                                                          |               |             |          |               |            |
|     |               |                     |                                                                                                    |                                                                                          |               |             |          |               |            |
|     |               |                     |                                                                                                    |                                                                                          |               |             |          |               |            |
|     |               |                     |                                                                                                    |                                                                                          |               |             |          |               |            |
| 78  | start         | A 🕑 🥔 "             | 🗃 KUR - โลงหะเบียนรับแ 💷 บทที่ 3-KU                                                                                                    | RM System                                                                                |               |             |          | TE            | C          |

(รูปที่ 3 – 195)

- 1.5) หลังจากนั้นเลือกคลิกปุ่ม "OK" ระบบจะแจ้งว่าได้ลงทะเบียนเรียบร้อยแล้ว ถือเป็น สิ้นสุดการลงทะเบียนรับข้อเสนอการวิจัย สังเกตได้จากโครงการวิจัยนั้น จะมีหมายเลข รับข้อเสนอการวิจัยและวันที่ที่รับข้อเสนอการวิจัยกำกับไว้ด้านท้ายตาราง เช่น สวพ-ว-1 00001/2552 01/10/50 หมายถึง ข้อเสนอการวิจัยได้รับการตรวจสอบและลง รับในลำดับที่ 00001 ปีงบประมาณ 2552 วันที่รับ 1 ตุลาคม 2550
- 2. เมื่อดำเนินการเสร็จสิ้นทุกขั้นตอนแล้วให้ คลิกเลือกปุ่ม "กลับ" หรือ "Ctrl X" เพื่อกลับเข้าสู่หน้าจอหลัก

#### การจัดสรรงบประมาณโครงการวิจัย

# **ขั้นตอนการดำเนินการ** ดังนี้

1. คลิกเลือกเมนู "งานบริหารโครงการ" หัวข้อที่ 1 ฝ่ายวิจัยและประเมินผล และเลือกหัวข้อย่อยที่ 2 "**จัดสรรงบประมาณ**" ดังรูปที่ 3 – 196 ขั้นตอนการปฏิบัติเป็นดังนี้

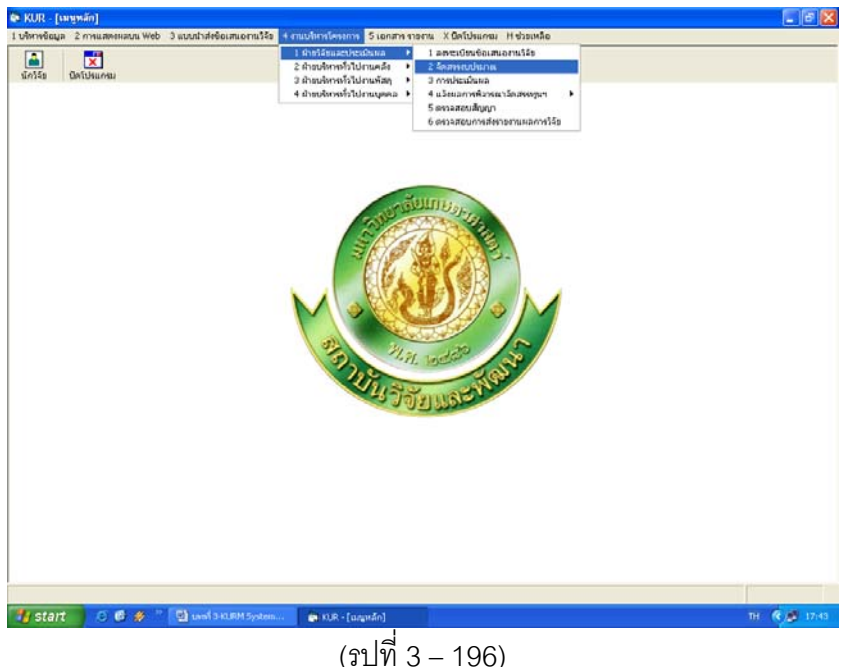

- 1.1) คลิกเลือก "จัดสรรงบประมาณ" ดังรูปที่ 3 196
- 1.2) ระบุปีงบประมาณที่ต้องการจะค้นหารายชื่อโครงการวิจัย/ชุดโครงการวิจัย ปรากฏหน้าจอรายชื่อโครงการวิจัย/ชุดโครงการวิจัยทั้งหมดของปีงบประมาณนั้น ๆ เพื่อทำการค้นหาชื่อโครงการวิจัยที่ต้องการจะจัดสรรงบประมาณ ดังรูปที่ 3 – 197

| 🗅 🗛 🛛 😎              |                  |                                                                                                    |                                         |                   |            |          |
|----------------------|------------------|----------------------------------------------------------------------------------------------------|-----------------------------------------|-------------------|------------|----------|
|                      | 0554             |                                                                                                    |                                         |                   |            |          |
| ปงบประมาณ            | 2551             |                                                                                                    |                                         |                   | Canterroot | even une |
| เลขที่อ้างอิง        | รหัสโครงการ      | ชื่อโครงการ ห่                                                                                                    | รัษน้ำโครงการ/ผอ.ชุดโครงการ             | ประเภท            | เริ่มต้น   | 0        |
| 1410001000 0410      | 09357(14)        | การปรับปรงพันธ์ถั่วเหลืองและถั่วเขียว รั                                                                                                    | ังสถษดี กาวีดีะ,นาย                     | โครงการเดี่ยว     | 2514       | 40       |
| 2 1920001000 0410    | 08302(33)        | การผลิตข้าวโพดและข้าวฟ่างเพื่อคุณภาพชีวิตและสิ่งแวดล้อมที่ดล                                                                                                    | เตอดี ประเทืองวงศ์,นาง                  | ชุดโครงการวิจัย   | 2519       | 34       |
| 3 1920001001 0410    | 08312            | การทดลองข้าวโพดข้าวฟ่างระดับไร่กสิกร ส                                                                                                    | ໝຮັບ ສື່ມອາດ.ນານ                        | โครงการย่อย       | 2519       | 34       |
| 4 1920001002 0410    | 18303            | การปรับปรงพันธ์ข่าวโพดเพื่อการประยุกต์ใช้ในเชิงธุรกิจ ส                                                                                                    | ธรเสริณ จำปาทอง,นาย                     | โครงการย่อย       | 2534       | 19       |
| 5 1920001005 0410    | 09306            | การปรับประพันธ์ข้าวโพดหวานและข้าวโพดฝึกอ่อนสำหรับตลาดะ 1                                                                                                    | ชคชัย เอกทัศนาวรรณ.นาย                  | โครงการย่อย       | 2535       | 19       |
| 6 1920001006 0410    | 38307            | การปรับปรุงพันธุ์ข้าวโพดเทียนและข้าวโพดข้าวเหนียว ฮ่                                                                                                    | กระติลป โพธิสะ,นาย                      | โครงการย่อย       | 2533       | 20       |
| 7 1920001008 0410    | 18309            | การปรับประพันธ์ข้าวฟ้าง ส่                                                                                                    | กรงศิลป โพธิสง,นาย                      | โครงการย่อย       | 2545       | 8        |
| 8 1920001009 0410    | 08310            | การเพิ่มผลผลิตข้าวโพดและข้าวฟ้างโดยการใช้เทคโนโลยีที่เหมาเ                                                                                                    | อัจ สโรนล.นาย                           | โครงการม่อม       | 2545       | 8        |
| 9 1920001012 0410    | 38315            | ดีกษาโรดข้าวโพลและข้าวฟ่างในประเทศไทย เ                                                                                                    | kreat services until                    | โครงการย่อน       | 2545       | 8        |
| 10 1920001013 0410   | 38316            | การเพิ่มผลผลิตและคณภาพข้าวโพลรับประทานฝึกสุลโดยวิธีเขต ส                                                                                                    | ชพล เข้าฉ้อง.นาย                        | โครงการปอน        | 2544       | o.       |
| 11 1920001028 ø. 1.  | 49               | การจัดการวัชพืชแบบเหตุแหสานในไร่ข้าวโพด ส                                                                                                    | เดโส ข่างสลัก.นางสาว                    | โครงการปลม        | 2548       | 5        |
| 12 1920001030 et. 3. | .48              | การตรวจสอบความเป็นลูกผสมและการตรวจสอบปลอมปนของเมโ                                                                                                    | โดยัศรี แสงเดือน.นางสาว                 | โครงการบ่อน       | 2548       | 5        |
| 13 1920001031 et. 4  | 48               | การปรับประพันธ์ข้าวโพลเพื่อเพิ่มลองภาพโปรลีน ร                                                                                                    | เข้กดิ์ จอมพก.นาม                       | Tesanstieu        | 2548       | 5        |
| 14 1920001033 et 2   | 49               | ດາຣເທັ່ນແລະກ່ານດະຫ້າງໃຫລົງລະບົງກໍດາສະຫານດາຮູໃຫ້ແຫລະເຫັນເລືອການແຫ                                                                                                    | อสมญิงสร์ รวมชนบ เดเมาซิสม์ มวง         | Seconstieu        | 2549       | 3        |
| 15 1920001035 et 1   | 50               | งานวิธักแขมพัฒนาการจัดการอื่น สำหรับการผลิตย์การโพดแบบแตร                                                                                                    | ອຍ ເອຍອາດາວ ແມ່ນ ເປັນ                   | Tesacostieu       | 2550       | 3        |
| 16 1920001036 gt 2   | 50               | การใช้กากเปล็ดสปล่าเป็นปันอินทรีน์เพื่อเพิ่มและเล็ดข้าวโพลหวาม                                                                                                    | เอนนว สวามเติรัตย์ นวงสาว               | Seconstieu        | 2550       | 3        |
| 17 1920001038 et 3   | 50               | การจัดการแบลงศัตรทำวาโพดหวานเพื่อลอบภาพที่วิตและสิ่งแวดดับ                                                                                                    | เสงแขะน้าวานีซ.นางสาว                   | Sesametion        | 2550       | 3        |
| 18 1920001039 at 4   | 50               | การในกระหม่อวามสัมต่างวุณการอาหามุมอิตย์ว่าวโพลเอี้ยมสัตว์แสะ ส                                                                                                    | รายิต เด้าเอี้ยน นาย                    | Tesacosticu       | 2550       | 3        |
| 19 1920001045 at 7   | 50               | การให้ประโยชน์อากบ้าวในอยุ อะยักรมีก.บในการกระสัตร์ ส                                                                                                    | ສະເລັບເຮລີ ປະຊາຊາຍເພດຍິດເບລາ            | Seconsticu        | 2550       | 3        |
| 20 1920001047 et 8   | 50               | กิษฐิพลของกรณและปีชชิดต่อการแสลงออกของโบงหม ลังและเป                                                                                                    | สมการการการสานาก                        | Sesamation        | 2550       | 3        |
| 21 1920001049 # 2    | 49               | อาสสิญหาให้ก็ออาจแบบโมและพอลแปล์อพันธ์ยังว่าในอานี่อนไหมโนส ส                                                                                                    | สายเกม เป็นสายเหตุสาย                   | Seconstion        | 2551       | 2        |
| 22 1920001049 ø 1    | 51               | เกมร์กับในสืบของของของของของของของของของของของของของข                                                                                                    | ุขากสารสงานที่สุด แก่<br>เหตุการสงานกา  | Instantiou        | 2551       | 1        |
| 1020001050 (K 2      | 51               | การหลียมเพิ่มมากมาการแกกมาก พัวรวิเมาทั่วโดยมีพังการ มีมา                                                                                                    | forman after success                    | for accertion     | 2551       | 1        |
| 2610001000 0410      | -92<br>20200/263 | consult in the million in the brands                                                                                                    | and See Section 1991                    | โอกลออกเอ็นอ      | 2526       | 20       |
| 5 2520001000 0410    | 25672(25)        | โลรงการให้และพัฒนาถึงและน้ำความ                                                                                                    | รรัฐ เสียงพันวิยสิน ตร                  | ອອງໂຄຣະເຄດຮູ້ໃຫ້ມ | 2525       | 20       |
| 25 2520001000 0410   | 17121            | even blan le mitol Acer                                                                                                    | elle derenigend stadia, with            | Socroopriou       | 2535       | 20       |
| 27 2520001001 0410   | 1 50             | สารับการและเขาเรื่องเป็นแรกแรกทั้งเมืองแมะของสัตษารับเรื่อง                                                                                                    | ราคา เลขายุคม เมชน,คร.                  | Sectoration       | 2550       | 20       |
| 20 2520001031 WW     | 5.50             | และเอาร์ และและ และอาจาร์ เอาร์ เอ                                                                                                    | an oral a second read and a             | Sectoration       | 2550       | 3        |
| 00 2520001033 W-0    | 3.50             | encourse when and a water for the to be a strain of the state of the state of the s | nume uniteration, unit                  | Toppopulary       | 2350       | 3        |
| 29 5520001035 W-GI   | 1.50             | misminuoreali ammisualuo endopriyte olamistostigaataabit                                                                                                    | รมณรงครามสนารสาวยุ่ง,นาม                | Sector Cou        | 2350       | 3        |
| 10 3320001037 W-01   | 1.51             | แห่ง แห่งเหตุของหมายของ สายหนึ่ง สาพกลี่ยอกของสามารถเหตุ                                                                                                    | 100000 00000000000000000000000000000000 | whom hubu         | 2001       | 3        |

(รูป 3 – 197)

- 1.3) "ค้นหา" ชื่อโครงการวิจัย/ชุดโครงการวิจัย ที่ต้องการจะจัดสรรงบประมาณทำได้ 2 ทางเลือก คือ
  - ต้องการค้นหาจากชื่อโครงการวิจัย โดยการกำหนดข้อความในประโยคให้ใส่เครื่องหมาย
     % นำหน้าข้อความที่ต้องการค้นหา คลิกปุ่ม "ค้นหา" รายชื่อโครงการวิจัยที่อยู่ใน
     กลุ่มคำที่ต้องการค้นหา จะแสดงรายชื่อโครงการวิจัยในฐานข้อมูลปรากฏให้เห็น
     เพื่อทำการเลือกโครงการวิจัยที่ต้องการ ดังรูปที่ 3 198

| I |                                          | ( ) all the second (  |                    |                                                               |                            |                   |                 | _           |         |
|---|------------------------------------------|-----------------------|--------------------|---------------------------------------------------------------|----------------------------|-------------------|-----------------|-------------|---------|
|   | <mark>ปังบประมาถ</mark><br>เลขที่อ้างอิง | น 2551<br>รหัสโครงการ |                    | ชื่อโครงการ                                                   | หัวหน้าโคร                 | งการ/ผอ.ชตโครงการ | ประเภท          | ปีงบุประมาณ | ระยะเวล |
|   | 1410001000 0                             | 4100257/14)           | ດວອງໄດ້ເຖໄດ ຫພັນທີ | ้ด้วยหรือ พ.พ.ด้วงอียอ                                        | รับสถางตั้ง ต              | เวลีอัน มอน       | โดยมออยเอี่ยว   | 2514        | (0)     |
|   | 1920001000 0                             | 4109307(14)           | การปริตยังว่าพฤ    | การกล่องและการอยา<br>แกระด้วาฟว หมื่อตอกอาพธีวิตม อะสิ่งแวง   | ร้อมเพื่อ สอดอื่า โรง      | เพื่องวงส์มอง     | สตวิตราณชาวิภัย | 2519        | 24      |
|   | 1920001000 0                             | 4109302(33)           | การผลสอ เข้าวรีเ   | และอย่าวฟองเราดับไร่อสิตร                                     | ວາຍ ເຮັບເຮັບ<br>ສາມຮັບເຮັບ | 2501 11211        | Testostion      | 2519        | 34      |
|   | 1920001001 0                             | 4108303               | การปรับประเพิ่ม    |                                                               |                            | 21/2424 10        | โครงการปอบ      | 2534        | 10      |
|   | 1920001002 0                             | 4108306               | การปรับประเพิ่ม    | 🖷 คันหา                                                       |                            | พัฒนาวรรณ มาน     | โตรงการน่อน     | 2535        | 18      |
|   | 1920001006 0                             | 4108307               | การปรับประเพิ่ม    |                                                               |                            | พธิสมากาย         | โครงการม่อน     | 2533        | 20      |
|   | 1920001008 0                             | 4108309               | การปรับประเพิ่ม    | • ชื่องานวิจัย C ชื่อนักวิจั                                  | 81                         | พธิสานาย          | โครงการย่อย     | 2545        | 8       |
|   | 1920001009 0                             | 4108310               | การเพิ่มผลผลิต     |                                                               | -                          | นาย               | โตรงการย่อย     | 2545        | 8       |
|   | 1920001005 0                             | 4108315               | สัญษาโรดข้าววิ     |                                                               |                            | 10555112 11011    | โครงการย่อย     | 2545        | 8       |
|   | 1920001013 0                             | 4108316               | การเพิ่มผลผลิต     | %ยางพารา                                                      |                            | องนาย             | โครงการย่อย     | 2544        | q       |
|   | 1920001028 ø                             | 1.48                  | การจัดการวัทที     |                                                               |                            | เล้ก.นางสาว       | โตรงการย่อย     | 2548        | 5       |
|   | 1920001030 g                             | 3.48                  | การตรวจสถบค        | ค้นหา                                                         |                            | แต็อน.นางสาว      | โครงการม่อน     | 2548        | 5       |
|   | 1920001031 ø                             | 4.48                  | การปรับปรงพัน      |                                                               |                            | พก.นาย            | โครงการย่อย     | 2548        | 5       |
|   | 1920001033 ø                             | 2,49                  | การเพิ่มมลต่าง     | หากต้องการดินหาข้อตวามไห<br>ให้ใส่เตรื่องหมาย % นำหน้าข้อตวาม | ประโยค<br>ที่ต้องการต้นหา  | าเช่นบณยวัทน์.นาง | โตรงการย่อย     | 2549        | 3       |
|   | 1920001035 ศ                             | . 1.50                | งานวิจับและพัด     |                                                               |                            | งมณีรัตน์,นาย     | โครงการบ่อน     | 2550        | 3       |
|   | 1920001036 A                             | . 2.50                | การใช้กากเมล็ดเ    | สบ่ดำเป็นป๋ยอินทรีย์เพื่อเพิ่มผลผลิตข้าว                      | โพดหวาแอนนา สา             | ยมณีรัตน์,นางสาว  | โครงการย่อย     | 2550        | 3       |
|   | 1920001038 ø                             | 3.50                  | การจัดการแมลง      | ศัตรข้าวโพ่ดหวานเพื่อคณภาพชีวิตและส                           | งแวดล้ะแสงแข น้ำ           | วานิช.นางสาว      | โครงการย่อย     | 2550        | 3       |
|   | 1920001039 ศ                             | . 4.50                | การวิเคราะห์ความ   | มคุ้มต่าจากการลงหนุผลิตข้าวโพดเลี้บง                          | ไตว์และ ศานิต เก้าเ        | อี้ยน.นาย         | โครงการน่อน     | 2550        | 3       |
|   | 1920001046 A                             | . 7.50                | การใช้ประโยชน์     | จากข้าวโพดและข้าวฟ่างเป็นอาหารสัตว์                           | สมเกียรดิ                  | ประสานพานิช,นาย   | โครงการย่อย     | 2550        | 3       |
|   | 1920001047 ø                             | . 8.50                | อิทธิพลของกรด      | แอบไซซิกต่อการแสดงออกของยืนหนเ                                | ล้งและเนิรันตร์ จัน        | ทางศ์,นาย         | โครงการย่อย     | 2550        | з       |
|   | 1920001048 A                             | . 2.48                | การศึกษาวิธีวัดค   | าวามแข็งแรงของเมล็ดพันธุ์ข้าวโพดเพื่อข                        | โระเมินค สุปราณี งา        | มประสิทธิ์,นาง    | โครงการบ่อย     | 2551        | 2       |
|   | 1920001049 a                             | . 1.51                | งานวิจัยในศักยภ    | าพการบูรณาการข้าวโพดหวานโดยไม่ไ                               | าพรวนใกธงชัย มาล           | า,นาย             | โครงการย่อย     | 2551        | 1       |
|   | 1920001050 ศ                             | . 2.51                | การเปรียบเทียบต    | คุณภาพการแตกของข้าวโพดตั่วโดยใช้เ                             | ลาอบไม สำราญ ศรี           | ชมพร,นาง          | โตรงการย่อย     | 2551        | 1       |
|   | 2610001000 04                            | 4108299(26)           | การปรับปรุงพันธุ์  | มันสำปะหลัง                                                   | วิจารณ์ วิช                | ชุกิจ,นาย         | โตรงการเดี่ยว   | 2526        | 29      |
|   | 3520001000 0-                            | 4105673(35)           | โครงการวิจัยและ    | ะพัฒนาอ้อยและน้ำตาล                                           | เรวัด เลิศฤ                | ทัยโยธิน,ตร.      | ชุดโครงการวิจัย | 2535        | 20      |
|   | 3520001001 04                            | 4107121               | การปรับปรุงพันธุ์  | อ้อย                                                          | เรวัด เลิศฤ                | ห้ยโยธิน,ตร.      | โครงการย่อย     | 2535        | 20      |
|   | 3520001031 w                             | -9 1.50               | ระดับความหนหา      | านต่อโรคใบขาวของพันธุ์อ้อยและการศึก                           | ษาไวรังสุภาพร กลี่         | นคง,นาง           | โครงการบ่อย     | 2550        | З       |
|   | 3520001033 w                             | ня 5.50               | ผลของสภาพแวง       | <b>ลล้อมต่อการเกิดโรคของอ้อยพันธุ์ลูกผ</b> ล                  | ม รณภพบรร                  | เจ็ดเชิดชู,นาย    | โครงการย่อย     | 2550        | 3       |
|   | 3520001035 w                             | ⊢a 3.50               | การทดสอบเชื้อแ     | เบคทีเรียชนิด Endophyte ต่อการเจริญ•                          | เองอ้อย ซัยณรงค์ ร่        | ัตนกรีวทากุล,นาย  | โครงการย่อย     | 2550        | 3       |
|   | 3520001037 w                             | ня 1.51               | กลไกทางชีวเคมี     | และชีวโมเลกุลในพันธุ์อ้อยด้านทานสาร                           | อิมาซาเ ทศพล พร            | พรหม,นาย          | โครงการบ่อย     | 2551        | з       |

(รูปที่ 3 – 198)

 ต้องการค้นหาจากชื่อนักวิจัย โดยการพิมพ์ชื่อนักวิจัยที่ต้องการค้นหา หากไม่แน่ใจว่าชื่อนักวิจัย ท่านนั้นถูกต้องหรือไม่ สามารถพิมพ์เพียงชื่อสั้นๆ ซึ่งเป็นส่วนหนึ่งของชื่อ และคลิกปุ่ม "ค้นหา" รายชื่อโครงการวิจัยจะแสดงให้เห็นเท่าจำนวนที่นักวิจัยท่านนั้นเป็นหัวหน้าโครงการวิจัย/ ผู้อำนวยการชุดโครงการวิจัย ดังรูปที่ 3 - 199

| a k |                    |             |                    |                                                         |                                  |                     |                |                        |                 | P  |
|-----|--------------------|-------------|--------------------|---------------------------------------------------------|----------------------------------|---------------------|----------------|------------------------|-----------------|----|
| คสต | ครงบประมาณงานวิจัย |             |                    |                                                         |                                  |                     |                |                        |                 |    |
| L)  | 44. 😎              |             |                    |                                                         |                                  |                     |                |                        |                 |    |
| 1   |                    |             |                    |                                                         |                                  |                     |                |                        | _               |    |
|     | ปังบประมาถ         | ц 2551      |                    |                                                         |                                  |                     |                |                        |                 |    |
|     | เลขที่อ้างอิง      | รหัสโครงการ |                    | ชื่อโครงการ                                             | ห้วหน้าโค                        | รงการ/ผอ.ชุตโครงการ | ประเภท         | ปังบประมาณ<br>เริ่มต้น | ระยะเวล<br>(ปี) | n_ |
| 1   | 1410001000 04      | 4109357(14) | การปรับปรงพันธ์ถั่ | วเหลืองและถั่วเขียว                                     | รังสฤษติ์                        | กาวีด๊ะ,นาย         | โครงการเดี่ยว  | 2514                   | 40              | T  |
| 2   | 1920001000 0       | 4108302(33) | การผลิตข้าวโพดแ    | ละข้าวฟ่างเพื่อคณภาพชีวิตและสิ่ง                        | แวดล้อมที่ด สดถดี ปร             | ะเทื่องวงศ์.นาง     | ชตโครงการวิจัย | 2519                   | 34              |    |
| 3   | 1920001001 04      | 4108312     | การทดลองข้าวโพ     | ดข้าวฟ่างระดับไร่กสิกร                                  | ສມชัย ສິ່ນ                       | เอรณ,นาย            | โครงการย่อย    | 2519                   | 34              |    |
|     | 1920001002 0       | 4108303     | การปรับปรงพัน      |                                                         |                                  | กปาทอง.นาย          | โครงการย่อย    | 2534                   | 19              |    |
|     | 1920001005 0-      | 4108306     | การปรับปรงพัน      | คมทา                                                    | <u> </u>                         | ท้ศนาวรรณ,นาย       | โครงการย่อย    | 2535                   | 18              |    |
|     | 1920001006 04      | 4108307     | การปรับปรงพัน      |                                                         |                                  | พธิสง.นาย           | โครงการย่อย    | 2533                   | 20              |    |
|     | 1920001008 0-      | 4108309     | การปรับปรงพัน      | ⊂ ชื่องานวิจัย ⊙ ชื่อนั                                 | กวิจัย                           | พธิสง,นาย           | โครงการย่อย    | 2545                   | 8               |    |
|     | 1920001009 04      | 4108310     | การเพิ่มผลผลิง     |                                                         |                                  | นาย                 | โครงการย่อย    | 2545                   | 8               |    |
|     | 1920001012 0-      | 4108315     | ศึกษาโรคข้าวไ      | In a L                                                  |                                  | กวรรธนะ.นาย         | โครงการย่อย    | 2545                   | 8               |    |
| 0   | 1920001013 0       | 4108316     | การเพิ่มผลผลิง     | 2012/01                                                 |                                  | อง.นาย              | โครงการย่อย    | 2544                   | 9               |    |
| L   | 1920001028 ศ       | . 1.48      | การจัดการวัชพื     |                                                         |                                  | เล้ก,นางสาว         | โครงการบ่อย    | 2548                   | 5               |    |
| 2   | 1920001030 g       | 3.48        | การตรวจสอบค        | ค้นหา                                                   |                                  | มดีอน.นางสาว        | โครงการย่อย    | 2548                   | 5               |    |
| 3   | 1920001031 ø       | 4.48        | การปรับประเพิ      |                                                         |                                  | พถ.นาย              | โครงการย่อย    | 2548                   | 5               |    |
|     | 1920001033 ศ       | 2.49        | การเพิ่มมุลค่าข    | หากต้องการที่นหาขอควา<br>ใต้ใช่เอรื่องขมาย % นำหน้าข้อง | มในประเยค<br>หวามที่ต้องการต้นหา | าเช่นบณยวัทน์.นาง   | โครงการย่อย    | 2549                   | 3               |    |
|     | 1920001035 M       | 1.50        | งานวิจัยและพัด     |                                                         |                                  | องมณีรัตน์.นาย      | โครงการย่อย    | 2550                   | з               |    |
|     | 1920001036 g       | 2.50        | การใช้กากเมล็ดส    | บ่ดำเป็นปัยอินทรีย์เพื่อเพิ่มผลผลิต                     | ข้าวโพดหวาแอนนาส                 | กบบณีรัตน์.นางสาว   | โครงการย่อย    | 2550                   | 3               |    |
|     | 1920001038 ø       | 3.50        | การจัดการแมลงศั    | ดรข้าวโพดหวานเพื่อคณภาพชีวิตแ                           | ละสิ่งแวดล้ะแสงแข น้             | าวานิช.นางสาว       | โครงการย่อย    | 2550                   | 3               |    |
|     | 1920001039 a       | 4.50        | การวิเคราะห์ความ   | อ้มู่ค่าจากการองหานุผลิตข้าวโพดเสื่                     | ้มงสัตว์และ ศานิต เก้า           | นอี้ยน.นาย          | โครงการม่อม    | 2550                   | 3               |    |
|     | 1920001046 ø       | 7.50        | การใช้ประโยชน์จ    | ก็ข้าวโพดและข้าวฟ่างเป็นอาหารส่                         | ไตว์ สมเกียรติ                   | ประสานพานิช.นาย     | โครงการย่อย    | 2550                   | 3               |    |
|     | 1920001047 g       | 8.50        | อิทธิพลของกรดแ     | อบไซซิกต่อการแสดงออกของบืน                              | ทนแล้งและเนิรันตร์ จั            | แหวงศ์.นาย          | โครงการม่อน    | 2550                   | 3               |    |
|     | 1920001048 ø       | 2.48        | การศึกษาวิธีวัดคว  | ามแข็งแรงของเมล็ดพันธ์ข้าวโพดเ                          | ผื่อประเมินต สปรากี ง            | ามประสิทธิ์ นาง     | โครงการย่อย    | 2551                   | 2               |    |
|     | 1920001049 g       | 1.51        | งานวิจับในศักยภา   | พการบรณาการท้าวโพดหวานโตยา้                             | มไถพรวมใหลงทับ มา                | ลา.นาย              | โครงการม่อน    | 2551                   | 1               |    |
|     | 1920001050 g       | 2.51        | การเปรียบเทียบค    | นภาพการแตกของข้าวโพดตั้วโดย                             | ใช้เตาอบไม สำราณ ศ               | รีชมพร.นาง          | โครงการย่อย    | 2551                   | ī               |    |
|     | 2610001000 0       | 4108299(26) | การปรับปรงพันธ์ม   | ันสำปะหลัง                                              | วิจารณ์ วิง                      | ชชกิจ.นาย           | โครงการเดี่ยว  | 2526                   | 29              |    |
|     | 3520001000 0       | 4105673(35) | โครงการวิจัยและห   | จัฒนาอ้อยและน้ำตาล                                      | เรวัต เลิศ                       | กทัยโยธิน.ตร.       | ชตโครงการวิจัม | 2535                   | 20              |    |
|     | 3520001001 04      | 4107121     | การปรับปรงพันธ์อั  | อย                                                      | เรวัต เลิศ                       | ถทัยโยธิน.ตร.       | โครงการย่อย    | 2535                   | 20              |    |
|     | 3520001031 W       | -໑ 1.50     | ระดับความหนหาน     | เต่อโรคใบขาวของพันธ์อ้อยและกา                           | รศึกษาไวรังสภาพร.ก               | ลิ่นคง.นาง          | โครงการย่อย    | 2550                   | 3               |    |
|     | 3520001033 w       | -9 5.50     | ผลของสภาพแวดะ      | ล้อมต่อการเกิดโรคของอ้อะเพิ่มค่อ                        | าผสม รณภพาเร                     | เรเจิดเชิดช.นาย     | โครงการย่อย    | 2550                   | 3               |    |
|     | 3520001035 W       | -9 3.50     | การทดสอบเชื้อแบ    | เคทีเรียชนิด Endonhyte ต่อการเจ                         | รัญของอ้อน ชันณรงค์              | รัตนกรีฑากล.นาม     | โครงการม่อม    | 2550                   | 3               |    |
|     | 3520001037 w       | -9 1.51     | กลไกทางชีวเคมีแ    | ละชีวโมเลกลในพันธ์อ้อยด้านหาน                           | สารอิมาชาเทศพล พ                 | รพรหม.นาย           | โครงการย่อย    | 2551                   | 3               |    |
|     |                    |             |                    |                                                         |                                  |                     |                |                        | -               |    |
| 1   |                    |             |                    |                                                         |                                  |                     |                |                        |                 |    |
| y   | start 🧷            | ິ 🙆 🌽 🦈 🛄 ຫ |                    | 🛅 KUR - [จัดสรรงบประม                                   |                                  |                     |                |                        | K) 🏙 11         |    |

(รูปที่ 3 – 199)

1.4) หลังจากที่ค้นหารายชื่อโครงการวิจัย/ชุดโครงการวิจัยได้แล้ว ให้ double click ที่ชื่อ โครงการวิจัยนั้น ๆ จะเข้าสู่หน้าจอการจัดสรรงบประมาณ ปรากฏดังรูปที่ 3 – 200

| 🗟 Kuf    | (- [จัดสรรงบประมาณ]              |                                      |               |                     |                     |                    |               |                     |                    |                    | BX       |
|----------|----------------------------------|--------------------------------------|---------------|---------------------|---------------------|--------------------|---------------|---------------------|--------------------|--------------------|----------|
| ฉัดสรรงเ | บประมาณงานวิจัย                  |                                      |               |                     |                     |                    |               |                     |                    |                    |          |
|          | 2 🖤 🔀                            |                                      |               |                     |                     |                    |               |                     |                    |                    |          |
| ปึงบา    | ประมาณ 2551                      |                                      |               |                     |                     |                    |               |                     |                    |                    |          |
| โครงก    | าารเดี่ยว การจัดการความรู้ง      | วานวิจัยในมหาวิทยาลัยเกษตร           | ศาสตร์        |                     |                     |                    |               |                     |                    |                    |          |
|          |                                  |                                      |               |                     |                     |                    |               | คำข                 | ы                  | จัดสรร             |          |
|          | รหล เครงการสถาบนา                |                                      |               |                     | หม                  | วดเงินค่าใช้จ่าย   |               | จำนวนเงิน           | . (บาท) 🤞          | จำนวนเงิน (บาท)    |          |
|          | ว-ห(ด)136.5 <b>1</b>             |                                      |               | ต่าร่               | จ้างชั่วตราว        |                    |               | 1,815               | 5,960.00           | 1,709,520.00       |          |
|          | ມມໄຕນາວວນນີ້ໄດ້ຮັບ               |                                      |               | লহুঃ                | กัณฑ์               |                    |               | 650                 | ),000.00           | 440,000.00         |          |
|          | งบบระม หนท เครบ                  |                                      |               | ສິ່ວເ               | า่อสร้าง            |                    |               |                     | 0.00               | 0.00               |          |
|          | 4,000,000.00                     |                                      |               | ค่าเ                | ตอบแทนนักวิจัย (    | เฉพาะโครงการวิจ    | มัย 3 สาขา)   | 200                 | ),000.00           | 0.00               |          |
|          | งหว่ายงามที่รับก่าสาธารณห        | 1500                                 |               | วัสเ                | ด/ใช่สอย/ค่าตอบ     | แทน                |               | 1,434               | ,040.00            | 1,757,956.00       |          |
|          |                                  |                                      |               | สาข                 | รารณูบเทค<br>       |                    |               | 100                 | ,000.00            | 92,524.00          |          |
|          | สถาบนวจยและพฒนาแหงมเ             | หาวทยาลยเกษตรศาสตร                   |               | 5.11                | มหมารถเงินจาา เขางา | ย                  |               | 4,200               | ,000.00            | 4,000,000.00       |          |
|          |                                  |                                      |               |                     |                     | งบประมาณรวม        | ทั้งโครงการ   | 4,200               | ),000.00           | 4,000,000.00       |          |
|          |                                  |                                      |               |                     |                     |                    |               |                     |                    |                    |          |
| ต่าจ้า   | างชั่วคราว   ครุภัณฑ์   สิ่งก่อส | เร้าง                                |               |                     |                     |                    |               |                     |                    |                    |          |
|          |                                  |                                      |               |                     | คำขอ                |                    |               | จัเ                 | กสรร               |                    |          |
|          | ระดับการศึกษา                    | ตำแหน่ง                              | จำนวน<br>(คน) | ระยะเวลา<br>(เดือน) | เงินเดือน<br>(บาท)  | จำนวนเงิน<br>(บาท) | จำนวน<br>(คน) | ระยะเวลา<br>(เดือน) | เงินเดือน<br>(บาท) | จำนวนเงิน<br>(บาท) | <b>^</b> |
| 1        | ปาช.                             | เจ้าหน้าที่ธุรการ                    | 1             | 12                  | 5,530.00            | 66,360.00          | 0             | 0                   | 0.0                | 00 0.0             | 00       |
| 2        | ปริญญาตรี                        | เจ้าหน้าที่วิจัย                     | 14            | 12                  | 7,630.00            | 1,281,840.00       | 0             | 0                   | 0.0                | 00 0.0             | 00       |
| 3        | ปวส.                             | พนักงานธุรการ                        | 5             | 12                  | 6,820.00            | 409,200.00         | 0             | 0                   | 0.0                | 00 0.0             | 00       |
| 4        | มธยม 3                           | คนสวน<br>เมื่อให้คอออเวิยม อหรูโอเซี | 1             | 12                  | 4,880.00            | 58,560.00          | 0             | 10                  | 7.040.0            | 00 005 040 0       |          |
|          | Cat fit filling                  | นกรบการเงินและปญบ                    | 3             | 12                  | 0.00                | 1.015.060.00       | 3             | 12                  | 7,940.0            | 1 700 500 0        |          |
|          |                                  |                                      |               |                     |                     | 1,013,900.00       |               |                     |                    | 1,709,020,0        | <u> </u> |
|          |                                  |                                      |               |                     |                     |                    |               |                     |                    |                    |          |
|          |                                  |                                      |               |                     |                     |                    |               |                     |                    |                    |          |
|          |                                  |                                      |               |                     |                     |                    |               |                     |                    |                    |          |
|          |                                  |                                      |               |                     |                     |                    |               |                     |                    |                    |          |
|          |                                  |                                      |               |                     |                     |                    |               |                     |                    |                    |          |
|          |                                  |                                      |               |                     |                     |                    |               |                     |                    |                    |          |
| 🛃 s      | tart 🔰 😂 🙆 💋 🦈                   | 🖳 บทที่ 3-KURM System                | 📆 KUR - [ລັດ: | สรรงบประม           |                     |                    |               |                     |                    | тн 🔇 🚅             |          |
|          |                                  |                                      |               |                     |                     |                    |               |                     |                    |                    |          |

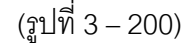

1.5) เริ่มการบันทึกข้อมูลในหน้าจอจัดสรรงบประมาณ ดังรูปที่ 3 – 200 ดังต่อไปนี้

- ระบุ "รหัสโครงการวิจัย" เป็นไปตามแนวทางการกำหนดรหัสโครงการวิจัยแยกตาม ประเภทโครงการวิจัย
- ระบุ "งบประมาณที่ได้รับ" จำแนกลักษณะโครงการวิจัยออกเป็น 2 ลักษณะ คือ โครงการวิจัยเดี่ยว และชุดโครงการวิจัย สำหรับวงเงินจัดสรรของโครงการวิจัยย่อยจะไม่ แสดงในส่วนนี้จะแสดงในส่วนของวงเงินรวมหมวดเงินค่าใช้จ่ายในตาราง เนื่องจากช่อง ที่เป็นงบประมาณที่ได้รับจะระบุเพียงวงเงินรวมทั้งหมดของทั้งชุดโครงการวิจัย
- ระบุวงเงินจัดสรรแยกตามหมวดค่าใช้จ่ายต่างๆ ดังนี้
  - หมวด "ค่าจ้างชั่วคราว" ให้ระบุในช่อง "จัดสรร" เป็นไปตามตำแหน่งที่ได้มีการ ยื่นคำขอไว้ หากระบุไว้ไม่ตรงตามกับการจัดสรร สามารถแก้ไขรายละเอียดได้ จากเมนู "แก้ไขแบบนำส่งข้อเสนอการวิจัย" โดยระบุจำนวน (คน) ระยะเวลา การจ้าง (เดือน) เงินเดือน (บาท) และเมื่อระบุครบถ้วนแล้วโปรแกรมจะ คำนวณเงินรวมให้อัตโนมัติ ดังรูปที่ 3 – 201 ซึ่งตัวเลขรวมจะไปปรากฏใน ตารางการจัดสรรยอดรวมหมวดค่าใช้จ่ายทั้งหมด

| ~ |               |                        |               |                     | คำขอ               |                    |               |                     | จัดสรร             |                 |
|---|---------------|------------------------|---------------|---------------------|--------------------|--------------------|---------------|---------------------|--------------------|-----------------|
|   | ระดับการศึกษา | ตำแหน่ง                | จำนวน<br>(คน) | ระยะเวลา<br>(เดือน) | เงินเดือน<br>(บาท) | จำนวนเงิน<br>(บาท) | จำนวน<br>(คน) | ระยะเวลา<br>(เดือน) | เงินเดือน<br>(บาท) | จำนวนเ<br>(บาท) |
| 1 | ปาช.          | เจ้าหน้าที่ธุรการ      | 1             | 12                  | 5,530.00           | 66,360.00          | 0             | 0                   | 0.00               |                 |
| 2 | ปริญญาตรี     | เจ้าหน้าที่วิจัย       | 14            | 12                  | 7,630.00           | 1,281,840.00       | 0             | 0                   | 0.00               |                 |
| З | ਹੀਤਕ.         | พนักงานธุรการ          | 5             | 12                  | 6,820.00           | 409,200.00         | 0             | 0                   | 0.00               |                 |
| 4 | มัธยม 3       | คนสวน                  | 1             | 12                  | 4,880.00           | 58,560.00          | 0             | 0                   | 0.00               |                 |
| 5 | ปริญญาตรี     | นักวิชาการเงินและบัญชี | 3             | 12                  | 0.00               | 0.00               | 3             | 12                  | 7,940.00           | 285,8           |
|   |               |                        |               |                     |                    | 1,815,960.00       |               |                     |                    | 1,709,5         |

### (รูปที่ 3 – 201)

หมวด "ค่าครุภัณฑ์" ให้ระบุในช่อง "จัดสรร" เป็นไปตามรายการที่ได้มีการยื่นคำขอ ไว้ หากระบุไว้ไม่ตรงตามกับการจัดสรร สามารถแก้ไขรายละเอียดได้จากเมนู "แก้ไข แบบนำส่งข้อเสนอการวิจัย" โดยระบุจำนวน (ขึ้น) และราคา/หน่วย (บาท) และเมื่อ ระบุครบถ้วนแล้วโปรแกรมจะคำนวณเงินรวมให้อัตโนมัติ ดังรูปที่ 3 – 202 ซึ่งตัวเลข รวมจะไปปรากฏในตารางการจัดสรรยอดรวมหมวดค่าใช้จ่ายทั้งหมด

|   | $\sim$                                       |       | คำขอ             |                 |       | จัดสรร           |                 |
|---|----------------------------------------------|-------|------------------|-----------------|-------|------------------|-----------------|
|   | รายการ                                       | จำนวน | ราคา/หน่วย (บาท) | จำนวนเงิน (บาท) | จำนวน | ราคา/หน่วย (บาท) | จำนวนเงิน (บาท) |
| 1 | เครื่องคอมพิวเตอร์แห่ข่าย (Computer Server)  | 1     | 150,000.00       | 150,000.00      | 2     | 140,000.00       | 280,000.00      |
| 2 | เครื่องคอมพิวเตอร์พกพา (Note Book)           | 1     | 50,000.00        | 50,000.00       | 0     | 0.00             | 0.00            |
| З | เครื่องพิมพ์ Multi Function แบบตลับหมึกแยกสั | 1     | 65,000.00        | 65,000.00       | 1     | 24,000.00        | 24,000.00       |
| 4 | เครื่อง Scanner ความเร็วสูง                  | 1     | 55,000.00        | 55,000.00       | 0     | 0.00             | 0.00            |
| 5 | ตู้เก็บเอกสารแบบบานเลื่อน                    | 1     | 90,000.00        | 90,000.00       | 0     | 0.00             | 0.00            |
|   |                                              |       |                  | 650,000.00      |       |                  | 440,000.00      |

### (รูปที่ 3 – 202)

 หมวด "ค่าสิ่งก่อสร้าง" ให้ระบุในช่อง "จัดสรร" เป็นไปตามรายการที่ได้มีการยื่นคำ ขอไว้ หากระบุไว้ไม่ตรงตามกับการจัดสรร สามารถแก้ไขรายละเอียดได้จากเมนู "แก้ไขแบบนำส่งข้อเสนอการวิจัย" โดยระบุจำนวน (ชิ้น) และราคา/หน่วย (บาท) และ เมื่อระบุครบถ้วนแล้วโปรแกรมจะคำนวณเงินรวมให้อัตโนมัติ ดังรูปที่ 3 – 203 ซึ่ง ตัวเลขรวมจะไปปรากฏในตารางการจัดสรรยอดรวมหมวดค่าใช้จ่ายทั้งหมด

|       | $\frown$                                |       | คำขอ             |                 |       | จัดสรร           |                 |
|-------|-----------------------------------------|-------|------------------|-----------------|-------|------------------|-----------------|
|       | (รายการ )                               | จำนวน | ราดา/หน่วย (บาท) | จำนวนเงิน (บาท) | จำนวน | ราดา/หน่วย (บาท) | จำนวนเงิน (บาท) |
| 1 ปรั | บปรุงโรงเก็บพัสดุจุปกรณ์การจัดนิทรรศการ | 1     | 0.00             | 0.00            | 1     | 600,000.00       | 600,000.00      |
| 2     |                                         |       |                  |                 |       |                  |                 |
| 3     |                                         |       |                  |                 |       |                  |                 |
| 4     |                                         |       |                  |                 |       |                  |                 |
| 5     |                                         |       |                  |                 |       |                  |                 |
|       |                                         |       |                  | 0.00            |       |                  | 600,000.00      |
|       |                                         |       |                  |                 |       |                  |                 |

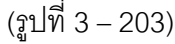

\* ข้อสังเกต: หมวดค่าจ้างชั่วคราว หมวดค่าครุภัณฑ์ และหมวดค่าสิ่งก่อสร้าง หากมีการจัดสรรไว้ในโครงกาวิจัยรย่อย ขอให้ระบุไว้ในส่วนของงบประสานงานกลาง

- ระบุหมวด "ค่าวัสดุ/ใช้สอย/ตอบแทน" ในช่องจัดสรร โดยให้ระบุเพียง งบดำเนินการวิจัย และหากมีค่าจ้างชั่วคราว ให้คิดคำนวณค่าประกันสังคม ส่วนของนายจ้างรวมไว้ในส่วนนี้ด้วย (ดังรูปที่ 3 – 200)
- ระบุหมวด "ค่าตอบแทนนักวิจัย" (เฉพาะโครงการวิจัย 3 สาขา) ในช่องจัดสรร
   โดยให้คิดคำนวณค่าตอบแทนนักวิจัย 10% จากงบดำเนินการ ไม่รวมหมวดค่า
   ครุภัณฑ์ ที่ดิน และสิ่งก่อสร้าง และหมวดค่าจ้างชั่วคราว (ดังรูปที่ 3 200)
- \* ข้อสังเกต: หมวดค่าตอบแทนนักวิจัย ในลักษณะชุดโครงการวิจัยจะถูกระบุไว้ ในส่วนของงบประสานงานกลาง ซึ่งผู้อำนวยการชุดโครงการวิจัย จะทำหน้าที่ บริหารจัดการ และดูแลการเบิกจ่ายโดยตรง
- ระบุหมวด "ค่าสาธารณูปโภค" ในช่องจัดสรร โดยให้คิดคำนวณค่าสาธารณูปโภค
   5% จากงบดำเนินการ ไม่รวมหมวดค่าครุภัณฑ์ ที่ดิน และสิ่งก่อสร้าง และ
   หมวดค่าจ้างชั่วคราว และหลังจากที่ระบุตัวเลขค่าสาธารณูปโภคแล้ว ให้ระบุ
   หน่วยงานที่รับค่าสาธารณูปโภค (ดังรูปที่ 3 200)
- เลือก double click ในช่องหน่วยงานที่รับค่าสาธารณูปโภค จะปรากฏหน้าจอการ เลือกหน่วยงาน 2 ระดับ คือ ระดับคณะ/สถาบัน/สำนัก และ ระดับภาควิชา/ฝ่าย/ ศูนย์/สถานีวิจัย หากโครงการวิจัยใดต้องการเลือกเพียงระดับคณะ/สถาบัน/สำนัก อย่างเดียวก็สามารถเลือกได้ หลังจากนั้นให้ระบุตัวเลขค่าสาธารณูปโภค และหาก โครงการวิจัยใดต้องการระบุหน่วยงานที่รับค่าสาธารณูปโภคมากกว่า 1 หน่วยงาน สามารถทำซ้ำขั้นตอนได้ แต่การระบุวงเงินในแต่ละหน่วยงานต้องไม่เกินจำนวน เงินหมวดค่าสาธารณูปโภคที่ได้คิดคำนวณไว้แล้ว (ดังรูปที่ 3 - 204)

| งการเดียว การจัดการความรู้:       | 1                             |                  |                |          |          |      |                |                   |                         |
|-----------------------------------|-------------------------------|------------------|----------------|----------|----------|------|----------------|-------------------|-------------------------|
| รหัสโครงการสถาบันฯ                | คณะ/สำนัก/สถาบัน              |                  |                |          |          |      | ศา<br>จำนวนเงื | ขอ<br>1น (บาท) จำ | จัดสรร<br>นวนเงิน (บาท) |
| ว-ท(ค)136.51                      | 1                             |                  |                | -        |          |      | 1,81           | 5,960.00          | 1,709,520.00            |
| งเประมาณที่ได้รับ                 | ภาควิชา/ฝ่าย/สูนย์/สถานีวิจัย | n                |                |          |          |      | 65             | 0,000.00          | 440,000.00              |
| 4 000 000 00                      | 1                             |                  |                | <u> </u> |          |      | ~              | 0.00              | 0.00                    |
| 4,000,000.00                      |                               |                  |                | ∆dd      |          |      | 1 43           | 10,000.00         | 1 757 956 00            |
| หน่วยงานที่รับค่าสาธารณู          | งหล่างของเคียงต่าสายารณาไ     | 500 925          | 24.00          |          |          |      | 10             | 0,000.00          | 92,524.00               |
| ยางเขน                            | หน่ มาจำนทรบค่าสาธารณูบ       | 92,3             | 24.00          |          |          | 141  | 4,20           | 0,000.00          | 4,000,000.00            |
|                                   | 1 7021212                     | าครชา/ผาย/สุนย/  | สถานวจย        |          | จานวนเงน |      |                |                   |                         |
|                                   | 2                             | POLINITING INCOM | LEGITIVI INOIT | LI INFOL | 52,324.0 |      | 4,20           | 10,000.00         | 4,000,000.00            |
| 1 - 1 - 1                         | 3                             |                  |                |          |          |      |                |                   |                         |
| เข้างช่วคราว   ครุภัณฑ์   สิงก่อส | 4                             |                  |                |          |          |      |                | ·                 |                         |
|                                   | 5                             |                  |                |          | 02 524 0 |      | ระยะเวลา       | เงินเดือน         | จำนวนเงิน               |
| ระดบการศกษา                       |                               |                  |                | รวมเงน   | 92,524.0 |      | (เดือน)        | (บาท)             | (มาพ)                   |
| ปาช.                              | สถาบันวิจัยและพัฒนาแห่งมห     | าวิหยาลัยเกษตรศ  | าสตร์ บางเข    | u        |          | ~    | 0              | 0.0               | 0.0                     |
| 2 ปรณญญาตร<br>ปกส                 |                               |                  |                |          |          |      | 0              | 0.0               |                         |
| ม้ธยม 3                           | 1                             |                  |                |          |          | 1991 | 0              | 0.0               | 0.0                     |
| ปริญญาตรี                         | นักวิชาการเงินและบัญชี        | 3                | 12             | 0.00     | 0.00     | з    | 12             | 7,940.0           | 285,840.0               |
|                                   |                               |                  |                | 1,81     | 5,960.00 |      |                |                   | 1,709,520.0             |
|                                   |                               |                  |                |          |          |      |                |                   | -                       |
|                                   |                               |                  |                |          |          |      |                |                   |                         |
|                                   |                               |                  |                |          |          |      |                |                   |                         |
|                                   |                               |                  |                |          |          |      |                |                   |                         |
|                                   |                               |                  |                |          |          |      |                |                   |                         |
|                                   |                               |                  |                |          |          |      |                |                   |                         |
|                                   |                               |                  |                |          |          |      |                |                   |                         |

(รูปที่ 3 - 204)

- หลังจากเสร็จสิ้นการกรอกข้อมูลรายละเอียดหมวดค่าใช้จ่ายต่าง ๆ แล้ว ให้คลิก ปุ่ม "บันทึกข้อมูล" หรือกดปุ่ม "Ctrl X" บนแป้น keyboard ข้อมูลจะถูกบันทึกเข้า สู่ระบบการจัดสรรงบประมาณ
- 2. เมื่อดำเนินการเสร็จสิ้นทุกขั้นตอนแล้วให้ คลิกเลือกปุ่ม "กลับ" หรือ "Ctrl X" เพื่อกลับเข้าสู่หน้าจอหลัก

# <u>การประเมินผลข้อเสนอการวิจัยเพื่อการจัดลำดับความสำคัญข้อเสนอการวิจัย</u>

### **ขั้นตอนการดำเนินการ** ดังนี้

 คลิกเลือกเมนู "งานบริหารโครงการ" หัวข้อที่ 1 ฝ่ายวิจัยและประเมินผล และเลือกหัวข้อย่อยที่ 3 "การประเมินผล" ดังรูปที่ 3 – 205 ขั้นตอนการปฏิบัติเป็นดังนี้

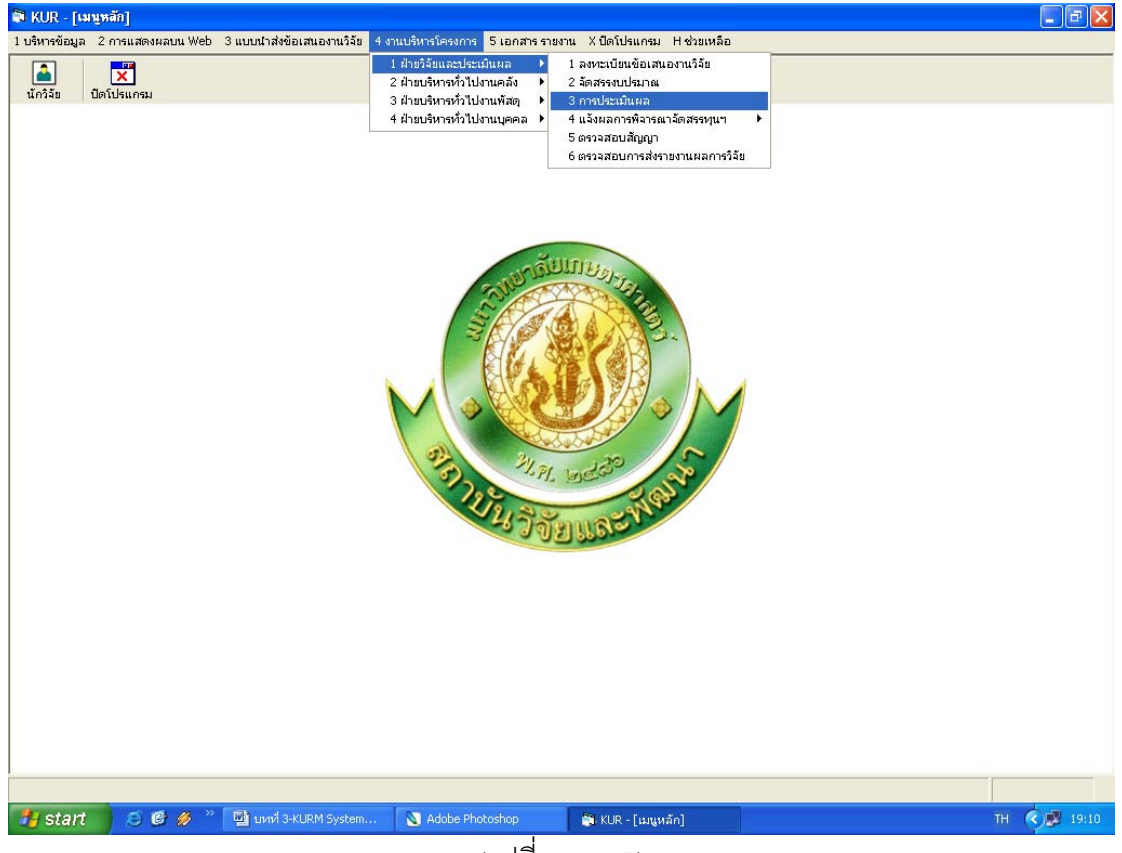

(รูปที่ 3 – 205)

- 1.1) คลิกเลือก "การประเมินผล" ดังรูปที่ 3 205
- ระบุปีงบประมาณที่ต้องการจะค้นหารายชื่อโครงการวิจัย/ชุดโครงการวิจัย
   ปรากฏหน้าจอรายชื่อโครงการวิจัย/ชุดโครงการวิจัยทั้งหมดของปีงบประมาณนั้น ๆ
   จำแนกตามกลุ่มโครงการ (16 กลุ่มโครงการ) ดังรูปที่ 3 206

| พักธารางสามาระสามาระสามารรสามาระสามาระสา<br>1000015 52101000000000000000000000000000                                                                                                    | 🕽 KUR - [                                    | ุการประเมิน<br><sub>หล</sub> | aa]        |                                                             |                 |                          |                                  |                                                                         |
|----------------------------------------------------------------------------------------------------|----------------------------------------------|------------------------------|------------|-------------------------------------------------------------|-----------------|--------------------------|----------------------------------|-------------------------------------------------------------------------|
| เอาปี เอาประเวาณ์ 2552           เอาป         เอาประวารและเป็นของการวิจัย สำนณีชาย           เอาป         เอาประวารและเป็นของการวิจัย สำนณีชาย           เอาป         เอาประวารและเป็นของการวิจัย สำนณีชาย           เอาป         เอาประวารและเป็นของการวิจัย สำนณีชาย         เอาประวารและเป็นของการวิจัย สำนณีชาย         เอาประวารและเป็นของการประวารและเป็นของการและเป็นของการเกินของการและเป็นของการและเป็นของการและเป็นของการและเป็นของการและเป็นของการและเป็นของการเกินของการและเป็นของการเกินของการและเป็นของการเกินของการและเป็นของการเกินของการและเป็นของการเกินของการและเป็นของการเกินของการและเป็นของการเกินของการและเป็นของการเกินของการและเป็นของการการเกินของการเกินของการเกินของการเป็น         8         80           000000         51104810000         การและเลกสนับชองการไปของการเกินของการเกินของ                                                                                                    | The max                                      |                              | 1          |                                                             |                 |                          |                                  |                                                                         |
| โปรแประมาณ 2552           รูสที่ 1 กลุ่มโครงการวิรัน ด้านหัย           เลขใน         เลขใอ้งางใง         ชื่อโครงการ         เประเภท         สินโลล<br>การ<br>เกระเกาะ         การ<br>เกระเกาะ         การ<br>เกระเกาะ         การ<br>เกระเกาะ         การ<br>เกระเกาะ           66         00003         5110281000         ลักษณะความขึ้น และการสุดมีอน้ำของอิน ที่มีผลต่อสักเภาพาศาโครงการเดียา         B         80           67         00003         5110421000         ลักษณะความขึ้น และการสุดมีอน้ำของอิน ที่มีผลต่อสักเกาพาศาโครงการเดียา         B         80           68         00004         5110421000         การและและสะคารสุดมันคลเประเทรารางเดียา         B         80           69         00005         501042000         การและและและและและสะคารสุดมารถึงการกรีบ<br>เกระเกาะ         B         80           70         00005         501042000         การและและและและและสะคารสุดมารถึงการกรีบ<br>เกระเกาะ         B         70         1)           71         00105         521012000         การพ่อนารถึงการกรรรรรรรรรรรรรรรรรรรรรรรรรรรรรรรรรร                                                                                                    | <u>-                                    </u> |                              |            |                                                             |                 |                          |                                  |                                                                         |
| อุตที่ 1 กลุ่มโครงการให้แต้านหี้ย           เลขกับ         เลขก็อ้างอิง         ชื่อโครงการ         ประเภท         สังการ         การ         การ         การ           66         00002         511024000         ลักษณะความขึ้น และการอุอโอน้าของอิน ที่มีผลต่อสักยภาพา โครงการเชี่ยา         B         80           67         00003         5110421000         สายและการจัดการขั้นตามเพื่อเพิ่มและผลิตของโมโลยสร้างเกิน         B         80           68         00004         5110421000         สายและการจัดการขั้นตามเพื่อเพิ่มและผลิตของโมโลยสรรรรรร         B         80           69         00005         522002000         การทันกับปรุงพันธุ์ปกล่นไมโลยสงสรรรรรรรรรรรรรรรรรรรรรรรรรรรรรรรรรรร                                                                                                    | ปีงบ                                         | ประมาณ                       | 255        | 2                                                           |                 |                          |                                  |                                                                         |
| ชุดที่ 1 กลุ่มโตรงการวิจัย ด้านหิช           เลชน์         เลชน์         เลชน์         เลชน์         เลชน์         เลชน์         เลชน์         เลชน์         เลชน์         เลชน์         เลชน์         เมาะเหล่า         เมาะเหล่า        เมาะเหล่า <t< td=""><td></td><td></td><td></td><td></td><td></td><td></td><td></td><td></td></t<>                                                                                                    |                                              |                              |            |                                                             |                 |                          |                                  |                                                                         |
| เลขนับ         เลขที่อ้างอิง         ชื่อโครงการ         ประเทท         พนทม<br>การ<br>การ<br>การ<br>การ<br>การ<br>การ<br>การ<br>การ<br>การ<br>การ                                                                                                    | ชุดที่ 1 ก                                   | กลุ่มโครงกา                  | เรวิจัย    | ด้านพืช                                                     |                 |                          |                                  |                                                                         |
| 66         00002         5110284000         ลักษณะสารารฐกิจสโทยองผิน ที่มีผลต่อศักยราพการโครงการเดี่ยา         8         80           67         00003         5110421000         ลักษณะและการจัดการขึ้นกานเพื่อเห็มผลเผลิตมันกับเหล่ายะหลังในก โครงการเดี่ยา         8         80           68         00004         5110421000         การทันงานหรืองการขึ้นกานเพื่อเห็มผมเหลาะสะชายโอรงการเดี่ยา         8         84         1) คารเน้นการนำ endophyte           69         00009         520002000         การทันงานร้างขันวงและผลตององวับผลตราย ชุดโครงการที่ยา         74         1)           70         00010         521022000         การทันงานที่สารทหางานการสร้างที่มาการที่เราการกระทั่ง         74         1)           71         00010         5210122000         การพ่อนารีสร้าทะทะทะบาทางส์ก็กรีกระทรเรียงการที่ยา         8         75         1)           72         00017         521012000         การท่อนารีสร้าทะทะบาทางส์ก็กระทั่งสามากระทั่งสามากระทั่งสามากระที่ยา         8         78         1)           74         00019         521012000         การที่มางสาม สารออกสามที่มาสมารระทั่งสามากระทั่งสามากระที่ยา         8         78         1)           75         00020         511005000         การสัมที่มีหลามากระระทั่งสามากระท่าสามาระที่มางสมารสารออกสามที่มางสมาระทรเด็กระทรงส่อารงระทรงส่อา         8         85           77         00025 </th <th>ເລນ</th> <th>รับ เลขที่อ้</th> <th>ท่งอิง</th> <th>ชื่อโครงการ</th> <th>ประเภท</th> <th>สรุปผล<br/>การ<br/>พิจารณา</th> <th>การ<br/>ประเมินผล<br/>100<br/>คะแนน</th> <th>หมายเหตุ</th>                                                                                                    | ເລນ                                          | รับ เลขที่อ้                 | ท่งอิง     | ชื่อโครงการ                                                 | ประเภท          | สรุปผล<br>การ<br>พิจารณา | การ<br>ประเมินผล<br>100<br>คะแนน | หมายเหตุ                                                                |
| 67         00003         5110421000         ลักษณะและการจัดการขั้นดาแห็ดเชิมผลผลิตมันสำปะหลังในก โครงการเดี่ยา         8         80           68         00004         5110481000         ดารแหลากหลายของราเอนได้ให่ทันพีสสมุมไพรและพิชชนิดะโครงการเดี่ยา         8         84         1) คารเน็นการน่า endophyte           69         00005         520002000         กรสไหนสุรที่หามากรร้างเริ่มข้ามละและผลและพิชชนิดะโครงการเดี่ยา         8         74         1)           70         00015         5210122000         กรสไหนสุรที่หามามสารกิจรกับสามแหนดและการโดกรากรเดี่ยา         8         79         1) การเป็นแลกสารอ้างอิง (บ้อ 10)           71         00015         521012200         กรสพลแกรีสรกรบบการปลูกใช้ที่มีผล่อยาวไม้เลยคอมและบรร โครงการเดี่ยา         8         79         1) การเป็นแลกสารอ้างอิง (บ้อ 10)           72         00015         521012200         กรสพลแกรีสรกร ร้อยคารไปเลยคอมและที่สรกรได้เกรงการเดี่ยา         8         85         1)           73         00017         521012000         กรสพละสราธออกเลียงหนีอออกเน โครงการเดี่ยา         8         82         1) พันธุ์ปาล์เก็บริกรรรรร           74         00020         5110050000         กรสพละสราธออกกรีเก็บจะหนีสานหลังหนีอออกเน โครงการเดี่ยา         8         85           77         00025         5110050000         กรสพละสราธออกกรสไหนะพละสราธออกกรเดี่ยา         8         87 <td>66 000</td> <td>02 511028</td> <td>84000</td> <td>้ลักษณะความชื้น และการดูดยึดน้ำของดิน ที่มีผลต่อศักยภาพก</td> <td>้ โครงการเดี่ยว</td> <td>В</td> <td>80</td> <td></td>                                                                                                    | 66 000                                       | 02 511028                    | 84000      | ้ลักษณะความชื้น และการดูดยึดน้ำของดิน ที่มีผลต่อศักยภาพก    | ้ โครงการเดี่ยว | В                        | 80                               |                                                                         |
| 68         00004         5110481000         คามหลากหลายของราเอนโตไฟท์ในพืชสมุนไพรและพืชชนิดะโครงการเดี่ยว         8         84         1) คารเน็นการน่า endophyte           69         00009         5202002000         การที่บางสร้างขึ้นวง และผลผลิตของไม่ผลเศษ ชูตโครงการเดี่ยว         6         74         1)           70         00009         5010248000         การที่บางพิมีผู้ก่านไข้มลุกผสมเทนธา (D x P) และการเ โครงการเดี่ยว         8         79         1) การเขียนแอกสารอ้างอิง (value)           71         00015         5210122000         การพัฒนาวิธีการเพระขยามพันธุ์ที่ง่าอนไว้ดอนิด Luciola agu โครงการเดี่ยว         8         74         1)           72         00015         5210122000         การพัฒนาวิธีการเพระขยามพันธุ์ที่ง่าอนไว้ดอนิด Luciola agu โครงการเดี่ยว         8         85         1)           74         00017         521014000         กับภาพกรมนพันธุ์ที่ง่าอนไว้จะเป็นสาดสร้ามาโดงการเดี่ยว         8         82         1) พันธุ์ปาล้มไข้มนที่ให้แป้นไนไข้           75         00020         511050000         กรที่ทางการเพื่อนรมแหละหละสุบิดบลมันสารและเพื่อรงการเดี่ยว         8         85         1           76         00025         5110060000         กรที่ทางการเพื่อนองสารสกัดลากฐนุกษฐนกังนักรพันสารสารอลกทรได้อางการเดี่ยว         8         80         1) ของให้เป็นของสราษฎรรษฐนิก           77         00025         5110480000                                                                                                    | 67 000                                       | 03 511042                    | 21000      | ลักษณะและการจัดการชั้นดานเพื่อเพิ่มผลผลิตมันสำปะหลังในร     | าโครงการเดี่ยว  | В                        | 80                               |                                                                         |
| 69         00008         522002000         การศึกษาสร้างทยาการสร้างขับมาลและผลผลิตของไม้ผลเศรษ ชุดโครงการารี่ยม         C         74         1)           70         00009         501024000         การศึกษาสร้างทยาการสร้างขับมาลและผลผลิตของไม้ผลเศราย ชุดโครงการเดี่ยม         B         79         1)           70         00015         521029000         การพัฒนาวิธีการพระพยาบกรปลูกพืชที่มีผลเศราย (โดรงการเดี่ยม         B         79         1)           71         00015         5210122000         การพัฒนาวิธีการพระพยาบกษณีสู่ที่ง่ายไม่ไหล่อสาย (โดรงการเดี่ยม         B         85         1)         "ไม่อนุมัติค่าร้างชั่งคราว           73         00017         521012000         การทับนามีสู่ที่ง่ายไม่ไหล เป็นการคระโนออกเลื่องเหลือสนะ โดรงการเดี่ยม         B         87         1)           74         0019         521014000         คับมาพกรรมสะกรออกกุศร์เพื่อพิมากระเด็กรารเดี่ยม         B         78         1)           75         00020         511040000         กรรัดการโลยที่สำคัญทางเศรษฐละหรออกกุศร์เพื่อพิมากระเด็ะการเดี่ยม         B         85         7           70         00025         521012000         กรรัดการโลยไปไปส่งหลังที่ปนเป็นสรกระเด็ะพรกรเดี่ยม         B         80         1)         บอให้เป็นเชื่อโดรงการก้างเกิน"ไป           70         00025         521012000         กรรักรสะการเกินระเอะพรกรเดี่ยม                                                                                                    | 68 000                                       | 04 511048                    | 81000      | ความหลากหลายของราเอนโดไฟท์ในพืชสมุนไพรและพืชชนิดอ           | : โครงการเดี่ยว | В                        | 84                               | 1) ควรเน้นการนำ endophyte                                               |
| 70         00009         5010248000         การใช้ปนุรพันธุ์ปกลันโป้มลุมคลมเพนเอรา (0 x P)         และการโครงการเดี่ยม         B         79         1) การเขียนแอกสารอ้างอิง (ชั่อ 10)           71         00010         5210220000         อิทธิพลของระบบการปลูกพืชที่มีผลต่อรายได้ ความอุอมสมบูร โครงการเดี่ยม         B         85         1) "ไม่อนมูมัดีก่างทั่งส่ารการ           73         00017         5210122000         การพืชนาที่สารการพระชบบการปลูกพืชที่มีผลต่อรายได้ ความอุอมสมบูร โครงการเดี่ยม         B         85         1) "ไม่อนมูมัดก่างที่จากรักษาร           74         00017         521012000         การทันเป็อนของเรือรา Aspergillus ochraceus และเรือราอิน โครงการเดี่ยม         B         87         1)           75         00020         5110350000         การทัดหารกระท่าสำคัญกางเพราะระชาออกเลี้มงเหนือออนแก้ โครงการเดี่ยม         B         82         1)         พันธุ์ปาลัมไว้นั้นที่ให้ของสุราะธุระชาบ           76         00025         5110150000         การทัดหารกะที่สำคัญกางเพราะธุร้างของมันสำปะหลังเห็ดการระดักรารได้มา         B         85         5           77         00025         5110160000         การทัดหรือการโรยที่สำคัญมางเพราะสูงสองที่ไป เป็นส่านส่วงเล็กการกระดับ การเล็บสาร         B         80         1)         ขอโครงการกำงเก็น ไป           78         100025         5110150000         การพันธากรสองการสารสากจารสาร         B         75         1) <td>69 000</td> <td>08 522000</td> <td>2000</td> <td>การศึกษาสรีรวิทยาการสร้างชีวมวลและผลผลิตของไม้ผลเศรษ</td> <td>ชุดโครงการวิจัย</td> <td>С</td> <td>74</td> <td>1)</td>                                                                                                    | 69 000                                       | 08 522000                    | 2000       | การศึกษาสรีรวิทยาการสร้างชีวมวลและผลผลิตของไม้ผลเศรษ        | ชุดโครงการวิจัย | С                        | 74                               | 1)                                                                      |
| 11         00010         5210220000         อิทธิพลนอกระบบการปลูกพืชที่มีหล่องราบให้ อารามอุณสมบูร โครงการเดี่ยา         C         74         1)           72         00015         5210122000         การพัฒนาวิธีการพาะบบกพันธุ์ที่หน้าด้อนไม่ได้ตนโด Luciola ลอุน โครงการเดี่ยา         B         85         1) "ไม่อนุมัติค่าร้างชั่วคราว           73         00017         521012000         การในเป็นแจมเชื่อว่า Aspergillus ochraceus และเชื่อว่าสินๆ โครงการเดี่ยา         B         78         1)           74         00019         521014000         ศักมาพการมลิตปาลินไว้มัน ในการตะวันออกเดียงเหนือตอนน โครงการเดี่ยา         B         82         1) พันธุ์ปาลัมเโรมไน้ามีหรือรารการการที่อา           75         00020         5110550000         การทันธุ์ที่สำคัญกามเตระสุร้างขอมนิลปะเหน้าเริ่มแรงเนื่ออาณน โครงการเดี่ยา         B         82         1) พันธุ์ปาลัมเโรมไนที่ส่วนที่ใช้ของสุราะภูร์ธานี้           76         00025         5110050000         การพัทธริงที่สำคัญกามเตระสุร้างขอมนิลปะเหน้าเริ่มแล้งการหล้าสารกรเดี่ยา         B         88         1) ขอให้เปลี่แหล็อโลรงการกว้างเก็น"ไป           77         00025         5110050000         การพักธากรแล้งการสารกรเตรารหน้าสารหระสมอบสารกรเด็มการทรเด็ม         C         74         1) ชื่อโครงการกว่างกิน"ไป           78         100035         5110050000         การพักธากรเลกรเตรารเด็ม การรเตรารทรเด็ม         B         75         1)                                                                                                    | 70 000                                       | 09 501024                    | 18000      | การปรับปรุงพันธุ์ปาล์มน้ำมันลูกผสมเทเนอรา (D x P) และการ    | ะโครงการเดี่ยว  | В                        | 79                               | 1) การเขียนเอกสารอ้างอิง (ข้อ 10) 🦷                                     |
| 72         00015         5210122000         การพัฒนาวิธีการพระขนามพันธุ์ที่พ่อนน้ำจัดขโด Luciola ออน โครงการเดี่นา         8         65         1) "ไม่อนูมัติคำรักชั่วคราว           73         00017         5210120000         การพัฒนาวิธีการพระขนามพันธุ์ที่พ่อนน้ำจัดขโด Luciola ออน โครงการเดี่นา         8         78         1)           74         00017         521014000         คำบาทการสะดิชาปาร์มน้ำมัน ในการพระโนออกเฉียงหนีอดอนน โครงการเดี่นา         8         82         1) พันธุ์ปาล์มน้ำมันในในเกาดหระโนออกเฉียงหนีอดอนน โครงการเดี่นา         8         82         1)           75         00020         5110350000         กรศักษาสามพันธุ์ที่ผาธงามสะรณะสารออกกุศร์เพื่อหัดมาการผลิ โครงการเดี่นา         8         82         1) พันธุ์ปาล์มน้ำมันในไมนที่ใช้ของสุราษฎร์ธานี           76         00025         521010200         ประทิทสักษามามองสารสกัดจากฐนาครี่ไม่ต่อหมะอนการทุ่นัก 50 โครงการเดี่นา         8         85           77         00025         5110450000         การใช้หร้ายหน่างกามเด็กก็ได้สิมพระเกี่นอสารพิษอาสาสกัดจากฐนาสายองสารสกัดจากฐนาพระอะสารการเดี่นา         8         80         1) บอให้เปลี่นเชื่อโครงการกำงเกิน"ไป           79         00037         5110051000         คึกษาการปฐกระของสารสกัดจากพรนมุน"หรรมนะพรนไปกรรณะอะได้ พรนบารเดี่นา         8         75         1)           81         00015         5210042000         กรรณะอาสากรสมารสมารสมารสมารสมารสมารสมารสมารสมารสมา                                                                                                    | 71 000                                       | 10 521029                    | 90000      | อิทธิพลของระบบการปลูกพืชที่มีผลต่อรายได้ ความอุดมสมบูรเ     | ะ โครงการเดี่ยว | С                        | 74                               | 1)                                                                      |
| 73         00017         5210150000         การปนเป็ฉนของเชื้อกา Aspergillus ochraceus และเชื้อราอื่นๆ โครงการเดี่ยน         8         78         1)           74         00019         5210144000         คัณภาพการผลิตปาลับไว้บนั้น ในกคระวันออกเฉียงเหนือตอนเ โครงการเดี่ยน         8         82         1) พันธุ์ปาล์มเป้านั้นในนั้นใน           75         00020         5110050000         การก็ตาะสารบอกกุศร์เพื่อพัฒนากรระดิ โครงการเดี่ยน         C         74         1)           76         00022         511006000         การก็ตาะสารบอกกุศร์เพื่อพัฒนากรระดิ โครงการเดี่ยน         B         85           77         00025         5210112000         ประสิทธิภาพบองสารสกัดจากตูปกุษย์ที่มีอ่สมหอบกรระทุ่มัก Spo โครงการเดี่ยน         C         74         1) ข่อโรงการก้างเกินไป           78         00036         511048000         การใช้ประโยชน์จากแม้สูก้าลิสงที่ปนเป็อแสรคิพอะฟลากลก โครงการเดี่ยน         B         80         1) ข่อโรงการก้างเกินไป           79         00037         5110051000         คิกษาการปฐกระปอนน้อมในการเลี้มาระเขาสากแม้ตรรามองเร็บไข้         B         75         1) ข่อโรงเป็นเชื่อเล็อรงการ           70         00037         5110051000         ก็กษาการปฐกระปอนไขไป         B         76         1) ข่อโรงเป็นเชื่อเล็อรงการ           71         00038         521034000         กรศักราบนราสงการ         B         75                                                                                                    | 72 000                                       | 15 521012                    | 22000      | การพัฒนาวิธีการเพาะขยายพันธุ์หิ่งห้อยน้ำจืดชนิด Luciola aqu | ะโครงการเดี่ยว  | В                        | 85                               | <ol> <li>ไม่อนุมัติค่าจ้างชั่วคราว</li> </ol>                           |
| 74         00019         5210144000         คัณสำหน้ามันในั้น         ในการคระวันออกเลี้ยงเหลือคอนเร็จงเหลือคอนเร็จงเจเจจงเร็จงเร็จงเร็จงเรี้นงเร็จงเจเจจงเร็จงเร็จงเจเจจงเจเจจงเร็จงเร็ | 73 000                                       | 17 521015                    | 50000      | การปนเปื้อนของเชื้อรา Aspergillus ochraceus และเชื้อราอื่นๆ | โครงการเดี่ยว   | В                        | 78                               | 1)                                                                      |
| 75         00020         5110350000         การจัดการโรดที่สำคัญทางเศรษฐกิจของมันสำนวทรงเต็นการเหล็าโรงการเดี่ยน         C         74         1)           76         00022         511006000         การจัดการโรดที่สำคัญทางเศรษฐกิจของมันสำนวทรงเต็นรงการเดี่ยน         B         85           70         00025         5210112000         ประสิทธิภาพของสารสกัดจากปุกษรที่มีต่อหนองการเห็ตการแก่ เรื่องการเดี่ยน         C         74         1) ชื่อโครงการกว้างเกินไป           70         00035         5210142000         การท่อนการโองที่สำคัญทางเศรษฐกิจของมันสำนวนการหลังการกรกรกรี่ยน         C         74         1) ชื่อโครงการกว้างเกินไป           79         00037         5110051000         คึกษาการปอูกระย่องมันอยในปาการเฉณิมพระเกียรติ         Fesงการเดี่ยน         B         80         1         บอให้เปลี่ยนชื่อโครงการ           79         00037         511014000         คึกษาการปอูกระย่องมันอยในปาการเฉณิมพระเกียรติ/ชาสู่หรือการเดี่ยน         B         75         1           81         0001         5110141000         กระการและระชังมีกินไปแกรงสนุมไหล้าระการเลี้ยน         Fesงการเดี่ยน         B         79           82         00041         521002000         กระการและระชังมีกินไปแกรงสนุมโลกรายนองเรื่อไปไปแกรงสนุมโลกรายนองกระสังมีการและหรือการเล็ยไปแกรงสนุมโลกรารเล็ยไป         C         74         1) ของระระบุลักษณะการปอกแปก           83         00046                                                                                                    | 74 000                                       | 19 521014                    | 14000      | ศักยภาพการผลิตปาล์มน้ำมัน ในภาคตะวันออกเฉียงเหนือตอนบ       | . โครงการเดี่ยว | В                        | 82                               | <ol> <li>พันธุ์ปาล์มน้ำมันที่ใช้ของสุราษฎร์ธานี</li> </ol>              |
| 76         00022         5110060000         การจัดการโรดที่สำคัญทางเศรษฐกิจนอมันสำนะหลังเพื่อการหมโดงงากรเดี่ยม         8         85           77         00025         5210112000         ประพิษัภการบองสาสต์ก็จากฐมไกษ์ที่มีต่อหมอมการปู้การกิบ<br>เราะสินที่มีการบองสาสต์ก็จากฐมไกษ์ที่มีต่อหมอมการปลูกหลักระบบ<br>90037         5110051000         ที่กะราการปลูกหลัก         6         1) ข่อให้เปลี่ยนขึ้อโครงการก้างเกินไป           79         00037         5110051000         ที่กะราการปลูกหลัก         8         80         1) ข่อให้เปลี่ยนขึ้อโครงการ           79         00037         5110051000         ที่กะราการปลูกหลังข้านเป็นสารที่หลายและหลางที่เราะที่หลางที่หลางที่หลางที่หลาง<br>เกิดจากหลางสามมากระบบ<br>5210042000         8         80         1) ข่อให้เปลี่ยนขึ้อโครงการ           80         00038         5210334000         การทั้งข่าวเมลากระบบ<br>ที่การหลางสาม         8         75         1)           81         00041         5110141000         ที่กะรางามหลางการสามมากงารเมลาระหน่งให้ในแหลงสามมา         โครงการเดี่ยม         8         75         1)           83         00045         5210042000         กรด้ารรามของแหลงที่หลางการสามมาพลงสามได้หน้าการหลางสามไขสาม<br>เล่างระหน้างกระหน้างกระหน้างกระหน้างการสามไขสาม         1         กรระบุลักษะสามาปลูกแผ่ก           84         00050         1410001000         กระหน้าที่หน้าการสามมาพมองสน้าหน้างการสามาระหน่างสามาระหน่างการสามาระหน้างการสามาระหน้างที่หน้างการสามาระหน้างไขสามาระหน้างการสามาระ                                                                                                    | 75 000                                       | 20 511035                    | 50000      | การศึกษาสายพันธุ์เห็ดแครงและสารออกฤทธิ์เพื่อพัฒนาการผลิ     | 🛚 โครงการเดี่ยว | С                        | 74                               | 1)                                                                      |
| 77         00025         5210112000         ประวัตสุทักษาหนองสารสกัดจากผูปกาษีที่มีต่อหนองกระพุมัก Spo โครงการเดี่ยน         C         74         1) ชื่อโครงการกว้างกินไป           78         00036         5110480000         การใช้ประโยชน์จากมนดีดกักลิงที่ปนเป็อแสารพิษอะฟลากอการโครงการเดี่ยน         B         80         1) ขอให้เปลี่ยนชื่อโครงการกว้างกินไป           70         00037         5110051000         ดีกษาการปฐาวระไอนนัยอิปไปการกรเลิมพระที่ประดี         โครงการเดี่ยน         B         80         1) ขอให้เปลี่ยนชื่อโครงการ           80         00038         5210334000         การท่อนามผิดกันกัสารสกัดจากผิชสมุนไพรรอบคุมโรคพิชสู่ห โครงการเดี่ยน         B         75         1)           81         00041         5110141000         ที่กายการมนตรกรรมองเชียไฟโซสมุนไพรรอบคุมโรคพิชสู่ห โครงการเดี่ยน         B         79           82         00043         5210049000         กรศักษามลงของแล่กที่มีการไกษรบองเรียไฟโซสมุนเป็นสงพลับ โครงการเดี่ยน         B         79           82         00043         5210020000         ผลของการปฐาแล่การมีการวามสระบุลักษาและที่ได้ไป         C         74         1) จารระบุลักษาแกะกรสูลแฝก           84         00050         141001000        การกรนบุรพันธุ์ก้าเพื่อมาสะกับไป         โครงการเดี่ยน         8         87         1) ขอใหม่งพัฒนาหนัฐที่มีการกอนสงคน           85         000050         141001000 <td< td=""><td>76 000:</td><td>22 511006</td><td>50000</td><td>การจัดการโรคที่สำคัญทางเศรษฐกิจของมันสำปะหลังเพื่อการผ</td><td>ะโครงการเดี่ยว</td><td>В</td><td>85</td><td></td></td<>                                                                                                    | 76 000:                                      | 22 511006                    | 50000      | การจัดการโรคที่สำคัญทางเศรษฐกิจของมันสำปะหลังเพื่อการผ      | ะโครงการเดี่ยว  | В                        | 85                               |                                                                         |
| 78         00036         5110480000         การใช้ประโยชน์จากแม้ดต่ำสิงสที่ในเป็นแสรคลิยสพลาบอกาโดงงากรเดี่ยา         8         80         1) ขอให้เปลี่ยนชื่อโครงการ           79         00037         5110051000         ด้านาการปลูกระบ่อมโอบในปการารเฉมิมพระเกียรดี         โครงการเดี่ยา         8         80         1) ขอให้เปลี่ยนชื่อโครงการ           79         00037         5110051000         ด้านาการปลูกระบ่อมโอบในปการารเฉมิมพระเกียรดี         โครงการเดี่ยา         8         80           00038         5210334000         กรพ้อนเกมลิดกันเท่สารสก็จากพืชสมุนไพรควบคุมโรกิชชสู่เกียรงการเดี่ยา         8         75         1)           81         00041         5110141000         ดักปราวามสถานสายทางพันธุกรรมของเชื่อไฟโดพลาสมา         โครงการเดี่ยา         8         79           82         00043         5210024000         กรด้านกราบบรงหันธุกระบบเล็ก         8         71           83         00045         5210024000         กรด้านกราบโดกเป็นทางกรกระบบเล็ก         6         74         1) กรรรบรักศักรบสามสาม           84         00050         141001000         กรงรบรักษฎส่อสการแล้วกันแล้วโดยเป็นหล่าหันธุกรารารเด็ม         8         83           85         00064         521011000         และครับการเล็มเกตส์สามหน้าสาม         16สงการเล็ม         8         83           86         00075         5                                                                                                    | 77 000                                       | 25 52101:                    | 12000      | ประสิทธิภาพของสารสกัดจากธูปฤาษีที่มีต่อหนอนกระทู้ผัก Spo    | วโครงการเดี่ยว  | С                        | 74                               | 1) ชื่อโครงการกว้างเกินไป                                               |
| 79         00037         5110051000         ดีกษาการปลูกหะปอมในบำเทราะเดิมพระเกียรติ         โครงการเดียม         8         80           80         00038         5210334000         กรพัฒนาผลิตภัณฑ์สารสกัดจากพืชสมุนไพรงาบนุมโรคพืชสู่ห โครงการเดียม         8         75         1)           80         00041         5101041000         ดักษาความหลากหลายการพัฒนาผลิตภัณฑ์สารสกัดจากพืชสมุนไพรงาบนุมโรคพืชสู่ห โครงการเดียม         8         75         1)           81         00043         5210049000         กรษตารปลูกแฝกที่มีต่อสมบัติทางกายภาพ ผลผลิตมันสำปร โครงการเดียม         8         72           83         00046         521002000         ผลของการปลูกแฝกที่มีต่อสมบัติทางกายภาพ ผลผลิตมันสำปร โครงการเดียม         C         72         1)           84         00050         1410001000         การเช็ญเหล่าการเดียม         6         87         1) ขอให้มุ่งพัฒนาพันธุ์ที่มาหลือมสุด แต่ทางของผลนักเชียา         8         87         1)         10141400         521001100         ผลของการปุ่งแหล่ก็เหลือมสุด แต่การเดียม         8         87         1)         10141500         1)         1014150         1         1)         1)         1014150         1015000         100500         101515000         1         10015000         1         1         1         1         1         1         1         1         1 <td>78 000:</td> <td>36 511048</td> <td>80000</td> <td>การใช้ประโยชน์จากเมล็ดถั่วลิสงที่ปนเปื้อนสารพิษอะฟลาทอก</td> <td>ะโครงการเดี่ยว</td> <td>В</td> <td>80</td> <td>1) ขอให้เปลี่ยนชื่อโครงการ</td>                                                                                                    | 78 000:                                      | 36 511048                    | 80000      | การใช้ประโยชน์จากเมล็ดถั่วลิสงที่ปนเปื้อนสารพิษอะฟลาทอก     | ะโครงการเดี่ยว  | В                        | 80                               | 1) ขอให้เปลี่ยนชื่อโครงการ                                              |
| 80         00038         5210334000         การพัฒนาผลิตภัณฑ์สารสก็ดจากพืชสมุนไพตราวยุมโรคพืชสู่ห่ารงารหน่อน         8         75         1           81         00041         5110141000         ศึกษาความหลากหลายทางพันธุกรรมของเชื้อไฟโตพลาสมา         โครงการเดี่ยน         8         75         1           82         00041         5110141000         ศึกษาความหลากหลายทางพันธุกรรมของเชื้อไฟโตพลาสมา         โครงการเดี่ยน         8         79           83         00046         521002000         ผลของการปลูกแฝกที่มีต่อสมบัติทางกายภาพ ผลผลิตมันสำน่า โครงการเดี่ยน         C         72         1)           84         00050         1410001000         การเป็นปรุงพันธุ์กำรเพื่อจะสมบัติทางกายภาพ ผลผลิตมันสำน่า โครงการเดี่ยน         8         87         1) ขอให้มุ่งพัฒนาทันธุ์ที่มีการก็อาสมอรกัสดุไขอต่อสารเต็มโตตและคุณภาพของผลน้อยหน่าลูกผล โครงการเดี่ยน         8         87         1) ขอให้มุ่งพัฒนากันธุ์ที่มีการเอือสลูง (Hight Oleic           85         00064         5010115000         การเป็นปรุงพันธุ์กำรกันทางการสะสมโลหระหนักและโครงการเดี่ยน         8         83           87         00067         5110050000         การกันและพุณศากรสะสมโลหระหนักและพิเครงการเดียน         8         83         1) อาระบุชาติดพืชผักให้ชัดเลน           88         00072         5110050000         การกันและพิณศากรสลิตสล์ โครงการเดียน         8         77         1) "ไม่อนมัติต่างทั่งสาล     <                                                                                                    | 79 000                                       | 37 511005                    | 51000      | ศึกษาการปลูกระย่อมน้อยในป่าถาวรเฉลิมพระเกียรติ              | โครงการเดียว    | В                        | 80                               |                                                                         |
| 81         00041         5110141000         ดีการการบนหลางหลายบางพันธุกรรมของเรื่อไฟโดพลาสมา         โครงการเดียง         B         79           82         00043         5210049000         กรดีการกลักษาผลของแฝกที่มีการไกหรวบดินระดับลิกในแปลงพลับ โครงการเดียง         C         72         1)           84         00050         521002000         ผลของการปลุกแฝกที่มีกรางการเกียง         C         74         1) ควรระบุลักษาแะการปลุกแฝก           84         00050         1410001000         การปรับปรุงพันธุ์กัวเหลืองและกัวเป็นว         Fesงการเดี่นง         B         87         1) ของระบุลักษาแะการปลุกแฝก           84         00050         1410001000         การปรับปรุงพันธุ์กัวเหลืองและกัวเป็นว         Fesงการเดี่นง         B         87         1) ของระบุลักษาแะการปลุกแฝก           86         00064         5210011000         และหองเกราและคุณภาพของผลน้อยหน่าลูกผส โครงการเดี่นง         B         83           87         00064         5110050000         และทางในการหลือทักปลอกร้ายเป็นสงพันธุกระบุลาสะโทรงการเดี่นง         B         83         1) ควระบุลนิดพืชผักให้ชัดเจน           88         00072         5110050000         และทางในการหลือที่สาดสารสมสินที่หลางสารสมโทรงการเดี่นง         B         77         1) "ไม่อนุมวิตค์สนักให้ชัดเจน           88         00072         5110050000         และทางในการหลือทสลสลีก็สาร โทรงการเดี่นง                                                                                                    | 80 000                                       | 38 521033                    | 34000      | การพัฒนาผลิตภัณฑ์สารสกัดจากพืชสมุนไพรควบคุมโรคพืชสู่เ       | ะโครงการเดียว   | В                        | 75                               | 1)                                                                      |
| 82         00043         5210049000         การศึกษาผลของแฝกที่มีการใกษรวนดินระดับลิกในแปลงพลับ โครงการเดียว         C         72         1)           83         00046         521002000         ผลของการปลูกแฝกที่มีต่อสมมัติทางการการแต้นระดับลิกในแปลงพลับ โครงการเดียว         C         74         1) ควรระบุลักษณะการปลูกแฝก           84         00050         141000100         การปรับปรุงพันธุ์กับหลืองและกับเรียว         B         87         1) ขอให้มุ่งพัฒนาพันธุ์ที่มีการดิโอเลสะคุณภาพของผลน้อยหน่าดูกผส โครงการเดียว         B         87         1) ขอให้มุ่งพัฒนาพันธุ์ที่มีการดิโอเลสะคุณภาพของผลน้อยหน่าดูกผส โครงการเดียว         B         83           86         00064         5010115000         การเร็บปรุงพันธุ์ข้าวด้านทานต่อสภาพแล้งโดยใช้แหล่งพันธุกระโครงการเดียว         B         83           87         00067         511005000         แบบทางในการผลิตศักปลอดกับจากการสะสมโลหะหนักและโพะโครงการเดียว         B         83         1) ครระบุชนิดพืชผักให้ชัดเจน           88         00072         5210015000         แบบทางในการผลิตศักปลอดกับจากการสะสมโลหะหนักและโพะโครงการเดียว         B         83         1) ครระบุชนิดพืชผักใหช่อเจน           88         00072         5210015000         แบบทางในการผลิตศักปลอดกับจากการสะสมโลหะหนักและโพรงการเดียว         B         87         1) "ไม่อนุ่มได้ค่าจ้างช่วดราว                                                                                                    | 81 000-                                      | 41 511014                    | \$1000     | ศึกษาความหลากหลายทางพันธุกรรมของเชื้อไฟโตพลาสมา             | โครงการเดียว    | В                        | 79                               |                                                                         |
| 83         00046         5210020000         และการปลูกแฝก           84         00050         1410001000         การปรุบปรุงพันธุ์กับหลืองและกับเขียว         โครงการเดี่ยว         8         87         1) ขอให้ปุ่งพัฒนาพันธุ์ที่มีกรดโอลอิตสูง (Hight Oleic           85         00050         5210011000         หลองวัสดุห่อต่อการเดิบโตและสุณภาพของสลน้อยหน่าลูกผส โครงการเดี่ยว         8         87         1) ขอให้ปุ่งพัฒนาพันธุ์ที่มีกรดโอลอิตสูง (Hight Oleic           86         00064         5010115000         การเร็บไข่ กลับเข้าสะถูกมาพของสลน้อยหน่าลูกผส โครงการเดี่ยว         8         83           87         00067         5110050000         แนวทางในการผลิตภัยสากการสะสมโลหะหนักและใหเร็กรากรเดี่ยว         8         83         1) ครระบุชนิดพืชผักให้ชอเจน           88         00072         5110050000         แนวทางในการผลิตภัยสากการสะสมโลหะหนักและใหเร็กรงการเดี่ยว         8         83         1) ครระบุชนิดพืชผักให้ชอเจน           88         00072         5110050000         และทรงในการผลิตภัยสากการสะสมโลหะหนักและใหเร็กรงการเดี่ยว         8         83         1) ครระบุชนิดพืชผักใหช้อเจน           89         00072         5110050000         และทรงในการผลิตภัยสากการสะสมโลหะหนักเหร็กรงการเดี่ยว         8         87         1) ไม่อนุมัติดที่สร้างช้าดราว           9         00072         5110050000         การกรรบบรางสังตัมสากสะสงส์ โกรงการกรบบรางสงสงร์ โกรงการกรบบรางสงส์ โ                                                                                                    | 82 000                                       | 43 521004                    | 19000      | การศึกษาผลของแฝกที่มีการไถพรวนดินระดับลึกในแปลงพลับ         | โตรงการเดียว    | С                        | 72                               | 1)                                                                      |
| 84         00050         1410001000         การปรับปรุงพันธุ์ก้านพื่องและก้าเขียว         โครงการเดียว         8         87         1) ขอให้มุ่งพัฒนาพันธุ์กับโกรดโอลิอิตสูง (Hight Oleic           85         00060         5210011000         ผลของวัสดุฝอต่อการเด็บโตและคุณภาพของผลน้อยหน่าลูกผส โครงการเดียว         8         83           6         00064         5010115000         การปรับปรุงพันธุ์ก้าวก้านทางและคุณภาพของผลน้อยหน่าลูกผส โครงการเดียว         8         83           7         00067         501015000         การปรับปรุงพันธุ์ก้าวก้านทางและสุณาพบองผลน้อยหน่าลูกผส โครงการเดียว         8         83           87         00067         5110050000         แนวทางในการผลิตศักปลอดกับจากการสะสมโลนะหนักและโพง โครงการเดียว         8         83         1) ควรระบุชนิดพืชผักให้ชัดเจน           88         00072         5210015000         การวรบบานโดพันธุ์ก้าและพัฒนาการผลิตศาสตร์สลี่         โครงการเดียว         8         7         1) "ปอเมนุมวิติค่าล้างช้าดราว           70         00072         5110050000         การวรบบานการผลิตศาสตร์สลี่         โครงการเดียว         8         7         1) "ปอเมนุมวิติค่าล้างช้าดราว                                                                                                    | 83 000-                                      | 46 521002                    | 20000      | ผลของการปลูกแผ่กที่มีต่อสมบัติทางกายภาพ ผลผลิตมันสำปะ       | 1 โครงการเดี่ยว | С                        | 74                               | 1) ควรระบุลักษณะการปลูกแฝก                                              |
| 85         00060         5210011000         ผลของวัสดุห่อต่อการเดิบโดและคุณภาพของผลน้อยหน่าลูกผส โครงการเดียว         B         83           86         00064         5010115000         การปรับปรุงพันธุ์ข่างด้านหานต่อสภาพแล้งโดยใช้แหล่งพันธุกระโครงการเดียว         B         83           87         00067         5110050000         แนวทางในการผลิตศักปลอดภัยจากการสะสมโลหะหนักและโพะโครงการเดี่ยว         B         83         1) ควรระบุชนิตพืชผักให้ชัดเจน           88         00072         5210016000         การวิจัยและพัฒนาการผลิตศักสล์กิสลี่         โครงการเดี่ยว         B         83         1) ควรระบุชนิตพืชผักให้ชัดเจน           70072         5210016000         การวิจัยและพัฒนาการเล็ตต่อสลักลิสลี่         โครงการเดี่ยว         B         77         1) "ม่อนุมัติต่าจ้างช้าดราว                                                                                                    | 84 000                                       | 50 141000                    | 01000      | การปรับปรุงพันธุ์ถ้วเหลืองและถั่วเขียว                      | โครงการเดี่ยว   | В                        | 87                               | <ol> <li>ขอให้มุ่งพัฒนาพันธุ์ที่มีกรดโอลิอิคสูง (Hight Oleic</li> </ol> |
| 86         00064         5010115000         การปรับปรุงพันธุ์ขาวด้านทานต่อสภาพแล้งโดยใช้แหล่งพันธุกระโครงการเดียว         B         83           87         00067         5110050000         แนวทางในการผลิตผักปลอดภัยจากการสะสมโลหะหนักและโพเโครงการเดียว         B         83         1) ควรระบุชนิตพืชผักให้ชัดเจน           88         00072         5210016000         การวิจัยและพัฒนาการผลิตศาสล่าสิลลี่         โครงการเดี่ยว         B         87         1) ไม่อนุมัติค่าจ้างชั่วคราว           70072         5110025000         และนางสินตะพัฒนาการและสาสลิตศาสล่าสิลลี่         โครงการเดี่ยว         B         77         1) ไม่อนุมัติค่าจ้างชั่วคราว                                                                                                    | 85 000                                       | 60 52100:                    | 1000       | ผลของวัสดุห่อต่อการเติบโตและคุณภาพของผลน้อยหน่าลูกผส        | : โครงการเดี่ยว | В                        | 83                               |                                                                         |
| 87         00067         5110050000 แนวทางในการผลิตผักปลอดภัยจากการสะสมโลหะหนักและใหะโครงการเดี่ยว         B         83         1) ควรระบุชนิดพืชผักให้ชัดเจน           88         00072         5210016000 การวิจัยและพัฒนาการผลิตคาลล่าลิลลี่         โครงการเดี่ยว         B         77         1) ใม่อนุมัติดำจังชั่วคราว           70007         5110072002         5110072002         6110072007         1         1         1         1         1         1         1         1         1         1         1         1         1         1         1         1         1         1         1         1         1         1         1         1         1         1         1         1         1         1         1         1         1         1         1         1         1         1         1         1         1         1         1         1         1         1         1         1         1         1         1         1         1         1         1         1         1         1         1         1         1         1         1         1         1         1         1         1         1         1         1         1         1         1         1         1                                                                                                    | 86 000                                       | 64 50101:                    | 15000      | การปรับปรุงพันธุ์ข้าวต้านทานต่อสภาพแล้งโดยใช้แหล่งพันธุกร   | ะโครงการเดี่ยว  | В                        | 83                               |                                                                         |
| 88 00072 5210016000 การวิจัยและพัฒนาการผลิตคาลสาสิลลี่ โครงการเรียน B 77 1) ไม่อนุมัติค่าจ้างช้าดราว                                                                                                    | 87 000                                       | 67 511009                    | 50000      | แนวทางในการผลิตผักปลอดภัยจากการสะสมโลหะหนักและโพ            | ะโครงการเดี่ยว  | В                        | 83                               | 1) ควรระบุชนิดพืชผักให้ชัดเจน                                           |
| 00 00000 E110202000 upter test <sup>2</sup> ************************************                                                                                                    | 88 000                                       | 72 52100:                    | 16000      | การวิจัยและพัฒนาการผลิตคาลล่าลิลลี่                         | โตรงการเดี่ยว   | В                        | 77                               | <ol> <li>ไม่อนุมัติค่าจ้างชั่วคราว</li> </ol>                           |
| 23 กกกละ อาการกรกกก พนตรณนน เอกักษอยนอยมะเกษณ์ที่การสมบริษัทนระ และงานวะเอกิม R R0                                                                                                    | 89 000                                       | 89 511020                    | 2000       | ผลของการใช้ปุ๋ยคอกต่อการเปลี่ยนแปลงกลุ่มประชากรจุลินทรี     | ะโครงการเดี่ยว  | В                        | 80                               |                                                                         |
| 90 00090 5210019000 ความหลากหลายของแบคที่เรียดรึงในโตรเจนเอนโตไฟห์ในราก โครงการเดี่ยว B 89 1) แปลงปลูกข้าวที่เก็บตัวอย่าง ควรระบุแหล่งที่มาด้วย                                                                                                    | 90 000                                       | 90 52100:                    | 19000      | ความหลากหลายของแบคทีเรียตรึงในโตรเจนเอนโตไฟท์ในราก          | า โครงการเดี่ยว | В                        | 89                               | 1) แปลงปลูกข้าวที่เก็บตัวอย่าง ควรระบุแหล่งที่มาด้วย 🗨                  |
|                                                                                                    |                                              |                              |            |                                                             |                 |                          |                                  |                                                                         |
|                                                                                                    |                                              |                              |            |                                                             |                 |                          |                                  |                                                                         |
|                                                                                                    | AL star                                      | at 🔿                         | 10 A       | > R Kin dawler                                              |                 |                          |                                  |                                                                         |
|                                                                                                    | 🧧 star                                       |                              | <b>w</b> 🕺 | W UMM 3-KORM System                                         |                 |                          |                                  | H ( 0 0 17.31                                                           |

(รูปที่ 3 – 206)

- การกรอกข้อมูลผลการประเมินข้อเสนอการวิจัย การจัดลำดับความสำคัญ เพื่อการ กำหนดคะแนนและเกรดขอแต่ละโครงการวิจัย สามารถดำเนินการได้ 2 วิธี ดังนี้
  - วิธีที่ 1: กรอกข้อมูลการประเมินโดยเรียงตามกลุ่มโครงการ ซึ่งสามารถกำหนดกลุ่ม โครงการได้โดยกดปุ่ม "กลุ่มถัดไป" หรือกดแป้น keyboard "Ctrl F" กลุ่มโครงการจะ เลื่อนไปเรื่อยๆ จนถึงกลุ่มโครงการที่ต้องการ หรือสามารถกดถอยหลังโดยกดปุ่ม "กลุ่ม ที่แล้ว" หรือกดแป้น keyboard "Ctrl P" และเมื่อได้กลุ่มโครงการที่ต้องการแล้วให้เลือก ชื่อโครงการวิจัย/ชุดโครงการวิจัยที่ต้องการ double click ที่ช่องการประเมินผล กรอก คะแนนที่ได้รับการประเมิน ผลการประเมินเกรดจะแสดงให้เห็นอัตโนมัติ และหาก ต้องการจะกรอกข้อสังเกต/คิดเห็นของคณะกรรมการฯ สามารถกรอกข้อมูลได้ที่ช่อง หมายเหตุ โดย double click และพิมพ์ข้อความจนครบ
  - วิธีที่ 2: กรอกข้อมูลการประเมินโดยการค้นหารายชื่อโครงการวิจัย/ชุดโครงการวิจัย
     ที่ต้องการที่อยู่ในระบบ โดยกดปุ่ม "ค้นหา" ได้ 2 ทางเลือก คือ
    - ต้องการค้นหาจากชื่อโครงการวิจัย โดยการกำหนดข้อความในประโยคให้ใส่
       เครื่องหมาย % นำหน้าข้อความที่ต้องการค้นหา คลิกปุ่ม "ค้นหา" รายชื่อ
       โครงการวิจัยที่อยู่ในกลุ่มคำที่ต้องการค้นหา จะแสดงรายชื่อโครงการวิจัยใน
       ฐานข้อมูลปรากฏให้เห็นเพื่อทำการเลือกโครงการวิจัยที่ต้องการ ดังรูปที่ 3 207

| 5  | ilanda  | - H -         |                                                  |                                        |                                      |                  |                         |          |  |
|----|---------|---------------|--------------------------------------------------|----------------------------------------|--------------------------------------|------------------|-------------------------|----------|--|
|    |         | -A 164 200.   |                                                  |                                        |                                      |                  |                         |          |  |
| NO | Groupin | g             |                                                  |                                        |                                      |                  |                         |          |  |
|    | เลชรับ  | เลขที่อ้างอิง | ชื่อโครงการ                                      |                                        | ประเภท                               | สรุปผล<br>การ    | การ<br>ประเมินผล<br>100 | หมายเหตุ |  |
|    |         |               |                                                  |                                        |                                      | -<br>1005600<br> | คะแนน                   |          |  |
| 2  |         | 5210416000    | การใช้ไคโตซานในการเก็บเกี่ย <mark>เจ็จนหา</mark> |                                        |                                      |                  | 0                       |          |  |
|    |         | 5210418000    | โครงการศึกษาสถานภาพการปร                         |                                        |                                      |                  | 0                       |          |  |
|    |         | 5210419000    | โครงการศึกษาสถานภาพสิ่งแวง 📀 ชื่อ                | เงานวิจัย 🤆 ช่                         | <b>ว</b> ่อนักวิจัย                  |                  | 0                       |          |  |
|    |         | 5210420000    | โครงการสำรวจความหลากหลาย                         |                                        |                                      |                  | 0                       |          |  |
|    |         | 5210421000    | (ยกเลิก) การผลิตอาหารปลาชน์                      |                                        |                                      |                  | 0                       |          |  |
| ·  |         | 5210422000    | การพัฒนาสวนไม้หอมของมหา <sup>%ออ</sup>           |                                        |                                      |                  | 0                       |          |  |
|    |         | 5210423000    | (บกเล็ก)ผลของวัสดุห่อต่อการเ                     |                                        |                                      |                  | 0                       |          |  |
|    |         | 5210424000    | การศึกษาพฤติกรรมเชิงความรัธ                      | ค้นห-                                  |                                      |                  | 0                       |          |  |
| )  |         | 5210443000    | Respiratory Burst Activity ขอ                    |                                        |                                      |                  | 0                       |          |  |
|    |         | 5210446000    | การวิเคราะห์ความเป็นไปได้ในก ให้ไล่              | หากต่องการคนหาย<br>เครื่องหมาย % นำหน่ | งทรามเนบระเยท<br>เวชังความที่ต้องการ | อ้นหา            | 0                       |          |  |
| 2  |         | 5210454000    | การประเมินคุณภาพน้ำบริเวณหา                      |                                        |                                      |                  | 0                       |          |  |
| }  |         | 5210455000    | การศึกษาลักษณะทางสัณฐานวิทยาและกายวร             | าาควทยาของหญ                           | ศรงการเดียว                          |                  | 0                       |          |  |
|    |         | 5210465000    | x                                                | •                                      | ัตรงการเดียว                         |                  | 0                       |          |  |
|    |         | 5220001000    | อุปกรณ์เดือนภัยอันตรายกระแส่ไฟฟ้ารัวในที่ส       | าธารณะ เ                               | รุตโครงการวิจัย                      |                  | 0                       |          |  |
| 5  |         | 5220004000    | (ยกเลิก) การประเมินศักยภาพของผลผลิตและ           | พัฒนาการของถ้า                         | รุตโครงการวิจัย                      |                  | 0                       |          |  |
|    |         | 5220005000    | (ยกเลิก) การศึกษาเปรียบเทียบภาษาใตในรัฐเ         | วัสสัมประเทศอินเา                      | <i>จุ</i> ดโครงการวิจัย              |                  | 0                       |          |  |
| 3  |         | 5220006000    | (ยกเลิก) การศึกษาเปรียบเทียบภาษาไตในรัฐ          | วัสสัมประเทศอิน า                      | รุตโครงการวิจัย                      |                  | 0                       |          |  |
| )  |         | 5220008000    | การขยายผลการบูรณาการเชิงระบบเพื่อการใช้          | ที่ดินและการจัดกร                      | <i>จุ</i> ตโครงการวิจัย              |                  | 0                       |          |  |
|    |         | 5220011000    | ) โครงการถ่ายทอดเทคโนโลยี                        | และขยา 1                               | <i>จุ</i> ตโครงการวิจัย              |                  | 0                       |          |  |
|    |         | 5220013000    | การจัดการพืชพลังงานแบบครบวงจรในพื้นที่ชา         | ยฝังทะเลอันดาม ร                       | รุตโครงการวิจัย                      | D                | 0                       |          |  |
|    |         | 5220014000    | คุณภาพสิ่งแวดล้อมและความหลากหลายทางชื            | ารภาพเพื่อการใช้ห                      | <i>รุ</i> ดโครงการวิจัย              |                  | 0                       |          |  |
| }  |         | 5220021000    | แผนวิจัยการพัฒนาสมรรถนะขององค์กรท้องถิ่          | แเพื่อการจัดการหร                      | <i>จุ</i> ดโครงการวิจัย              |                  | 0                       |          |  |
|    |         | 5220022000    | การจัดการพืชพลังงานแบบครบวงจรในพื้นที่ชา         | ยฝังทะเลอันดาม เ                       | รุตโครงการวิจัย                      |                  | 0                       |          |  |
| 5  |         | 5220026000    | พลังงานทดแทนเพื่อความยั่งยืนทางเศรษฐกิจ          | 1                                      | รุตโครงการวิจัย                      |                  | 0                       |          |  |
| 5  | 00002   | 5110284000    | ลักษณะความชื่น และการดูดยึดน้ำของดิน ที่มี       | มลต่อศัก <u>ยภาพก</u> า*               | โตรงการเดี่ยว                        | В                | 80                      |          |  |
|    |         |               |                                                  |                                        |                                      |                  |                         |          |  |

(รูปที่ 3 – 207)

ต้องการค้นหาจากชื่อนักวิจัย โดยการพิมพ์ชื่อนักวิจัยที่ต้องการค้นหา หากไม่แน่ใจว่า
 ชื่อนักวิจัยท่านนั้นถูกต้องหรือไม่ สามารถพิมพ์เพียงชื่อสั้น ๆ ซึ่งเป็นส่วนหนึ่งของ
 ชื่อ และคลิกปุ่ม "ค้นหา" รายชื่อโครงการวิจัยจะแสดงให้เห็นเท่าจำนวนที่นักวิจัย
 ท่านนั้นเป็นหัวหน้าโครงการวิจัย/ผู้อำนวยการชุดโครงการวิจัย ดังรูปที่ 3 - 208

|         | 130A RR 200.    | 4                                                           |                                   |               |                         |          |  |
|---------|-----------------|-------------------------------------------------------------|-----------------------------------|---------------|-------------------------|----------|--|
| o Group | oing            |                                                             |                                   |               |                         |          |  |
| เลขรับ  | ม เลขที่อ้างอิง | ซื่อโครงการ                                                 | ประเภท                            | สรุปผล<br>การ | การ<br>ประเมินผล<br>100 | หมายเหตุ |  |
|         | 5210416000      | การใช้ไดโตซานในการเก็บเกี่ยา 🖣 พัมหา                        |                                   | $\mathbf{X}$  | nouuu                   |          |  |
|         | 5210418000      | โครงการศึกษาสถานภาพการปร                                    |                                   |               | n                       |          |  |
|         | 5210419000      | โครงการศึกษาสถานภาพสิ่งแวง 🤇 ดีจะวะเวิรัน 🤅 ดีจะ            | ບັດຈິຈັບ                          |               | 0                       |          |  |
|         | 5210420000      | โครงการสำรวจความหลากหลาย                                    | un / 10                           |               | 0                       |          |  |
|         | 5210421000      | (ยกเลิก) การผลิตอาหารปลาชน์                                 |                                   |               | 0                       |          |  |
|         | 5210422000      | การพัฒนาสวนไม้หอมของมหาวี รังสิต                            |                                   |               | 0                       |          |  |
|         | 5210423000      | (ยกเลิก)ผลของวัสดุห่อต่อการเ                                |                                   |               | 0                       |          |  |
|         | 5210424000      | การศึกษาพฤติกรรมเชิงความร้อ                                 | 1                                 |               | 0                       |          |  |
|         | 5210443000      | Respiratory Burst Activity ขอ                               | <b>_</b>                          |               | 0                       |          |  |
|         | 5210446000      | การวิเคราะห์ความเป็นไปได้ในก ใต้ไส่เครื่องการค้นหาข้อคว     | ภามในประโยค<br>วดวามที่ด้วงการด้ง | 1940          | 0                       |          |  |
|         | 5210454000      | การประเมินคุณภาพน้ำบริเวณท                                  |                                   |               | 0                       |          |  |
|         | 5210455000      | การศึกษาลักษณะทางสัณฐานวิทยาและกายวภาควทยาของหญ โคร         | งการเดยว                          |               | 0                       |          |  |
|         | 5210465000      | x โคร                                                       | งการเดี่ยว                        |               | 0                       |          |  |
|         | 5220001000      | อุปกรณ์เดือนภัยอันตรายกระแสไฟฟ้ารั่วในที่สาธารณะ ชุด'       | โครงการวิจัย                      |               | 0                       |          |  |
|         | 5220004000      | (ยกเลิก) การประเมินศักยภาพของผลผลิตและพัฒนาการของถั่ ชุด    | โตรงการวิจัย                      |               | 0                       |          |  |
|         | 5220005000      | (ยกเล็ก) การศึกษาเปรียบเทียบภาษาใตในรัฐอัสสัมประเทศอินเชุด  | โครงการวิจัย                      |               | 0                       |          |  |
|         | 5220006000      | (ยกเลิก) การศึกษาเปรียบเทียบภาษาไตในรัฐอัสสัมประเทศอิน ชุด  | โครงการวิจัย                      |               | 0                       |          |  |
|         | 5220008000      | การขยายผลการบูรณาการเชิงระบบเพื่อการใช้ที่ดินและการจัดกชุด  | โครงการวิจัย                      |               | 0                       |          |  |
|         | 5220011000      | ) โครงการถ่ายทอดเทคโนโลยี และขยา ชุด                        | โครงการวิจัย                      |               | 0                       |          |  |
|         | 5220013000      | การจัดการพืชพลังงานแบบครบวงจรในพื้นที่ชายฝั่งทะเลอันดาม ชุด | โครงการวิจัย                      | D             | 0                       |          |  |
|         | 5220014000      | .คุณภาพสิ่งแวดล้อมและความหลากหลายทางชีวภาพเพื่อการใช้เชฺด   | โครงการวิจัย                      |               | 0                       |          |  |
|         | 5220021000      | แผนวิจัยการพัฒนาสมรรถนะขององต์กรท้องถิ่นเพื่อการจัดการหชุด  | โครงการวิจัย                      |               | 0                       |          |  |
|         | 5220022000      | การจัดการพืชพลังงานแบบครบวงจรในพื้นที่ชายฝั่งทะเลอันดาม ชุด | โครงการวิจัย                      |               | 0                       |          |  |
|         | 5220026000      | พลังงานทดแทนเพื่อความยั่งยืนทางเศรษฐกิจ ชุด'                | โครงการวิจัย                      |               | 0                       |          |  |
| 00002   | 2 5110284000    | ลักษณะความชื้น และการดูดยึดน้ำของดิน ที่มีผลต่อศักยภาพก โคร | งการเดี่ยว                        | В             | 80                      |          |  |

และเมื่อได้ชื่อโครงการวิจัย/ชุดโครงการวิจัยที่ต้องการให้ double click ที่ช่องการ ประเมินผล กรอกคะแนนที่ได้รับการประเมิน ผลการประเมินเกรดจะแสดงให้เห็น อัตโนมัติ และหากต้องการจะกรอกข้อสังเกต/คิดเห็นของคณะกรรมการฯ สามารถ กรอกข้อมูลได้ที่ช่องหมายเหตุ โดย double click และพิมพ์ข้อความจนครบ

- 1.4) หลังจากที่ดำเนินการทุกขั้นตอนแล้วให้กดปุ่ม "บันทึกข้อมูล" หรือกดแป้น keyboard
   "Ctrl S" เพื่อนำข้อมูลเข้าสู่ระบบฐานข้อมูลการประเมินผล
- 1.5) และเมื่อสิ้นสุดการดำเนินงานแล้วให้กดปุ่ม "กลับ" หรือกดแป้น keyboard "Ctrl X" เพื่อเข้าสู่หน้าจอหลัก ดำเนินการในส่วนอื่นต่อไป

#### ภารแจ้งผลการพิจารณาจัดสรรทูนอุดหนูนวิจัย มก. แบ่งออกเป็น 2 ส่วน คือ

- 1) โครงการที่ได้รับการพิจารณาจัดสรร
- 2) โครงการที่ไม่ได้รับการพิจารณาจัดสรร

# **ขั้นตอนการดำเนินการในส่วนที่** 1 : โครงการที่ได้รับการพิจารณาจัดสรร ดังนี้

 คลิกเลือกเมนู "งานบริหารโครงการ" หัวข้อที่ 1 ฝ่ายวิจัยและประเมินผล เลือกหัวข้อย่อยที่ 4 "แจ้งผลการพิจารณาจัดสรรทุนฯ" ดังรูปที่ 3 – 209 ขั้นตอนการปฏิบัติเป็นดังนี้

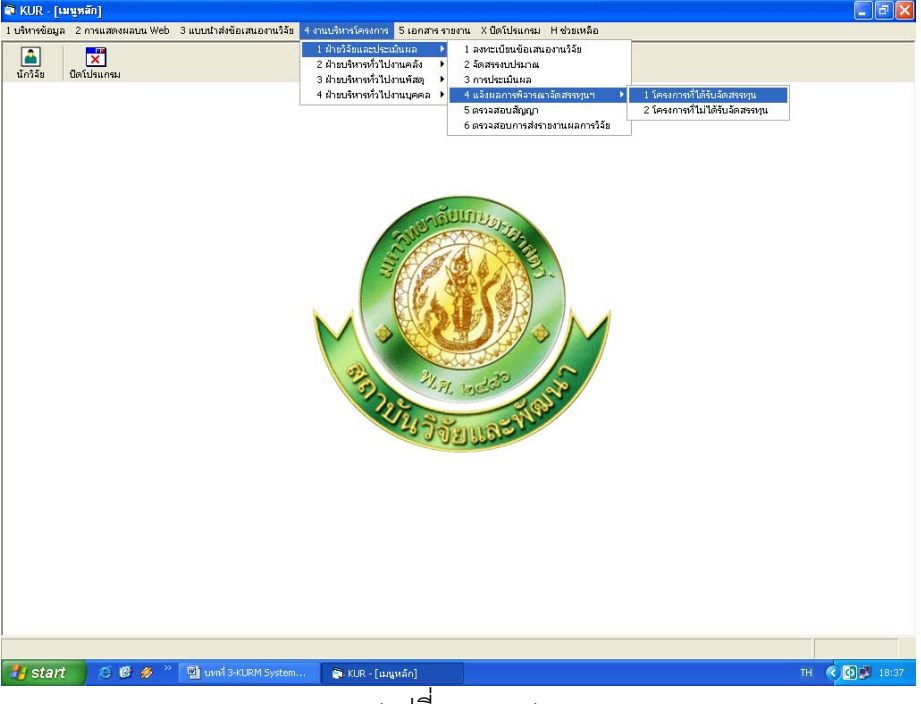

(รูปที่ 3 – 209)

- 1.1) คลิกเลือก "โครงการที่ได้รับการจัดสรรทุน" ดังรูปที่ 3 209
- ระบุปีงบประมาณที่ต้องการจะดำเนินการจัดเตรียมเอกสารการแจ้งผล ปรากฏหน้าจอ ดังรูปที่ 3 – 210

| 8   | KUR   | - [แจ้งผลการพิ    | จารณาจัดสรรทุน | J                                                    |                                |                 |                             |                              |
|-----|-------|-------------------|----------------|------------------------------------------------------|--------------------------------|-----------------|-----------------------------|------------------------------|
| u à | งผลกา | ารพิลารณาจัดสรรหฺ | นา             |                                                      |                                |                 |                             |                              |
| 0   | ) /   | a 😻 🛒             | - 🐠 💥 🗋        |                                                      |                                |                 |                             |                              |
|     | ป     | งบประมาณ          | 2552           |                                                      |                                |                 |                             |                              |
|     | •     | Check เพื่ออออเ   | ลขที่หนังสือ   |                                                      |                                |                 |                             |                              |
|     | 0     | ~beck ເພື່ອໝື່ມໜຶ | 0.0.705        | ผู้ลงนาม                                             | •                              |                 |                             |                              |
|     | ~     |                   |                |                                                      |                                |                 |                             |                              |
|     |       | เลขที่อ้างอิง     | รหัสโครงการ    | ชื่อโครงการ                                          | หัวหน้าโครงการ/ผอ.ชุดโครงการ   | ประเภท          | เลขหนังสือ<br>บันทึกข้อความ | ลงวันที่ _≜<br>บันทึกข้อความ |
| -   | L     | 1410001000        | 04109357(14)   | การปรับปรุงพันธุ์กั่วเหลืองและถั่วเขียว              | รังสฤษดิ์ กาวีต๊ะ,นาย          | โครงการเดี่ยว   |                             |                              |
| 2   | 2     | 1920001000        | 04108302(33)(a | ะ การผลิตข้าวโพดและข้าวฟ่างเพื่อคุณภาพชีวิตและสิ่งแ  | . สุดฤดี ประเทืองวงศ์,นาง      | ชุดโครงการวิจัย |                             |                              |
| 3   | 3     | 3520001000        | 04105673(35)(a | ะโครงการวิจัยและพัฒนาอ้อยและน้ำตาล                   | เรวัต เลิศฤทัยโยธิน,ตร.        | ชุดโครงการวิจัย |                             |                              |
| 4   | •     | 3720001000        | 04108255(37)u  | ะโครงการวิจัยและพัฒนาระบบการผลิตฝ้ายและผลิตภัก       | แประพนธ์ บุญร่าพรรณ,นาย        | ชุดโครงการวิจัย |                             |                              |
| Ę   | 5     | 4110001000        | 47910175(41)(a | ะโครงการติดตามประเมินผลและขยายผลโครงการวิจัย         | รังสิต สุวรรณมรรคา,นาย         | โครงการเดี่ยว   |                             |                              |
| 6   | 5     | 4120001000        | 04108089(41)u  | เการปรับปรุงพันธุ์พืชเศรษฐกิจโดยวิธีเหนี่ยวนำให้กลาย | มพีรนุช จอมพุก,นาง             | ชุดโครงการวิจับ |                             |                              |
| 7   | '     | 4320001000        | 04105674(43)u  | :สรี่รวิทยาการผลิตยางพารา                            | ศรปราชญ์ ธไนศวรรยางกูร,นาย     | ชุดโครงการวิจัย |                             |                              |
| 8   | 3     | 4520006000        | 04108083(45)u  | เการวิจัยเพื่อพัฒนาการผลิตและการใช้ประโยชน์มกกอ      | แศรปราชญ์ ธในศวรรยางกูร,นาย    | ชุดโครงการวิจัย |                             |                              |
| 9   | ,     | 4610007000        | ว-ก 70.46(ล/ค) | โครงการเผยแพร่และถ่ายทอดผลงานวิจัย มหาวิทยาล่        | กประเดิม ฉ่ำใจ,นาย             | โครงการเดี่ยว   |                             |                              |
| 1   | 0     | 4910002000        | ก-ษ(ด)8.49(ค)  | การพัฒนาวิธีการตรวจสอบที่แม่นยำและรวดเร็วสำหรับ      | ก่อำไพวรรณ กราตร์นุวัฒน์,ตร.   | โครงการเดี่ยว   |                             |                              |
| 1   | 1     | 4910110000        | ว-ท(ด)83.49    | การพัฒนาการผลิตเยื่อฟอกขาวจากปอในเชิงอุตสาหก         | <วิขัณฑ์ อรรณพานุรักษ์,นาย     | โครงการเดี่ยว   |                             |                              |
| 1   | 2     | 4910133000        | ส-ค(ด)9.49     | การใช้เทคโนโลยีที่เหมาะสมในการจัดการของเสียจาก       | า กัมปนาหา วิจิตรศรีกมล,นาย    | โครงการเดี่ยว   |                             |                              |
| 1   | 3     | 5010009000        | ว-ห(ด)22.50    | การพัฒนาเอนไซม์เบต้า-กลูโคชิเดสชนิดใหม่เพื่อการ      | Lประชุมพร คงเสรี,นาง           | โครงการเดี่ยว   |                             |                              |
| 1   | 4     | 5010035000        | ก-ษ(ด)46.50    | การคัดเลือกสายพันธุ์ถั่วเหลืองที่มีศักยภาพในการตรึง  | "ธีระ สมหวัง,นาย               | โครงการเดี่ยว   |                             |                              |
| 1   | 5     | 5010045000        | ก-ษ(ด)5.50     | การแยกสกัดยืน sesquiterpene synthase จากต้นสะ        | ะศรีเมฆ ชาวโพงพาง,ตร.          | โครงการเดี่ยว   |                             |                              |
| 1   | 6     | 5010079000        | ก-ษ(ด)42.50(ล) | ) การศึกษาศักยภาพการผลิต Tea Tree (Melaleuca 🤉       | จ โอฟ้าร ตัณฑาวิรุฟห์,นาย      | โตรงการเดี่ยว   |                             |                              |
| 1   | 7     | 5010091000        | ก-ษ(ด)45.50(ค) | ) การปรับปรุงพันธุ์ใม้ผลสกุลน้อยหน่า                 | เรื่องศักดิ์ กมชุนทด,นาย       | โครงการเดี่ยว   |                             |                              |
| 1   | 8     | 5010115000        | ก-ษ(ด)3.50     | การปรับปรุงพันธุ์ข้าวด้านทานต่อสภาพแล้งโดยใช้แหล     | จ ประภา ศรีพิจิตต์,นาง         | โครงการเดี่ยว   |                             |                              |
| 1   | 9     | 5010125000        | ว-ห(ด)10.50    | การโคลนนึ่งและหาลำดับเบสของยืน phytoene synth        | ะนิรันตร์ จันทางศ์,นาย         | โตรงการเดี่ยว   |                             |                              |
| 2   | 0     | 5010134000        | ว-ห(ด)92.50    | การปรับปรุงคุณภาพการผลิตผลมะพร้าวอ่อนเพื่อการส       | ะบัณฑิต จริโมภาส,นาย           | โครงการเดี่ยว   |                             |                              |
| 2   | 1     | 5010198000        | ว-ห(ด)13.50    | การปรับปรุงพันธุ์หญ้าแพงโกล่าโดยการเพาะเลี้ยงเนื้อ   | เ ประติษฐ์ พงศ์ทองคำ,นาย       | โตรงการเดี่ยว   |                             |                              |
| 2   | 2     | 5010201000        | ว-ห(ด)59.50    | การศึกษาหาเชื้อแบคทีเรียกรดแลกติกจำเพาะ Lactob       | ะสุนีย์ นิธิสินประเสริฐ,นางสาว | โครงการเดี่ยว   |                             |                              |
| 2   | 3     | 5010202000        | ก-ษ(ด)26.50    | การอนุรักษ์กล้วยไม้รองเท้านารีบางชนิดโดยการเพาะ      | เสรียา ดันดีวิวัฒน์,นาง        | โครงการเดี่ยว   |                             |                              |
| 2   | 4     | 5010248000        | ก-ษ(ด)43.50(ล) | ) การปรับปรุงพันธุ์ปาล์มน้ำมันลูกผสมเทเนอรา (D x P)  | สุดประสงค์ สุวรรณเลิศ,นาย      | โตรงการเดี่ยว   |                             |                              |
| 2   | 5     | 5010263000        | ว-ถ 147.50(ล)  | โครงการอุทยานแมลงเฉลิมพระเกียรติพระบาทสมเด็จ         | เชวนพิศ อรุณรังสิกุล,นางสาว    | โครงการเดี่ยว   |                             | -                            |
| 4   |       |                   |                |                                                      |                                |                 |                             | •                            |
|     | _     |                   |                |                                                      | _                              |                 |                             |                              |
| 4   | y st  | tart 🧷 🥭          | 🤨 🔗 "  🔛       | นหหรี่ 3-KURM System 💦 KUR - [แล้งผลการพิลา          |                                |                 | ТН                          | 18:41                        |

(รูปที่ 3 – 210)

- ทำการค้นหาชื่อโครงการวิจัย/ชุดโครงการวิจัย ที่ต้องการจะแจ้งผลทุนฯ ที่ได้รับการ พิจารณาจัดสรร กดปุ่ม "ค้นหา" ทำได้ 2 ทางเลือก ดังนี้
  - ต้องการค้นหาจากชื่อโครงการวิจัย โดยการกำหนดข้อความในประโยคให้ใส่เครื่องหมาย % นำหน้าข้อความที่ต้องการค้นหา คลิกปุ่ม "ค้นหา" รายชื่อโครงการวิจัยที่อยู่ใน กลุ่มคำที่ต้องการค้นหา จะแสดงรายชื่อโครงการวิจัยในฐานข้อมูลปรากฏให้เห็นเพื่อ ทำการเลือกโครงการวิจัยที่ต้องการ ดังรูปที่ 3 – 211

| เ | งบประมาณ         | 2552           |                                     |                          |                 |                            |         |                 |                             |                          |
|---|------------------|----------------|-------------------------------------|--------------------------|-----------------|----------------------------|---------|-----------------|-----------------------------|--------------------------|
| ſ | Check เพื่อออก   | เลขที่หนังสือ  |                                     | ผู้ลงนาม                 |                 |                            | •       |                 |                             |                          |
| C | Check เพื่อพิมพ์ | ้เอกสาร        |                                     |                          |                 |                            |         |                 |                             |                          |
|   | เลขที่อ้างอิง    | รหัสโครงการ    |                                     |                          |                 |                            | รารงการ | ประเภท          | เลขหนังสือ<br>บันทึกข้อความ | ลงวันที่<br>บันทึกข้อควา |
|   | 1410001000       | 04109357(14)   | การปรับปรุงพันธุ์ถั่วเ              | 51 110/11                |                 | L                          | <b></b> | โครงการเดี่ยว   |                             |                          |
|   | 1920001000       | 04108302(33)(# | ะการผลิตข้าวโพดและ                  |                          |                 |                            |         | ชุดโครงการวิจัย |                             |                          |
|   | 3520001000       | 04105673(35)(# | ะ โครงการวิจัยและพัฒ                | • ชื่องาเ                | มวิจัย 🤉 ที่    | <b>มื่อนักวิ</b> จัย       |         | ชุดโครงการวิจัย |                             |                          |
|   | 3720001000       | 04108255(37)u  | : โครงการวิจัยและพัด                |                          |                 |                            |         | ชุดโครงการวิจัย |                             |                          |
|   | 4110001000       | 47910175(41)(a | ะโครงการติดตามประ                   | 96 670 41                |                 |                            |         | โครงการเดี่ยว   |                             |                          |
|   | 4120001000       | 04108089(41)u  | : การปรับปรุงพันธุ์พืชเ             | 1704112                  |                 |                            |         | ชุดโครงการวิจัย |                             |                          |
|   | 4320001000       | 04105674(43)u  | เสรีรวิหายาการผลิตยา                |                          |                 |                            | นาย     | ชุดโครงการวิจัย |                             |                          |
|   | 4520006000       | 04108083(45)#  | : การวิจัยเพื่อพัฒนาก <mark></mark> |                          | ค้นหา           | 5 J                        | นาย     | ชุดโครงการวิจัย |                             |                          |
|   | 4610007000       | า-ถ 70.46(ล/ค) | โครงการเผยแพร่แล                    | *11                      | เด้องการดับหาขั | ดวามในประโยด               |         | โครงการเดี่ยว   |                             |                          |
|   | 4910002000       | ก-ษ(ด)8.49(ค)  | การพัฒนาวิธีการตรว                  | ใส้ใส่เครื่อ             | งหมาย % นำหง่   | iาข้อความที่ต้องการค้นหา   | 5.      | โครงการเดี่ยว   |                             |                          |
|   | 4910110000       | ว-ท(ด)83.49    | การพัฒนาการผลิตเร                   |                          |                 |                            |         | โครงการเดี่ยว   |                             |                          |
|   | 4910133000       | ส-ค(ด)9.49     | การใช้เทคโนโลยีที่เห                | มาะสมในการจัดก           | กรของเสียจาก    | า กัมปนาหา วิจิตรศรีกมล,เ  | นาย     | โครงการเดี่ยว   |                             |                          |
|   | 5010009000       | ว-ท(ด)22.50    | การพัฒนาเอนใชม์เบ                   | ต้า-กลูโคชิเดสชนิ        | ดใหม่เพื่อการ   | . ประชุมพร คงเสรี,นาง      |         | โครงการเดี่ยว   |                             |                          |
|   | 5010035000       | ก-ษ(ด)46.50    | การคัดเลือกสายพันธุ์                | ถั่วเหลืองที่มีศักยร     | าาพในการตรึง    | ′ธีระ สมหวัง,นาย           |         | โครงการเดี่ยว   |                             |                          |
|   | 5010045000       | ก-ษ(ด)5.50     | การแบกสกัดบืน seso                  | quiterpene synth         | ase จากต้นสะ    | ะศรีเมฆ ชาวโพงพาง,ดร.      |         | โครงการเดี่ยว   |                             |                          |
|   | 5010079000       | ก-ษ(ด)42.50(ล) | ) การศึกษาศักยภาพกา                 | เรผลิต Tea Tree          | (Melaleuca a    | าโอฟ้าร ตัณฑวิรุฟห์,นาย    | i.      | โครงการเดี่ยว   |                             |                          |
|   | 5010091000       | ก-ษ(ด)45.50(ค) | ) การปรับปรุงพันธุ์ไม้ผ             | ลสกุลน้อยหน่า            |                 | เรื่องศักดิ์ กมขุนทด,นาย   | u –     | โครงการเดี่ยว   |                             |                          |
|   | 5010115000       | ก-ษ(ด)3.50     | การปรับปรุงพันธุ์ข้าวต่             | ำนทานต่อสภาพเ            | ล้งโดยใช้แหล    | เประภา ศรีพิจิตต์,นาง      |         | โครงการเดี่ยว   |                             |                          |
|   | 5010125000       | ว-ท(ด)10.50    | การโตลนนิ่งและหาสำ                  | าดับเบสของยืน pł         | ytoene synth    | ะนิรันตร์ จันทางศ์,นาย     |         | โครงการเดี่ยว   |                             |                          |
|   | 5010134000       | ว-ท(ด)92.50    | การปรับปรุงตุณภาพก                  | กรผลิตผลมะพร้าา          | เอ่อนเพื่อการส่ | บัณฑิต จริโมภาส,นาย        |         | โตรงการเดี่ยว   |                             |                          |
|   | 5010198000       | ว-ห(ด)13.50    | การปรับปรุงพันธุ์หญ้า               | แพงโกล่าโดยการ           | เพาะเลี้ยงเนื้อ | . ประดิษฐ์ พงศ์ทองคำ,น     | าย      | โครงการเดี่ยว   |                             |                          |
|   | 5010201000       | ว-ห(ด)59.50    | การศึกษาหาเชื้อแบต                  | ที่เรียกรดแลกติกะ        | inเพาะ Lactob   | ะสุนีย์ นิธิสินประเสริฐ,นา | งสาว    | โครงการเดี่ยว   |                             |                          |
|   | 5010202000       | ก-ษ(ด)26.50    | การอนุรักษ์กล้วยไม้ร                | องเท้านารีบางชนิเ        | จโดยการเพาะ     | สุรียา ดันดีวิวัฒน์,นาง    |         | โครงการเดี่ยว   |                             |                          |
|   | 5010248000       | ก-ษ(ด)43.50(ล) | ) การปรับปรุงพันธุ์ปาล์ม            | มน้ำมันลูกผสมเทเ         | uash (D x P)    | สุดประสงค์ สุวรรณเลิศ,     | นาย     | โครงการเดี่ยว   |                             |                          |
|   | 5010263000       | ว-ก 147.50(ล)  | โครงการอุทยานแมล                    | <b>มฉลิมพระเกียรติ</b> ห | งระบาทสมเติ้จ   | เชวนพิศ อรุณรังสิกุล,นา    | งสาว    | โครงการเดี่ยว   |                             |                          |
| 1 |                  |                |                                     |                          |                 |                            |         |                 |                             |                          |

(รูปที่ 3 – 211)

 ต้องการค้นหาจากชื่อนักวิจัย โดยการพิมพ์ชื่อนักวิจัยที่ต้องการค้นหา หากไม่แน่ใจว่า ชื่อนักวิจัยท่านนั้นถูกต้องหรือไม่ สามารถพิมพ์เพียงชื่อสั้น ๆ ซึ่งเป็นส่วนหนึ่งของ ชื่อ และคลิกปุ่ม "ค้นหา" รายชื่อโครงการวิจัยจะแสดงให้เห็นเท่าจำนวนที่นักวิจัย ท่านนั้นเป็นหัวหน้าโครงการวิจัย/ผู้อำนวยการชุดโครงการวิจัย ดังรูปที่ 3 - 212

| 111  | บบระมาสน        | 2332                  |                           |                            |                                                     |                  |                |                           |                        |
|------|-----------------|-----------------------|---------------------------|----------------------------|-----------------------------------------------------|------------------|----------------|---------------------------|------------------------|
| e c  | heck เพื่อออกเ  | ลขที่หนังสือ          |                           | ×                          |                                                     |                  | 1              |                           |                        |
| CC   | heck เพื่อพิมพ์ | เอกสาร                |                           | ผูลงนาม                    |                                                     |                  | l.             |                           |                        |
|      |                 |                       |                           |                            |                                                     |                  |                | ~ *                       | ام ہو ا                |
|      | เลขที่อ้างอิง   | รหัสโครงการ           | <u> </u>                  |                            |                                                     |                  | ร ประเภท       | เลขหนงสอ<br>บันทึกข้อดววบ | ลงวนท<br>บันทึกข้อตววเ |
| 1000 | 1410001000      | 04109357(14)          | ควรปรับประเพิ่มต่อ้าน     | ล สนทา                     |                                                     |                  | โตรงการเดียว   | GATTICOTTIC               | Garmoorn               |
|      | 1920001000      | 04108302(33)(2        | การผลิตข้าวโพตและ         |                            |                                                     |                  | ชตโตรงการวิจัย |                           |                        |
|      | 3520001000      | 04105673(35)(a        | ร โครงการวิจัยและพัฒ      | 🤆 ชี่องานวิร               | ย 🗇 ชื่อนักวิจัย                                    |                  | ชตโตรงการวิจัย |                           |                        |
|      | 3720001000      | 04108255(37)u         | เโครงการวิจัมและพัฒ       | 000107                     |                                                     |                  | ชตโตรงการวิจัม |                           |                        |
|      | 4110001000      | 47910175(41)(a        | ะโครงการติดตามประ         | Law a                      |                                                     | 12               | โครงการเดียว   |                           |                        |
|      | 4120001000      | 04108089(41)#         | : การปรับปรงพันธ์พืชเ     | รงสด                       |                                                     |                  | ชตโครงการวิจัย |                           |                        |
|      | 4320001000      | 04105674(43)          | เสรีรวิทยาการผลิตยา       |                            |                                                     | 1171             | ชตโตรงการวิจัม |                           |                        |
|      | 4520006000      | 04108083(45)          | : การวิจัยเพื่อพัฒนาก     |                            | ค้นหว                                               | นาย              | ชตโตรงการวิจัย |                           |                        |
|      | 4610007000      | <u>ว-ก 70.46(ล/ค)</u> | โครงการเผยแพร่แล          |                            |                                                     |                  | โครงการเดียว   |                           |                        |
|      | 4910002000      | n-າສ(ດ)8.49(ຄ)        | การพัฒนาวิธีการตรว        | ชากต่อง<br>ใช้ให่เครื่องชม | การดินหาขอดวามในประเม<br>เวย X นำหน้าข้อความที่ต้อง | ก<br>กรดันหา วี. | โตรงการเดี่ยว  |                           |                        |
|      | 4910110000      | 2-11(9)83.49          | การพัฒนาการผลิตเร         |                            |                                                     |                  | โครงการเดี่ยว  |                           |                        |
|      | 4910133000      | ส-ค(ค)9.49            | การใช้เทคโนโลยีที่เหม     | าะสมในการจัดการข           | ปองเสียจาก กัมปนาห วิจิต                            | รศรีกมล.นาย      | โครงการเดี่ยว  |                           |                        |
|      | 5010009000      | 2-11(a)22.50          | การพัฒนาเอนไซม์เบด้       | า-กลโคซิเดสชนิดใเ          | นมเพื่อการเ ประชมพร คง                              | เสรี,นาง         | โครงการเดี่ยว  |                           |                        |
|      | 5010035000      | n-1+(g)46.50          | การคัดเลือกสายพันธ์ถ้     | ัวเหลื่องที่มีศักยภาพ      | ในการตรึง" ธีระ สมหวัง.เ                            | กย               | โครงการเดี่ยว  |                           |                        |
|      | 5010045000      | n-1±(9)5.50           | การแยกสกัดยืน sesa        | uiterpene synthase         | จากดินสะรศรีเมฆ ชาวโ                                | งงพาง.ตร.        | โครงการเดี่ยว  |                           |                        |
|      | 5010079000      | n-1+(a)42.50(a)       | ) การศึกษาศักยภาพการ      | Nân Tea Tree (Me           | elaleuca อโอฟาร ดัณฑ                                | วิรฟห์,นาย       | โตรงการเดี่ยว  |                           |                        |
|      | 5010091000      | ก-ษ(ด)45.50(ค)        | )<br>การปรับปรงพันธ์ไม้ผล | สกลน้อยหน่า                | เรื่องศักดิ์ กม                                     | ขนทด.นาย         | โครงการเดี่ยว  |                           |                        |
|      | 5010115000      | n-1+(9)3.50           | การปรับปรุงพันธ์ข้าวด้า   | เนทานต่อสภาพแล้ง           | โดยใช้แหล ประกา ศรีพิจิ                             | ตต์,นาง          | โครงการเดี่ยว  |                           |                        |
|      | 5010125000      | 2-1/(a)10.50          | การโคลนนึ่งและหาล่าง      | คับเบสของยืน phyto         | ene synth: นิรันตร์ จันหา                           | งศ์,นาย          | โครงการเดี่ยว  |                           |                        |
|      | 5010134000      | 2-11(a)92.50          | การปรับปรุงคุณภาพกา       | รผลิตผลมะพร้าวอ่อ          | นเพื่อการส่ บัณฑิต จริโเ                            | กาส,นาย          | โครงการเดี่ยว  |                           |                        |
|      | 5010198000      | 2-M(G)13.50           | การปรับปรุงพันธุ์หญ้าแ    | พงโกล่าโดยการเพา           | ะเลี้ยงเนื้อเ ประดิษฐ์ พงจ                          | ใหองคำ,นาย       | โครงการเดี่ยว  |                           |                        |
|      | 5010201000      | 2-11(a)59.50          | การศึกษาหาเชื้อแบคที      | เรียกรดแลกติกจำเห          | กะ Lactob: สนีย์ นิธิสินป                           | ระเสริศ,นางสาว   | โตรงการเดี่ยว  |                           |                        |
|      | 5010202000      | n-1±(0)26.50          | การอนุรักษ์กล้วยไม้รอ     | งเท้านารีบางชนิดโด         | ยการเพาะเ สุริยา ดันดีวิว                           | ฒน์,นาง          | โครงการเดี่ยว  |                           |                        |
|      | 5010248000      | ก-ษ(ด)43.50(ล)        | ) การปรับปรุงพันธุ์ปาล์ม  | น้ำมันลูกผสมเทเนอ•         | ก (D x P) สุดประสงค์ ส                              | วรรณเลิศ,นาย     | โครงการเดี่ยว  |                           |                        |
|      | 5010263000      | ว-ก 147.50(a)         | โครงการอุทยานแมลงเ        | ฉลิมพระเกียรติพระเ         | มาหสมเด็จเชวนพิศ อรุณ                               | รังสิกุล,นางสาว  | โครงการเดี่ยว  |                           |                        |
|      |                 |                       |                           |                            |                                                     |                  |                |                           | •                      |
|      |                 |                       |                           |                            |                                                     |                  |                |                           |                        |

(รูปที่ 3 – 212)

- 1.4) คลิกเลือกโครงการวิจัย/ชุดโครงการวิจัย ที่ต้องการจะออกเลขที่หนังสือ โดยเลือกคลิก หัวข้อ "check เพื่อออกเลขที่หนังสือ" และกด double click ที่ชื่อโครงการวิจัยนั้น ๆ จะ ปรากฏเครื่องหมาย "✓" ด้านหน้าเพื่อแสดงจุดที่ต้องการ หรือหากต้องการจะเลือก ทั้งหมดสามารถกดปุ่ม "เลือกทั้งหมด" หรือกดแป้น keyboard "Ctrl C" จะปรากฏ เครื่องหมาย "✓" ด้านหน้าทุกโครงการ และหากต้องการจะยกเลิกการเลือกทั้งหมดให้ กดปุ่ม "ไม่เลือกทั้งหมด" หรือกดแป้น keyboard "Ctrl U" เครื่องหมาย "✓" จะหายไป
- 1.5) เมื่อเลือกโครงการวิจัย/ชุดโครงการวิจัยที่ต้องการจะออกเลขที่หนังสือแล้วให้เลือกกดปุ่ม
   "ออกเลขที่หนังสือ" หรือกดแป้น keyboard "Ctrl D" จะปรากฏหน้าจอดังรูปที่ 3 213

|                                                                                                    |              | STEMPTISHS         | ารตางคลระทุนข                               |                                  |          |                 |                             |                        |
|----------------------------------------------------------------------------------------------------|--------------|--------------------|---------------------------------------------|----------------------------------|----------|-----------------|-----------------------------|------------------------|
| ออกเลขที่                                                                                                    | ณ้งสือ       |                    |                                             |                                  | _        |                 |                             |                        |
| 김 🖬 💌                                                                                                    |              |                    |                                             |                                  | -        |                 |                             |                        |
| ci internet internet interne | -            |                    |                                             |                                  |          |                 |                             |                        |
| hr                                                                                                    | A TA         |                    |                                             |                                  | าโครงการ | ประเภท          | เลขหนังสือ<br>บันทึกข้อความ | ลงวันที่<br>บันทึกข้อค |
| 19                                                                                                    | 鐵力           |                    | N                                           |                                  |          | โครงการเดี่ยว   |                             |                        |
| 6                                                                                                    | 10           |                    | บนทกขอความ                                  |                                  | J        | ชุดโครงการวิจัย |                             |                        |
| 2                                                                                                    |              |                    |                                             |                                  |          | ชุดโครงการวิจัย |                             |                        |
|                                                                                                    |              |                    |                                             |                                  | เาย      | ชุดโครงการวิจัย |                             |                        |
|                                                                                                    | 6            | SE 05              | 12 12505 /                                  |                                  | เย       | โครงการเดียว    |                             |                        |
|                                                                                                    |              | PB. 05             | 13.12303/                                   |                                  |          | ชุดโครงการวิจัย |                             |                        |
| -                                                                                                    |              | 26/6               | / 2551 -                                    |                                  | งกร,นาย  | ชุดโครงการวิจัย |                             |                        |
| •                                                                                                    | 0 14/1       | 120/0              | 2331                                        |                                  | งกูร,นาย | ชุดโครงการวิจัย |                             |                        |
| ι ι                                                                                                    | บิกค่าค      | เกิณฑ์ ที          | ดิน และสิ่งก่อสร้าง ภายใน กรก               | มฐาคม 2551 <del></del>           |          | โครงการเดียว    |                             |                        |
|                                                                                                    |              |                    |                                             |                                  | 111,015. | ไครงการเดียว    |                             |                        |
| 40101000                                                                                                    |              | 20.40              |                                             |                                  | นาย      | ไครงการเดียว    |                             |                        |
| 49101330                                                                                                    | JO N-FI(F    | 09.49              | การ เชเทค เน เลยทเหมาะสม เนการจดการขอ       | งเสยจาก กมบนาหาวจตรศรก:          | มล,นาย   | เครงการเดยว     |                             |                        |
| 50100090                                                                                                    |              | 22.30              | การพิฒน แอน เช่นเปิดาหาสู่เจาสิติสอนตาหม    | เพอการยองอุมพร แอเพร,น           | 15       | นครงการเดียว    |                             |                        |
| 50100350                                                                                                    | 0 0-1-1-1-10 | 040.50<br>05.50    | การจดเลอกลายพนธุกาเหลองหมอกอาศาสก           | 2001 10 050 550 NUM 10, UTE      | or       | โครงการเดียว    |                             |                        |
| 50100790                                                                                                    |              | 03.30<br>042 50(m) | configuration and sesquice perie syndiase 4 | louss a lowlar development       |          | โตรงควรเตี้ยว   |                             |                        |
| 50100910                                                                                                    |              | )45 50(n)          | การปรับประพับธ์ใบ้ผลสุดสบัญหน่ว             | เรื่องสัตลิ์ อาหาบุคค)           | 1101     | โตรงการเดี่ยว   |                             |                        |
| 50101150                                                                                                    | 00 0-1+(0    | 03.50              | การปรับปรงพันธุ์ข้าวด้านหานต่อสภาพแล้งโด    | บใช้แหล ประกา ศรีพิจิตต์.นา      | 51       | โครงการเดี่ยว   |                             |                        |
| 50101250                                                                                                    | 20 2-11(0    | )10.50             | การโคลนนึ่งและหาลำดับเบสของยืน phytoer      | ie svnth: นิรันตร์ จันหาวงศ์.นา  | าย       | โครงการเดี่ยว   |                             |                        |
| 50101340                                                                                                    | 00 2-M(G     | 92.50              | การปรับปรงคณภาพการผลิตผลมะพร้าวอ่อนเ        | พื่อการส่ บัณฑิต จริโมภาส.น      | เาย      | โครงการเดี่ยว   |                             |                        |
| 50101980                                                                                                    | 00 2-11(G    | )13.50             | การปรับปรุงพันธุ์หญ้าแพงโกล่าโดยการเพาะเ    | ลี้ยงเนื้อเ ประดิษฐ์ พงศ์ทองศ    | ำ,นาย    | โครงการเดี่ยว   |                             |                        |
| 50102010                                                                                                    | DO 2-11(G    | )59.50             | การศึกษาหาเชื้อแบคทีเรียกรดแลกติกจำเพาะ     | ะ Lactob: สุนีย์ นิธิสินประเสริฐ | ฐ,นางสาว | โครงการเดี่ยว   |                             |                        |
| 50102020                                                                                                    | 00 n-1+(0    | )26.50             | การอนุรักษ์กล้วยไม้รองเท้านารีบางชนิดโดยก   | การเพาะเสรียา ดันดิวิวัฒน์,นา    | าง       | โครงการเดี่ยว   |                             |                        |
| 50102480                                                                                                    | 00 n-1+(0    | a)43.50(a)         | การปรับปรุงพันธุ์ปาล์มน้ำมันลูกผสมเทเนอรา   | (D x P) สุดประสงค์ สุวรรณ        | เลิศ,นาย | โตรงการเดี่ยว   |                             |                        |
|                                                                                                    |              | and and a          |                                             | and the state of a second second |          | Too constant    |                             |                        |

(รูปที่ 3 – 213)

- 1.6) และดำเนินการกรอกเลขที่หนังสือ ซึ่งออกโดยเลขที่หนังสือส่งออกของหน่วยงาน และลง วันที่กำกับ พร้อมทั้งระบุเดือนที่ต้องการจะให้สิ้นสุดการจัดซื้อจัดจ้างหมวดค่าครุภัณฑ์ ที่ดิน และสิ่งก่อสร้าง (หากได้การอนุมัติให้จัดซื้อหมวดค่าครุภัณฑ์ฯ)
- หลังจากนั้นกดปุ่ม "บันทึกข้อมูล" หรือกดแป้น key board "Ctrl S" ข้อมูลจะบันทึกเข้า สู่ระบบเพื่อทำการขั้นตอนการบันทึกข้อสังเกตฯ และเลือกสถานภาพการเบิกจ่าย หรือ กดแป้น keyboard "Ctrl A" ดังรูปที่ 3 – 214

| ]ง บันทึกข้อสังเกตุ-เบิกงวดเดียว                                                                                                    |                                                                                                    |                               |                       |
|----------------------------------------------------------------------------------------------------|----------------------------------------------------------------------------------------------------|-------------------------------|-----------------------|
| ขอคิดเห็น-วิธีการเบิก                                                                                                    |                                                                                                    |                               |                       |
| ຼິ 😻 🖬 💌                                                                                                    |                                                                                                    |                               |                       |
| Green and State State St |                                                                                                    |                               |                       |
|                                                                                                    | บันทึกข้อความ                                                                                                    |                               | วันที่<br>ข้อค<br>/25 |
| C เบ็กงวดเดียว                                                                                                    | • เบิกปกดี                                                                                                    |                               |                       |
|                                                                                                    | ข้อสังเกตุ/ข้อคิดเห็น                                                                                                    |                               |                       |
| 1                                                                                                    |                                                                                                    |                               |                       |
| 2                                                                                                    |                                                                                                    |                               |                       |
| 4                                                                                                    |                                                                                                    |                               |                       |
| 5                                                                                                    |                                                                                                    |                               |                       |
| 6                                                                                                    |                                                                                                    |                               |                       |
| 7                                                                                                    |                                                                                                    |                               | -                     |
|                                                                                                    | · · · · · · · · · · · · · · · · · · ·                                                                                                    | 100                           |                       |
| 5010091000 ก-ษ(ด)45.50                                                                                                    | ค) การปรับปรุงพันธุ์ใม้ผลสกุลน้อยหน่า เรื่องศักดิ์ กมขุนทด,นาย                                                                                                    | โครงการเดี่ยว                 |                       |
| 5010115000 ก-ษ(ด)3.50                                                                                                    | การปรับปรุงพันธุ์ข้าวต้านทานต่อสภาพแล้งโดยใช้แหล ประภา ศรีพิจิตต์,นาง                                                                                                    | โครงการเดียว                  |                       |
| 5010125000 2-M(0)10.50                                                                                                    | การโคลนนิงและหาลำดับเบสของยิน phytoene synth: นิรันดร์ จันทางศ์,นาย                                                                                                    | ใครงการเดียว                  |                       |
| 5010134000 2-M(0)92.50                                                                                                    | การปรบปรุงคุณภาพการผลตผลมะพราวออนเพื่อการส่ บัณฑิต จริไม่ภาส,นาย                                                                                                    | ใครงการเดยว                   |                       |
| 5010198000 3-M(G)13,50                                                                                                    | การบรบบรุงพนธุหญาแพง เกลา เดยการเพาะ เลยงเนอเ ประดษฐ พงศทองคา,นาย                                                                                                    | เครงการเดยว                   |                       |
| 5010201000 1-M(0)59.50                                                                                                    | การศกษาหาเขอแบคทเรยกรดแลกตกจาเพาะ Lactoos สุนย นธสนบระเสรฐ,นางสาว                                                                                                    | เตรงการเดยว                   |                       |
| 5010202000 H-B(V)26.50                                                                                                    | า กระนุรกษาเล่าอ่านรองเทานารายางขณุงเงยการเทาะเล่าสุรยา งนตรวณนุนาง<br>ว) ออสได้ แต่ เห็นชื่อนี้ เมื่อเป็นวอบเชินเงเนอรว (D x D), สอประสาภิสรรณเร็ส เอน                                                                                                    | โครงการเพียว                  |                       |
|                                                                                                    | (ก) การบรบบรุงพนธุบาณมนามนลูกพลมหานอรี (U.X.P) สุดประสงหาสูงรรณ(สตุนาย<br>โดยงารรถหนายแบบอาเวลิมพระเอียรติพระบวทสมเด็จ ชายพิศ กรณร์เรือวายงารรว<br>- โดยงารรถหนายแบบอาเวลิมพระเอียรติพระบวทสมเด็จ ชายพิศ กรณร์เรือวายงารรว                                                                                                    | เพลงการเดียว<br>โตรงการเดี่ยว |                       |
| 5010240000 n-B(0)43.00                                                                                                    | <ul> <li>Material and a second second se</li></ul> | WINT THUR I                   |                       |
| 5010263000 ว-ก 147.50(ล                                                                                                    |                                                                                                    |                               |                       |

(รูปที่ 3 – 214)

- 1.8) เมื่อปรากฏหน้าจอให้กรอกรายละเอียด "ข้อสังเกต/ข้อคิดเห็น" ลงในตารางแยกตามลำดับข้อ จนครบตามจำนวน และคลิกเลือกสถานภาพการเบิกจ่าย คือ เบิกงวดเดียว หรือ เบิก ปกติ และกดปุ่ม "บันทึกข้อมูล" หรือกดแป้น keyboard "Ctrl S" ข้อมูลจะถูกบันทึกเข้า สู่ระบบฐานข้อมูล และกลับสู่หน้าจอหลัก
- 1.9) หลังจากนั้นเลือกหัวข้อ "check เพื่อพิมพ์เอกสาร" และกด double click ที่ชื่อ โครงการวิจัยนั้น ๆ จะปรากฏเครื่องหมาย "✓" ด้านหน้าเพื่อแสดงจุดที่ต้องการ หรือ หากต้องการจะเลือกทั้งหมดสามารถกดปุ่ม "เลือกทั้งหมด" หรือกดแป้น keyboard "Ctrl C" จะปรากฏเครื่องหมาย "✓" ด้านหน้าทุกโครงการ และหากต้องการจะยกเลิก การเลือกทั้งหมดให้กดปุ่ม "ไม่เลือกทั้งหมด" หรือกดแป้น keyboard "Ctrl U" เครื่องหมาย "✓" จะหายไป
- 1.10) และเมื่อดำเนินการเลือกชื่อโครงการวิจัย/ชุดโครงการวิจัย ที่ต้องการแล้ว ให้กำหนดชื่อ ผู้ลงนาม โดยคลิกเลือก "ผู้ลงนาม" ดังรูปที่ 3 – 215

| 🔊 K<br>11430 | (UR -<br>งลการ | <mark>[แจ้งผลการพ</mark> ี<br>พิจารณาจัดสรรม | ้จารณาจัดสรรทุน:<br>นา | 1]                                                                |                                   |                                                     |                                     |                 | _ 7         |
|--------------|----------------|----------------------------------------------|------------------------|-------------------------------------------------------------------|-----------------------------------|-----------------------------------------------------|-------------------------------------|-----------------|-------------|
|              | . 33           |                                              |                        |                                                                   |                                   |                                                     |                                     |                 |             |
| $\bigcirc$   |                |                                              |                        |                                                                   |                                   |                                                     |                                     |                 |             |
|              | ปึง            | บประมาณ                                      | 2552                   |                                                                   |                                   |                                                     |                                     |                 |             |
|              |                |                                              |                        |                                                                   |                                   |                                                     |                                     |                 |             |
|              | O Cł           | neck เพื่อออกเ                               | เลขที่หนังสือ          | 4 <sup>1</sup> 7 11 17 1                                          |                                   | -                                                   |                                     |                 |             |
|              | • cł           | neck เพื่อพิมพ์                              | เอกสาร                 | เพียงกา เก                                                        | สาสตราจารเริงข                    | สารรถเบรรดา                                         |                                     |                 |             |
|              |                |                                              |                        |                                                                   | ผู้ช่วยศาสตราจา                   | เรย่ธงชัย สุวรรณสิชณน์                              |                                     |                 | l and       |
|              | L              | .ลขที่อ้างอิง                                | รหัสโครงการ            | ชื่อโครงการ                                                       | ร้องศาสตราจารย                    | ป์ประเดิม ฉ่ำใจ                                     | ส ประเภท                            | เลขหนังสือ      | ลงวันที่ ่  |
| 1            | ~              | 1410001000                                   | 04100257/14)           | ດວາງໄດ້ ແລະ ໜຶ່ນຕໍ່ຕັ້ງແມ່ນດີດ ແລະດັ່ງຜູ້                         | 5.uo                              | รับสอนสิ่ ออีตัห ขอย                                | โอรงออรเอี่ยอ                       | de 0512 12505/  |             |
| 2            |                | 1920001000                                   | 04109307(14)           | าการบรบบรุงพัฒธุกาแห่งองและการ<br>การผลิตข้าวโพตและข้าวฟ่างเพื่อส | ຍຍາ<br>ນາເຄດພອີດີຫມຸລະສີ່ນມ       | รงหฤษง การต่องเหย<br>สอกอี่ประเพื่องวงส์ บาง        | พองการเตยง<br>ชอโอรงการวิจัน        | MB. 0313.12303/ | 20/0/2001   |
| 3            | -              | 3520001000                                   | 04105673(35)(          | รักรงการวิจัยและพัฒนาก้อยและนี้                                   | 1013                              | สุดสุด 1576 เคยงางจุดสาง<br>เรวัฒ เลิศกทั้นโนธิน ตร | นุตาตารการวิจัน<br>ชุติโตรงการวิจัน |                 |             |
| 4            |                | 3720001000                                   | 04108255(37)           | ะโครงการวิจัยและพัฒนาระบบการผ                                     | ເຈົ້າເຊື່ອ<br>ເລື່ອຝ້າຍແລະຜລິດກັກ | ประพบธ์ บอเร่าพรรณ นาย                              | ชุดโตรงการวิจัย                     |                 |             |
| 5            |                | 4110001000                                   | 47910175(41)(a         | รโครงการติดตามประเมินผลและพ                                       | ายผลโครงการวิจัย                  | รังสิต สวรรณบรรคา.นาย                               | โตรงการเดี่ยว                       |                 |             |
| 6            |                | 4120001000                                   | 04108089(41)           | : การปรับปรงพันธ์พืชเศรษรกิจโดย                                   | วิธีเหนี่ยวนำให้กลาย              | พีรนช จอมพก.นาง                                     | ชตโตรงการวิจัย                      |                 |             |
| 7            |                | 4320001000                                   | 04105674(43)           | เสรีรวิทยาการผลิตยางพารา                                          |                                   | ศรปราชณ์ ธในศวรรยางกร.นาย                           | ช่ดโครงการวิจัย                     |                 |             |
| 8            |                | 4520006000                                   | 04108083(45).          | : การวิจัยเพื่อพัฒนาการผลิตและกา                                  | รใช้ประโยชน์มกกอเ                 | ศรปราชญ์ ธในศวรรยางกูร,นาย                          | ชุดโครงการวิจัย                     |                 |             |
| 9            |                | 4610007000                                   | <u>າ-</u> ຄ 70.46(ລ/ຄ) | โครงการเผยแพร่และถ่ายทอดผล                                        | มานวิจัย มหาวิทยาลั               | ประเดิม ฉ่ำใจ,นาย                                   | โครงการเดี่ยว                       |                 |             |
| 10           |                | 4910002000                                   | ก-ษ(ด)8.49(ค)          | การพัฒนาวิธีการตรวจสอบที่แม่นย                                    | ใกและรวดเร็วสำหรับ                | อำไพวรรณ ภราตร์นุวัฒน์,ตร.                          | โครงการเดี่ยว                       |                 |             |
| 11           |                | 4910110000                                   | ว-ห(ด)83.49            | การพัฒนาการผลิตเยื่อฟอกขาวจา                                      | กปอในเชิงอุตสาหก                  | วิขัณฑ์ อรรณพานุรักษ์,นาย                           | โครงการเดี่ยว                       |                 |             |
| 12           |                | 4910133000                                   | ส-ค(ด)9.49             | การใช้เทคโนโลยีที่เหมาะสมในกา                                     | รจัดการของเสียจาก                 | กัมปนาท วิจิตรศรีกมล,นาย                            | โครงการเดี่ยว                       |                 |             |
| 13           | 1              | 5010009000                                   | ว-ห(ด)22.50            | การพัฒนาเอนไซม์เบต้า-กลูโคชิเด                                    | าสชนิดใหม่เพื่อการเ               | ประชุมพร คงเสรี,นาง                                 | โครงการเดี่ยว                       |                 |             |
| 14           |                | 5010035000                                   | ก-ษ(ด)46.50            | การตัดเลือกสายพันธุ์ถั่วเหลืองที่มี                               | สักยภาพในการตรึง"                 | ธีระ สมหวัง,นาย                                     | โครงการเดี่ยว                       |                 |             |
| 15           |                | 5010045000                                   | ก-ษ(ด)5.50             | การแยกสกัดยืน sesquiterpene s                                     | ynthase จากต้นสะร                 | ศรีเมฆ ชาวโพงพาง,ตร.                                | โครงการเดี่ยว                       |                 |             |
| 16           | 1              | 5010079000                                   | ก-ษ(ด)42.50(ล)         | ) การศึกษาศักยภาพการผลิต Tea "                                    | Free (Melaleuca) a                | โอฟ้าร ตัณฑวิรุฟห์,นาย                              | โครงการเดี่ยว                       |                 |             |
| 17           | !              | 5010091000                                   | ก-ษ(ด)45.50(ค)         | ) การปรับปรุงพันธุ์ไม้ผลสกุลน้อยหเ                                | in .                              | เรื่องศักดิ์ กมขุนทด,นาย                            | โครงการเดี่ยว                       |                 |             |
| 18           | !              | 5010115000                                   | ก-ษ(ด)3.50             | การปรับปรุงพันธุ์ข้าวต้านทานต่อส                                  | ภาพแล้งโดยใช้แหล                  | ประภา ศรีพิจิตต์,นาง                                | โครงการเดี่ยว                       |                 |             |
| 19           |                | 5010125000                                   | ว-ห(ด)10.50            | การโคลนนิ่งและหาลำดับเบสของย                                      | iu phytoene synthi                | นิรันตร์ จันทวงศ์,นาย                               | โครงการเดียว                        |                 |             |
| 20           |                | 5010134000                                   | ว-ท(ด)92.50            | การปรับปรุงคุณภาพการผลิตผลมะ                                      | พร้าวอ่อนเพื่อการส่               | บัณฑิต จริโมภาส,นาย                                 | โครงการเดียว                        |                 |             |
| 21           | 1              | 5010198000                                   | ว-ห(ด)13.50            | การปรับปรุงพันธุ์หญ้าแพงโกล่าโด                                   | ยการเพาะเลี้ยงเนื้อเ              | ประดิษฐ์ พงศ์ทองคำ,นาย                              | โครงการเดียว                        |                 |             |
| 22           | _              | 5010201000                                   | ว-ห(ด)59.50            | การศึกษาหาเชื่อแบคที่เรียกรดแล                                    | กติกจำเพาะ Lactoba                | สุนีย์ นิธิสินประเสริฐ,นางสาว                       | โครงการเดียว                        |                 |             |
| 23           |                | 5010202000                                   | ก-ษ(ด)26.50            | การอนุรักษ์กล้วยไม้รองเท้านารีบา                                  | เงชนิดโดยการเพาะเ                 | สุริยา ตันติวิวัฒน์,นาง                             | ไครงการเดียว                        |                 |             |
| 24           |                | 5010248000                                   | ก-ษ(ด)43.50(ล)         | ) การปรับปรุงพันธุ์ปาลิมน้ำมันลูกผล                               | เมเทเนอรา (D x P)                 | สุดประสงค์ สุวรรณเลิศ,นาย                           | ไตรงการเดียว                        |                 |             |
| 25           |                | 0010203000                                   | ว-ถ 147.50(ล)          | เครงการอุทยานแมลงเฉลมพระเก                                        | ยรดพระบาทสมเดจเ                   | ชวนพศ อรุณรงสกุล,นางสาว                             | เครงการเดยว                         |                 | -           |
| •            |                |                                              |                        |                                                                   |                                   |                                                     |                                     |                 |             |
|              |                |                                              |                        |                                                                   |                                   |                                                     |                                     |                 |             |
| -            | sta            | art 🧷 🥭                                      | 🙆 💋 👋 🔟                | บทที่ 3-KURM System 🛛 👸 KUR                                       | R - [แล้งผลการพิจา                |                                                     |                                     |                 | ( 💽 🗾 19:26 |

(รูปที่ 3 – 215)

1.11) หลังจากนั้นกดปุ่ม "เอกสารบันทึกข้อความ" หรือกดแป้น keyboard Ρ" "Ctrl เพื่อ preview เอกสารที่ต้องการพิมพ์ จะปรากฏหน้าจอ ดังรูปที่ 3 – 216

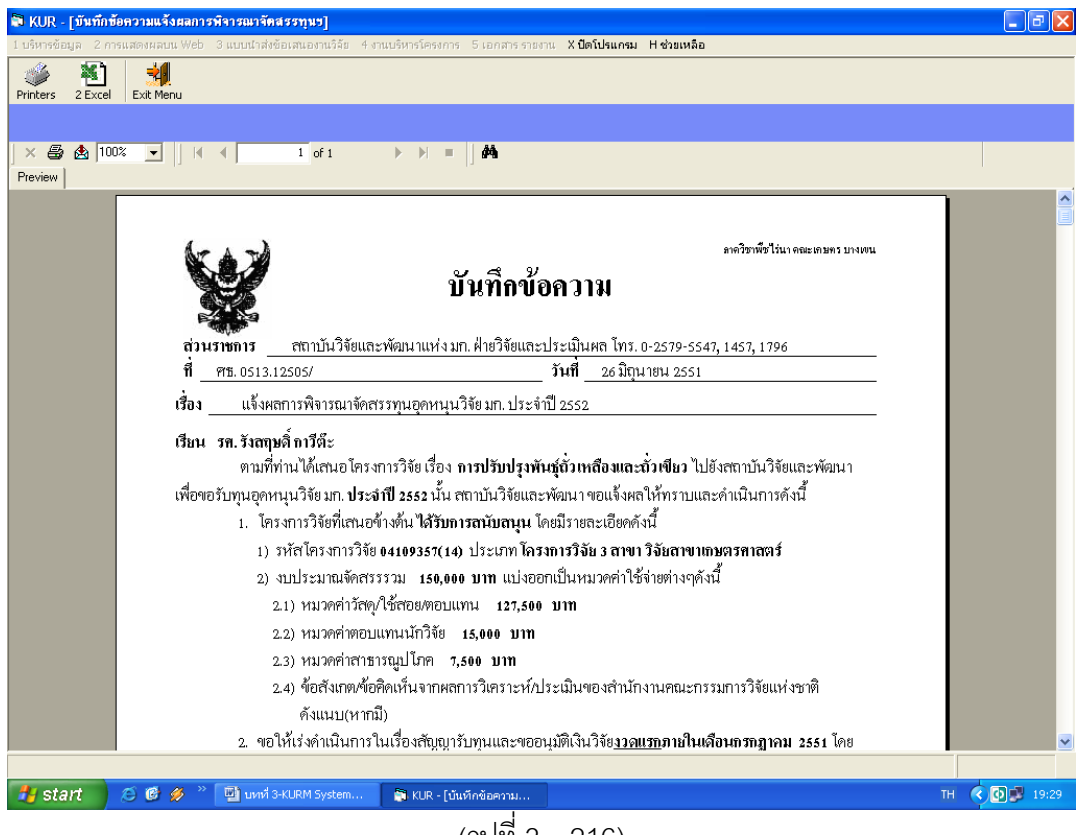

(ฐปที่ 3 – 216)

 1.12) และเมื่อสิ้นสุดขั้นตอนการกรอกข้อมูลแล้ว ดังหน้าจอรูปที่ 3 – 216 สามารถนำออก เอกสารได้โดย การพิมพ์เป็นเอกสาร โดยกดปุ่ม "Printer" เพื่อกำหนดเครื่องพิมพ์ที่ต้องการ จะออกรายงาน ดังรูปที่ 3 - 217 และเมื่อกำหนดเครื่องพิมพ์แล้วให้สั่งพิมพ์โดยกดปุ่ม "Print report" กำหนดหน้าที่ต้องการจะพิมพ์เอกสารได้ ดังรูปที่ 3 - 218

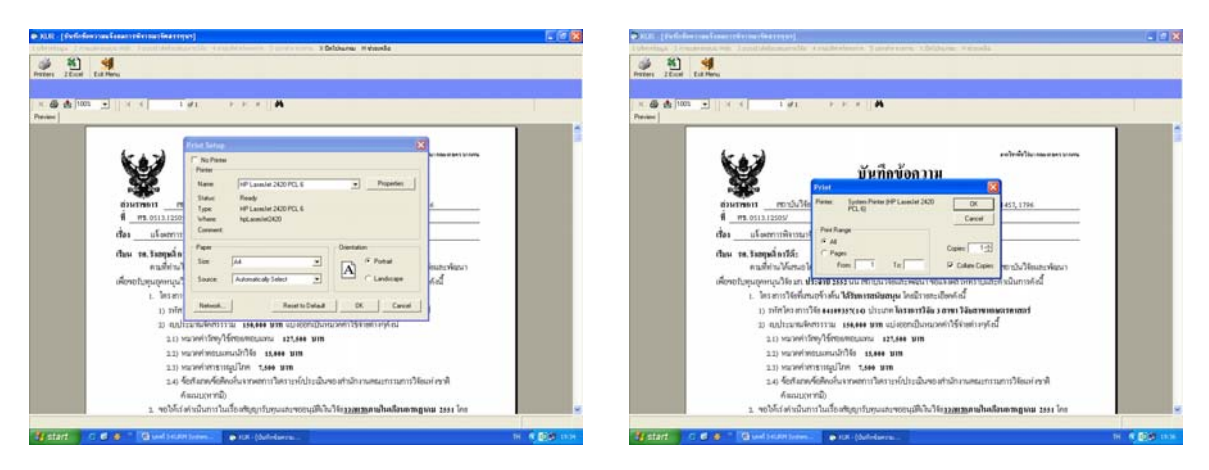

(รูปที่ 3 – 217)

(รูปที่ 3 - 218)

การนำออกข้อมูลสามารถดำเนินการได้อีกช่องทางหนึ่ง คือ เข้าสู่โปรแกรมสำเร็จรูป โดยกดปุ่ม "Export Report" เพื่อเลือกโปรแกรมที่ต้องการจะนำออกรายงาน ปรากฏ ดังรูปที่ 3 - 219 หลังจากนั้นให้กำหนดหน้าที่ต้องการกด "OK" ให้เลือก directory ที่ ต้องการจะเก็บข้อมูล และตั้งชื่อ file เพื่อการบันทึกข้อมูลเข้าสู่ hard disk

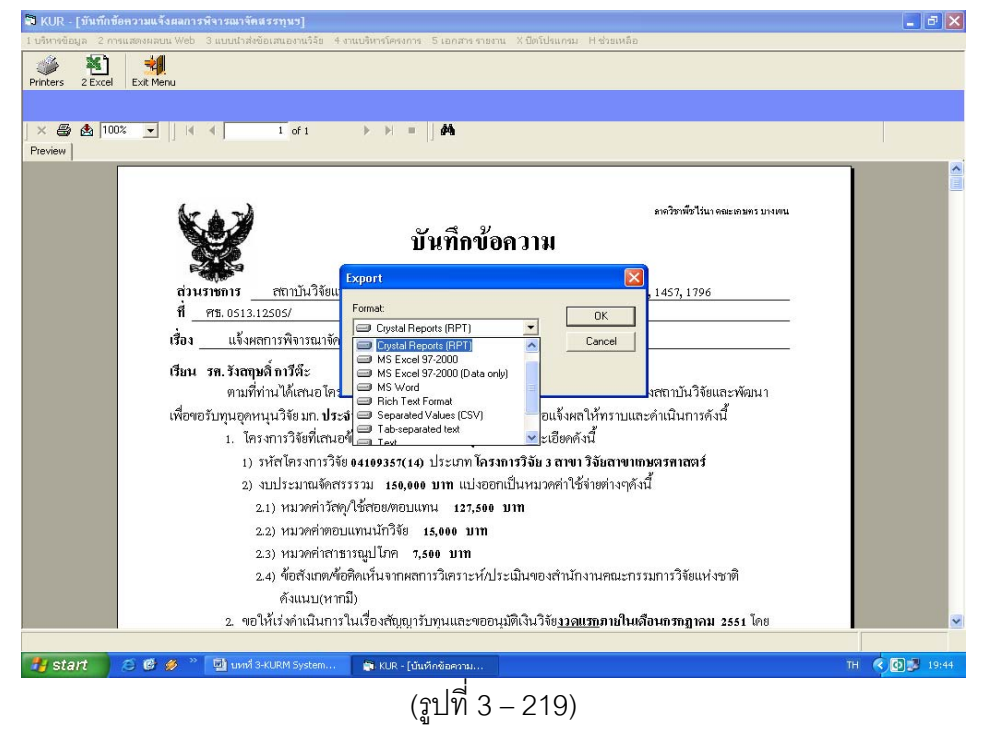

1.13) เมื่อสิ้นสุดขั้นตอนทั้งหมดแล้วให้คลิกเลือกปุ่ม "Exit Menu" เพื่อเข้าสู่หน้าจอหลัก

### ้ขั้นตอนการดำเนินการในส่วนที่ 2 : โครงการที่ไม่ได้รับการพิจารณาจัดสรร ดังนี้

คลิกเลือกเมนู "งานบริหารโครงการ" หัวข้อที่ 1 ฝ่ายวิจัยและประเมินผล เลือกหัวข้อย่อยที่ 4
 "แจ้งผลการพิจารณาจัดสรรทุนฯ" ดังรูปที่ 3 – 220 ขั้นตอนการปฏิบัติเป็นดังนี้

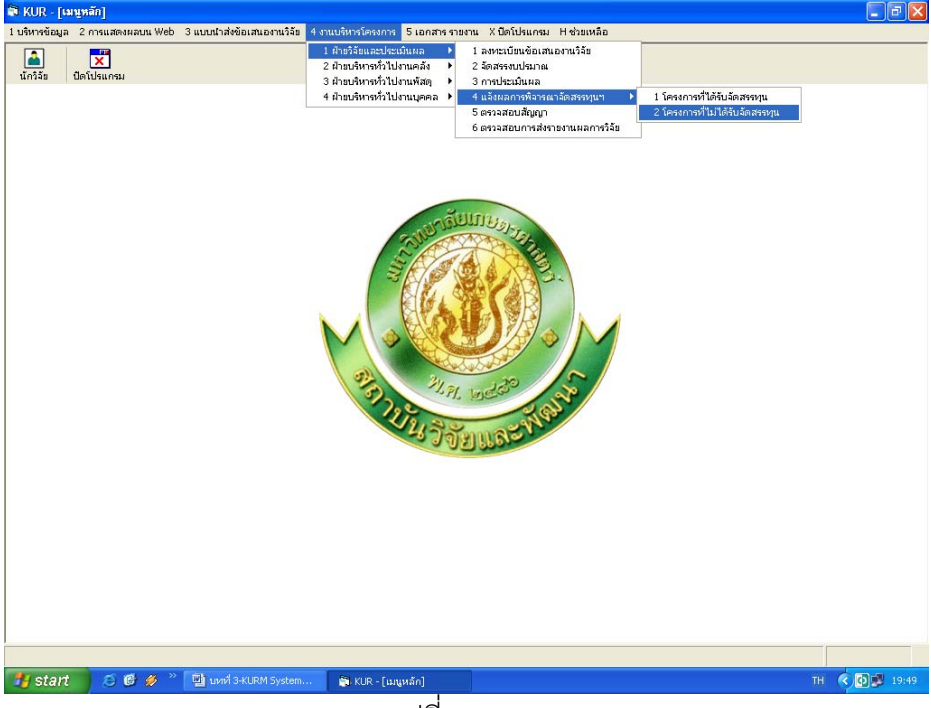

(รูปที่ 3 – 220)

- 1.1) คลิกเลือก "โครงการที่ไม่ได้รับการจัดสรรทุน" ดังรูปที่ 3 220
- ระบุปีงบประมาณที่ต้องการจะดำเนินการจัดเตรียมเอกสารการแจ้งผล ปรากฎหน้าจอ ดังรูปที่ 3 – 221

| 🗊 KUR -    | [แจ้งผลการพิ                | จารณาจัดสรรทุน    | ย โครงการที่ไม่ได้รับการจัดสะ                | 12]                          |                              |                |                                |             | k  |
|------------|-----------------------------|-------------------|----------------------------------------------|------------------------------|------------------------------|----------------|--------------------------------|-------------|----|
| แล้งผลการ  | พิจารณาจัดสรรหฺ             | นา                |                                              |                              |                              |                |                                |             |    |
| an as      | <ul> <li>164 m65</li> </ul> | - 💉 📉 🗆           | 4   📰                                        |                              |                              |                |                                |             | -  |
| $\odot$    | 1 <b>3</b> Ei               |                   |                                              |                              |                              |                |                                |             |    |
| ปีง        | บประมาณ                     | 2552              |                                              |                              |                              |                |                                |             |    |
|            |                             |                   |                                              |                              |                              |                |                                |             | 1  |
| • Cł       | neck เพื่อออกเ              | ลขที่หนังสือ      | 4 <sup>1</sup> 77 19 17 19                   |                              |                              |                |                                |             |    |
| 0.04       | neck เพื่อพิมพ์             | เอกสาร            | เลือก เม                                     | L                            |                              |                |                                |             |    |
|            |                             |                   |                                              |                              |                              |                |                                |             | i. |
|            | เลขที่อ้างอิง               | รหัสโครงการ       | ชื่อโครง                                     | การ                          | หัวหน้าโครงการ/ผอ.ชุดโครงการ | ประเภท         | เลขหนังสือ<br>เว้นเรื่อตัวตอวน | ลงวันที่ 📤  | 4  |
| 1          | 4610010000                  | <u>)-a</u>        | โตรงการวิจันสถาบับเพื่อพัฒ                   | เวลอเอาพ                     | สาบัลดี บอบหวัดหม่ บาย       | โตรงการเดี่นา  |                                |             | -  |
| 2          | 4810042000                  | <b>ल</b> -१।      | โตรงการใจัยและพัฒนาเพื่อเ                    | พื่นตักยอาพเซิเทเรณาการ      | สามัคคี บุณยะวัฒน์ นาย       | โครงการเดี่ยา  |                                |             |    |
| 3          | 4910041000                  | "าเล้ตสรร         | สาวแหลากหลายของพืชให้ก                       | ลิ่มหอบและเครื่องเทศใบ       | ตางใจ ศพเอซิน บาง            | โครงการเดี่ยา  |                                |             |    |
| 4          | 4910046000                  | ในอัตสรร          | ດາຣແປລິ່ນແບບໄລແລດແສນເທື່ອນເ                  | งดิน และการหมนาวียนธา        | ร่งเรือง พลศิริตร            | โครงการเดิ่มา  |                                |             |    |
| 5          | 5010088000                  | ในเจ้ตสรว-ห(ต)8   | : การเปรียบเพียบลักษณะหางเ                   | พันธกรรมของลางสาดและ         | เอลติริ ซ.อรับส์ ติริปณม์นาง | โครงการเดี่ยว  |                                |             |    |
| 6          | 5010199000                  | ในเจ้ตสรร         | การพัฒนาระบบวนเกษตรบน                        | พันที่สงเพื่ออนรักษ์ดินแล    | เมะลิวัลย์ ธนะสมบัติ นางสาว  | โตรงการเดี่ยว  |                                |             |    |
| 7          | 5010294000                  | ในเจ้ตสรก-1+(ต)4  | 4การวิจัยและพัฒนาการผลิตถ                    | มนและการทำไวน์ในเชิงก        | จรัล เห็นพิทักษ์ นาย         | โครงการเดี่ยา  |                                |             |    |
| 8          | 5020026000                  | ในจัดสรร          | การจัดการส่งน้ำแบบขั้งขึ้นโด                 | ง<br>มาใช้ระบบวนเกษตรเป็นส   | าจงรัก วัทธิบทร์รัตน์ นาย    | ชตโตรงการวิจัย |                                |             |    |
| 9          | 5110008000                  | ในเจ้ตสรว-ห(ต)1   | <ul> <li>การผลิตและใช้เทคโนโลยีเอ</li> </ul> | นไหน์เพื่อจัดการและเพิ่ม     | เพิลาณี ไวถนอมสัตย์เนางสาว   | โครงการเดี่ยว  |                                |             |    |
| 10         | 5110013000                  | ในเจ้ตสรว-ท(ต)7   | การเตรียมและพัฒนาวัสตเซร                     | ามิกส์จากสารประกอบโล         | เคริรัตน์ เลาห์แตรี.นาย      | โครงการเดี่ยว  |                                |             |    |
| 11         | 5110021000                  | ในเจ้ตสรว-ห(ต)1   | การผลิตเบื่อและกระดาษดัวข                    | เมื่อแบบไหบโดยวิธี cold      | วฒินันท์ คงทัด.นาย           | โครงการเดิ่มว  |                                |             |    |
| 12         | 5110028000                  | ใม่จัดสุรก-ษ(ด)3  | การศึกษาบทบาทของข้างขึ้น                     | -ข้างแรม ที่มีผลต่อการเป     | จรากรณ์ ไตรศักดิ์ นางสาว     | โครงการเดี่ยว  |                                |             |    |
| 13         | 5110058000                  | ในเจ้ตสรว-ห(ต)1   | 'การยันยั้งการเพิ่มจำนวนไวรัส                | ณิวคลีโอโพลีฮีโดร (NPV       | ้เลิศลักษณ์ เงินศิริ.นางสาว  | โครงการเดี่ยว  |                                |             |    |
| 14         | 5110064000                  | ใบจัดสรว-ห(ด)4    | โครงสร้างและสมบัติหางไฟห้                    | hของแลนทานับเฟอร์ไรv         | นัทธมน คณแสง.นางสาว          | โครงการเดี่ยว  |                                |             |    |
| 15         | 5110068000                  | "ไม่จัดสรก-ษ(ด)9  | -<br>การคัดเลือกเชื้อราปภิปักษ์คา            | บคมไส้เดือนฝอยรากปม          | เอนงค์นช สาสนรักกิจ.นางสาว   | โครงการเดี่ยว  |                                |             |    |
| 16         | 5110079000                  | "ไม่จัดสรส-ค(ด)3  | ) การพัฒนาครวิหายาศาสตร์ช่ว                  | งชั้นที่ 1-2 เพื่อจัดการเรีย | เขจรศักดิ์ บัวระพันธ์,นาย    | โครงการเดี่ยว  |                                |             |    |
| 17         | 5110080000                  | "ไม่จัดสุรก-ษ(ด)9 | การวิเคราะห์เครื่องหมายโมเส                  | เกลที่เชื่อมโยงกับลักษณะ     | : สนธิชัย จันทร์เปรม,นาย     | โครงการเดี่ยว  |                                |             |    |
| 18         | 5110100000                  | "ไม่จัดสุรก-ษ(ด)9 | ผลของช่วงเวลาเก็บเกี่ยวต่อส                  | กรออกถุทธิ์ในสมนไพรบ         | พรศิริ หลีวานิช,นางสาว       | โครงการเดี่ยว  |                                |             |    |
| 19         | 5110136000                  | "ไม่จัดสรว-ท(ด)3  | "การแสดงออก และการศึกษา                      | สมบัติของรีคอมบิแนนทำ        | )<br>อมรรัตน์ พรหมบุญ,ดร.    | โครงการเดี่ยว  |                                |             |    |
| 20         | 5110285000                  | "ไม่จัดสรก-ษ(ด))  | 1 การทดสอบผลผลิตสายพันธ์                     | าฝักไม่แตกที่ปริมาณลิกเ      | . จินตารัฐ วีระวุฒิ,นาย      | โครงการเดี่ยว  |                                |             |    |
| 21         | 5110312000                  | "ไม่จัดสรว-ห(ด)8  | การกำจัดสารกำจัดศัตรูพืชแ <i>เ</i>           | ละสารอินทรีย์ธรรมชาติใน      | ภควดี สุทธิไวยกิจ,นาง        | โครงการเดี่ยว  |                                |             |    |
| 22         | 5110342000                  | "ไม่จัดสรก-ษ(ด)2  | -<br>การพัฒนาการผลิตผลิตภัณฑ                 | บีทีชนิดน้ำเข้มข้นระดับกึ่ง  | จริยา จันทร์ไพแสง,นาง        | โครงการเดี่ยว  |                                |             |    |
| 23         | 5110343000                  | "ไม่จัดสรก-ษ(ด)6  | :<br>การถอตรหัสพันธุกรรมของจี                | ในมไมโทคอนเตรีย ของจ         | สมศักดิ์ อภิสิทธิวาณิช,นาย   | โครงการเดี่ยว  |                                |             |    |
| 24         | 5110350000                  | "ไม่จัดสรก-ษ(ด)8  | การศึกษาสายพันธุ์เห็ดแครงเ                   | เละสารออกฤทธิ์เพื่อพัฒน      | เมาลี ศรีสดสุข,ดร. นางสาว    | โครงการเดี่ยว  |                                |             |    |
| 25         | 5110355000                  | ไม่จัดสรว-ถ 154   | .การถ่ายทอดเทคโนโลยีการะ                     | เล็ตหัวพันธุ์ขิงปลอดโรคแ     | เนิพนธ์ ทวีชัย,นาย           | โครงการเดี่ยว  |                                | -           | ·  |
|            |                             |                   |                                              |                              |                              |                |                                |             |    |
|            |                             |                   |                                              |                              |                              |                |                                |             |    |
| H etc      | art 🚿                       | 👩 📣               | l und 3-KLIRM System                         | VIIR - Fuñaunoneñon          |                              |                | TH                             | C 60 1 1951 |    |
| <b>300</b> |                             | <b>e </b> ~ 12    | diff of the start by scaling                 | arcore fraction and the      |                              |                |                                |             |    |

(รูปที่ 3 – 221)

- ทำการค้นหาชื่อโครงการวิจัย/ชุดโครงการวิจัย ที่ต้องการจะแจ้งผลทุนฯ ที่ไม่ได้รับการ พิจารณาจัดสรร กดปุ่ม "ค้นหา" ทำได้ 2 ทางเลือก ดังนี้
  - ต้องการค้นหาจากชื่อโครงการวิจัย โดยการกำหนดข้อความในประโยคให้ใส่เครื่องหมาย % นำหน้าข้อความที่ต้องการค้นหา คลิกปุ่ม "ค้นหา" รายชื่อโครงการวิจัยที่อยู่ใน กลุ่มคำที่ต้องการค้นหา จะแสดงรายชื่อโครงการวิจัยในฐานข้อมูลปรากฏให้เห็นเพื่อ ทำการเลือกโครงการวิจัยที่ต้องการ ดังรูปที่ 3 – 222

| 🗃 KUI  | R - [แจ้งตลการพิ             | จารณาจัดสรรทุน    | ข โครงการที่ไม่ได้รับกา       | รจัดสรร]                  |                                                               |       |                 |               | _ 7           | ×   |
|--------|------------------------------|-------------------|-------------------------------|---------------------------|---------------------------------------------------------------|-------|-----------------|---------------|---------------|-----|
| цачнат | a la la la una servicia a la | 11-1              |                               |                           |                                                               |       |                 |               |               | _   |
| 131    | M 👾 🖄                        | - 🎸 🍝 🗌           |                               |                           |                                                               |       |                 |               |               |     |
|        | Las a los o sonos            | 2552              |                               |                           |                                                               |       |                 |               |               |     |
| 1      | เงบบระมาณ                    | 2552              |                               |                           |                                                               |       |                 |               |               |     |
| 6      | Charle Manager               | and service -     |                               |                           |                                                               |       |                 |               |               |     |
|        | спеск тиалани                | สบทศนุรุสม        | ผู้ละ                         | นาม                       |                                                               | -     |                 |               |               |     |
| C      | Check เพื่อพิมพ์             | เอกสาร            |                               |                           |                                                               |       |                 |               |               |     |
|        |                              |                   |                               |                           |                                                               |       |                 | เลขหนังสือ    | ลงวันที่      | -   |
|        | เลขทอางอง                    | รหลโครงการ        |                               | 3 ตั้งเหล                 |                                                               | รงการ | ประเภท          | บันทึกข้อความ | บันทึกข้อความ |     |
| 1      | 4610010000                   | ว-ส               | <b>โครงการวิจัยสถาบัน</b>     |                           |                                                               | -     | โครงการเดี่ยว   |               |               |     |
| 2      | 4810042000                   | ศ-ข               | โครงการวิจับและพัฒ            |                           |                                                               |       | โครงการเดี่ยว   |               |               |     |
| 3      | 4910041000                   | ไม่จัดสรร         | ความหลากหลายขอ                | ชื่องานวิจั               | ย 🤇 ชื่อนักวิจัย                                              |       | โครงการเดี่ยว   |               |               |     |
| 4      | 4910046000                   | ไม่จัดสรร         | การเปลี่ยนแปลงคุณ             |                           |                                                               |       | โครงการเดี่ยว   |               |               |     |
| 5      | 5010088000                   | ไม่จัดสรว-ท(ด)8   | 3 การเปรียบเทียบลักษ          | 04 Map Timp               |                                                               | J     | โครงการเดี่ยว   |               |               |     |
| 6      | 5010199000                   | ไม่จัดสรร         | การพัฒนาระบบวนเก              | 1 20 11 1 10 101          |                                                               | 2     | โครงการเดี่ยว   |               |               |     |
| 7      | 5010294000                   | "ไม่จัดสรก-ษ(ด)•  | 4 การวิจัยและพัฒนาก           |                           |                                                               |       | โครงการเดี่ยว   |               |               |     |
| 8      | 5020026000                   | ใบ่จัดสรร         | การจัดการสุ่มน้ำแบบ           |                           | ค้นหา                                                         |       | ชุดโครงการวิจัย |               |               |     |
| 9      | 5110008000                   | ใบจัดสรว-ท(ด)1    | l-การผลิตและใช้เทค <b>ใ</b>   |                           |                                                               | 13    | โครงการเดี่ยว   |               |               |     |
| 10     | 5110013000                   | ใม่จัดสรว-ท(ด)7   | <sup>ก</sup> การเตรียมและพัฒน | ให้ใช่เครื่องหม           | การที่นการสารเมรณรรรมที่<br>าย % นำหน้าข้อความที่ต้องการค้นหา |       | โครงการเดี่ยว   |               |               |     |
| 11     | 5110021000                   | ไม่จัดสรว-ท(ด)1   | l-การผลิตเมื่อและกระ          |                           |                                                               |       | โครงการเดี่ยว   |               |               |     |
| 12     | 5110028000                   | ไม่จัดสรก-ษ(ด)3   | 5 การศึกษาบทบาทของ            | ข้างขึ้น-ข้างแรม ที่มีผ   | งลต่อการเป จิราภรณ์ "ไตรศักดิ์,นางสา                          | 13    | โครงการเดี่ยว   |               |               |     |
| 13     | 5110058000                   | ใม่จัดสรว-ท(ด)1   | 1' การยับยั้งการเพิ่มจำนา     | มนไวรัสนิวคลีโอโพลี่อ่    | ธ์โตร (NPV) เลิศลักษณ์ เงินศิริ,นางสา                         | าว    | โครงการเดี่ยว   |               |               |     |
| 14     | 5110064000                   | ไม่จัดสรว-ห(ด)4   | 1 โครงสร้างและสมบัติท         | างใฟฟ้าของแลนทาเ          | มิมเฟอร์ไรห นัทธมน ดูณแสง,นางสาว                              | 1     | โครงการเดี่ยว   |               |               |     |
| 15     | 5110068000                   | "ไม่จัดสรก-ษ(ด)9  | 5 การคัดเลือกเชื้อราปฏิใ      | ใกษ์ควบคุมไส้เดือนเ       | งอยรากปมรอนงค์นุช สาสนรักกิจ,นา                               | งสาว  | โครงการเดี่ยว   |               |               |     |
| 16     | 5110079000                   | ใบจัดสรส-ค(ด)3    | 3 การพัฒนาตรูวิทยาศาล         | สตร์ช่วงชั้นที่ 1-2 เพื่อ | วจัดการเรียเขจรศักดิ์ บัวระพันธ์,นาย                          |       | โครงการเดี่ยว   |               |               |     |
| 17     | 5110080000                   | ใบจัดสรก-ษ(ด)     | 5 การวิเคราะห์เครื่องหมา      | ายโมเลกุลที่เชื่อมโยง     | ทับลักษณะ สนธิชัย จันทร์เปรม,นาย                              |       | โครงการเดี่ยว   |               |               |     |
| 18     | 5110100000                   | ใม่จัดสรก-ษ(ด)    | 5 ผลของช่วงเวลาเก็บเกื่       | ียวต่อสารออกฤทธิ์ใน       | เสมุนไพรบาพรศิริ หลัวานิช,นางสาว                              |       | โครงการเดี่ยว   |               |               |     |
| 19     | 5110136000                   | ใม่จัดสรว-ท(ด)3   | 7 การแสดงออก และกา            | รศึกษาสมบัติของรีคเ       | อมบิแนนท์ไ อมรรัตน์ พรหมบุญ,ตร.                               |       | โครงการเดี่ยว   |               |               |     |
| 20     | 5110285000                   | "ไม่จัดสรก-ษ(ด):  | 1 การทดสอบผลผลิตสา            | ยพันธุ์งาฝึกไม่แตกที่     | ປຈີນາເເລັກເ ຈັນຫາຈັສຼ ວິຣະວຸໝີ,ນາຍ                            |       | โครงการเดี่ยว   |               |               |     |
| 21     | 5110312000                   | ใม่จัดสรว-ท(ด)8   | 3 การกำจัดสารกำจัดศัต         | รูพืชและสารอินทรีย์ธ      | รรมชาติใน กควดี สุทธิไวยกิจ,นาง                               |       | โครงการเดี่ยว   |               |               |     |
| 22     | 5110342000                   | "ไม่จัดสรก-ษ(ด)มี | 2 การพัฒนาการผลิตผลิ          | ตภัณฑ์บีทีชนิดน้ำเข้ม     | มขันระดับกึ่ง จริยา จันทร์ใพแสง,นาง                           |       | โตรงการเดี่ยว   |               |               |     |
| 23     | 5110343000                   | "ไม่จัดสรก-ษ(ด)เ  | E การถอตรหัสพันธุกรรม         | มของจีโนมไมโทคอน          | เดรีย ของจ สมศักดิ์ อภิสิทธิวาณิช,น                           | าย    | โครงการเดี่ยว   |               |               |     |
| 24     | 5110350000                   | ใม่จัดสรก-ษ(ด)8   | E การศึกษาสายพันธุ์เห็ด       | าแครงและสารออกฤห          | าธิ์เพื่อพัฒนมาลี ศรีสดสุข,ดร. นางส                           | רר    | โครงการเดี่ยว   |               |               |     |
| 25     | 5110355000                   | ใม่จัดสรว-ถ 154   | l. การถ่ายทอดเทคโนโล          | ยีการผลิตหัวพันธุ์ขึงเ    | ปลอดโรคแ÷นิพนธ์ ทวีชัย,นาย                                    |       | โครงการเดี่ยว   |               |               | -   |
|        |                              |                   |                               |                           |                                                               |       |                 |               |               |     |
|        |                              |                   |                               |                           |                                                               |       |                 |               |               |     |
| 94     | tart 🖉                       | 🕼 🥔 🐣 🔟           | 1 www.3-KLIRM System          | SI KLIR - Fuðaus          | ະກາຈສີລາ                                                      |       |                 | T             | a 🤕 🖾 💷 19    | :53 |
|        |                              |                   |                               | and a state of the state  |                                                               |       |                 |               |               |     |

(รูปที่ 3 – 222)

 ต้องการค้นหาจากชื่อนักวิจัย โดยการพิมพ์ชื่อนักวิจัยที่ต้องการค้นหา หากไม่แน่ใจว่า ชื่อนักวิจัยท่านนั้นถูกต้องหรือไม่ สามารถพิมพ์เพียงชื่อสั้น ๆ ซึ่งเป็นส่วนหนึ่งของ ชื่อ และคลิกปุ่ม "ค้นหา" รายชื่อโครงการวิจัยจะแสดงให้เห็นเท่าจำนวนที่นักวิจัย ท่านนั้นเป็นหัวหน้าโครงการวิจัย/ผู้อำนวยการชุดโครงการวิจัย ดังรูปที่ 3 - 223

| ปี | งบประมาณ                            | 2552                    |                        |                                                                |                 |                             |                            |
|----|-------------------------------------|-------------------------|------------------------|----------------------------------------------------------------|-----------------|-----------------------------|----------------------------|
| 0  | Check เพื่อออกเ<br>Check เพื่อพิมพ์ | เลขที่หนังสือ<br>เอกสาร | ស្ម័រ                  | ะพนาม                                                          |                 |                             |                            |
|    | เลขที่อ้างอิง                       | รหัสโครงการ             |                        |                                                                | กร ประเภท       | เลขหนังสือ<br>บันทึกข้อความ | ລູงวันที่<br>ບັนทึกข้อความ |
|    | 4610010000                          | ว-ส                     | โครงการวิจัยสถาบัน     |                                                                | โครงการเดี่ยว   |                             |                            |
|    | 4810042000                          | ศ-ป                     | โตรงการวิจัยและพัด     |                                                                | โตรงการเดี่ยว   |                             |                            |
|    | 4910041000                          | ไม่จัดสรร               | ความหลากหลายขอ         | 🔿 ชื่องานวิจัย 📀 ชื่อนักวิจัย                                  | โครงการเดี่ยว   |                             |                            |
|    | 4910046000                          | "ไม่จัด <i>ส</i> รร     | การเปลี่ยนแปลงคุณ      |                                                                | โครงการเดี่ยว   |                             |                            |
|    | 5010088000                          | ใม่จัดสรว-ท(ด)8         | การเปรียบเทียบลักษ     | Z.a.J                                                          | โครงการเดี่ยว   |                             |                            |
|    | 5010199000                          | ไม่จัดสรร               | การพัฒนาระบบวนเก       | lanual                                                         | โครงการเดี่ยว   |                             |                            |
|    | 5010294000                          | ไม่จัดสรก-ษ(ด)4         | I การวิจัยและพัฒนาก    |                                                                | โครงการเดี่ยว   |                             |                            |
|    | 5020026000                          | ใบ่จัดสรร               | การจัดการลุ่มน้ำแบบ    | ค้นหา                                                          | ชุดโครงการวิจัย |                             |                            |
|    | 5110008000                          | ู่ใม่จัดสรว-ท(ต)1-      | การผลิตและใช้เทคโ      | ทางกับเกาะกับการกับแปลปละโมก 13                                | โครงการเดี่ยว   |                             |                            |
|    | 5110013000                          | ใม่จัดสรว-ห(ด)7         | การเตรียมและพัฒน       | ให้ใส่เครื่องหมาย % นำหน้าข้อความที่ต้องการค้นหา               | โครงการเดี่ยว   |                             |                            |
|    | 5110021000                          | ไม่จัดสรว-ท(ด)1-        | การผลิตเมื่อและกระ     |                                                                | โครงการเดี่ยว   |                             |                            |
|    | 5110028000                          | "ไม่จัดสรก-ษ(ด)3        | การศึกษาบทบาทขอ        | งข้างขึ้น-ข้างแรม ที่มีผลต่อการเป จิราภรณ์ "ไตรศักดิ์,นางสาว   | โครงการเดี่ยว   |                             |                            |
|    | 5110058000                          | ไม่จัดสรว-ท(ด)1         | "การยับยั้งการเพิ่มจำเ | เวนไวรัสนิวคลีโอโพลีธีโดร (NPV)เลิศลักษณ์ เงินศิริ,นางสาว      | โครงการเดี่ยว   |                             |                            |
|    | 5110064000                          | ไม่จัดสรว-ท(ด)4         | โครงสร้างและสมบัติ     | ทางไฟฟ้าของแลนทานัมเฟอร์ไรห นัทธมน คูณแสง,นางสาว               | โครงการเดี่ยว   |                             |                            |
|    | 5110068000                          | ไม่จัดสรก-ษ(ด)9         | การคัดเลือกเชื้อราป    | )ู้ปักษ์ควบคุมไส้เดือนฝอยรากปมรอนงค์นุช สาสนรักกิจ,นางสาว      | โครงการเดี่ยว   |                             |                            |
|    | 5110079000                          | ไม่จัดสรส-ค(ด)3         | การพัฒนาครูวิทยาศ      | าสตร์ช่วงชั้นที่ 1-2 เพื่อจัดการเรียเ ขจรศักดิ์ บัวระพันธ์,นาย | โครงการเดี่ยว   |                             |                            |
|    | 5110080000                          | "ไม่จัดสรก-ษ(ด)9        | การวิเคราะห์เครื่องหม  | มายโมเลกุลที่เชื่อมโยงกับลักษณะ สนธิชัย จันทร์เปรม,นาย         | โครงการเดี่ยว   |                             |                            |
|    | 5110100000                          | ไม่จัดสรก-ษ(ด)9         | ์ ผลของช่วงเวลาเก็บเ   | กี่ยวต่อสารออกฤทธิ์ในสมุนไพรบาพรศิริ หลีวานิช,นางสาว           | โครงการเดี่ยว   |                             |                            |
|    | 5110136000                          | ไม่จัดสรว-ท(ด)3         | การแสดงออก และก        | ารศึกษาสมบัติของรีคอมบิแนนท์1 อมรรัตน์ พรหมบุญ,ตร.             | โครงการเดี่ยว   |                             |                            |
|    | 5110285000                          | ไม่จัดสรก-ษ(ด)1         | 1 การทดสอบผลผลิตส      | กยพันธุ์งาฝึกไม่แตกที่ปริมาณลิกเ จินดารัฐ วีระวุฒิ,นาย         | โครงการเดี่ยว   |                             |                            |
|    | 5110312000                          | ไม่จัดสรว-ท(ด)8         | การกำจัดสารกำจัดศั     | ตรูพืชและสารอินทรีย์ธรรมชาติใน กควดี สุทธิไวยกิจ,นาง           | โครงการเดี่ยว   |                             |                            |
|    | 5110342000                          | "ไม่จัดสรก-ษ(ด)2        | การพัฒนาการผลิตผ       | ลิตภัณฑ์บีทีชนิดน้ำเข้มข้นระดับกึ่. จริยา จันทร์ไพแสง,นาง      | โตรงการเดี่ยว   |                             |                            |
|    | 5110343000                          | ไม่จัดสร∩-ษ(ด)€         | การถอดรหัสพันธุกระ     | รมของจีโนมไมโทคอนเตรีย ของจ สมศักดิ์ อภิสิทธิวาณิช,นาย         | โครงการเดี่ยว   |                             |                            |
|    | 5110350000                          | "ไม่จัดสรก-ษ(ด)8        | การศึกษาสายพันธุ์เห่   | โดแครงและสารออกฤทธิ์เพื่อพัฒนมาลี ศรีสดสุข,ดร. นางสาว          | โตรงการเดี่ยว   |                             |                            |
|    | 5110355000                          | ไม่จัดสรว-ถ 154.        | . การถ่ายทอดเทคโนใ     | ลบีการผลิตหัวพันธุ์ขิงปลอดโรคแะนิพนธ์ ทวีชับ,นาย               | โครงการเดียว    |                             |                            |
|    |                                     |                         |                        |                                                                |                 |                             | -                          |
| ~  | aut of                              | 10 A * 10               | 1 mm 2 JVI IDM Surtam  | Star VIII - Luðuur er rikr                                     |                 |                             |                            |

- 1.4) คลิกเลือกโครงการวิจัย/ชุดโครงการวิจัย ที่ต้องการจะออกเลขที่หนังสือ โดยเลือกคลิก หัวข้อ "check เพื่อออกเลขที่หนังสือ" และกด double click ที่ชื่อโครงการวิจัยนั้น ๆ จะ ปรากฏเครื่องหมาย "✓" ด้านหน้าเพื่อแสดงจุดที่ต้องการ หรือหากต้องการจะเลือก ทั้งหมดสามารถกดปุ่ม "เลือกทั้งหมด" หรือกดแป้น keyboard "Ctrl C" จะปรากฏ เครื่องหมาย "✓" ด้านหน้าทุกโครงการ และหากต้องการจะยกเลิกการเลือกทั้งหมดให้ กดปุ่ม "ไม่เลือกทั้งหมด" หรือกดแป้น keyboard "Ctrl U" เครื่องหมาย "✓" จะหายไป
- 1.5) เมื่อเลือกโครงการวิจัย/ชุดโครงการวิจัยที่ต้องการจะออกเลขที่หนังสือแล้วให้เลือกกดปุ่ม
   "ออกเลขที่หนังสือ" หรือกดแป้น keyboard "Ctrl D" จะปรากฎหน้าจอดังรูปที่ 3 224

| Image: Second Second                                                                                           | 14 | HERICATOT HUGAN W | **************************************                                                                                                    |                                                                                                    |                                                                                                    |                              |                         |
|----------------------------------------------------------------------------------------------------|----|-------------------|----------------------------------------------------------------------------------------------------|----------------------------------------------------------------------------------------------------|----------------------------------------------------------------------------------------------------|------------------------------|-------------------------|
| Image: Second Second                                                                                    | -  | ออกเลขทัพนังสือ   |                                                                                                    |                                                                                                    |                                                                                                    |                              |                         |
| View         Ústriňně je se statu         View         ustatu         na statu           N         Na 0513.12505/         Internetová         Internetová                                                                                                    | d  |                   |                                                                                                    | -                                                                                                    |                                                                                                    |                              |                         |
| Úuñño 2600 xu         Insernadur           ní         Insernadur           ní         Insernadur           ní         Insernadur           ní         Insernadur           ní         Insernadur           ní         Insernadur           ní         Insernadur           1000000         Insernadur           11000000         Insernadur           11000000         Insernadur           11000000         Insernadur           110000000         Insernadur           110000000         Insernadur           110000000         Insernadur           110000000         Insernadur           110000000         Insernadur           110000000         Insernadur           110000000         Insernadur           110000000         Insernadur           110000000         Insernadur           1100000000         Insernadur           1100000000         Insernadur           1100000000         Insernadur           1100000000         Insernadur           1100000000         Insernadur           1100000000         Insernadur           1100000000         Insernadur                                                                                                    |    | 6-1-2             |                                                                                                    | เรียรงก                                                                                                    | าร ประเภท                                                                                                    | เลขงหนังสือ<br>บันทึกบ้อความ | ลงวันที่<br>บันทึกข้อคว |
| มันทึกใช้เคราะ<br>เริ่ง         มันทึกใช้เคราะ<br>เริ่ง         มันทึกใช้เคราะ<br>เริ่ง         มันทึกใช้เคราะ<br>เริ่ง           เริ่ง         กระ         กระ         ก                                                                                                    |    | 6.8.1             | × ~ ×                                                                                                    | 0                                                                                                    | โครงการเสียว                                                                                                    |                              |                         |
| N         Ins. 0513.12505/         Ins. 0513.12505/           ariuni         26/6 / 2551         Ins. 0513.12505/           ariuni         26/6 / 2551         Ins. 0513.12505/           ariuni         26/6 / 2551         Ins. 0513.12505/           ariuni         26/6 / 2551         Ins. 0513.12505/           ariuni         26/6 / 2551         Ins. 0513.12505/           ariuni         Inservation         Inservation           5110021000         Liberrarviolition arreseved relationar reserved relationar reserved relationarial reserved relationarial reserved relationarial reserved relationarial reserved relationarial reserved relationarial reserved relationarial reserved relationarial reserved relationarial reserved relationarial reserved relationareserved relationareserved relationarial reserved r                                                                                                    | 1  | 1000              | บินทิกขอความ                                                                                                    | 1                                                                                                    | โครงการเดียว                                                                                                    |                              |                         |
| n. 0.513.12505/                                                                                                    |    | SALE              |                                                                                                    |                                                                                                    | โครงการเดียว                                                                                                    |                              |                         |
| ที่ เพร. 0513.12505/         เมษ.           เมษ.         เพษ. เพษ.           เมษ.         26/6 / 2551 •           เมษ.         เพษ.           รายเอกระบบลายสาราย(อ) การและเป็นกลางอาการสุดรายการเป็นการการสารการสิน<br>รายเอกระบบลาย(อ) การและเป็นการการสารการสารการสารการสารการสารการสารการสารการสารการสารการสารการสารการสารการสิน<br>รายเอกระบบลาย(อ) การและเป็นการการสารการสารการการสารการการสารการสารการสารการสารการการสารการสารการการสารการสารสารการสารการสารการสารสารการสารการสารการสารการสารสารการสารการสารการสารสารการสารการสารการสารสารสารการสารสารการสารการสารสารการสารการสารการสารสารการสารสารการสารกา                                                                                                    | 1  |                   |                                                                                                    |                                                                                                    | โครงการเดี่นว                                                                                                    |                              |                         |
| <ul> <li>ที่ (ค. 0513.12505)</li> <li>กลามที่ (26/6/2551)</li> <li>และสรารปองการและและพระบางสมุญ และสราสายสายสายสายสายสายสายสายสายสายสายสายสาย</li></ul>                                                                                                    |    |                   |                                                                                                    |                                                                                                    | โครงการเดี่ยว                                                                                                    |                              |                         |
| เสร้านที่         26/6 / 2551         เสร้างการเลือก           เสร้างที่         และสาราย(ส) การและเป็นและสารการและการและการแปละเอาแปละเอาสารและเป็นสารการได้และสารการและการและการและการและการและการและการได้และสารการและการและการการและการและการและการและการและการและการและการและการการและการและ                                                                                                    |    | ท                 | MB. 0513.12505/                                                                                                    | าระเบิ                                                                                                    | โครงการเดียว                                                                                                    |                              |                         |
|                                                                                                    |    |                   | DELE LOFET -                                                                                                    |                                                                                                    | โครงการเดี่ยว                                                                                                    |                              |                         |
| ັ້ງ ເມືອງ 2010 ເມື່ອສາງ 29(ອ) ກາງຮະອະເປັນເສຍາຍພາງສະຫຼາຍກາງກາງກາງປະການປະເທດ ແລະອາເອັດ ແລະ ແລະ ແລະ ແລະ ແລະ ແລະ ແລະ ແລະ ແລະ ແລະ                                                                                                    |    | ลงวนท             | 20/0/2001                                                                                                    | Same -                                                                                                    | ชุดโครงการวิจับ                                                                                                    |                              |                         |
| <ul> <li>รับของออน และสตรารปรุกภาศราสระบบและหาศารกรายสายและหาศารกรายในสายสายสายสุดรูปบาย</li> <li>รับของออน และสตรารปรุกภาศราสระบบและหาศารกรายในสายสายสายสายสุดรูปบาย</li> <li>รักษณากรณ์มา</li> <li>รับของอาน และสารราย(อ) การสินสายสายสายสายและหาศารกรายในสายสายสายสายสายสายสาย</li> <li>รับของอาน และสารราย(อ) การสินสายสายสายสายสายสายสายสายสายสายสายสายสายส</li></ul>                                                                                                    |    |                   |                                                                                                    | างสาร                                                                                                    | โครงการเสียว                                                                                                    |                              |                         |
| 511002100 "ເມື່ອສາກາະທູດ): ກາກສຳສາດສະດັບເລີຍແມ່ງໃນປະເທດ ເດິດ ກໍລິກັນກະເທດ ແມ່ງ ເພື່ອກາງແມ່ງ ແມ່ງ ເພື່ອກາງແມ່ງ ເພື່ອກາງເຫຼ່ງ ເພື່ອກາງເຊິ່ງ ເພື່ອກາງເຊິ່ງ ເຊິ່ງ ເພື່ອກາງເຊິ່ງ ເຊິ່ງ ເພື່ອກາງເຊິ່ງ ເຊິ່ງ ເພື່ອກາງເຊິ່ງ ເຊິ່ງ ເຊິ່ງ ເຊິ່ງ ເຊິ່ງ ເຊິ່ງ ເຊິ່ງ ເພື່ອກາງເຊິ່ງ ເຊິ່ງ ເຊຍເຊິ່ງ ເຊິ່ງ ເຊິ່ງ ເຊິ່ງ ເຊິ່ງ ເຊິ່ງ ເຊິ່ງ ເຊ                                                                |    | 2110013000 1049   | เสราะท(ต)//การและแมและพอมารสตุกรรมกลากสารบระกอบเสรอรดน                                                                                              | UCH, PARAMAN                                                                                                    | โครงการเดียว                                                                                                    |                              |                         |
| <ul> <li>511002800 ในโดการแจ้น) การทับสารสมารถอย่างสืมเข้ามะแม่ ที่มีเหลือการเปร็จากคลี่ ในสร้างสามารถ โพรงการสืมท</li> <li>511002800 ในโดการแจ้น) การทับสารสมบัติสารกับสังข้ายและสารกับสารกับสารการสืบ</li> <li>511002000 ในโดสารกระจุโปราสารกับสารสนายในเรากำร์ส่องสนายสารกับสารการสืบ</li> <li>5110120000 ในโดสารกระจุโปราสารกับสารสนายสารกับสารกับสารการสืบ</li> <li>5110120000 ในโดสารกระจุโปราสารกับสารสนายสารการสนายางสารกับสารการสืบ</li> <li>5110120000 ในโดสารกรรษฐการสนายสนายสนายสารกับสารการสนายางสร้างสารการสนา</li> <li>5110120000 ในโดสารกรรฐกินารการสนายสนายสารการสนายางสร้างสนายสารการสนา</li> <li>5110120000 ในโดสารกรรฐกินารการสนายสนายสนายสารการสนายสนายสารการสนายางสนา</li> <li>5110120000 ในโดสารกรรฐกินารการสนายสนายสนายสนายสารการการสนา</li> <li>5110120000 ในโดสารกรฐกินารการสนายสนายสนายสนายสารการการสนา</li> <li>5110120000 ในโดสารกรฐกินารการสนายสนายสนายสนายสารการสนา</li> <li>5110120000 ในโดสารกรฐกินารการสนายสนายสนายสนายสนายสารการสนา</li> <li>5110120000 ในโดสารกรฐกินที่สายสนายสนายสนายสารการสนา</li> <li>5110120000 ในโดสารกรฐกินที่สายสนายสนายสนายสนายสารการสนายสนายสนายสนายสนายสารการสนายสนายสนายสนายสนายสนายสนายสนายสนายสนาย</li></ul>                                                                                                    | 3  | 5110021000 1146   | มสรว•ท(ด)1-การผลิตเมื่อและกระดาษด้วยมือแบบไทยโดยวิธี cold วุฒินันท่                                                                                 | คงฟัล,นาย                                                                                                    | โครงการเดียว                                                                                                    |                              |                         |
| 511005800 "ມີເຮັດກວາດ(ອ) ໄຕຈະກັບພາດ ແມ່ນດີກັບເຊັດທີ່ໄດ້ເຮັດຮັດເຮັດ (ຂັດຊາຍ ແມ່ນດີການເຮັດເຮັດຮັດເຮັດເຮັດເຮັດເຮັດເຮັດຮັດເຮັດຮັດເຮັດຮັດເຮັດຮັດເຮັດຮັດເຮັດຮັດເຮັດຮັດເຮັດຮັດເຮັດຮັດເຮັດຮັດເຮັດຮັດເຮັດຮັດເຮັດຮັດເຮັດຮັດຮັດເຮັດຮັດຮັດຮັດຮັດຮັດຮັດຮັດຮັດຮັດຮັດຮັດຮັດຮ                                                                                                    | 1  | 5110028000 "1146  | เสรก-ษ(ด)2 การศึกษามหมาหนองบ้างนั้น-บ้างแรม ที่มีผลต่อการเป จิราภรณ                                                                                 | ( ไหรศักดิ์,นางสาว                                                                                                    | โครงการเดียว                                                                                                    |                              |                         |
| 511006400 "ไม่อิสาราง(อ)า โรงสร้ามสาสามีมีการให้ส่าวของสมารในเราต่าวีรา เป็นสม อุณสมุนงากา โรงสรรมสีนร<br>511006400 "ไม่อิสาราง(อ)า โรงสร้ามสาสามีผู้ไปกล่าวมนูกให้ส่อนในอรากใน และสมัน เมษาการได้เรา<br>511007400 "ไม่อิสาราง(อ) การพ้อและครู้ในเราะสมสร้างที่นี่ 1:2 เพื่ออิสารารใน และทักษ์ มีรรมรรมสืบ<br>511007400 "ไม่อิสาราง(อ)) การพ้อและครู้ในเราะสมสร้างที่มี และที่ได้ มีรรมรับและ<br>5110174000 "ไม่อิสาราง(อ)) การพ้อและครู้ในเราะสมสร้างที่มีการให้และครู้ในการได้ และการเสียร<br>5110174000 "ไม่อิสาราง(อ)) การพ้อและครู้ในเราะสมสร้างครู้ในเราะ<br>5110174000 "ไม่อิสาราง(อ)) การพ้อและครู้ในเราะได้และครู้ในการเราะ<br>5110174000 "ไม่อิสาราง(อ)) การพ้อและครู้ในเราะได้และครู้ในการเราะ<br>5110174000 "ไม่อิสาราง(อ)) การพ้อและการได้และที่ในการให้และคลามสามาริการเราะ<br>5110174000 "ไม่อิสาราง(อ)) การพ้อและการเสียรก็ไม่และที่ไปการแห้น ในเราะรู้ ร้างรู้แนะ<br>5110174000 "ไม่อิสาราง(อ)) การพ้อและการได้และที่ในการเราะ<br>5110174000 "ไม่อิสาราง(อ)) การที่สามาราที่สามารมีของเราะสามารถิ่ง และการเสียร<br>5110174000 "ไม่อิสาราง(อ)) การที่สามารมีสามารถึงสามารถึง เสร้างเป็นเลาะ<br>5110174000 "ไม่อิสาราง(อ)) การที่การการการที่สามารถึงการเสียร<br>5110174000 "ไม่อิสาราง(อ)) การที่สามารถางสามารถึงการที่และคนสามารถึงเป็นเลาะ<br>5110174000 "ไม่อิสาราง(อ)) การที่สามารถึงการมีสามารถึงการการที่นะสามารถึง<br>5110174000 "ไม่อิสาราง(อ)) การที่สามารถึงสามารถึงการการที่นะสามารถึงการการที่นา<br>5110174000 "ไม่อิสาราง(อ)) การที่การที่สามารถึงสามารถึงการการการการที่นา<br>5110174000 "ไม่อิสาราง(อ)) การที่การที่สามารถึงสามารถึงการการที่นา การการสามารถึง<br>5110174000 "ไม่อิสาราง(อ)) การการการที่สามารถึงสามารถึงสามารถึงการการการที่สามารถึง<br>5110174000 "ไม่อิสาราง(อ)) การที่การที่สามารถึงสามารถึงการการที่นางการถึงการที่ไม่ไม่ไม่ไม่ไม่ไม่ไม่ไม่อาการถึงการการที่งการการที่สามารถึงการที่สามารถึงการที่ไม่การที่งการการที่สามารถึงสามารถึงการการที่สามารถึงการการที่สามารถึงสามารถึงการที่ไม่การที่งการที่ไม่ไม่การที่สามารถึงการที่สามารถึงสามารถึงสามารถึงการการที่สามารถึงสามารถึงสามารถึงสามารถึงสามารถึงสามารถึงสามารถึงสามารถึงสามารถึงสามารถึงสามารถึงสามารถึงสามารถึงสามารถึงสามารถึงสามารถึงสามารถึงสามารถึงสามารถึงสามารถึงสามาร |    | 5110058000 "11/46 | เสรว-ท(ด)1 การบับบังการเห็นจำนวนใจรัสนิวคลิโอไพลิธิโดร (NPV) เล็สลักษ                                                                               | หน้ เงินตริ,นางสาว                                                                                                    | โครงการเดียว                                                                                                    |                              |                         |
| ราเบองของอาง "และสาราง (จ)การส่องและสารมาณให้แองและให้สือแม่งอางาาและอองสัมส์ เป็าสารแล้วง<br>รายเองของ "และสาราง(จ)การส่องและสารมาณใหม่องให้สือเป็นสารมักระยะสารที่สารมาณให้กรุ่มายาการส่อง<br>รายเองของ "และสาราง(จ)การสองสารมาณใหม่องให้สูงสารมาณให้แองสารมาณให้สารมาณา "สารการสื่อง<br>รายเองของ "และสาราง(จ)การสองสารมาณใหม่องให้สองมันแห่งในการนาทาง "สารการสื่อง<br>รายเองของ และสาราสารที่สาราสมอัตย และการสี่งสารมาณใหม่องสี่งสารมาณให้สาราสารสารที่สาราสารที่สาราสาร<br>รายเองของ "และสาราง(จ)การสองสารมาณใหม่องสี่งสองมันแห่งในเหลือการที่สาราสมอัตย<br>รายเองของ และสาราสาราสาราสารสาราสาราสาราสาราสาราสารา                                                                                                    | 1  | 5110064000 1140   | เสรว-ท(ด)4 โครงสร้างและสมบัติทางใฟฟ้าของแลนทาเมิมฟอร์ไรห เมิทธมน                                                                                    | <i>ดุณแสง</i> ,นางสาว                                                                                                    | โครงการเดียว                                                                                                    |                              |                         |
| 511007000 ในสิงสาราญ(จ) การพัฒนาๆร้ายมาศาสตร์บริณา) 1.2 เพื่อสิงการในบารฟรีส นักษรที่มีสูงเกม โพรงการสื่นว     511000000 ในสิงสาราญ(จ) การพัฒนาๆร้ายมาศาสตร์ประเทศไป และที่ประเทศได้ และที่ประเทศ (จ) การพระสงคม และการที่สามารถเสียง และหรือ และการที่สามารถเสียง การพระสงคม และการที่สามารถเสียง การพระสงคม และการที่สามารถเสียงการที่สามารถเสียงการพร้องการที่สามารถเสียงการพร้องการที่สามารถเสียงการพร้องการที่สามารถเสียงการพร้องการที่สามารถเสียงการที่สามารถเสียงการที่สามารถเสียงการที่สามารถเสียงการพร้องการที่สามารถเสียงการพร้องการที่สามารถเสียงการที่สามารถเสียงการการที่สามารถเสียงการที่สามารถเสียงการการที่สามารถเสียงการที่สามารถเสียงการที่สามารถเสียงการการที่สามารถเสียงการที่สามารถเสียงการที่สามารถางสินที่สามารถึงการที่สามารถเสียงการที่สามารถเสียงการที่สามารถเสียงการที่สามารถเสียงการการสื่อการการสื่องการที่สามารถางสินที่สามารถสนินการสามารถีนการการสื่องการการสื่อการการสื่องการการสื่องการการสื่อก<br>รายการสีนการการ(จ) การกรณารถางสนินที่สามารถิ่งการที่นาสาสามารถีนา โดงการกรสีนการการสื่องการการสีนการการสื่องการการสามารถสนินการสามารถางสนินที่สามารถสนินการสามารถางสนินที่สามารถสนินการการสนินที่สามารถสนินการสนินการการสนินที่สามารถสนินการการสนินที่สามารถสนินการการสนินที่สามารถนางสนินที่สามารถางสนินการก<br>รายการสนินที่สามารถางสนินที่สามารณาสนินที่สามารถสนินการการสนินที่สามารถางสนินที่สามารถสนินที่สามารถสนินที่สามารถสนินที่สามารถสนินที่สามารถสนินที่สามารถนางสนินที่สามารถสนินที่สามารถสนินที่สามารถสนินที่สามารถสนินที่สามารถสนินที่สามารถสนินที่สามารถสนินที่สามารถสนินที่สามารถสนินที่สามารถสนินที่สามารถส                                                                                                    |    | 5110068000 1148   | เสรก-ษ(ด)5 การคัดเลือกเชื่อราปฏิปิกษ์ควบคุมใส้เดือนฝอบรากปม อนงค์บุร                                                                                | ร สาสนร์กกิจ,นางสาว                                                                                                    | โครงการเดียว                                                                                                    |                              |                         |
| รายของของมาก (และสาระสุด) การกลายสายสองสมายและสุดระสุดาร์สามารถางสามารถางสามารถางสามารถางสามารถางสามารถางสามารถ<br>รายของสามารถาง(ค) การสาของการสามารถางสามารถางส<br>รายของสามารถาง(ค) การสาของสามารถางสามารถางสามารถางสามารถางสามารถางสามารถางสามารถางสามารถางสามารถางสามารถางสามาร<br>รายของสามารถาง(ค) การกำหารถางสามารถางสามารถางสามารถางสามารถางสามารถางสามารถางสามารถางสามารถางสามารถางสามารถางสามารถางสามารถางสามารถางสามารถางสามารถางสามารถางสามารถางสามารถางสามารถางสามารถางสามารถางสามารถางสามาร<br>รายของสามารถาง(ค) การกำหารถางสามารถางสามารถางสามารถางสามารถางสามารถางสามารถางสามารถางสามารถางสามารถางสามารถางสามารถางสามารถางสามารถางสามาร<br>รายของสามารถาง(ค) การกำหารถางสามารถางสามารถางสามารถางสามารถางสามารถางสามารถางสามารถางสามารถางสามารถางสามารถางสามารถางสามารถางสามารถางสามารถาง<br>รายการสามารถางสามารถางสามารถางสามารถางสามารถางสามารถางสามารถางสามารถางสามารถางสามารถางสามารถางสามารถางสามารถาง<br>รายการสามารถางสามารถางสามารถางสามารถางสามารถางสามารถางสามารถางสามารถางสามารรถางสามารรถางสามารรถางสามารรถางสามาร<br>รายการสามารถางสามารถางสามารถางสามารถางสามารถางสามารรถางสามารรถางสามารรถางสามารรถางสามารรถางสามารรถางสามารรถางสามารรถางสามารร<br>รายการสามารถางสามารถางสามารถางสามารรถางสามารรถางสามารรถางสามารรถางสามารรถางสามารรถางสามารรถางสามารรถางสามารรรถางสามารรรถางสามารรถางสามารร                                                                                                    | 3  | 5110079000 1146   | เสรส-ค(ด)3 การพัฒนาครูวิทยาศาสตร์ช่วงชั้นที่ 1-2 เพื่อจัดการเรียงขจรศักร์                                                                           | บาระพันธ์,นาบ                                                                                                    | โครงการเดิมว                                                                                                    |                              |                         |
| 311010000 "และสุการรรุด(3) หมือเรื่องการสายมาณาของสายกองสายและเหลาร โรงมาร์เลี้ยา<br>5110108000 "และสารรรุด(3) การสายสองสายและสารสายอาการสายเรื่องเรื่องและเห็นและเหลาร โรงมาร์เลี้ยา<br>511028000 "และสารรรุด(3) การสายสายและได้สายสายสินสำหรับและสายในและกรู้ โรงมาร์เลี้ยา<br>511028000 "และสารรรุด(3) การสายสายและได้สายสายสินสายสายและกรู้ โรงมาร์เลี้ยา<br>511024000 "และสารรรุด(3) การสองสายและได้สายสายสายและกรู้ โรงมาร์เลี้ยา<br>511024000 "และสารรรุด(3) การสองสายสายสายสายสายสาย<br>511024000 "และสารรรุด(3) การสองสายสายสายสายสายสายสายสายสายสายสายสาย<br>511024000 "และสารรรด(3) การสองสายสายสายสายสายสายสายสายสายสายสายสายสายส                                                                                                    |    | 5110080000 11196  | สรก-ษ(ด)ร การวเคราะหเครองหมายามเลกุลหเซอมายงกบลกษณะ สมธรย                                                                                           | งแหน่เป็นม,นาย                                                                                                    | าครงการเลยร                                                                                                    |                              |                         |
| รายเปลงและ รายสามารถสามารถสามารถสามารถสามาสมองของรถอบแบบกา เอรารณ เรายอนุญเตร. การสามารถสาม<br>รายเปลงและ เปลงการรถุด) การสามอออก แต่การสามารถสมองของรถอบแบบกา เอรารณ เรายอนุญเตร. การสามารถสาม<br>รายเปลงและ การสามารถสามารถสามารถสมองการสนับสามารถสามารถสามารถสามารถสามารถสามาร<br>รายเปลงและ การสามารถสามารถสามารถสามารถสามารถสามารถสามารถสามารถสามารถสามารถสามารถสามารถสามารถสามารถสามารถสามารถส<br>รายเสรารถึง การสามารถสามารถสามารถสามารถสามารถสามารถสามารถสามารถสามารถสามารถสามารถสามารถสามารถสามารถสามารถสามารถ<br>รายเสรารถึง การสามารถสามารถสามารถสามารถสามารถสามารถสามารถสามารถสามารถสามารถสามารถสามารถสามารถสามารถสามารถสามาร<br>รายเปลงการถึงการการสามารถสามารถสามารถสามารถสามารถสามารถสามารถสามารถสามารถสามารถสามารถสามารถสามารถสามารถสามารถสา<br>รายเปลงการถึงการการสามารถสามารถสามารถสามารถสามารถสามารถสามารถสามารถสามารถสามารถสามารถสามารถสามารถสามารถสามารถสามารถสามารถสามารถสามารถสามารถสามาร<br>รายการสามารถสามารถสามารถสามารถสามารถสามารถสามารถสามารถสามารถสามารถสามารถสามารถสามารถสามารถสามาร<br>รายการถึงการการถารถสามารถสามารถสามารถสามารถสามารถสามารถสามารถสามารถสามารถสามารถสามารถสามารถสามารถสามารถสามารถสามารถสามารถสามารถสามารถสามารถสามารถสามารถสามารถสามารถสามารถสามารถสามารถสามารถสามาร                                                                                                    |    | 5110100000 11/46  | สราก-19(0)) ผลของชวงเวลาเกมเกมวดอสารออกสุทธานสมุนาพรบ พรศร ห                                                                                        | กวานข,นางกาว                                                                                                    | าครงการเดเก                                                                                                    |                              |                         |
| จากกระจะสามารถในการกระบบการสามารถสามารถสามารถสามารถสามารถสามารถสามารถสามารถสามารถสามารถในการกระบบการสนุการสามารถสามารถสามา<br>รถางการการการการการการการสนุกรณฑายาการสนุกรณฑารถสามารถสามารถสามารถสามารถสามารถสามารถสามารถสามารถสามารถสามารถสามาร<br>รถางการการการการการการการสนุกรณฑายาการสนุกรณฑารถสามารถสามารถสามารถสามารถสามารถสามารถสามารถสามารถสามารถสามารถสามา<br>รถางการการการการการการการการการการการสนุกรณฑารถสามารถสามารถสามารถสามารถสามารถสามารถสามารถสามารถสามารถสามารถสามาร<br>รถางการการการการการการการการการการการการการก                                                                                                    |    | 5110136000 9ults  | กระวาย(พ)ระการแสดงออก และการศกษาสมบองรรณบแบบแบบการรณ                                                                                                | Transformer and the second second sec | พรงการเดยร                                                                                                    |                              |                         |
| 5110342000 ในสังการายุโดร การกัดนารารสังหมาสินสังหมายคน สายสาย สายสาย สายสาย สายสาย สายสาย สายสาย สายสาย สาย<br>5110342000 ในสังการาย(3) การก่องสายสายสายสายสายสาย สายสาย สายสายสาย สายสาย<br>511034000 ในสังการาย(3) การก่องสายสายสายสายไป และ สมศาร์ อภิพิชากให้นาม โรงการเสี่ยว<br>511035000 ในสังการาย 154 การก่านรายองเหน้นโอโกรรมอิตรัสงันผู้ในปลอดโรงาน เรียนสายสาย การสืบรา<br>511035000 ในสังการา 154 การก่านรายองเหน็นโอโกรรมอิตรัสงันผู้ในปลอดโรงาน เรียนสาย การสืบรา<br>511035000 ในสังการา 154 การก่านรายองเหน็นโอโกรรมอิตรัสงันผู้ในปลอดโรงาน เรียนสาย การสืบรา<br>511035000 ในสังการา 154 การก่านรายองเหน็นโอโกรรมอิตรัสงันผู้ในปลอดโรงาน เรียนสาย การสืบรา<br>511035000 ในสังการา 154 การก่านรายองเหน็นโอโกรรมอิตรัสงันผู้ในปลอดโรงาน เรียนสาย การสืบรา<br>511035000 ในสังการา 154 การก่านรายองเหน็นโอโกรรมอิตรัสงันผู้ในปลอดโรงาน เรียนสาย การสืบรา<br>51005000 ในสังการา 154 การก่านรายองเหน็นโอโกรรมอิตรัสงันผู้ในปลอดโรงาน เรียนสาย การสืบรา<br>51005000 ในสังการา 154 การก่านรายองเทลาในโอโกรรมอิตรัสงันส์ หารสืบนราย<br>51005000 ในสังการา 154 การก่านรายองเหน็นโอโกรมอิตรัสงันส์ หารสืบนราย<br>51005000 ในสังการา 154 การก่านรายองเทลาในโอโกรรมอิตรัสงันส์ หารสืบนราย<br>51005000 ในสังการา 154 การก่านรายองเทลาในโอโกรรมอิตรัสงันส์ หารสืบนราย<br>51005000 ในสังการา 154 การก่านรายองเทลาในโอโกรรมอิตรัสงันส์ หารสืบนราย<br>51005000 (1990) (1990) (                   |    | 5110253000 Multi- | สารการสุขาวการทัพสมมพลผลต่างหนังสายเมติการประกันสารสุข                                                                                              | ne pa,unu                                                                                                    | Soc cost fue                                                                                                    |                              |                         |
| 511033000 ในได้เสาราช(5)การกระทั่งไม่สายมายและเป็นสายในแปละเป็นสายมายและเป็นสายและครับสายและโประบบ โรงการให้มา<br>511035000 ในได้เสาราช(5)การกระทั่งไม่สายการและสินและสายมายและใน แปละ สมศักล์ ดิภัติหลายและ แนลการ โรงการให้มา<br>511035000 ในได้แกระช(5)การที่สายสายและสายมายให้สายในสายและสายมายให้สายในและ แนลการ โรงการให้มา<br>511035000 ในได้แกระช(5)การที่สายสายและสายมายในสายในสายมายในสายได้ได้ได้ได้ได้ได้ได้ได้ได้ได้ได้ได้ได้ไ                                                                                                    | 1  | 5110342000 1046   | สาราช(ด)ต การการแสลากการเสียงสัตร์การในสารการเป็นการเป็นการการสัตร์                                                                                 | 100 120 114, 12 10                                                                                                    | Torioorduo                                                                                                    |                              |                         |
| 5110350000 ในอิลกกาษ(สุด) การศึกษาภาษพิษฏ์เพิ่มเสรรมและสารออกกุษย์เกิดที่หลายและกัน ครางการหม่าว<br>5110350000 ในอิลกกาษ(สุด) การศึกษาภาษพิษฏ์เพิ่มเสรรมและสารออกกุษย์เกิดที่หลายและ เทราะ<br>5110355000 ในอิลกาษ ก.154.การกำนวยองพรณีนโลยีการหลัดข้างในสุดจากระเบาน โทรงการเสี่ยว<br>2510355000 ในอิลกาษ ก.154.การกำนวยองพรณีนโลยีการหลัดข้างในสุดจากระเบาน โทรงการเสี่ยว<br>2510355000 ในอิลกาษ (สุด)                                                                                                    | 1  | 5110343000 1040   | สาราะหว่าน การกรรมมีพิพิษธรรมชาวอีน ก็แก้ครามเริ่ม แกะเรา พ.ศิกริ                                                                                   | of Ballon Old you                                                                                                    | Torioonduo                                                                                                    |                              |                         |
| 5110355000 ในได้เพราะก.154.การกำนานของพร้านโลมีการหลัดข้อข้อมีคองรักษณะมีหรือน่ายน ที่หรือมากระดับระ<br>[25 มีคระการเดี้ยว                                                                                                    | -  | 5110350000 1040   | สาวาานที่(พ)อาการของจากสารแข่งการของจากสม สมาคาคมสมชอบ ของจากสารกา<br>เสราะเหตุ(ค)อี่ การสี่การการทำเห็นที่มีคมออกมาตรารกอกการที่เพื่อพัฒนาการี สรี | BORN OF MOARDO                                                                                                    | โอรงการเพียว                                                                                                    |                              |                         |
|                                                                                                    |    | 5110255000 1046   | สราย 154 การก่างของพรโนโลยีการปริษษัทธิตใจปลุกสโรลม ปีพบต์ ห                                                                                        | ศีสัน แวน                                                                                                    | โตรงการเสียว                                                                                                    |                              |                         |
| [26 shqu                                                                                                    |    |                   |                                                                                                    | erata) in ha                                                                                                    | THE REAL PROPERTY OF THE REAL PROPERTY OF THE PROPERTY OF THE REAL PROPERTY OF THE REAL PROPERTY OF THE REAL PROPERTY OF THE REAL PROPERTY OF THE REAL PROPERTY OF THE REAL PROPERTY OF THE REAL PROPERTY OF THE REAL PROPERTY OF THE REAL PROPERTY OF THE REAL PROPERTY OF THE REAL PROPE |                              |                         |
| 26 figu                                                                                                    |    |                   |                                                                                                    |                                                                                                    |                                                                                                    |                              |                         |
|                                                                                                    | _  |                   |                                                                                                    |                                                                                                    |                                                                                                    |                              | 26 มัญนา                |

1.6) และกรอกเลขที่หนังสือ ซึ่งออกโดยเลขที่หนังสือส่งออกของหน่วยงาน และลงวันที่กำกับ

 หลังจากนั้นกดปุ่ม "บันทึกข้อมูล" หรือกดแป้น key board "Ctrl S" ข้อมูลจะบันทึกเข้า สู่ระบบเพื่อทำการขั้นตอนการบันทึกข้อสังเกตฯ ดังรูปที่ 3 – 225

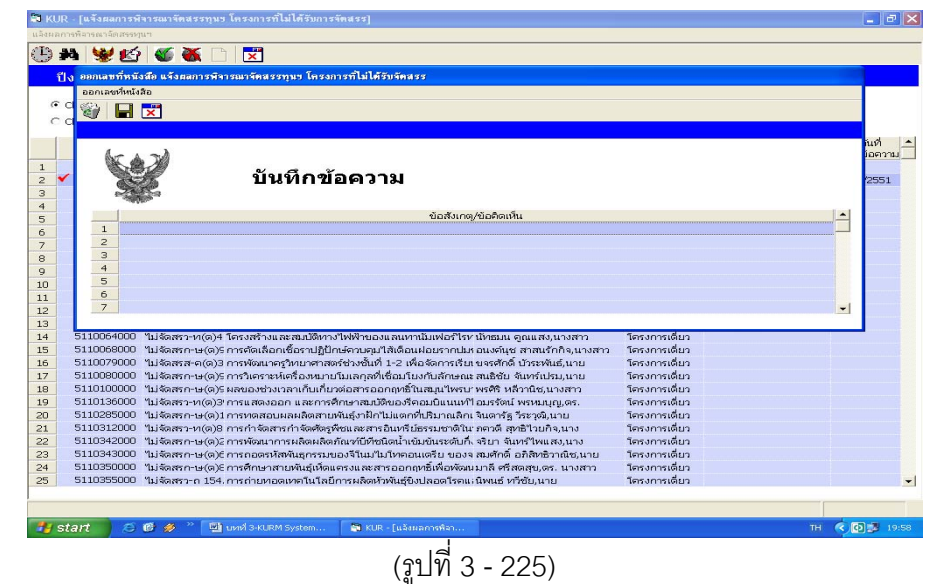

- เมื่อปรากฏหน้าจอให้กรอกรายละเอียด "ข้อสังเกต/ข้อคิดเห็น" ลงในตารางแยกตามลำดับข้อ จนครบตามจำนวน และกดปุ่ม "บันทึกข้อมูล" หรือกดแป้น keyboard "Ctrl S" ข้อมูล จะถูกบันทึกเข้าสู่ระบบฐานข้อมูล และกลับสู่หน้าจอหลัก
- 1.9) หลังจากนั้นเลือกหัวข้อ "check เพื่อพิมพ์เอกสาร" และกด double click ที่ชื่อ โครงการวิจัยที่ออกเลขที่หนังสือ จะปรากฏเครื่องหมาย "✓" ด้านหน้าเพื่อแสดงจุดที่ ต้องการ หรือหากต้องการจะเลือกทั้งหมดสามารถกดปุ่ม "เลือกทั้งหมด" หรือกดแป้น keyboard "Ctrl C" จะปรากฏเครื่องหมาย "✓" ด้านหน้าทุกโครงการ และหาก ต้องการจะยกเลิกการเลือกทั้งหมดให้กดปุ่ม "ไม่เลือกทั้งหมด" หรือกดแป้น keyboard "Ctrl U" เครื่องหมาย "✓" จะหายไป
- 1.10) และเมื่อดำเนินการเลือกชื่อโครงการวิจัย/ชุดโครงการวิจัย ที่ต้องการแล้ว ให้กำหนดชื่อ ผู้ลงนาม โดยคลิกเลือก "ผู้ลงนาม" ดังรูปที่ 3 – 226

| a Ki     | R - โตองหลุยมารม | จารณาจดสรรทุนะ   | ร โครงการทโมโครบการจุดสรร       | 1                                         |                                |             |                 |                 |               |
|----------|------------------|------------------|---------------------------------|-------------------------------------------|--------------------------------|-------------|-----------------|-----------------|---------------|
| 44 M A   | การพลารณาลตสรรญ  | u-1              |                                 |                                           |                                |             |                 |                 |               |
| )        | 24 🔳 😫           | '   🕊 🍝 🗋        | ) 🔀                             |                                           |                                |             |                 |                 |               |
|          |                  | 2552             |                                 |                                           |                                |             |                 |                 |               |
|          | плппася ви       | 2002             |                                 |                                           |                                |             |                 |                 |               |
| c        | Check เพื่ออออเ  | ລະເທົ່າສະເຫລັດ   |                                 |                                           |                                |             |                 |                 |               |
|          |                  |                  | ผู้ลงนาม                        | ศาสตราจารย์รังสิต ส                       | สุวรรณมรรคา 👻                  |             |                 |                 |               |
|          | Check IWaWUW     | เอกสาร           |                                 | ศาสตราจารย์รังสิต                         | สุวรรณมรรคา                    |             |                 |                 |               |
|          | 10000000         | c: 1750 c 1000   | สื่อวิจราก                      | ผูข มาค เสตร 14 เรยช<br>รองศาสตราจารย์ประ | งขย สุวรระแลขะแน<br>มดิน ถ่ำใจ | 1000        | . law or a      | เลขหนังสือ      | ลงวันที่      |
|          | TMUNE 1959       | ANN MUTUR        | 10 เพลงก                        |                                           |                                | Janua       | ועונוגנים       | บันทึกข้อความ   | บันทึกข้อความ |
| 1        | 4610010000       | ว-ส              | โครงการวิจัยสถาบันเพื่อพัฒนา    | เคุณภาพ                                   | สามัคคี บุณยะวัฒน์,นาย         |             | โตรงการเดียว    |                 |               |
| 2        | 4810042000       | ศ-ข              | โครงการวิจัยและพัฒนาเพื่อเพิ่   | มศักยภาพเชิงบูรณาการ                      | สามัคคี บุณยะวัฒน์,นาย         |             | โครงการเดียว    | ศธ. 0513.12505/ | 26/6/2551     |
| 3        | 4910041000       | ไม่จัดสรร        | ความหลากหลายของพืชให้กลิ่       | นหอมและเครื่องเทศในเ                      | ดวงใจ ศุขเฉลิม,นาง             |             | โครงการเดียว    |                 |               |
| 1        | 4910046000       | ไม่จัดสรร        | การเปลี่ยนแปลงคุณสมบัติของ      | เดิน และการหมุนเวียนธา                    | รุ่งเรื่อง พูลศิริ,ตร.         |             | โครงการเดียว    |                 |               |
| 5        | 5010088000       | ไม่จัดสรว-ท(ด)8  | : การเปรียบเทียบลักษณะทางพั     | แธุกรรมของลางสาดและ                       | กุลศิริ ช.กรับส์ ศิริปุณย์,นา  | าง          | โครงการเดียว    |                 |               |
| 5        | 5010199000       | ไม่จัดสรร        | การพัฒนาระบบวนเกษตรบนพื         | นที่สูงเพื่ออนุรักษ์ดินและ                | มะลิวัลย์ ธนะสมบัติ,นางสา      | n           | โครงการเดียว    |                 |               |
| 7        | 5010294000       | "ไม่จัดสรก-ษ(ด)4 | 1การวิจัยและพัฒนาการผลิตองุ่เ   | แและการทำไวน์ในเชิงก                      | จรัล เห็นพิทักษ์,นาย           |             | โครงการเดียว    |                 |               |
| 3        | 5020026000       | ไม่จัดสรร        | การจัดการลุ่มน่าแบบยังยืนโดย    | มใช้ระบบวนเกษตรเป็นฐา                     | จงรัก วัชรินทร์รัตน์,นาย       |             | ชุดโครงการวิจัย |                 |               |
| )        | 5110008000       | "ไม่จัดสรว-ท(ด)1 | การผลิตและใช้เทคโนโลยีเอน'      | ไซม์เพื่อจัดการและเพิ่มม                  | พิลาณี ไวถนอมสัตย์,นางส        | <b>ส</b> าว | โครงการเดียว    |                 |               |
| 0        | 5110013000       | ไม่จัดสรว-ท(ด)7  | ) การเตรียมและพัฒนาวัสดุเซรา:   | มิกส์จากสารประกอบโลเ                      | อภิรัตน์ เลาห์บุตรี,นาย        |             | โครงการเดียว    |                 |               |
| 1        | 5110021000       | "ไม่จัดสรว-ท(ด)1 | การผลิตเยื่อและกระดาษด้วยมื     | ่อแบบไทยโดยวิธี cold                      | วุฒินันท์ คงทัด,นาย            |             | โครงการเดียว    |                 |               |
| 2        | 5110028000       | "ไม่จัดสรก-ษ(ด)3 | การศึกษาบทบาทของข้างขึ้น-เ      | ข้างแรม ที่มีผลต่อการเป                   | จราภรณ์ "ไตรศักดิ์,นางสาว      | 1           | โตรงการเดียว    |                 |               |
| 3        | 5110058000       | "ไม่จัดสรว-ท(ด)1 | 'การยับยั้งการเพิ่มจำนวนไวรัสนี | โวคลีโอโพลีฮ์โดร (NPV)                    | เลิศลักษณ์ เงินศิริ,นางสาว     | 1           | โตรงการเดียว    |                 |               |
| .4       | 5110064000       | ไม่จัดสรว-ท(ด)4  | โครงสร้างและสมบัติทางไฟฟ้า      | ของแลนทานัมเฟอร์ไรท                       | นัทธมน คูณแสง,นางสาว           |             | โครงการเดียว    |                 |               |
| 5        | 5110068000       | "ไม่จัดสรก-ษ(ด)9 | การคัดเลือกเชื่อราปฏิปักษ์ควบ   | เตุมใส้เดือนฝอยรากปมห                     | อนงค์นุช สาสนรักกิจ,นางเ       | สาว         | โตรงการเดียว    |                 |               |
| .6       | 5110079000       | "ไม่จัดสรส-ค(ด)3 | ) การพัฒนาตรูวิทยาศาสตร์ช่วงช่  | วั้นที่ 1-2 เพื่อจัดการเรียเ              | ขจรศักดิ์ บัวระพันธ์,นาย       |             | โตรงการเดียว    |                 |               |
| 7        | 5110080000       | "ไม่จัดสรก-ษ(ด)9 | - การวิเคราะห์เครื่องหมายโมเลก  | ุลที่เชื่อมโยงกับลักษณะ                   | สนธิชัย จันทร์เปรม,นาย         |             | โครงการเดี่ยว   |                 |               |
| .8       | 5110100000       | "ไม่จัดสรก-ษ(ด)9 | ผลของช่วงเวลาเก็บเกี่ยวต่อสา    | รออกฤทธิ์ในสมุนไพรบา                      | พรศิริ หลีวานิช,นางสาว         |             | โครงการเดี่ยว   |                 |               |
| .9       | 5110136000       | "ไม่จัดสรว-ท(ด)3 | "การแสดงออก และการศึกษาล        | มบัติของรัคอมบิแนนท์ใ                     | อมรรัตน์ พรหมบุญ,ดร.           |             | โครงการเดี่ยว   |                 |               |
| 0        | 5110285000       | "ไม่จัดสรก-ษ(ด)1 | l การทดสอบผลผลิตสายพันธุ์งา     | ฝักไม่แตกที่ปริมาณลิกเ                    | จินตารัฐ วีระวุฒิ,นาย          |             | โครงการเดี่ยว   |                 |               |
| 1        | 5110312000       | "ไม่จัดสรว-ท(ด)8 | การกำจัดสารกำจัดศัตรูพืชและ     | สารอินทรีย์ธรรมชาติใน                     | กควดี สุทธิไวยกิจ,นาง          |             | โครงการเดี่ยว   |                 |               |
| 2        | 5110342000       | "ไม่จัดสรก-ษ(ด)2 | : การพัฒนาการผลิตผลิตภัณฑ์ปี    | ที่ชนิดน้ำเข้มข้นระดับกึ่ง                | จริยา จันทร์ไพแสง,นาง          |             | โครงการเดี่ยว   |                 |               |
| 3        | 5110343000       | "ไม่จัดสรก-ษ(ด)6 | การถอตรหัสพันธุกรรมของจีโน      | เมไมโทคอนเดรีย ของจ                       | สมศักดิ์ อภิสิทธิวาณิช,นาเ     | ย           | โครงการเดี่ยว   |                 |               |
| 4        | 5110350000       | "ไม่จัดสรก-ษ(ด)8 | การศึกษาสายพันธุ์เห็ดแครงแล     | จะสารออกฤทธิ์เพื่อพัฒน                    | มาลี ศรีสดสุข,ดร. นางสาว       | 1           | โครงการเดี่ยว   |                 |               |
| 5        | 5110355000       | ไม่จัดสรว-ถ 154  | . การถ่ายทอดเทคโนโลยีการผลิ     | เตหัวพันธุ์ขึงปลอดโรคแล                   | นิพนธ์ ทวีชัย,นาย              |             | โครงการเดี่ยว   |                 |               |
| _        |                  |                  |                                 |                                           |                                |             |                 |                 |               |
|          | start 🔿          | 🧑 🚜 » 📷          | und 2-VIIDM Suctors             | 1/10 Fu ž wa ostatos                      |                                | _           |                 |                 | C (1) - 201   |
| <u> </u> |                  | • <b>*</b>       | dim o kokin bysteinin i         | кок -Глевнанцадерт                        |                                |             |                 | 11              |               |
|          |                  |                  | (ราไที่ '                       | 3 – 226)                                  |                                |             |                 |                 |               |

1.11) หลังจากนั้นกดปุ่ม "เอกสารบันทึกข้อความ" หรือกดแป้น keyboard "Ctrl P" เพื่อ preview เอกสารที่ต้องการพิมพ์ จะปรากฦหน้าจอ ดังรูปที่ 3 – 227

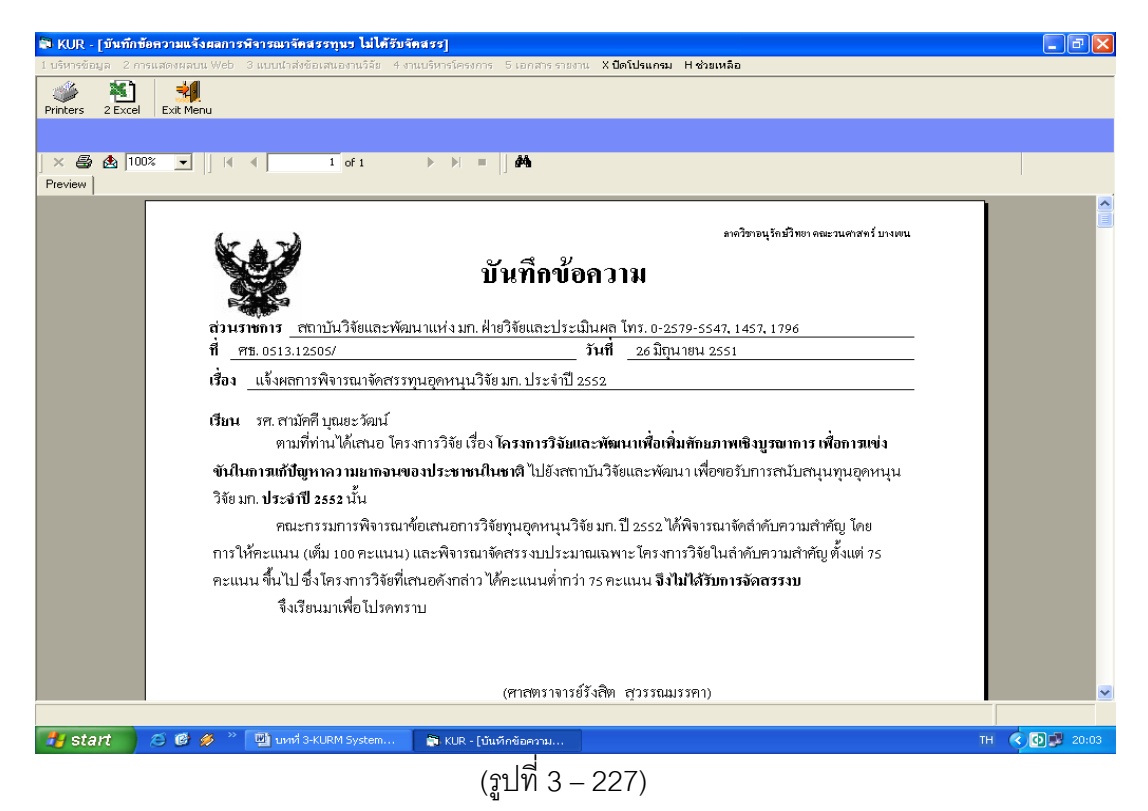

 1.12) และเมื่อสิ้นสุดขั้นตอนการกรอกข้อมูลแล้ว ดังหน้าจอรูปที่ 3 – 227 สามารถนำออก เอกสารได้โดย การพิมพ์เป็นเอกสาร โดยกดปุ่ม "Printer" เพื่อกำหนดเครื่องพิมพ์ที่ต้องการ จะออกรายงาน ดังรูปที่ 3 - 228 และเมื่อกำหนดเครื่องพิมพ์แล้วให้สั่งพิมพ์โดยกดปุ่ม "Print report" กำหนดหน้าที่ต้องการจะพิมพ์เอกสารได้ ดังรูปที่ 3 - 229

| 🗣 11.11 - (defeder machaar rein werten reger fablik bearr) 💼 (d) 🕱                                                                                                    | 🛎 131 - (dolođen međana odvomođen opr. Malitetero) 💷 🏼 🖉                                                                                                    |
|----------------------------------------------------------------------------------------------------|----------------------------------------------------------------------------------------------------|
| Lidening, Lemaneuver Tautodouseeds, Lenderburne Tautoryses, Stillares evanis<br>Intern ZDar Extern                                                                                                    | ) shrones 2 reserves the 2 statute shares the 1 restrictions to serve and 5 the statute of the statute of the s |
| × ∰ ∰ 100                                                                                                    | × @ do[1000 v]   + ×  t dt + 1 (m) ●                                                                                                    |
| Windowski       Windowski                                                                                                    | Burgersteinen sonn bei bei bei bei bei bei bei bei bei bei                                                                                                    |
| (สามสตราจเรย์รังสิต สุรรรณธรรคบ                                                                                                    | (คางครารทำยังได้ด กระรรณราคา)                                                                                                    |
| 14 start 0 6 6 " Standstantionen - De the (Scholaren - De Coloradoren - De Coloradoren - De | Registart f. Ø. C. <sup>™</sup> (\$), sel Satartines + 10. (Adelaers )9. C. (Adelaers )9. C. (Adelaers                                                                                                    |

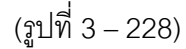

(รูปที่ 3 - 229)

การนำออกข้อมูลสามารถดำเนินการได้อีกช่องทางหนึ่ง คือ เข้าสู่โปรแกรมสำเร็จรูป โดยกดปุ่ม "Export Report" เพื่อเลือกโปรแกรมที่ต้องการจะนำออกรายงาน ปรากฏ ดังรูปที่ 3 - 230 หลังจากนั้นให้กำหนดหน้าที่ต้องการกด "OK" ให้เลือก directory ที่ ต้องการจะเก็บข้อมูล และตั้งชื่อ file เพื่อการบันทึกข้อมูลเข้าสู่ hard disk

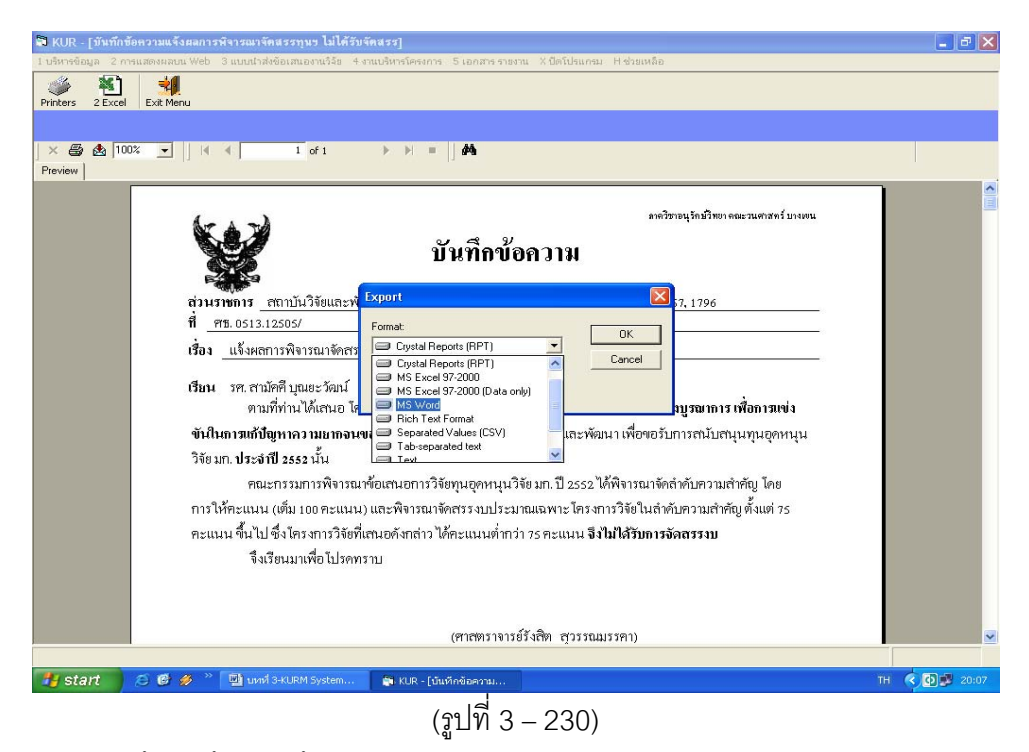

1.13) เมื่อสิ้นสุดขั้นตอนทั้งหมดแล้วให้คลิกเลือกปุ่ม "Exit Menu" เพื่อเข้าสู่หน้าจอหลัก

### <u>การตรวจสอบสัญญารับทุนอุดหนูนวิจัย มหาวิทยาลัยเกษตรศาสตร์</u>

### **ขั้นตอนการดำเนินการ** ดังนี้

 คลิกเลือกเมนู "งานบริหารโครงการ" หัวข้อที่ 1 ฝ่ายวิจัยและประเมินผล เลือกหัวข้อย่อยที่ 5 "ตรวจสอบสัญญา" ดังรูปที่ 3 – 231 ขั้นตอนการปฏิบัติเป็นดังนี้

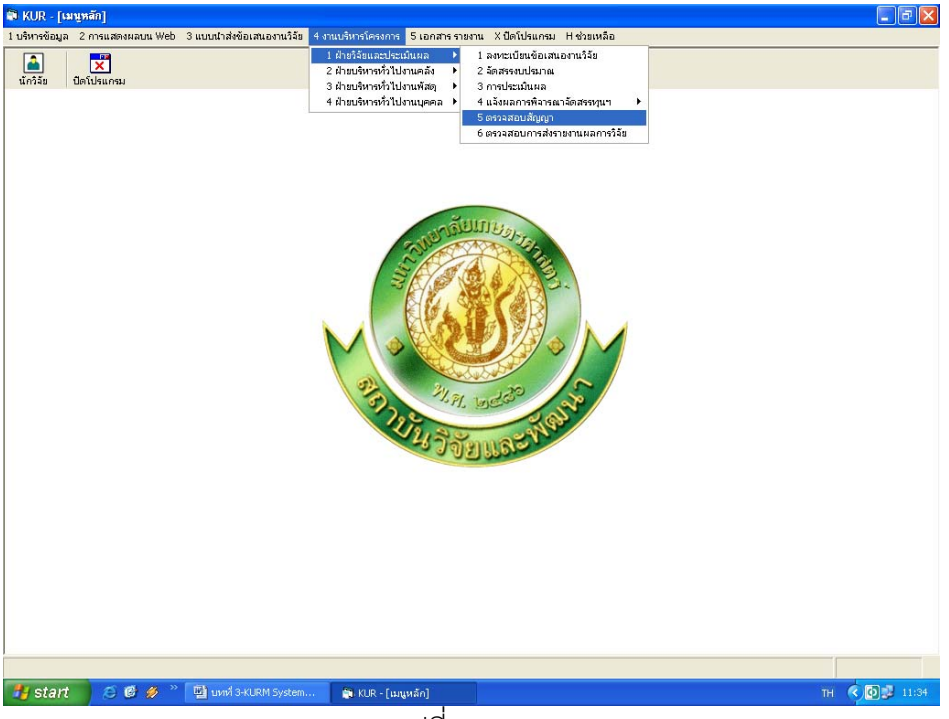

(รูปที่ 3 – 231)

- 1.1) คลิกเลือก "ตรวจสอบสัญญา" ดังรูปที่ 3 231
- 1.2) ระบุปีงบประมาณที่ต้องการจะตรวจสอบสัญญา ปรากฏหน้าจอดังรูปที่ 3 232

| 15615 | วจสอบสัญญา    |             |                                                      |                               |                           |                     |                    |
|-------|---------------|-------------|------------------------------------------------------|-------------------------------|---------------------------|---------------------|--------------------|
| )     | 24 🥖          | ×           |                                                      |                               |                           |                     |                    |
|       | ปีงบประมา     | ու 2552     |                                                      |                               |                           |                     |                    |
|       | เลขที่อ้างอิง | เลขรับสัญญา | ชื่อโครงการ                                          | หัวหน้าโครงการ/ผอ.ชุดโครงการ  | ประเภท                    | วันที่ตรวจ<br>สัญญา | รหัสโครงการ        |
|       | 1410001000    |             | การปรับปรุงพันธุ์ถั่วเหลืองและถั่วเขียว              | รังสฤษดิ์ กาวีตีะ,นาย         | โครงการเดี่ยว ต่อเนื่อง   |                     | 04109357(14)       |
|       | 1920001000    |             | การผลิตข้าวโพดและข้าวฟ่างเพื่อคุณภาพชีวิตและสิ่งแร   | สุดฤดี ประเทืองวงศ์,นาง       | ชุดโครงการวิจัย ต่อเนื่อง |                     | 04108302(33)(ล/ค   |
|       | 3520001000    |             | โครงการวิจัยและพัฒนาอ้อยและน้ำตาล                    | เรวัต เลิศฤทัยโยธิน,ตร.       | ชุดโครงการวิจัย ต่อเนื่อง |                     | 04105673(35)(ล/ค   |
| ł.    | 3720001000    |             | โครงการวิจับและพัฒนาระบบการผลิตฝ้ายและผลิตภัณ        | ประพนธ์ บุญรำพรรณ,นาย         | ชุดโครงการวิจับ ต่อเนื่อง |                     | 34108255(37)แยก(   |
| 5     | 4110001000    |             | โครงการติดตามประเมินผลและขยายผลโครงการวิจัย          | รังสิต สุวรรณมรรคา,นาย        | โตรงการเดี่ยว ต่อเนื่อง   |                     | 47910175(41)(ล/ค   |
| ;     | 4120001000    |             | การปรับปรุงพันธุ์พืชเศรษฐกิจโดยวิธีเหนี่ยวนำให้กลายเ | พีรนุช จอมพุก,นาง             | ชุดโครงการวิจัย ต่อเนื่อง |                     | 34108089(41)ແยกเน  |
| 7     | 4320001000    |             | สรีรวิทยาการผลิตยางพารา                              | ศรปราชญ์ ธในศวรรยางกูร,นาย    | ชุดโครงการวิจัย ต่อเนื่อง |                     | 34105674(43)แยกเนื |
| 3     | 4520006000    |             | การวิจัยเพื่อพัฒนาการผลิตและการใช้ประโยชน์มกกอก      | ศรปราชญ์ ธในศวรรยางกูร,นาย    | ชุดโครงการวิจัย ต่อเนื่อง |                     | 34108083(45)แยกเข  |
| 9     | 4610007000    |             | โครงการเผยแพร่และถ่ายทอดผลงานวิจัย มหาวิทยาลัย       | ประเดิม ฉ่ำใจ,นาย             | โครงการเดี่ยว ต่อเนื่อง   |                     | ว-ถ 70.46(ล/ค)     |
| 0     | 4910002000    |             | การพัฒนาวิธีการตรวจสอบที่แม่นยำและรวดเร็วสำหรับ1     | อำไพวรรณ ภราตร์นุวัฒน์,ตร.    | โครงการเดี่ยว ต่อเนื่อง   |                     | ก-ษ(ด)8.49(ค)      |
| 1     | 4910110000    |             | การพัฒนาการผลิตเยื่อฟอกขาวจากปอในเชิงอุตสาหกร        | วิขัณฑ์ อรรณพานุรักษ์,นาย     | โครงการเดี่ยว ต่อเนื่อง   |                     | ว-ห(ด)83.49        |
| 2     | 4910133000    |             | การใช้เทคโนโลยีที่เหมาะสมในการจัดการของเสียจากห      | กัมปนาห วิจิตรศรีกมล,นาย      | โตรงการเดี่ยว ต่อเนื่อง   |                     | ส-ค(ด)9.49         |
| 3     | 5010009000    |             | การพัฒนาเอนไซม์เบต้า-กลูโคชิเดสชนิดใหม่เพื่อการป     | ประชุมพร คงเสรี,นาง           | โครงการเดี่ยว ต่อเนื่อง   |                     | ว-ห(ด)22.50        |
| .4    | 5010035000    |             | การคัดเลือกสายพันธุ์ถั่วเหลืองที่มีศักยภาพในการตรึงไ | ธีระ สมหวัง,นาย               | โตรงการเดี่ยว ต่อเนื่อง   |                     | ก-ษ(ด)46.50        |
| 5     | 5010045000    |             | การแยกสกัดยืน sesquiterpene synthase จากต้นสะร       | ศรีเมฆ ชาวโหงพาง,ดร.          | โครงการเดี่ยว ต่อเนื่อง   |                     | n-ษ(ด)5.50         |
| 6     | 5010079000    |             | การศึกษาศักยภาพการผลิต Tea Tree (Melaleuca al        | โอฟาร ตัณฑวิรุฟห์,นาย         | โครงการเดี่ยว ต่อเนื่อง   |                     | ก-ษ(ด)42.50(ล)     |
| 7     | 5010091000    |             | การปรับปรุงพันธุ์ไม้ผลสกุลน้อยหน่า                   | เรื่องศักดิ์ กมขุนทด,นาย      | โครงการเดี่ยว ต่อเนื่อง   |                     | ก-ษ(ด)45.50(ค)     |
| 8     | 5010115000    |             | การปรับปรุงพันธุ์ข้าวด้านทานต่อสภาพแล้งโดยใช้แหล่ง   | ประภา ศรีพิจิตต์,นาง          | โครงการเดี่ยว ต่อเนื่อง   |                     | ∩-ษ(ഒ)3.50         |
| 9     | 5010125000    |             | การโคลนนิ่งและหาลำดับเบสของยืน phytoene syntha       | นิรันตร์ จันทวงศ์,นาย         | โตรงการเดี่ยว ต่อเนื่อง   |                     | ว-ห(ด)10.50        |
| 20    | 5010134000    |             | การปรับปรุงคุณภาพการผลิตผลมะพร้าวอ่อนเพื่อการส่ง     | บัณฑิต จริโมภาส,นาย           | โครงการเดี่ยว ต่อเนื่อง   |                     | ว-ห(ด)92.50        |
| 21    | 5010198000    |             | การปรับปรุงพันธุ์หญ้าแพงโกล่าโดยการเพาะเลี้ยงเนื้อเย | ประดิษฐ์ พงศ์ทองคำ,นาย        | โครงการเดี่ยว ต่อเนื่อง   |                     | ว-ท(ด)13.50        |
| 22    | 5010201000    |             | การศึกษาหาเชื้อแบคทีเรียกรดแลกติกจำเพาะ Lactoba      | สุนีย์ นิธิสินประเสริฐ,นางสาว | โครงการเดี่ยว ต่อเนื่อง   |                     | ว-ห(ด)59.50        |
| 23    | 5010202000    |             | การอนุรักษ์กล้วยไม้รองเท้านารีบางชนิดโดยการเพาะเล    | สุรียา ตันติวิวัฒน์,นาง       | โครงการเดี่ยว ต่อเนื่อง   |                     | ก-ษ(ด)26.50        |
| 4     | 5010248000    |             | การปรับปรุงพันธุ์ปาล์มน้ำมันลูกผสมเทเนอรา (D x P)    | สุดประสงค์ สุวรรณเลิศ,นาย     | โครงการเดี่ยว ต่อเนื่อง   |                     | ก-ษ(ด)43.50(ล)     |
| 25    | 5010263000    |             | โครงการอุทยานแมลงเฉลิมพระเกียรติพระบาทสมเด็จห        | ชวนพิศ อรุณรังสิกุล,นางสาว    | โครงการเดี่ยว ต่อเนื่อง   |                     | า-ก 147.50(ล)      |
| 26    | 5010283000    |             | การกระจายตัวและความหลากหลายทางชนิดของแมลง            | ธีรภาพ เจริญวิริยะภาพ,นาย     | โครงการเดี่ยว ต่อเนื่อง   |                     | ก-ษ(ด)2.50         |
| 7     | 5010302000    |             | ความหลากหลายของเชื้อราจากดิน ซากพืชและการนำ"         | เลขา มาโนช,นาง                | โครงการเดี่ยว ต่อเนื่อง   |                     | ก-ษ(ด)6.50(ค)      |
| 28    | 5010307000    |             | การเพิ่มผลผลิตถั่วเหลืองและถั่วเหลืองฝึกสดคุณภาพ ต   | สุดฤดี ประเทืองวงศ์,นาง       | โครงการเดี่ยว ต่อเนื่อง   |                     | ก-ษ(ด)7.50         |
| 9     | 5010309000    |             | การถ่ายทอดเทคโนโลยีเพื่อเพิ่มประสิทธิภาพการผลิตอ     | เรวัด เลิศฤทัยโยธิน,ดร.       | โครงการเดี่ยว ต่อเนื่อง   |                     | า-ก 150.50         |
|       |               |             |                                                      |                               |                           |                     |                    |
|       |               |             |                                                      |                               |                           |                     |                    |
| -     | start         | 🍯 🕑 🌽 👋     | 🕎 บหที่ 3-KURM System 💦 KUR - [ตรวจสอบสัญญา          | 1                             |                           |                     | тн 🔇 🖸 🗾           |

(รูปที่ 3 – 232)

- ทำการค้นหาชื่อโครงการวิจัย/ชุดโครงการวิจัย ที่ต้องการจะตรวจสอบสัญญา สำหรับ โครงการวิจัย/ชุดโครงการวิจัยที่ได้รับการแจ้งผลฯ กดปุ่ม "ค้นหา" ทำได้ 2 ทางเลือก ดังนี้
  - ต้องการค้นหาจากชื่อโครงการวิจัย โดยการกำหนดข้อความในประโยคให้ใส่เครื่องหมาย % นำหน้าข้อความที่ต้องการค้นหา คลิกปุ่ม "ค้นหา" รายชื่อโครงการวิจัยที่อยู่ใน กลุ่มคำที่ต้องการค้นหา จะแสดงรายชื่อโครงการวิจัยในฐานข้อมูลปรากฏให้เห็นเพื่อ ทำการเลือกโครงการวิจัยที่ต้องการ ดังรูปที่ 3 – 233

| -    |            | ×           |                               |                            |                               |                           |                     |                  |   |
|------|------------|-------------|-------------------------------|----------------------------|-------------------------------|---------------------------|---------------------|------------------|---|
| ปีงเ | ประมาย     | น 2552      |                               |                            |                               |                           |                     |                  |   |
| ເລຍ  | ที่อ้างอิง | เลขรับสัญญา | ชื่อโครง                      | งการ                       | หัวหน้าโครงการ/ผอ.ชุดโครงการ  | ประเภท                    | วันที่ตรวจ<br>สัญญา | รหัสโครงการ      |   |
| 1410 | 0001000    |             | การปรับปรุงพันธุ์กั่วเหลืองแล | ะถั่วเขียว                 | รังสฤษดิ์ กาวีตัะ,นาย         | โครงการเดี่ยว ต่อเนื่อง   |                     | 04109357(14)     |   |
| 1920 | 0001000    |             | การผลิตข้าวโพดและข้าวฟ่าง     | ແພື່ວອຸณภาพชีวิตและสิ่งแา  | : สุดฤดี ประเทืองวงศ์,นาง     | ชุดโครงการวิจัย ต่อเนื่อง |                     | 04108302(33)(a/e | a |
| 3520 | 0001000    |             | โครงการวิจัยและพัฒนาอ้อย      | ແລະນໂດຫລຸລ                 | เรร้อ เลิสองกับโบสิน อร       | ชุดโครงการวิจัย ต่อเนื่อง |                     | 04105673(35)(a/e | n |
| 3720 | 0001000    |             | โครงการวิจัยและพัฒนา 🖻        | ศันหา                      |                               | ชุดโครงการวิจัย ต่อเนื่อง |                     | 34108255(37)ແปก/ | ¢ |
| 4110 | 0001000    |             | โครงการติดตามประเมิน          |                            |                               | โครงการเดี่ยว ต่อเนื่อง   |                     | 47910175(41)(a/e | ł |
| 4120 | 0001000    |             | การปรับปรุงพันธุ์พืชเศรา      | ~ * ** ~                   |                               | ชุดโครงการวิจัย ต่อเนื่อง |                     | 34108089(41)ແມກເ | 1 |
| 4320 | 0001000    |             | สรี่รวิทยาการผลิตยางพ         | • ของานวาย                 | ชอนกวจย ย                     | ชุดโครงการวิจัย ต่อเนื่อง |                     | 34105674(43)ແມກເ |   |
| 4520 | 0006000    |             | การวิจัยเพื่อพัฒนาการผ        |                            | <b>U</b>                      | ชุดโครงการวิจับ ต่อเนื่อง |                     | 04108083(45)ແມກເ |   |
| 4610 | 0007000    |             | โครงการเผยแพร่และถ่า          | %แมลง                      |                               | โครงการเดี่ยว ต่อเนื่อง   |                     | ว-ถ 70.46(ล/ค)   |   |
| 4910 | 0002000    |             | การพัฒนาวิธีการตรวจส          | 1.                         |                               | โครงการเดี่ยว ต่อเนื่อง   |                     | ก-ษ(ด)8.49(ค)    |   |
| 4910 | 0110000    |             | การพัฒนาการผลิตเบื่อห         |                            |                               | โครงการเดี่ยว ต่อเนื่อง   |                     | ว-ห(ด)83.49      |   |
| 4910 | 0133000    |             | การใช้เทคโนโลยีที่เหมา        | คน                         | ил —                          | โครงการเดี่ยว ต่อเนื่อง   |                     | ส-ค(ด)9.49       |   |
| 5010 | 0009000    |             | การพัฒนาเอนไซม์เบต้า          | ทากต้องการค้นท             | าข้อความในประโยค              | โครงการเดี่ยว ต่อเนื่อง   |                     | ว-ห(ด)22.50      |   |
| 5010 | 0035000    |             | การคัดเลือกสายพันธุ์ถั่ว      | ได้ใส่เครื่องคมาย % นำ     | หน้าข้อความที่ต้องการค้นหา    | โครงการเดี่ยว ต่อเนื่อง   |                     | ก-ษ(ด)46.50      |   |
| 5010 | 0045000    |             | การแยกสกัดยืน sesqui          |                            |                               | โครงการเดี่ยว ต่อเนื่อง   |                     | ก-ษ(ด)5.50       |   |
| 5010 | 0079000    |             | การศึกษาศักยภาพการผลิต        | Tea Tree (Melaleuca a      | ไโอฟาร ตัณฑวิรุฬห์,นาย        | โครงการเดี่ยว ต่อเนื่อง   |                     | ก-ษ(ด)42.50(ล)   |   |
| 5010 | 0091000    |             | การปรับปรุงพันธุ์ไม้ผลสกุลน้  | อยหน่า                     | เรื่องศักดิ์ กมชุนทด,นาย      | โครงการเดี่ยว ต่อเนื่อง   |                     | ก-ษ(ด)45.50(ค)   |   |
| 5010 | 0115000    |             | การปรับปรุงพันธุ์ข้าวด้านหาน  | เด่อสภาพแล้งโดยใช้แหล่     | . ประภา ศรีพิจิตต์,นาง        | โครงการเดี่ยว ต่อเนื่อง   |                     | n-ษ(ด)3.50       |   |
| 5010 | 125000     |             | การโคลนนึ่งและหาลำดับเบล      | ของยืน phytoene syntha     | นิรันตร์ จันหวงศ์,นาย         | โครงการเดี่ยว ต่อเนื่อง   |                     | ว-ห(ด)10.50      |   |
| 5010 | 0134000    |             | การปรับปรุงคุณภาพการผลิต      | ผลมะพร้าวอ่อนเพื่อการส่ง   | บบัณฑิต จริโมภาส,นาย          | โครงการเดี่ยว ต่อเนื่อง   |                     | ว-ห(ด)92.50      |   |
| 5010 | 198000     |             | การปรับปรุงพันธุ์หญ้าแพงโก    | ล่าโดยการเพาะเลี้ยงเนื้อเม | ประดิษฐ์ พงศ์ทองคำ,นาย        | โครงการเดี่ยว ต่อเนื่อง   |                     | ว-ห(ด)13.50      |   |
| 5010 | 201000     |             | การศึกษาหาเชื้อแบคทีเรียก     | เดแลกติกจำเพาะ Lactoba     | สุนีย์ นิธิสินประเสริฐ,นางสาว | โครงการเดี่ยว ต่อเนื่อง   |                     | ว-ห(ด)59.50      |   |
| 5010 | 202000     |             | การอนุรักษ์กล้วยไม้รองเท้าเ   | เารีบางชนิดโดยการเพาะเล    | สุรียา ดันดิวิวัฒน์,นาง       | โครงการเดี่ยว ต่อเนื่อง   |                     | ก-ษ(ด)26.50      |   |
| 5010 | 248000     |             | การปรับปรุงพันธุ์ปาล์มน้ำมัน  | ลูกผสมเทเนอรา (D x P)      | สุดประสงค์ สุวรรณเลิศ,นาย     | โครงการเดี่ยว ต่อเนื่อง   |                     | ก-ษ(ด)43.50(ล)   |   |
| 5010 | 263000     |             | โครงการอุทยานแมลงเฉลิมห       | งระเกียรติพระบาทสมเด็จน    | ชวนพิศ อรุณรังสิกุล,นางสาว    | โครงการเดี่ยว ต่อเนื่อง   |                     | า-ก 147.50(ล)    |   |
| 5010 | 283000     |             | การกระจายตัวและความหลา        | กหลายทางชนิดของแมลง        | ธีรภาพ เจริญวิริยะภาพ,นาย     | โครงการเดี่ยว ต่อเนื่อง   |                     | ก-ษ(ด)2.50       |   |
| 5010 | 302000     |             | ความหลากหลายของเชื้อราจ       | ากดิน ซากพีซและการนำ'      | ้ เลขา มาโนช,นาง              | โครงการเดี่ยว ต่อเนื่อง   |                     | ก-ษ(ด)6.50(ค)    |   |
| 5010 | 307000     |             | การเพิ่มผลผลิตถั่วเหลืองและ   | ะถั่วเหลืองฝึกสดคุณภาพ ด   | สุดฤดี ประเทืองวงศ์,นาง       | โครงการเดี่ยว ต่อเนื่อง   |                     | ก-ษ(ด)7.50       |   |
| 5010 | 309000     |             | การถ่ายทอดเทคโนโลยีเพื่อเ     | พื่มประสิทธิภาพการผลิตอ    | : เรวัต เลิศฤทัยโยธิน,ตร.     | โครงการเดี่ยว ต่อเนื่อง   |                     | า-ก 150.50       |   |
|      |            |             |                               |                            |                               |                           |                     |                  |   |

(รูปที่ 3 – 233)

 ต้องการค้นหาจากชื่อนักวิจัย โดยการพิมพ์ชื่อนักวิจัยที่ต้องการค้นหา หากไม่แน่ใจว่า ชื่อนักวิจัยท่านนั้นถูกต้องหรือไม่ สามารถพิมพ์เพียงชื่อสั้น ๆ ซึ่งเป็นส่วนหนึ่งของ ชื่อ และคลิกปุ่ม "ค้นหา" รายชื่อโครงการวิจัยจะแสดงให้เห็นเท่าจำนวนที่นักวิจัย ท่านนั้นเป็นหัวหน้าโครงการวิจัย/ผู้อำนวยการชุดโครงการวิจัย ดังรูปที่ 3 - 234

| )  | 24 🥖          | ×           |                              |                                     |                                 |                           |                     |                 |
|----|---------------|-------------|------------------------------|-------------------------------------|---------------------------------|---------------------------|---------------------|-----------------|
|    | ปีงบประมา     | ณ 2552      |                              |                                     |                                 |                           |                     |                 |
|    | เลขที่อ้างอิง | ເລນຈັນສັญญา | ชื่อโค                       | รงการ                               | หัวหน้าโครงการ/ผอ.ชุดโครงการ    | ประเภท                    | วันที่ตรวจ<br>สัญญา | รหัสโครงการ     |
|    | 1410001000    |             | การปรับปรุงพันธุ์ถั่วเหลืองเ | ເລະຄັ່ງເປັຍງ                        | รังสฤษดิ์ กาวีต๊ะ,นาย           | โครงการเดี่ยว ต่อเนื่อง   |                     | 04109357(14)    |
|    | 1920001000    |             | การผลิตข้าวโพดและข้าวฟ       | າ <b>งเพื่อ</b> ตุณภาพชีวิตและสิ่งแ | รสุดฤดี ประเทืองวงศ์,นาง        | ชุดโครงการวิจัย ต่อเนื่อง |                     | 04108302(33)(a/ |
|    | 3520001000    |             | โครงการวิจัยและพัฒนาอ้อ      | ແມ ສະນັກຫລສ                         | เรวัด เลิสถหับโบสิน ดร          | ชุดโครงการวิจัย ต่อเนื่อง |                     | 04105673(35)(a/ |
|    | 3720001000    |             | โครงการวิจัยและพัฒนา 🛢       | 1 ค้นหา                             |                                 | ชุดโครงการวิจัย ต่อเนื่อง |                     | 04108255(37)แบก |
|    | 4110001000    |             | โครงการติดตามประเมิน         |                                     |                                 | โครงการเดี่ยว ต่อเนื่อง   |                     | 47910175(41)(a/ |
|    | 4120001000    |             | การปรับปรุงพันธุ์พืชเศรเ     | ~ <b>.</b>                          |                                 | ชุดโครงการวิจัย ต่อเนื่อง |                     | 34108089(41)ແນກ |
|    | 4320001000    |             | สรีรวิทยาการผลิตยางพ         | ี ชองานวาย •                        | ขอนกวจย ย                       | ชุดโครงการวิจัย ต่อเนื่อง |                     | 34105674(43)แยก |
| 1. | 4520006000    |             | การวิจัยเพื่อพัฒนาการผ       |                                     |                                 | ชุดโครงการวิจัย ต่อเนื่อง |                     | 04108083(45)ແນກ |
| Ú, | 4610007000    |             | โครงการเผยแพร่และถ่า         | ຈັນສີຫ                              |                                 | โครงการเดี่ยว ต่อเนื่อง   |                     | ว-ถ 70.46(ล/ค)  |
| 0  | 4910002000    |             | การพัฒนาวิธีการตรวจส         | 1                                   |                                 | โครงการเดี่ยว ต่อเนื่อง   |                     | ก-ษ(ด)8.49(ค)   |
| 1  | 4910110000    |             | การพัฒนาการผลิตเยื่อห        |                                     |                                 | โครงการเดี่ยว ต่อเนื่อง   |                     | ว-ห(ด)83.49     |
| 2  | 4910133000    |             | การใช้เทคโนโลยีที่เหมา       | P1                                  | шил                             | โครงการเดี่ยว ต่อเนื่อง   |                     | ส-ค(ด)9.49      |
| 3  | 5010009000    |             | การพัฒนาเอนไซม์เบต้า         | ทากต้องการกันข                      | าข้อความในประโยค                | โครงการเดี่ยว ต่อเนื่อง   |                     | ว-ห(ด)22.50     |
| 4  | 5010035000    |             | การคัดเลือกสายพันธุ์ถั่ว     | ให้ใส่เครื่องหมาย % นำ              | าหน้าข้อความที่ต้องการค้นหา     | โครงการเดี่ยว ต่อเนื่อง   |                     | n-ษ(ด)46.50     |
| 5  | 5010045000    |             | การแยกสกัดยืน sesqui         | ,                                   |                                 | โครงการเดี่ยว ต่อเนื่อง   |                     | n-ษ(ด)5.50      |
| 6  | 5010079000    |             | การศึกษาศักยภาพการผลิต       | a Tea Tree (Melaleuca) a            | ปโอฟาร ตัณฑาวิรุฬห์,นาย         | โครงการเดี่ยว ต่อเนื่อง   |                     | ก-ษ(ด)42.50(ล)  |
| 7  | 5010091000    |             | การปรับปรุงพันธุ์ใม้ผลสกุล   | น้อยหน่า                            | เรื่องศักดิ์ กมชุนทด,นาย        | โครงการเดี่ยว ต่อเนื่อง   |                     | ก-ษ(ด)45.50(ค)  |
| 8  | 5010115000    |             | การปรับปรุงพันธุ์ข้าวต้านห   | านต่อสภาพแล้งโดยใช้แหล่             | เประภา ศรีพิจิตต์,นาง           | โครงการเดี่ยว ต่อเนื่อง   |                     | n-ษ(ด)3.50      |
| 9  | 5010125000    |             | การโตลนนึ่งและหาลำดับแ       | มสของยืน phytoene synth             | อนิรันตร์ จันหาวงศ์,นาย         | โครงการเดี่ยว ต่อเนื่อง   |                     | ว-ท(ด)10.50     |
| 0  | 5010134000    |             | การปรับปรุงคุณภาพการผลิ      | เดผลมะพร้าวอ่อนเพื่อการส่           | งบัณฑิต จริโมภาส,นาย            | โครงการเดี่ยว ต่อเนื่อง   |                     | ว-ห(ด)92.50     |
| 1  | 5010198000    |             | การปรับปรุงพันธุ์หญ้าแพงโ    | ใกล่าโดยการเพาะเลี้ยงเนื้อเ         | ะประดิษฐ์ พงศ์ทองคำ,นาย         | โครงการเดี่ยว ต่อเนื่อง   |                     | ว-ห(ด)13.50     |
| 2  | 5010201000    |             | การศึกษาหาเชื้อแบคทีเรีย     | กรดแลกติกจำเพาะ Lactob              | a สุนีย์ นิธิสินประเสริฐ,นางสาว | โครงการเดี่ยว ต่อเนื่อง   |                     | ว-ห(ด)59.50     |
| 3  | 5010202000    |             | การอนุรักษ์กล้วยไม้รองเท้    | านารีบางชนิดโดยการเพาะเ             | ะสุรียา ตันติวิวัฒน์,นาง        | โครงการเดี่ยว ต่อเนื่อง   |                     | ก-ษ(ด)26.50     |
| 4  | 5010248000    |             | การปรับปรุงพันธุ์ปาล์มน้ำม้  | ันลูกผสมเทเนอรา (D x P)             | สุดประสงค์ สุวรรณเลิศ,นาย       | โตรงการเดี่ยว ต่อเนื่อง   |                     | ก-ษ(ด)43.50(ล)  |
| 5  | 5010263000    |             | โครงการอุทยานแมลงเฉลิม       | มพระเกียรติพระบาทสมเด็จา            | หชานพิศ อรุณรังสิกุล,นางสาว     | โครงการเดี่ยว ต่อเนื่อง   |                     | ว-ถ 147.50(ล)   |
| 6  | 5010283000    |             | การกระจายตัวและความหล        | ากหลายทางชนิดของแมลง                | รธีรภาพ เจริญวิริยะภาพ,นาย      | โครงการเดี่ยว ต่อเนื่อง   |                     | ก-ษ(ด)2.50      |
| 7  | 5010302000    |             | ดวามหลากหลายของเชื้อร        | าจากดิน ซากพืชและการนำ              | ° เลขา มาโนช,นาง                | โครงการเดี่ยว ต่อเนื่อง   |                     | ก-ษ(ด)6.50(ค)   |
| 8  | 5010307000    |             | การเพิ่มผลผลิตถั่วเหลืองแ    | ละถั่วเหลืองฝึกสดคุณภาพ (           | ร สุดฤดี ประเทืองวงศ์,นาง       | โครงการเดี่ยว ต่อเนื่อง   |                     | ก-ษ(ด)7.50      |
| 9  | 5010309000    |             | การถ่ายทอดเทคโนโลยีเพื่      | อเพิ่มประสิทธิภาพการผลิตเ           | ธเรวัต เลิศฤทัยโยธิน,ตร.        | โครงการเดี่ยว ต่อเนื่อง   |                     | า-ถ 150.50      |
|    |               |             |                              |                                     |                                 |                           |                     |                 |
| H  | start         | 🗧 🙆 🌽 👋     | 📑 บหห่ 3-KURM System         | 📑 KUR - โตรวจสอบสัญญ                | n                               |                           |                     | TH COS          |

1.4) คลิกเลือกโครงการวิจัย/ชุดโครงการวิจัย ที่ต้องการจะตรวจสอบสัญญาและลงทะเบียน รับสัญญารับทุน คลิกปุ่ม "ตรวจสอบสัญญา" หรือกดปุ่มบนแป้น key board "Ctrl C" จะปรากฏหน้าจอ ดังรูปที่ 3 – 235

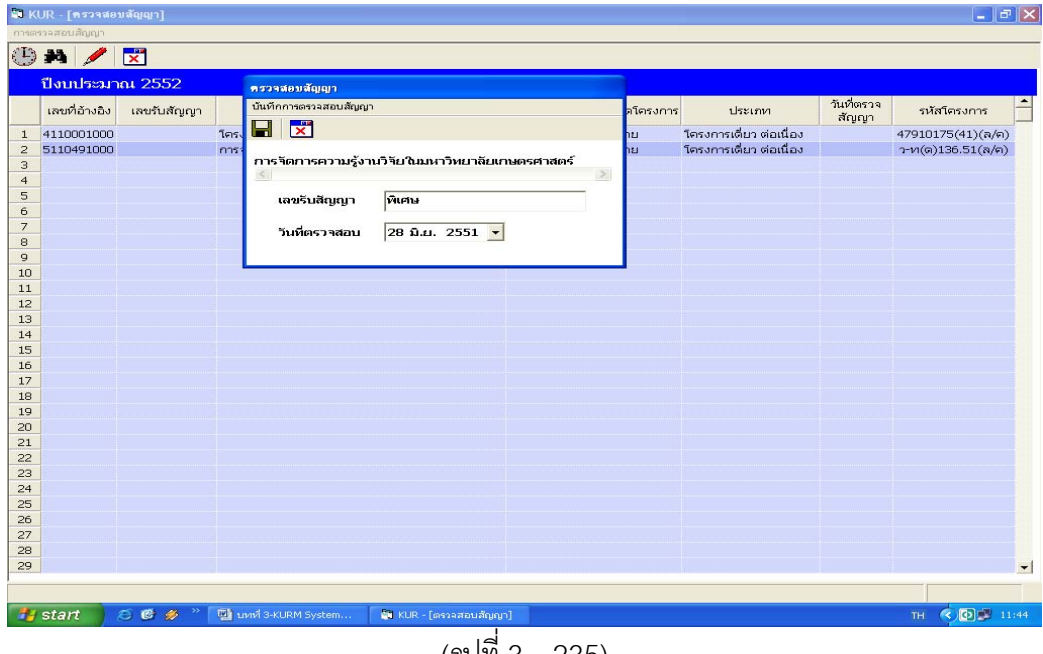

(รูปที่ 3 – 235)

- หลังจากนั้นพิมพ์เลขรับสัญญารับทุนฯ โดยเรียงลำดับจากลำดับจากเลขที่ 001 ไปจน ครบจำนวนสัญญารับทุนทั้งหมดในปีงบประมาณนั้นๆ ตัวอย่าง พิเศษ 001/2551 ความหมายของคำ เป็นดังนี้
  - "พิเศษ" หมายถึง เป็นกรณีพิเศษเกี่ยวข้องกับการตอบรับทุนอุดหนุนวิจัย มก.
  - 001/2551 หมายถึง ลำดับที่ 001 ปีงบประมาณ 2551
- 1.6) และกรอกเลขที่รับสัญญารับทุนเรียบร้อยแล้ว ให้กดปุ่ม "บันทึก" เพื่อเข้าสู่หน้าจอหลัก และให้สังเกตว่าเลขที่รับจะแสดงให้เห็นในโครงการวิจัย/ชุดโครงการวิจัยที่ทำการเลือกไว้ แสดงว่าโครงการวิจัย/ชุดโครงการวิจัย ได้ผ่านการตรวจสอบและตอบรับเข้าสู่ระบบฐานข้อมูล การบริหารงานโครงการวิจัยแล้ว เพื่อดำเนินการในขั้นตอนต่อไป ดังรูปที่ 3 – 236)

| a K        | JR - [ครวจสอ    | ນສັญญา]        |                                                         |                              |                           |                   |              | 5 |
|------------|-----------------|----------------|---------------------------------------------------------|------------------------------|---------------------------|-------------------|--------------|---|
| ารตะ       | กาสอบสัญญา      |                |                                                         |                              |                           |                   |              |   |
| I)         | M 🥖             | ×              |                                                         |                              |                           |                   |              |   |
|            | fl an a leve re |                |                                                         |                              |                           |                   |              |   |
|            | นงบบวะม         | вц 2001        |                                                         |                              |                           | a, al             |              |   |
|            | เลขที่อ้างอิง   | เลขรับสัญญา    | ชื่อโครงการ                                             | หัวหน้าโครงการ/ผอ.ชุดโครงการ | ประเภท                    | วนหาตรวจ<br>สัญญา | รหัสโครงการ  |   |
| L          | 1410001000      | พิเศษ 386/2551 | การปรับปรุงพันธุ์ถั่วเหลืองและถั่วเขียว                 | รังสฤษดิ์ กาวีต๊ะ,นาย        | โครงการเดี่ยว ต่อเนื่อง   | 4/1/2551          | 04109357(14) |   |
| 2          | 1920001000      | พิเศษ 502/2551 | การผลิตข้าวโพดและข้าวฟ่างเพื่อคุณภาพชีวิตและสิ่งแ       | สุดฤดี ประเทืองวงศ์,นาง      | ชุดโครงการวิจัย ต่อเนื่อง | 1/2/2551          | 04108302(33) |   |
| 3          | 1920001001      | พิเศษ 451/2551 | การทดลองข้าวโพดข้าวฟ่างระดับไร่กสิกร                    | สมชัย ลิ่มอรุณ,นาย           | โครงการย่อย ต่อเนื่อง     | 15/1/2551         | 04108312     |   |
| 4          | 1920001002      | พิเศษ 569/2551 | การปรับปรุงพันธุ์ข้าวโพดเพื่อการประยุกต์ใช้ในเชิงธุรกิ  | สรรเสริญ จำปาทอง,นาย         | โครงการย่อย ต่อเนื่อง     | 13/3/2551         | 04108303     |   |
| 5          | 1920001005      | พิเศษ 561/2551 | การปรับปรุงพันธุ์ข้าวโพดหวานและข้าวโพดฝึกอ่อนสำห        | โชคชัย เอกทัศนาวรรณ,นาย      | โครงการย่อย ต่อเนื่อง     | 3/3/2551          | 04108306     |   |
| 6          | 1920001006      | พิเศษ 539/2551 | การปรับปรุงพันธุ์ข้าวโพดเทียนและข้าวโพดข้าวเหนียว       | ธ่ารงศิลป โพธิสูง,นาย        | โครงการย่อย ต่อเนื่อง     | 19/2/2551         | 04108307     |   |
| 7          | 1920001008      | พิเศษ 540/2551 | การปรับปรุงพันธุ์ข้าวฟ่าง                               | ธ่ารงศิลป โพธิสูง,นาย        | โครงการย่อย ต่อเนื่อง     | 19/2/2551         | 04108309     |   |
| 8          | 1920001009      | พิเศษ 501/2551 | การเพิ่มผลผลิตข้าวโพดและข้าวฟ่างโดยการใช้เทคโนใ         | เอ็จ สโรบล,นาย               | โครงการย่อย ต่อเนื่อง     | 1/2/2551          | 04108310     |   |
| 9          | 1920001012      | พิเศษ 573/2551 | ดึกษาโรคข้าวโพดและข้าวฝ่างในประเทศไทย                   | ประชุม จุทาวรรธนะ,นาย        | โครงการย่อย ต่อเนื่อง     | 24/3/2551         | 04108315     |   |
| 10         | 1920001013      | พิเศษ 479/2551 | การเพิ่มผลผลิตและคุณภาพข้าวโพดรับประทานฝึกสดโ           | สุรพล เช้าฉ้อง,นาย           | โครงการย่อย ต่อเนื่อง     | 28/1/2551         | 04108316     |   |
| 11         | 1920001028      | พิเศษ 450/2551 | การจัดการวัชพืชแบบผสมผสานในไร่ข้าวโพด                   | สตใส ช่างสลัก,นางสาว         | โครงการย่อย ต่อเนื่อง     | 15/1/2551         | ศ. 1.48      |   |
| 12         | 1920001030      | พิเศษ 306/2551 | การตรวจสอบความเป็นลูกผสมและการตรวจสอบปลอม               | นิตย์ศรี แสงเดือน,นางสาว     | โครงการย่อย ต่อเนื่อง     | 2/1/2551          | ศ. 3.48      |   |
| 13         | 1920001031      | พิเศษ 499/2551 | การปรับปรุงพันธุ์ข้าวโพดเพื่อเพิ่มคุณภาพโปรตีน          | ชูศักดิ์ จอมพุก,นาย          | โครงการย่อย ต่อเนื่อง     | 1/2/2551          | ศ. 4.48      |   |
| 14         | 1920001033      | พิเศษ 434/2551 | การเพิ่มมูลค่าของข้าวโพดโดยใช้กระบวนการวิจัยเชิงป       | กุลขณิษฐ์ ราเชนบุณยวัทน์,นาง | โครงการย่อย ต่อเนื่อง     | 11/1/2551         | ศ. 2.49      |   |
| 15         | 1920001035      | พิเศษ 218/2551 | งานวิจัยและพัฒนาการจัดการดิน สำหรับการผลิตข้าวโ         | สุขุม โชติช่วงมณีรัตน์,นาย   | โครงการย่อย ต่อเนื่อง     | 26/12/2550        | ศ. 1.50      |   |
| 16         | 1920001036      | พิเศษ 221/2551 | การใช้กากเมล็ดสบู่ดำเป็นปุ๋ยอินทรีย์เพื่อเพิ่มผลผลิตข้า | แอนนา สายมณีรัตน์,นางสาว     | โครงการย่อย ต่อเนื่อง     | 26/12/2550        | ศ. 2.50      |   |
| 17         | 1920001038      | พิเศษ 216/2551 | การจัดการแมลงศัตรูข้าวโพ่ดหวานเพื่อคณภาพชีวิตและ        | แสงแข น้าวานิช,นางสาว        | โครงการย่อย ต่อเนื่อง     | 26/12/2550        | ศ. 3.50      |   |
| 18         | 1920001039      | พิเศษ 293/2551 | การวิเคราะห์ความคุ้มค่าจากการลงทุนผลิตข้าวโพดเลี้ย      | ศานิต เก้าเอี้ยน,นาย         | โครงการย่อย ต่อเนื่อง     | 2/1/2551          | ศ. 4.50      |   |
| 19         | 1920001046      | พิเศษ 581/2551 | การใช้ประโยชน์จากข้าวโพดและข้าวฟ่างเป็นอาหารสัต         | สมเกียรติ ประสานพานิช,นาย    | โครงการย่อย ต่อเนื่อง     | 18/4/2551         | ศ. 7.50      |   |
| 20         | 1920001047      | พิเศษ 553/2551 | อิทธิพลของกรดแอบไซซิกต่อการแสดงออกของยืนทเ              | นิรันตร์ จันทางศ์,นาย        | โครงการย่อย ต่อเนื่อง     | 28/2/2551         | ศ. 8.50      |   |
| 21         | 1920001048      | พิเศษ 538/2551 | การศึกษาวิธีวัดความแข็งแรงของเมล็ดพันธ์ข้าวโพดเพื่ล     | สปราณี งามประสิทธิ์,นาง      | โครงการย่อย ต่อเนื่อง     | 18/2/2551         | ศ. 2.48      |   |
| 22         | 1920001049      | พิเศษ 516/2551 | งานวิจัยในศักยภาพการบรณาการข้าวโพดหวานโดยไม่            | ธงชัย มาลา,นาย               | โครงการย่อย               | 6/2/2551          | ศ. 1.51      |   |
| 23         | 1920001050      | พิเศษ 563/2551 | การเปรียบเทียบคณภาพการแตกของข้าวโพดคั่วโดยใช            | สำราณ ศรีชมพร.นาง            | โครงการย่อย               | 6/3/2551          | ศ. 2.51      |   |
| 24         | 2610001000      | พิเศษ 589/2551 | การปรับปรงพันธ์มันสำปะหลัง                              | วิจารณ์ วิชชกิจ.นาย          | โครงการเดี่ยว ต่อเนื่อง   | 11/6/2551         | 04108299(26) |   |
| 25         | 3520001000      | พิเศษ 514/2551 | โครงการวิจัยและพัฒนาอ้อยและน้ำตาล                       | เรวัด เลิศฤทัยโยธิน,ดร.      | ชตโตรงการวิจัย ต่อเนื่อง  | 6/2/2551          | 04105673(35) |   |
| 26         | 3520001001      | พิเศษ 348/2551 | การปรับปรงพันธ์อ้อย                                     | เรวัด เลิศฤทัยโยธิน,ดร.      | โครงการย่อย ต่อเนื่อง     | 4/1/2551          | 04107121     |   |
| 27         | 3520001031      | พิเศษ 198/2551 | ระดับความทนทานต่อโรคใบขาวของพันธ์อ้อยและการค            | สภาพร กลิ่นคง,นาง            | โครงการย่อย ต่อเนื่อง     | 26/12/2550        | w-0 1.50     |   |
| 28         | 3520001033      |                | ผลของสภาพแวดล้อมต่อการเกิดโรคของอ้อยพันธ์ลกผ            | รณภพ บรรเจิดเชิดช.นาย        | โครงการย่อย ต่อเนื่อง     |                   | w-9 5.50     |   |
| 29         | 3520001035      | พิเศษ 578/2551 | การทดสอบเชื้อแบคทีเรียชนิด Endophyte ต่อการเจริย        | ชัยณรงค์ รัตนกรีฑากุล,นาย    | โครงการย่อย ต่อเนื่อง     | 9/4/2551          | พ-ต 3.50     |   |
|            |                 |                |                                                         |                              |                           |                   |              | Ī |
| <b>0</b> 0 | start           | a 👩 🎸 » [      | 🐻 บทที่ 3-KURM System 🔄 KUR - โดรวจสอบสัญญ              | ป                            |                           |                   | TH C         | 1 |

1.7) เมื่อสิ้นสุดขั้นตอนทั้งหมดแล้วให้คลิกเลือกปุ่ม "Exit Menu" เพื่อเข้าสู่หน้าจอหลัก

#### การตรวจสอบรายงานผลการวิจัยทุนอุดหนูนวิจัย มหาวิทยาลัยเกษตรศาสตร์

แบ่งออกเป็น 4 ส่วน คือ

- 1) การตรวจสอบการส่งรายงานความก้าวหน้า ครั้งที่ 1 (6 เดือนแรก)
- 2) การตรวจสอบการส่งรายงานความก้าวหน้า ครั้งที่ 2 (6 เดือนหลัง)
- การตรวจสอบการส่งรายงานผลการวิจัยฉบับสมบูรณ์ (ฉบับร่าง)
- การตรวจสอบการส่งรายงานผลการวิจัยฉบับสมบูรณ์ (ฉบับจริง)

# ขั้นตอนการดำเนินการในส่วนที่ 1 : การตรวจสอบการส่งรายงานความก้าวหน้า ครั้งที่ 1 (6 เดือนแรก) ดังนี้

คลิกเลือกเมนู "งานบริหารโครงการ" หัวข้อที่ 1 ฝ่ายวิจัยและประเมินผล เลือกหัวข้อย่อยที่ 6
 "ตรวจสอบการส่งรายงานผลการวิจัย" ดังรูปที่ 3 – 237 ขั้นตอนการปฏิบัติเป็นดังนี้

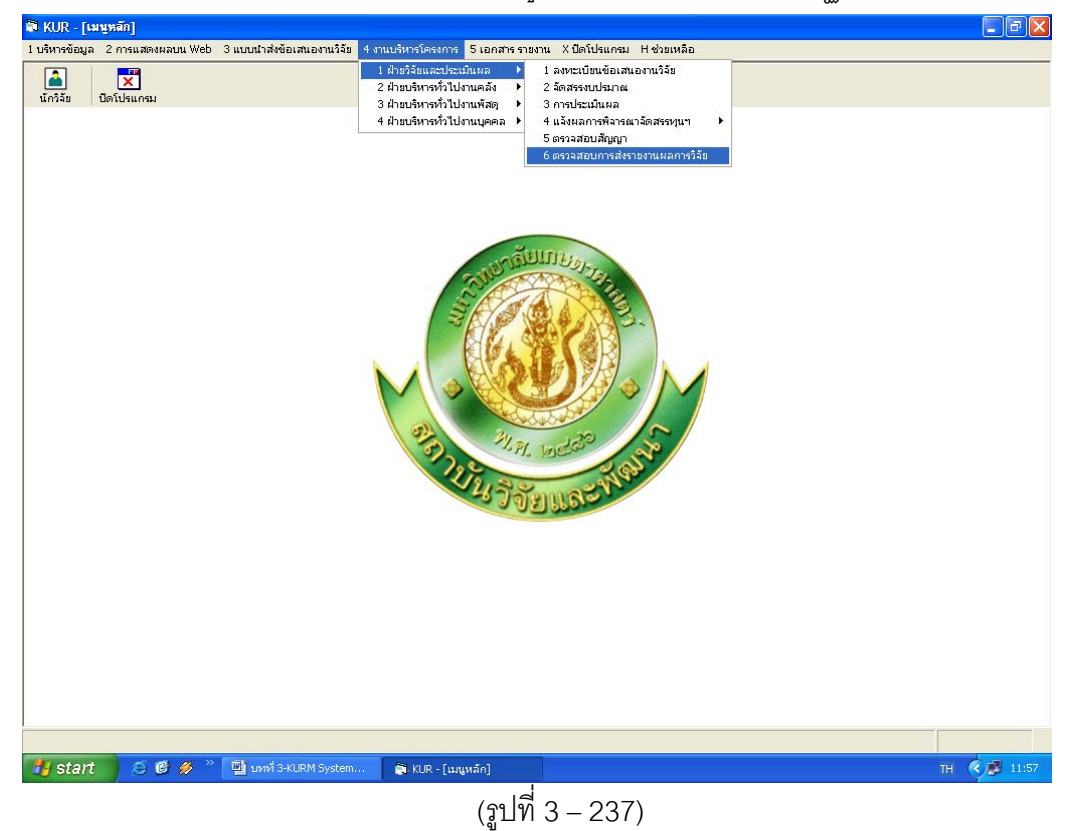

- 1.1) คลิกเลือก "ตรวจสอบการส่งรายงานผลการวิจัย" ดังรูปที่ 3 237
- 1.2) ระบุปีงบประมาณที่ต้องการจะดำเนินการตรวจสอบและรับรายงานความก้าวหน้า ครั้งที่ 1
   (6 เดือนแรก) ปรากฏหน้าจอดังรูปที่ 3 238

| 🔊 ( | UR - [แบบครวจสอบกา   | ารส่งรายงานผลการวิจัยโครงการวิจัยทุนอุดหนุนวิจัย มก, ]                       |                              |                           | - 6          |      |
|-----|----------------------|------------------------------------------------------------------------------|------------------------------|---------------------------|--------------|------|
| ແບບ | ลรวจสอบการส่งรายงาน  |                                                                              |                              |                           |              |      |
| C   | *                    | 1 😰 🔀                                                                        |                              |                           |              |      |
|     | ปีงบประมาณ 25        | 51                                                                           |                              |                           |              |      |
|     | เลขที่อ้างอิง เลขรับ | ชื่อโครงการ                                                                  | หัวหน้าโครงการ/ผอ.ชุดโครงการ | ประเภท                    | รหัสโครงการ  | 1    |
| 1   | 1410001000 00384     | การปรับปรุงพันธุ์ถ้าเหลืองและถ้ำเขียว                                        | รังสฤษดิ์ กาวีตัะ,นาย        | โตรงการเดี่ยว ต่อเนื่อง   | 04109357(14) |      |
| 2   | 1920001000 00484     | การผลิตข้าวโพดและข้าวฟ่างเพื่อคุณภาพชีวิตและสิ่งแวดล้อมที่ดี                 | สุดฤดี ประเทืองวงศ์,นาง      | ชุดโครงการวิจัย ต่อเนื่อง | 04108302(33) |      |
| 3   | 1920001001           | การทดลองข้าวโพดข้าวฟ่างระดับไร่กสิกร                                         | สมชัย ลิ่มอรุณ,นาย           | โครงการย่อย ต่อเนื่อง     | 04108312     |      |
| 4   | 1920001002           | การปรับปรุงพันธุ์ข้าวโพดเพื่อการประยุกต์ใช้ในเชิงธุรกิจ                      | สรรเสริญ จำปาทอง,นาย         | โครงการย่อย ต่อเนื่อง     | 04108303     |      |
| 5   | 1920001005           | การปรับปรุงพันธุ์ข้าวโพดหวานและข้าวโพดฝักอ่อนสำหรับตลาดฝักสดและอุตสาหกร      | โชคชับ เอกทัศนาวรรณ,นาย      | โครงการย่อย ต่อเนื่อง     | 04108306     |      |
| 6   | 1920001006           | การปรับปรุงพันธุ์ข้าวโพดเทียนและข้าวโพดข้าวเหนียว                            | ธำรงศิลป โพธิสูง,นาย         | โครงการย่อย ต่อเนื่อง     | 04108307     |      |
| 7   | 1920001008           | การปรับปรุงพันธุ์ข้าวฟ่าง                                                    | ธำรงศิลป โพธิสูง,นาย         | โครงการย่อย ต่อเนื่อง     | 04108309     |      |
| 8   | 1920001009           | การเพิ่มผลผลิตข้าวโพดและข้าวฟ่างโดยการใช้เทคโนโลยีที่เหมาะสมในการเพาะปลูเ    | เอ็จ สโรบล,นาย               | โครงการย่อย ต่อเนื่อง     | 04108310     |      |
| 9   | 1920001012           | ศึกษาโรคข้าวโพดและข้าวฟ่างในประเทศไทย                                        | ประชุม จุทาวรรธนะ,นาย        | โครงการย่อย ต่อเนื่อง     | 04108315     |      |
| 10  | 1920001013           | การเพิ่มผลผลิตและคุณภาพข้าวโพดรับประทานฝึกสุดโดยวิธีเขตกรรม (ข้าวโพดหวา      | สุรพล เช้าฉ้อง,นาย           | โตรงการย่อย ต่อเนื่อง     | 04108316     |      |
| 11  | 1920001028           | การจัดการวัชพืชแบบผสมผสานในไร่ข้าวโพด                                        | สดใส ช่างสลัก,นางสาว         | โครงการย่อย ต่อเนื่อง     | ศ. 1.48      |      |
| 12  | 1920001030           | การตรวจสอบความเป็นลูกผสมและการตรวจสอบปลอมปนของเมล็ดพันธุ์ข้าวโพดลูก          | ะนิตย์ศรี แสงเดือน,นางสาว    | โครงการย่อย ต่อเนื่อง     | ศ. 3.48      |      |
| 13  | 1920001031           | การปรับปรุงพันธุ์ข้าวโพดเพื่อเพิ่มคุณภาพโปรดีน                               | ชูศักดิ์ จอมพุก,นาย          | โครงการย่อย ต่อเนื่อง     | ศ. 4.48      |      |
| 14  | 1920001033           | การเพิ่มมูลค่าของข้าวโพตโดยใช้กระบวนการวิจัยเชิงปฏิบัติการแบบมีส่วนร่วม      | กุลขณิษฐ์ ราเชนบุณยวัทน์,นาง | โตรงการย่อย ต่อเนื่อง     | ศ. 2.49      |      |
| 15  | 1920001035           | งานวิจัยและพัฒนาการจัดการดิน สำหรับการผลิตข้าวโพดแบบเกษตรอินทรีย์            | สุขุม โซติช่วงมณีรัตน์,นาย   | โครงการย่อย ต่อเนื่อง     | ศ. 1.50      |      |
| 16  | 1920001036           | การใช้กากเมล็ดสบู่ดำเป็นปุ๋ยอินทรีย์เพื่อเพิ่มผลผลิตข้าวโพดหวานฝึกสด         | แอนนา สายมณีรัตน์,นางสาว     | โตรงการย่อย ต่อเนื่อง     | ศ. 2.50      |      |
| 17  | 1920001038           | การจัดการแมลงศัตรูข้าวโพดหวานเพื่อคุณภาพชีวิตและสิ่งแวดล้อม                  | แสงแข น้าวานิช,นางสาว        | โครงการย่อย ต่อเนื่อง     | ศ. 3.50      |      |
| 18  | 1920001039           | การวิเคราะห์ความคุ้มค่าจากการลงทุนผลิตข้าวโพดเลี้ยงสัตว์และข้าวโพดรับประทานเ | ศานิต เก้าเอี้ยน,นาย         | โครงการย่อย ต่อเนื่อง     | ศ. 4.50      |      |
| 19  | 1920001046           | การใช้ประโยชน์จากข้าวโพดและข้าวฟ่างเป็นอาหารสัตว์                            | สมเกียรติ ประสานพานิช,นาย    | โครงการย่อย ต่อเนื่อง     | ศ. 7.50      |      |
| 20  | 1920001047           | อิทธิพลของกรดแอบไซซิกต่อการแสดงออกของยืนทนแล้งและการสังเคราะห์สายดี          | เนิรันตร์ จันทวงศ์,นาย       | โครงการย่อย ต่อเนื่อง     | ศ. 8.50      |      |
| 21  | 1920001048           | การศึกษาวิธีวัดความแข็งแรงของเมล็ดพันธุ์ข้าวโพดเพื่อประเมินความงอกในสภาพไร่  | สุปราณี งามประสิทธิ์,นาง     | โครงการย่อย ต่อเนื่อง     | ศ. 2.48      |      |
| 22  | 1920001049           | งานวิจัยในศักยภาพการบูรณาการข้าวโพดหวานโดยไม่ไถพรวนในดินบางชุดของประเ        | เธงชัย มาลา,นาย              | โครงการย่อย               | ศ. 1.51      |      |
| 23  | 1920001050           | การเปรียบเทียบคุณภาพการแตกของข้าวโพดคั่วโดยใช้เตาอบไมโครเวฟและเครื่องคั่     | สำราญ ศรีชมพร,นาง            | โครงการย่อย               | ศ. 2.51      |      |
| 24  | 2610001000 00429     | การปรับปรุงพันธุ์มันสำปะหลัง                                                 | วิจารณ์ วิชชุกิจ,นาย         | โครงการเดี่ยว ต่อเนื่อง   | 04108299(26) |      |
| 25  | 3520001000 00487     | โครงการวิจัยและพัฒนาอ้อยและน้ำตาล                                            | เรวัด เลิศฤทัยโยธิน,ดร.      | ชุดโครงการวิจัย ต่อเนื่อง | 04105673(35) |      |
| 26  | 3520001001           | การปรับปรุงพันธุ์อ้อย                                                        | เรวัต เลิศฤทับโบธิน,ดร.      | โครงการย่อย ต่อเนื่อง     | 04107121     |      |
| 27  | 3520001031           | ระดับความทนทานต่อโรคใบขาวของพันธุ์อ้อยและการศึกษาไวรัสใบต่างแถบขาว           | สุภาพร กลิ่นคง,นาง           | โครงการย่อย ต่อเนื่อง     | พ-ด 1.50     |      |
| 28  | 3520001033           | ผลของสภาพแาดล้อมต่อการเกิดโรคของอ้อยพันธุ์ลูกผสม                             | รณภพ บรรเจิดเชิดชู,นาย       | โครงการย่อย ต่อเนื่อง     | พ-ต 5.50     |      |
| 29  | 3520001035           | การทดสอบเชื้อแบคทีเรียชนิด Endophyte ต่อการเจริญของอ้อยและการพัฒนาลักษ       | ชัยณรงค์ รัตนกรีฑากุล,นาย    | โครงการย่อย ต่อเนื่อง     | พ-ด 3.50     |      |
| 30  | 3520001037           | กลไกทางชีวเคมีและชีวโมเลกุลในพันธุ์อ้อยด้านทานสารอิมาชาเพอร์                 | ทศพล พรพรหม,นาย              | โครงการย่อย ต่อเนื่อง     | w-0 1.51     | -    |
|     |                      |                                                                              |                              |                           |              |      |
| 2   | start 🔰 😂 🙆          | 🧭 🦥 บทที่ 3-KURM System 😭 KUR - [แบบตรวลสอบ                                  |                              |                           | TH 🔇 🗾 12    | 2:04 |

(รูปที่ 3 – 238)

- ทำการค้นหาชื่อโครงการวิจัย/ชุดโครงการวิจัย ที่ต้องการจะรับรายงานความก้าวหน้า ครั้งที่ 1 (6 เดือนแรก) กดปุ่ม "ค้นหา" ทำได้ 2 ทางเลือก ดังนี้
  - ต้องการค้นหาจากชื่อโครงการวิจัย โดยการกำหนดข้อความในประโยคให้ใส่เครื่องหมาย % นำหน้าข้อความที่ต้องการค้นหา คลิกปุ่ม "ค้นหา" รายชื่อโครงการวิจัยที่อยู่ใน กลุ่มคำที่ต้องการค้นหา จะแสดงรายชื่อโครงการวิจัยในฐานข้อมูลปรากฏให้เห็นเพื่อ ทำการเลือกโครงการวิจัยที่ต้องการ ดังรูปที่ 3 – 239

| ปีงบประมาณ 25        | 51                                                  |                                          |                  |                    |                           |              |
|----------------------|-----------------------------------------------------|------------------------------------------|------------------|--------------------|---------------------------|--------------|
| เลขที่อ้างอิง เลขรับ | ชื่อโง                                              | ารงการ                                   | หัวหน้าโคร       | งการ/ผอ.ชุดโครงการ | ประเภท                    | รหัสโครงการ  |
| 1410001000 00384     | การปรับปรุงพันธุ์ถั่วเหลืองและถั่วเขียว             |                                          | รังสฤษดิ์ ก      | กวีตีะ,นาย         | โครงการเดี่ยว ต่อเนื่อง   | 04109357(14) |
| 1920001000 00484     | การผลิตข้าวโพดและข้าวฟ่างเพื่อคุณภาษ                | เชีวิตและสิ่งแวดล้อมที่ดี                | สุดฤดี ประ       | เทืองวงศ์,นาง      | ชุดโครงการวิจัย ต่อเนื่อง | 04108302(33) |
| 1920001001           | การทดลองข้าวโพดข้าวฟ่างระดับไร่กสิกฯ                |                                          | สมชัย ลิ่มอ      | วรุณ,นาย           | โครงการย่อย ต่อเนื่อง     | 04108312     |
| 1920001002           | การปรับปรุงพันธุ์ข้าวโพดเพื่อการปร                  |                                          |                  | ำปาทอง,นาย         | โครงการย่อย ต่อเนื่อง     | 04108303     |
| 1920001005           | การปรับปรุงพันธุ์ข้าวโพดหวานและ 🧧 🕯                 | กิมพา                                    |                  | เท้ศนาวรรณ,นาย     | โครงการย่อย ต่อเนื่อง     | 04108306     |
| 1920001006           | การปรับปรุงพันธุ์ข้าวโพดเทียนและ                    |                                          |                  | พธิสูง,นาย         | โครงการย่อย ต่อเนื่อง     | 04108307     |
| 1920001008           | การปรับปรุงพันธุ์ข้าวฟ่าง                           | 6 สำนวนอิรัม 6 สำนักวิรัม                |                  | พธิสูง,นาย         | โครงการย่อย ต่อเนื่อง     | 04108309     |
| 1920001009           | การเพิ่มผลผลิตข้าวโพดและข้าวฟ่า                     | · 20310148 · 202071148                   |                  | ุ่นาย              | โครงการย่อย ต่อเนื่อง     | 04108310     |
| 1920001012           | ศึกษาโรคข้าวโพดและข้าวฟ่างในป                       |                                          |                  | กวรรธนะ,นาย        | โครงการย่อย ต่อเนื่อง     | 04108315     |
| 1920001013           | การเพิ่มผลผลิตและคุณภาพข้าวโพ                       | %สนู่ดำ                                  |                  | อง,นาย             | โครงการย่อย ต่อเนื่อง     | 04108316     |
| 1920001028           | การจัดการวัชพืชแบบผสมผสานใน                         | 1. 5                                     |                  | เล้ก,นางสาว        | โครงการย่อย ต่อเนื่อง     | ศ. 1.48      |
| 1920001030           | การตรวจสอบความเป็นลกผสมและ                          |                                          |                  | บเดือน,นางสาว      | โครงการย่อย ต่อเนื่อง     | ศ. 3.48      |
| 1920001031           | การปรับปรงพันธ์ข้าวโพดเพื่อเพิ่มค                   | РЦИТ                                     |                  | พก,นาย             | โครงการย่อย ต่อเนื่อง     | ศ. 4.48      |
| 1920001033           | การเพิ่มมูลค่าของข้าวโพดโดยใช้ก                     | หากต้องการค้นหาข้อความในประโร            | เค               | าเชนบุณยวัหน์,นาง  | โครงการย่อย ต่อเนื่อง     | ศ. 2.49      |
| 1920001035           | งานวิจัยและพัฒนาการจัดการดิน เ                      | ให้ไส่เครื่องหมาย % นำหน้าข้อความที่ต้อง | การคินหา         | วงมณีรัตน์,นาย     | โครงการย่อย ต่อเนื่อง     | ศ. 1.50      |
| 1920001036           | การใช้กากเมล็ดสบู่ดำเป็นปัยอินทรี <mark>ยเคอ</mark> |                                          | BURRINI          | ยมณีรัตน์,นางสาว   | โครงการย่อย ต่อเนื่อง     | ศ. 2.50      |
| 1920001038           | การจัดการแมลงศัตรชาวโพดหวานเพื่อคะ                  | นภาพชีวิตและสิ่งแวดล้อม                  | แสงแข น้า        | วานิช.นางสาว       | โครงการย่อย ต่อเนื่อง     | ศ. 3.50      |
| 1920001039           | การวิเคราะห์ความค้มค่าจากการลงหนุผลิ                | ตข้าวโพดเลี้ยงสัตว์และข้าวโพดรับประทา    | นะศานิต เก้าเ    | อี้ยน,นาย          | โครงการย่อย ต่อเนื่อง     | ศ. 4.50      |
| 1920001046           | การใช้ประโยชน์จากข้าวโพดและข้าวฟ่าง                 | เป็นอาหารสัตว์                           | สมเกียรติ 1      | ประสานพานิช.นาย    | โครงการย่อย ต่อเนื่อง     | ศ. 7.50      |
| 1920001047           | อิทธิพลของกรดแอบไซซิกต่อการแสดงเ                    | วอกของยืนหนแล้งและการสังเคราะห์สาย       | เดีเนิรันตร์ จัน | ทวงศ์,นาย          | โครงการย่อย ต่อเนื่อง     | ศ. 8.50      |
| 1920001048           | การศึกษาวิธีวัดความแข็งแรงของเมล็ดพั                | เธ่ข้าวโพดเพื่อประเมินความงอกในสภาพ      | ไร่ สปราณี งา:   | มประสิทธิ์.นาง     | โครงการย่อย ต่อเนื่อง     | ศ. 2.48      |
| 1920001049           | งานวิจัยในศักยภาพการบรณาการข้าวโพ                   | พวานโดยไม่ไถพรวนในดินบางชุดของป          | ระเธงชัย มาล     | า.นาย              | โครงการย่อย               | ศ. 1.51      |
| 1920001050           | การเปรียบเทียบคณภาพการแตกของข้าว                    | โพดดั่วโดยใช้เตาอบไมโครเวฟและเครื่อ      | งคั่าสำราณ ศรี   | ชมพร.นาง           | โครงการย่อย               | ศ. 2.51      |
| 2610001000 00429     | การปรับปรงพันธ์มันสำปะหลัง                          |                                          | วิจารณ์ วิช      | ชกิจ.นาย           | โครงการเดี่ยว ต่อเนื่อง   | 04108299(26) |
| 3520001000 00487     | โครงการวิจัยและพัฒนาอ้อยและน้ำตาล                   |                                          | เรวัต เลิศถ      | ทัยโยธิน.ตร.       | ชตโครงการวิจัย ต่อเนื่อง  | 04105673(35) |
| 3520001001           | การปรับปรงพันธ์อ้อย                                 |                                          | เรวัต เลิศถ      | ทับโยธิน.ตร.       | โครงการย่อย ต่อเนื่อง     | 04107121     |
| 3520001031           | ระดับความหนหานต่อโรคใบขาวของพันธ่                   | ้อ้อยและการศึกษาไวรัสใบด่างแถบขาว        | สภาพร กลิ่       | นคง.นาง            | โครงการย่อย ต่อเนื่อง     | w-0 1.50     |
| 3520001033           | ผลของสภาพแวดล้อมต่อการเกิดโรคของ                    | เอ้อยพันธ์ลกผสม                          | รณภพ บรร         | เจิดเชิดช.นาย      | โครงการย่อย ต่อเนื่อง     | w-9 5.50     |
| 3520001035           | การทดสอบเชื้อแบคทีเรียชนิด Endophvi                 | e ต่อการเจริญของอ้อยและการพัฒนาลัก       | าษ ซัยณรงค์ ร้   | ัดนกรีฑากล.นาย     | โครงการย่อย ต่อเนื่อง     | w-0 3.50     |
| 3520001037           | กลไกทางชีวเคมีและชีวโมเลกลในพันธ์อ้                 | อยต้านทานสารอิมาซาเพอร์                  | ทศพล พระ         | พรหม.นาย           | โครงการย่อย ต่อเนื่อง     | w-9 1.51     |

(รูปที่ 3 – 239)

 ต้องการค้นหาจากชื่อนักวิจัย โดยการพิมพ์ชื่อนักวิจัยที่ต้องการค้นหา หากไม่แน่ใจว่า ชื่อนักวิจัยท่านนั้นถูกต้องหรือไม่ สามารถพิมพ์เพียงชื่อสั้น ๆ ซึ่งเป็นส่วนหนึ่งของ ชื่อ และคลิกปุ่ม "ค้นหา" รายชื่อโครงการวิจัยจะแสดงให้เห็นเท่าจำนวนที่นักวิจัย ท่านนั้นเป็นหัวหน้าโครงการวิจัย/ผู้อำนวยการชุดโครงการวิจัย ดังรูปที่ 3 - 240

| และที่น่าง         เละหัน         หังสาราทร.         หังสาราทร.         หังสาราท        หังสาราทร.        หังสาราทร. <th>เลขส์อ่างอิง         เลขส์อ่างอิง         เสขส์อ่างอิง         เสขส์อ่างอิง         เประเทศ         หันนำครงกระุ่มอะสุดโรงกระ         เประเทศ         หันสาดระการ           141000100         00384         การเงินปรุงพันธุ์การเงือนอาการรับส่อนตัด         588846         1083057.043         1083057.043           192000100         การหลองสารใหดข้าวที่งระสับไรกลิกา         สะสับ โมธรรณาบ         168307.033         1083051.03           1920001005         การเป็นปรุงพันธุ์การโพตสารและ         17837         1083053         10183303           1920001005         การเป็นปรุงพันธุ์การโพตสารและ         17837         1018305         1018306           1920001005         การเป็นปรุงพันธุ์การโพตสารและ         17837         108306         10183057           1920001005         การเป็นปรุงพันธุ์การโพตสารและ         17837         108301.03         10183057           1920001010         การเป็นปรุงพันธุ์การโพตสารและ         17837         108301.03         1018301.03         1018301.03         1018301.03         101831.03         101831.03         101831.03         101831.03         101831.03         101831.03         101831.03         101831.03         101831.03         101831.03         101831.03         101831.03         101831.03         101831.03         101831.03         101831.03         1183        101831.03        101831</th> <th>บงบ</th> <th>ประมา</th> <th>ณ 25</th> <th>51</th> <th></th> <th></th> <th></th> <th></th> <th></th>                                                                                                    | เลขส์อ่างอิง         เลขส์อ่างอิง         เสขส์อ่างอิง         เสขส์อ่างอิง         เประเทศ         หันนำครงกระุ่มอะสุดโรงกระ         เประเทศ         หันสาดระการ           141000100         00384         การเงินปรุงพันธุ์การเงือนอาการรับส่อนตัด         588846         1083057.043         1083057.043           192000100         การหลองสารใหดข้าวที่งระสับไรกลิกา         สะสับ โมธรรณาบ         168307.033         1083051.03           1920001005         การเป็นปรุงพันธุ์การโพตสารและ         17837         1083053         10183303           1920001005         การเป็นปรุงพันธุ์การโพตสารและ         17837         1018305         1018306           1920001005         การเป็นปรุงพันธุ์การโพตสารและ         17837         108306         10183057           1920001005         การเป็นปรุงพันธุ์การโพตสารและ         17837         108301.03         10183057           1920001010         การเป็นปรุงพันธุ์การโพตสารและ         17837         108301.03         1018301.03         1018301.03         1018301.03         101831.03         101831.03         101831.03         101831.03         101831.03         101831.03         101831.03         101831.03         101831.03         101831.03         101831.03         101831.03         101831.03         101831.03         101831.03         101831.03         1183        101831.03        101831                                                                                                    | บงบ   | ประมา     | ณ 25   | 51                                     |                                                   |                |                      |                           |              |
|----------------------------------------------------------------------------------------------------|----------------------------------------------------------------------------------------------------|-------|-----------|--------|----------------------------------------|---------------------------------------------------|----------------|----------------------|---------------------------|--------------|
| 141000100         00384         การปรับปรุงพันธุ์การโดงและสำหรับขาด         รัสสุทธ์ กำรัดเวนา         โตรงการเลี่ยง ส่อแน้ง         04109357(14)           192000100         00484         การปลิดส่าวโพดและข่าวฟางหัวดูแลกพร้วิตและล้มเวดโลมที่ดี         สุทธ์ ประท้องงรรุ่นาง         ชุดสรงการใน ต่อเนื่อง         04108302(33)           192000100         การประเปรุงพันธุ์การโพดเละข่าวฟางหรือและล้มเวดโลมที่ดี         สมขัง ในอรุณุเมาน         โตรงการปอย ต่อเนื่อง         04108303           1920001006         การปรับปรุงพันธุ์การโพดเกรียน         สัมทั่ง         ที่สางการไป         โตรงการปอย ต่อเนื่อง         04108303           1920001006         การปรับปรุงพันธุ์การโพดเละข่าวฟัน         สัมทั่ง         ที่สางการไป         16490377           1920001006         การปรับปรุงพันธุ์การโพดและข่าวฟัน         สัมทางโรงการไป         ที่สางการไป         04108305           192000102         การปรับปรุงพันธุ์การไฟ         สีมทางโรงการไป         พันธุงการไป         16490315           192000102         การท่งนามสงิดและข่าวฟัน         สัมทางโรงการไป         16491315         0,1102         16491121         16491121         16491121         164911211         16491121         16491121         16491121         16491121         16491121         16491121         16491121        16491121         16491121        16491121        164911121        16591121         16591121                                                                                                    | 1410001000       00384       การปรับปรุงพันธุ์การประเมณาที่สาย<br>สายสังชาวรับสายและหน่าวส่วนที่สายสองสายสายสายสายสายสายสายสายสายสายสายสายสายส                                                                                                    | ເລຍທີ | า่อ้างอิง | เลขรับ |                                        | ชื่อโครงการ                                       | หัวหน้าโค      | ารงการ/ผอ.ชุตโครงการ | ประเภท                    | รหัสโครงการ  |
| 192000100         0494         การและสร้าวท่างเด้าสู่หนาง         ชุดีสราการใน เสนโนง         04108302(33)           192000100         การและสร้าวท่างเด้าส่านระสร้างสร้างสาร         สมชับ ในกรรณ,นาม         โครงการปอย เสนโนง         04108302           1920001005         การปลินปุ่งพื้นผู้ทำวโพลงกานและ         ทั่งทาง         โครงการปอย เสนโนง         04108303           1920001005         การปลินปุ่งพื้นผู้ทำวโพลงกานและ         ทั่งทาง         โครงการปอย เสนโนง         04108305           1920001006         การปลินปุ่งพื้นผู้ทำวโพลงกานและ         ทั่งทาง         โครงการปอย เสนโนง         04108305           1920001006         การปลินปุ่งพื้นผู้ทำวไพลงกานและ         ทั่งทาง         โครงการปอย เสนโนง         04108305           1920001012         การท่งในและสิงการไฟ เป็นเสน         ที่งางการปอย เสนโนง         04108315           1920001012         การท่งในและสิงการไฟ เป็นเสน         ที่งางการปอย เสนโนง         04108315           1920001023         การท่งในและสิงการไฟ เป็นเป็น         ที่งางการปอย เสนโนง         04108316           192000103         การท่งในและสิงการไฟ เป็นเป็น         ที่งางการปอย เสนโนง         4.48           192000103        การที่งางการปอย เสนโนง        1.50         1.50           192000103        การที่งานการที่งางการปอย เสนโนง        1.50         1.50           192000103       การที่งานกา                                                                                                    | 1920001000         00494         การผลิตกำโพงและข่าวท่างที่มีอยุณภาพชีวิตและสิ่งแวดล้อมที่ดี         สุดชี ประเท็จบรงกุ่นาง         ชุดโตรงการใน อเต่น้อง         04108302           192000100         การหนิยมกับเงิงพื้นสู่กำโพงเรานและ         ทั่งหว         เสียง ในบรงกินอย อเต่น้อง         04108302           1920001005         การหนิยมรูงทั่นสู่ทำโพงเรานและ         ทั่งหว         เสียงการของ เต่นส่อง         04108303           1920001005         การหนิยมรูงทั่นรูงที่มีสู่กำโพงเรานและ         ทั่งหว         เสียงการของ เต่นส่อง         04108305           1920001005         การหนิยมรงกินอย อเต่นส่อง         04108305         เสียงการของ เต่นส่อง         04108305           1920001005         การหนิยมสงติอาร์ไหน เปละสาทหารใน         ที่สามาระ         เสียงการของ เต่นส่อง         04108305           1920001012         การหนิยมสงติอาร์ไหน เปละสาทหารใน         เสียงการของ เต่นส่อง         04108305           1920001026         การพันยมสงติอาร์ไหน เต่นส่อง         04108315         เล่นกา         เล่นการที่สามาง         เล่งการบบอง         04108315           192000103         การพันยมสงติอาร์ไหน่างที่สามาระ        เล่นส่อง         1.48         เล่นส่อง         1.48         1.48           192000103         การพันยมสงติอาร์ไหน่างที่สามาระ         เล่นส่อง         1.50         1.50         1.50         1.50         1.50         1.50 <td< td=""><td>1410</td><td>001000</td><td>00384</td><td>การปรับปรุงพันธุ์ถั่วเหลืองและถั่วเขีย</td><td>n</td><td>รังสฤษดิ์</td><td>กาวีดีะ,นาย</td><td>โครงการเดี่ยว ต่อเนื่อง</td><td>04109357(14)</td></td<>                                                                                                    | 1410  | 001000    | 00384  | การปรับปรุงพันธุ์ถั่วเหลืองและถั่วเขีย | n                                                 | รังสฤษดิ์      | กาวีดีะ,นาย          | โครงการเดี่ยว ต่อเนื่อง   | 04109357(14) |
| 1920001001         การทดลองทำโพดเพื่อการประเทศไปหลาง         หม่อง สัมธุรณุนาม         โครงการปอย ต่อเนื่อง         04108312           1920001005         การปรินปรุงพันธู้ทำโพดเท็กและ         ทั้งหาว         ได้เกาะ         การประบรรณานาม         โครงการปอย ต่อเนื่อง         04108303           1920001005         การปรินปรุงพันธู้ทำโพดเท็กและ         ทั้งหาว         ได้เกาะ         โครงการปอย ต่อเนื่อง         04108307           1920001006         การปรินปรุงพันธู้ทำโพดเท็กและ         ทั้งหาว         ได้ส่งการประเทศไป         ทั้งสรงการปอย ต่อเนื่อง         04108307           1920001006         การปรินปรุงพันธู้ทำโพดเท็กและ         ทั้งหาว         ได้ส่งการประเทศไป         ทั้งสูงนาม         โครงการปอย ต่อเนื่อง         04108310           1920001012         การที่สมผลผลดและถูกเทพกำโท         ทั่งการประเทศไป         ทั้งสูงนาม         โครงการปอย ต่อเนื่อง         04108310           1920001028         การจัดการกังทั่งแบบผลผลผสาง         ทั่งการประเทศไป         ทั่งสูงสางสาง         เครงการปอย ต่อเนื่อง         e.         148           1920001031         การบันและท่าไฟ (กลักสาง         หน่านสางสาง         โดรงการปอย ต่อเนื่อง         e.         150           1920001035         การประและหร่างหน่งสางสาง        หน่านสางสางสาง        เดยงการปอย ต่อเนื่อง         e.         150           1920001036        การโดงการปอย การประเทศไป <t< td=""><td>1920001001         การพลดงข้าวโพลที่การหน้าไรกลิกร         สมยับ มันรถุน.นาบ         โครงการบ่อน ต่อเนื่อง         04108312           1920001005         การปรับปรุงพันธู้การโพลที่การป         ที่มหาว         ไฟ การประบารบารบอน ต่อเนื่อง         04108303           1920001006         การปรับปรุงพันธู้การโพลที่การป         ที่มหาว         ไฟ การประบารบอน ต่อเนื่อง         04108303           1920001006         การปรับปรุงพันธู้การโพลที่การประมาณสัง         ที่มหาว         โครงการบ่อน ต่อเนื่อง         04108307           1920001006         การปรับปรุงพันธู้การโพลที่มาย         ที่มหาว         โครงการบ่อน ต่อเนื่อง         04108301           1920001012         การทั่งมะผลเลือดนระตุอาสาปราย         ที่มหาว         โครงการบ่อน ต่อเนื่อง         04108316           1920001028         การที่งากรร้องกรวยนอน ต่อนนี้งง         04108315         10500113         กระงกระบ่อน ต่อเนื่อง         04108315           1920001031         การที่งานรร้องกรวยนอน ต่อนนี้งง         6.148         1650,นา.งระบ         1650,นา.งระบ         1650,นา.งระบ         1650,นา.งระบ         1650,นา.งระบ         1650,นา.งระบ         1650,นา.งระบ         1650,น.นระบ         1650,น.นระบ         1650,น.นะบ         1650,น.นะบ         1650,น.นะบ         1650,น.นะบ         1650,น.นะบ         1650, น.นะบ         1650,น.นะบ         1650,น.นะบ         1650,น.นะบ         150        1500,น.นะบ        150</td><td>1920</td><td>001000</td><td>00484</td><td>การผลิตข้าวโพดและข้าวฟ่างเพื่อคุณ</td><td>ເກາພຣີວິຫແລະສິ່ນແວຫລ້ວມທີ່ທີ</td><td>สุดฤดี ปร</td><td>ะเทืองวงศ์,นาง</td><td>ชุดโครงการวิจัย ต่อเนื่อง</td><td>04108302(33)</td></t<> | 1920001001         การพลดงข้าวโพลที่การหน้าไรกลิกร         สมยับ มันรถุน.นาบ         โครงการบ่อน ต่อเนื่อง         04108312           1920001005         การปรับปรุงพันธู้การโพลที่การป         ที่มหาว         ไฟ การประบารบารบอน ต่อเนื่อง         04108303           1920001006         การปรับปรุงพันธู้การโพลที่การป         ที่มหาว         ไฟ การประบารบอน ต่อเนื่อง         04108303           1920001006         การปรับปรุงพันธู้การโพลที่การประมาณสัง         ที่มหาว         โครงการบ่อน ต่อเนื่อง         04108307           1920001006         การปรับปรุงพันธู้การโพลที่มาย         ที่มหาว         โครงการบ่อน ต่อเนื่อง         04108301           1920001012         การทั่งมะผลเลือดนระตุอาสาปราย         ที่มหาว         โครงการบ่อน ต่อเนื่อง         04108316           1920001028         การที่งากรร้องกรวยนอน ต่อนนี้งง         04108315         10500113         กระงกระบ่อน ต่อเนื่อง         04108315           1920001031         การที่งานรร้องกรวยนอน ต่อนนี้งง         6.148         1650,นา.งระบ         1650,นา.งระบ         1650,นา.งระบ         1650,นา.งระบ         1650,นา.งระบ         1650,นา.งระบ         1650,นา.งระบ         1650,น.นระบ         1650,น.นระบ         1650,น.นะบ         1650,น.นะบ         1650,น.นะบ         1650,น.นะบ         1650,น.นะบ         1650, น.นะบ         1650,น.นะบ         1650,น.นะบ         1650,น.นะบ         150        1500,น.นะบ        150                                                                                                    | 1920  | 001000    | 00484  | การผลิตข้าวโพดและข้าวฟ่างเพื่อคุณ      | ເກາພຣີວິຫແລະສິ່ນແວຫລ້ວມທີ່ທີ                      | สุดฤดี ปร      | ะเทืองวงศ์,นาง       | ชุดโครงการวิจัย ต่อเนื่อง | 04108302(33) |
| 1920001002         การปริบปรุงพันธู์กำรงคงพื้อภายและ         ดังค                                                                                                    | 1920001002 การเป็นปรุงพันธู์สำนักแหล่งสึงการและ<br>1920001006 การปริบรณีสีงสามารถเป็น<br>1920001006 การปริบรณีสังชาวโพลเสีงสามารถเป็น<br>1920001009 การเป็นปรุงพันธู์สำนักเพลเสซารที่ห<br>1920001012 ติกษาร์อย่าวใหลเสีงชาวโพลเสซารที่ห<br>192000102 การเป็นและสิ่งสามารถเป็น<br>192000103 การเป็นและสิ่งสามารถเป็น<br>192000103 การเป็นและสิ่งสามารถเป็น<br>192000103 การเป็นและสิ่งสามารถเป็น<br>192000103 การเป็นและสิ่งสามารถเป็น<br>192000103 การเป็นและสิ่งสามารถเป็น<br>192000103 การเป็นหลังสิ่งสมมรถ<br>192000103 การเป็นและสิ่งสามารถเป็น<br>192000103 การเป็นและสิ่งสามารถเป็น<br>192000103 การเป็นและสิ่งสามารถเป็น<br>192000103 การเป็นและสิ่งสามารถเป็น<br>192000103 การเป็นและสิ่งสามารถเป็น<br>192000103 การเป็นและสิ่งสามารถเป็น<br>192000103 การเป็นและสิ่งสามารถเป็น<br>192000103 การเป็นและสิ่งสามารถเป็น<br>192000103 การเป็นและสิ่งสามารถเป็น<br>192000103 การเป็นและสิ่งสามารถเป็น<br>192000103 การเป็นและสิ่งสามารถเป็น<br>192000103 การเป็นและสิ่งสามารถเป็น<br>192000103 การเป็นและสิ่งสามารถสามารถเป็น<br>192000103 การเป็นสามารถสามารถเป็น<br>192000103 การโปนรรณยนนมมะสิ่งหน้าสามารถสามารถนะสิ่งและสิ่งสามารถนะ<br>192000103 การโปนรรณยนนมมะสิ่งหน้าสามารถนะสิ่งและสิ่งสามสะนะ<br>192000103 การโซกรรณยานมมะสิ่งสามารถสามารถนะ<br>192000104 การโซกรามในช่างการสามารณยันสิ่งสนา<br>192000104 การโซนรรณยงานสิ่งหน้าที่จะคุณการสิ่งที่ไนและสิ่งและสิ่งและสิ่งและโปนรถนะ<br>192000104 การโซโนรโซกร้ายการสามารณยสิ่งหน้าโปนอนานและสิ่งสามารถีนตะบรณะสามารถึง โปนสร้านเขางร่าน<br>192000104 การโซโนรโซกร้ายการโซกรนยาสามที่ไปแปนโปนสามารถนะ<br>192000104 การโซกรนยงานสิ่งสนานสามสิ่งสามารถึง<br>192000104 การโซโนรโซกรนยงานสิ่งหน้าและสามารถึงและสิ่งและสิ่งสามารถึงหน้าและชางนาน<br>192000104 การโซนรนยนมณะสามารถึงการและสองสามารถนานโซละสามารถีนสามารถนะ<br>192000104 การโซนรนยนทรงทางที่งองสามาโปนสามารถนะ<br>192000104 การโซกรนยนท่าการถนานสิ่งสามารถนานสล้า<br>1920010105 การโซนรนยนมสมสามสิ่งสามารถนานสล้า<br>1920010104 การโซกรนยนทรงทางที่ไปประหนานที่งนินมารถนาสล้าสามารถนานสมสามารถนานสนานุนมารถนานสล้า<br>1920010105 การโซนรนยนทรงทางที่งนละสนารถนาไปประหนานรสมรณยนตรสิ่งสามารถนาน<br>1920010104 การการรานยนสมสามารถนางนินมารถนานสล้า<br>1920010105 การถนานรถนานสมรณยนตรนทางสลม                                                  | 1920  | 001001    |        | การหเดลองข้าวโพดข้าวฟ่างระดับไร่ก      | าสิกร                                             | สมชัย ลิ่ม     | มอรุณ,นาย            | โครงการย่อย ต่อเนื่อง     | 04108312     |
| 1920001005 ภามรับปรุงพันธุ์การโพลงทรานและ 5 ขึ้นหวั<br>1920001006 ภามรับปรุงพันธุ์การโพลงทรานและ 5 ขึ้นหวั<br>1920001006 ภามรับปรุงพันธุ์การโพลงทรับแม เล<br>1920001009 ภามรับปรุงพันธุ์การโพลงทรับแม เล<br>1920001010 ภามรับปรุงพันธุ์การโพลงทรับประมาณ<br>1920001013 ภามรับปรุงพันธุ์การโพลงทรับประมาณ<br>1920001013 ภามรับปรุงพันธุ์การโพลงทรับประมาณ<br>192000103 ภามรับปรุงพันธุ์การโพลงทรับประมาณ<br>192000103 ภามรับปรุงพันธุ์การโพลงทรับประมาณ<br>192000103 ภามรับปรุงพันธุ์การโพลงทรับประมาณ<br>192000103 ภามรับปรุงพันธุ์การโพลงทรับประมาณ<br>192000103 ภามรับปรุงพันธุ์การโพลงทรับประมาณ<br>192000103 ภามรับปรุงพันธุ์การโพลงทรับประมาณ<br>192000103 ภามรับปรุงพันธุ์การโพลงทรับประมาณ<br>192000103 ภามรับปรุงพันธุ์การโพลงทรับประมาณ<br>192000103 ภามรับประทานประกอบ<br>192000103 การจัดการประมาณ<br>192000103 การจัดการประมาณรัดสุญาร์บริษัทรายที่มีการโพลงทรับประมาณ<br>192000103 การจัดการประมาณรัดสุญาร์บริษัทรายหรือมาพิสัมนร์<br>192000103 การจัดการประมาณรัดสุญาร์บริษัทรายหรือมาพิสัมนระ<br>192000103 การจัดการประมาณรัดสุญาร์บริษัทรายหรือมาพิสัมนระ<br>192000103 การจัดการประมาณประมาณหรือมุณาหรือมาณาหรือมาณทรับประมาณ<br>192000103 การจัดการประมาณรัดสุญาร์บริษัทรายหรือมาพิสัมนระ<br>192000103 การจัดการประมาณาที่มีการการประมาณหรือมาพิสัมนระ<br>192000104 การจัดหระโบษาจากที่ว่าโพลงหรามเพื่อกุณาหรือมาณาทรับประมาณที่มีประมาณที่มีแนกบาร<br>192000104 การจัดหระ<br>192000104 การจักษารามแล้งแรงของมนล์สุดทันธ์ข้าวโพละที่มีการบนสมานสมานไป<br>192000105 กามประปมนที่มีการการการประมาณที่มีการทานสมานสมานสมานที่มีการประมาณที่มีการประมาณที่มีการประมาณที่มีการประมาณที่มีการประมาณที่<br>192000104 การจักษาร์ว่าโทนงารานแล้งประจานสมานสมานสมานที่มีการประมานที่มีประมานที่มีการประมานที่มีการประมานที่มีการประมานกรรม<br>192000105 กามประปมนที่มีการประมานที่มีสมานที่มีการประมานกรรมานสมานที่มีการประมานที่มีการประมาน<br>1920010106 การประมานที่มีการประมานกรรมานสมานที่มีสมานทรงที่มีประมานที่มีการประมานที่มีการประมานที่มีการประมานที่มีการประมาน<br>192001040 กรรมที่มีการประมานสมานที่มีสามานที่มีสมานทรงที่มีสามานที่มีการประมานที่มีการประมาน<br>192001050 กามประมานที่มีสุงที่มีการประมานสามานสมานที่มีการประมานที่มีสามานที่มีการประมานที่มีการประมาน                                                                                                    | 1920001005 การปันปรุงพันธู่บ้างโพงการแนล ≥ รับชา<br>1920001006 การปันปรุงพันธู่บ้างโพงการแนล ≥ รับชา<br>1920001008 การปรับปรุงพันธู่บ้างฟาง<br>19200010109 การเงินสมลิตข่าวโพงสะสถาที่<br>1920001011 การเงินสมลิตข่าวโพงสะสถาที่<br>1920001013 การเงินสมลิตข่าวโพงสะสถาที่<br>1920001013 การเงินสมลิตข่าวโพงสะสถาที่<br>192000103 การเงินสุลท่านองป่าวโพงโดยใต้ช<br>192000103 การเงินสุลท่านองป่าวโพงโดยใต้ช<br>192000103 การเงินสุลท่านองป่าวโพงโดยใต้ช<br>192000103 การเงินสุลท่านองป่าวโพงโดยใต้ช<br>192000103 การเงินสุลท่านองป่าวโพงโดยใต้ช<br>192000103 การเงินสุลท่านองป่าวโพงโดยใต้ช<br>192000103 การเงินสุลท่านองป่าวโพงโดยใต้ช<br>192000103 การเงินสุลท่านองป่าวโพงโดยใต้พบใน<br>192000103 การเงินสุลท่านองป่าวโพงโดยใต้ช<br>192000103 การโงโนสุลที่สามาระจากสน<br>192000103 การโงโนสุลที่สามาระจากสน<br>192000103 การโงโนสุลที่สามาระจากสน<br>192000103 การโงโนสุลที่สามาระจากสน<br>192000103 การโงโนสุลที่สามาระจากสน<br>192000103 การโงโนสุลที่สามาระจากสน<br>192000103 การโงโนสุลที่สามาระจากสน<br>192000103 การโงโนสุลที่สามาระจากสน<br>192000104 การโงโนสาที่สามาระจากสน<br>192000104 การโงโนสาโทนที่สามาระจากสน<br>192000104 การโฟนสามาระจากสน<br>192000104 การโฟนสามาระจากสน<br>192000104 การโฟนสามาระจากสน<br>192000104 การโฟนสานโปนอาหาระจากสน<br>192000104 การโฟนสานโปนอาหาระจากสน<br>192000104 การโฟนสานโปนอาหาระจากสน<br>192000104 การโฟนสานโปนอาหาระจากสน<br>192000104 การโฟนสานโปนอาหาระจากสน<br>192000104 การโปนสานาระจากสน<br>192000104 การโปนสานาระจากสน<br>192000104 การโฟนสานาระจากสน<br>192000104 การโปนสานาระจากสน<br>1920010105 การโปนสานาระจากสน<br>1920010104 การโปนสานาระจากสน<br>1920010105 การโปนสานาระจากสน<br>1920010105 การโปนสานาระจากสน<br>1920010105 การโปนสานานสานสานาระจากสน<br>1920010105 การโปนสานานสานสานทรงสน<br>1920010105 การโปนสานานสานสานาระจากสน<br>1920010105 การโปนสานานสาน<br>1920010105 การโปนสานานสาน<br>1920010105 การสน<br>1920010105 การโปนสานานสานทรงสาน<br>1920010105 การสน<br>1920010105 การโปนสานานสานสานสาน<br>1920010105 การโปนสานานสานสานทรงสน<br>1920010105 การโปนสานานสานานสานโปนสานานสานสานสานานสานาน                                                                                                    | 1920  | 001002    |        | การปรับปรุงพันธุ์ข้าวโพดเพื่อการปร     | 70.700                                            |                | ร่าปาทอง,นาย         | โครงการย่อย ต่อเนื่อง     | 04108303     |
| 1920001006         การให้ปรุงพันธู้กำรโพดเกี้ยมและ         6         40109307           1920001009         การให้ปรุงพันธู้กำรโพดเกี้ยมและ         6         40109307           1920001009         การให้ปรุงพันธู้กำรโพดเกี้ยม         6         40109307           1920001012         ติกษาใหล่กำรโพดและข้าวฟัง<br>เกี้ยง         6         40109310           1920001012         ติกษาใหล่กำรโพดและข้าวฟัง<br>เป็น         1         1         1         1         1         1         1         1         1         1         1         1         1         1         1         1         1         1         1         1         1         1         1         1         1         1         1         1         1         1         1         1         1         1         1         1         1         1         1         1         1         1         1         1         1         1         1         1         1         1         1         1         1         1         1         1         1         1         1         1         1         1         1         1         1         1         1         1         1         1         1         1         1 <t< td=""><td>1920001006         การปนับปรุงพันธุ์บ้ารโพดเห็นและสร้างที่         ด้องการโร่น         ต้องการโร่น         ตะการโอบ         ตะการโอบ        ตะการโอบ       ตะการโอบ<!--</td--><td>1920</td><td>001005</td><td></td><td>การปรับปรุงพันธุ์ข้าวโพดหวานและ</td><td>🖬 ค้นหา</td><td></td><td>📕 ทัศนาวรรณ,นาย</td><td>โครงการย่อย ต่อเนื่อง</td><td>04108306</td></td></t<>                                                                                                    | 1920001006         การปนับปรุงพันธุ์บ้ารโพดเห็นและสร้างที่         ด้องการโร่น         ต้องการโร่น         ตะการโอบ         ตะการโอบ        ตะการโอบ       ตะการโอบ </td <td>1920</td> <td>001005</td> <td></td> <td>การปรับปรุงพันธุ์ข้าวโพดหวานและ</td> <td>🖬 ค้นหา</td> <td></td> <td>📕 ทัศนาวรรณ,นาย</td> <td>โครงการย่อย ต่อเนื่อง</td> <td>04108306</td>                                                                                                    | 1920  | 001005    |        | การปรับปรุงพันธุ์ข้าวโพดหวานและ        | 🖬 ค้นหา                                           |                | 📕 ทัศนาวรรณ,นาย      | โครงการย่อย ต่อเนื่อง     | 04108306     |
| 1920001008         การที่มนหลังข่าวที่พอและข้าวที่ห         ด้องการวัย         ดิงการวัย         ดิงการวัย         การวัย         การวัย         การวั                                                                                                    | 192000100 การเงินและสิ่งทางห่อง<br>192000101 การเงินและสิ่งทางห่อง<br>192000101 การเงินและสิ่งทางห่อง<br>192000101 การเงินและสิ่งทางห่อง<br>192000103 การเงินและสิ่งทางห่อง<br>192000103 การเงินและสิ่งทางห่อง<br>192000103 การเงินและสิ่งทางห่อง<br>192000103 การเงินและสิ่งทางห้อง<br>192000103 การเงินและสิ่งทางห้อง<br>192000103 การเงินและสิ่งทางห้อง<br>192000103 การเงินและสิ่งทางห้อง<br>192000103 การเงินและสิ่งทางห้อง<br>192000103 การเงินและสิ่งทางห้อง<br>192000103 การเงินและสิ่งทางห้อง<br>192000103 การเงินและสิ่งทางห้อง<br>192000103 การเงินและสิ่งทางห้อง<br>192000103 การเงินและสิ่งกางกิจม<br>192000103 การเงินและสิ่งกางกิจม<br>192000103 การเงินและสิ่งกางกิจม<br>192000103 การเงินและสิ่งกางกิจม<br>192000103 การเงินและสิ่งกางกิจม<br>192000103 การเงินและสิ่งกางกิจม<br>192000103 การโงนะสิ่งกางการรงคารสิ่งกางกิจม<br>192000103 การโงนะสิ่งกางการรงคารสิ่ง<br>192000103 การโงนะสิ่งกางการรงคารสิ่งกางกิจม<br>192000103 การโงนะสิ่งกางการรงคารสิ่งกางกิจม<br>192000104 การโช่นะริปะเขาส่งกางการสิ่งทางสิ่งและสิ่งและสิ่งและสิ่งและสิ่งและสามารินทางสิ่งและสิ่งและสามารินทางสิ่งและสามาร<br>192000104 การโช่นะริปะเขาสำงารการสามแล้งสิ่งท่างโบนสามารสิ่งทางสิ่งและสามารินทางสิ่งและสามารินทางสิ่งและสามารินทางสิ่งและสามารินทางสามาร<br>192000104 การโช่นะริปะเขาสำงางการสามแล้งสิ่งท่างโบนสามารสล่า<br>192000104 การโช่นะสามารินทางสิ่งแล้งสามารินทางสามารสลมที่มีส่งหนางกางสามารสล้าง<br>192000104 การโช่นะสามารินทางสนางสามารินทางสลมที่งางสามารินทางสามาร<br>192000104 การโช่นะสามารถึงกางการสามนะสิ่งและสามารินทางสามารินทางสามารินทางสนาง<br>19200104 การโช่นะสามารถึงกางสามารถึงกางสามารถึงกางสามารถางสามารินทางสนาง<br>19200104 การโช่นะสามารถึงกางสามารถึงกางสามารถางสามารถึงกางสามารถางสามารสามารินทางสามาร<br>192001010 การโช่นะกางสามารถึงกางสามารถางสามารถึงกางสามารถางสามารสามารถางสามารถึงกางสามารถางสามารถึงกางสามารถางสามารสามารสามารถางสามารถางสามารถางสามารถางสามารถางสามารถางสามารถางสามารสามารสามารถางสามารถางสามารถางสามารถางสามารถางสามารถางสามารถางสามารถางสามารถางสามารถางสามารถางสามารถางสามารถางสามารถางสามารถางสามารถางสามารถางสามารถางสามารถางสามารสามารถางสามารถางสามารถางสามารถางสามารถางสามารถางสามารถางสามารถางสามารถางสามารถางสามารถาง                                                                 | 1920  | 001006    |        | การปรับปรุงพันธุ์ข้าวโพดเทียนและ       |                                                   |                | พธิสูง,นาย           | โครงการย่อย ต่อเนื่อง     | 04108307     |
| 1920001009         หางพื้มผลผลิตอาวโพดและข้าวทั่ง         เป็นการเอานการเอา         นาบ         โครงการเอน ต่อเนื่อง         04108310           1920001012         คึกษาโรงค์ว่าโพดและข้าวทั่ง         หังการเอน ต่อเนื่อง         04108310           1920001012         การเพิ่มผลผลิตและอุณาพบ้าวโท         หังกิด         อ.,บ         โครงการเอน ต่อเนื่อง         04108315           1920001028         การจัดการวัยพัฒนมผสมสมานใน         หันก         โครงการเอน ต่อเนื่อง         04108315           1920001031         การเห็มและห้อนอาวเป็นอุณสมสมาน         หันก         โครงการเอน ต่อเนื่อง         04.108316           1920001031         การเห็มและห้อนอาวเป็นอุณสมสม         หันก         โครงการเอน ต่อเนื่อง         04.108316           1920001035         การบิญและห้อนอาวเพิ่มและห้อนการกระกระบบ         โครงการเอน ต่อเนื่อง         04.108316           1920001036         การโปนและห้อนการกระกระบบ         โครงการเอน ต่อเนื่อง         04.249           1920001036         การโปนและห้อนการกระกระบบ         โครงการเอน ต่อเนื่อง         04.249           1920001036         การโอรงกระบบ ต่อเนื่อง         04.249           1920001039         การโอรงกระบบ ต่อเนื่อง         04.350         04.350           1920001047         การพิกษะส่อนการกระบบ         โครงกระบบ ต่อเนื่อง         04.550           1920001047        การพิกษะส่อนการกร                                                                                                    | 1920001009 การเพิ่มและสิงชาวไฟอและชาวไฟอาสามที่หาง<br>1920001012 การเพิ่มและสิงชาวไฟอและชาวไฟจารีน<br>1920001028 การ สังการวิชพิชแมนและชาวไฟจารีน<br>1920001031 การเพิ่มและสิงชาวไฟอาสามผสานใน<br>1920001031 การเพิ่มและสิงชาวไฟอาสามผสานใน<br>1920001031 การเพิ่มและชาวไฟอาร์สิงชาวไฟอาสามที่<br>1920001031 การเพิ่มและชาวไฟอาสามหสาน<br>1920001031 การเพิ่มและชาวไฟอาสามหสาน<br>1920001033 การเพิ่มและชาวไฟอาสามหสาน<br>1920001035 การใช้และฟังชาวไฟอาสามาร์<br>1920001036 การ ใช้สามมาร์<br>1920001036 การ ใช้สามมาร์<br>1920001037 การใช้และฟังชาวไฟอาสามที่<br>1920001037 การใช้และฟังชาวไฟอาสามที่<br>1920001038 การใช้และฟังชาวไฟอาสามที่<br>1920001039 การใช้การและฟรีลาวไฟอาสามหสาน<br>1920001039 การใช้การและฟังชาวไฟอาสามที่<br>1920001039 การใช้การและฟังชาวไฟอาสามที่<br>1920001039 การใช้การและฟรีลาวไฟอาสามที่<br>1920001039 การใช้การและฟรีลาวไฟอาสามหสาน<br>1920001039 การใช้การและฟรีลาวไฟอาสามที่<br>1920001039 การใช้การและฟรีลาวไฟอาสามที่<br>1920001039 การใช้การและฟรีลาวไฟอาสามที่<br>1920001039 การใช้การและฟรีลาวไฟอาสามที่<br>1920001046 การใช้ประโยการการไม่<br>1920001046 การใช้ประโยการและอออการและประโยการสีงสา<br>1920001047 อารศัทรามแล้งระระองมนลิงฟรีลูชาวาฟอาสีมนะสังหรามในอานาสสังสรามงอาสมารสมายในสามที่<br>1920001047 การที่การการและอาสามพรมนลิงฟรีลูชาวาฟอาสีมนะสามมาสิงการสามทานส์แนกที่<br>1920001047 การการไปและหล่างการสองอานแล้งแรงของอนมาร์ไฟอาสามมานสีงานสามทุกนี้แนะหลางกาน<br>1920001047 การที่การกามแล้งระระองมนลิงฟรีสูชาวไฟอาสิงสามมานโลยสามพรนะนาย<br>1920001047 การที่การที่สี่โดยการแสงอออกามได้ไฟส์สูชาวไฟอาสีมสามมาน<br>1850การไปย ต่อนนึง 4.550<br>1920001047 การที่สามที่การแสงอออกามแล้งแรงของอนมานิงกานสีงสามทุกส์และพรนะหน่นะ<br>1851 การการไปย เช่นนึง 4.151<br>1920001050 การเป็นประชานอนมลิงฟรีสูชาวไฟอาสีมสามมาน<br>1853 การเป็นย่างไปอน (1921)<br>192001050 การเป็นประชานอนมลิงฟรีลชานานสีงสามทานสีงสามทุน<br>1853 การเป็นย่างไปอน (1921)<br>192001050 การเป็นประชานอนรานสิงที่ไฟอาสามทานสีงสามมานสีงสามทุน<br>1853 การเป็นย่างไปอน (1921)<br>192001050 การเป็นประชานอนามลอนสีงสามทานสีงสามทานสีงสามทุน<br>1935 การไปย เช่นน้อง (19557)<br>192001050 การเป็นประชานอนามสังโฟอนีนอนสามทานสีงสามที่งกานสามที่สี่งสามทุนสีงสามทุน<br>1935 การไปปรรง                                               | 1920  | 001008    |        | การปรับปรุงพันธุ์ข้าวฟ่าง              | 🤇 ซื้องวบวิจัน 💽 ซื้อมักวิจัน                     |                | พธิสูง,นาย           | โครงการย่อย ต่อเนื่อง     | 04108309     |
| 192000102         ติกษาโรดกำวัฒน และกำรพิจาน<br>192000103         การเงินและดินและสุกภาพข้าวโพ<br>การเงินและดินและสุกภาพข้าวโพ<br>192000103         การรจาสอบความเป็นดูกผอนและ<br>การรรมแนน<br>192000103         การรจาสอบความเป็นดูกผอนและ<br>การเงินแมะสา<br>192000103         การรจาสอบความเป็นดูกผอนและ<br>การเงินแมะสา<br>192000103         การเงินแมะสา<br>การเงินแมะสา<br>192000103         การเงินแมะสา<br>การเงินแมะสา<br>192000103         การรรมแนน<br>การเงินแมะสา<br>192000103         การรรมแนน<br>การเงินแมะสา<br>192000103         การรรมแนน<br>การเงินแมะสา<br>192000103         การรรมแนน<br>การเงินแมะสา<br>192000103         การรรมแนน<br>การเงินแมะสา<br>192000103         การรรมแนน<br>การเงินแมะสา<br>192000103         การรรมแนน<br>การรรมแนน<br>การรรมแนน<br>192000103         การรรมแนน<br>การรรมแนน<br>192000103         การรมแนน<br>กรรมการเงิน<br>192000103         การรมการประเทศ<br>กรรมการประเทศ<br>192000103         การรมการประเทศ<br>192000103         การรมการประเทศ<br>กรรมการประเทศ<br>192000103         การรมการประเทศ<br>192000103         การรมการประเทศ<br>192000103         การรมการประเทศ<br>192000104         การรงการประเทศ<br>192000104         การรงการประเทศ<br>192000104         การรงการประเทศ<br>19200104         การรงการประเทศ<br>19200104         การรงการประเทศ<br>19200104         การรงการประเทศ<br>19200104         การรงการประเทศ<br>19200104         การรงการประเทศ<br>19200104         การรงการประเทศ<br>19200104         การรงการประเทศ<br>19200104         การรงการประเทศ<br>19200104         การรงการประเทศ<br>19200104         การรงการประเทศ<br>19200104        การรงการประเทศ<br>19200104         การรงการประเทศ<br>19200104         การรงการประเทศ<br>19200104         การรงการประเทศ<br>19200104         การรงการประเทศ<br>19200104         การรงการประเทศ<br>19200104         การรงการประเทศ<br>19200104                                                                                                    | 1920001012 ติกษาโรงกำรับสมารถาง<br>192000103 การรังการวิชาหนายและสร้างทำงาน<br>192000103 การรังการวิชาหนายและสร้องสร้างการวิชาหนาย<br>192000103 การรังการวิชาหนายและสร้องสร้างการวิชาหนาย<br>192000103 การรังการวิชาหนายและสร้องสร้างการวิชาหนาย<br>192000103 การรังการบิชาหาย<br>192000103 การรังการบิชาหาย<br>192000103 การรังการบิชาหาย<br>192000103 การรังการบิชาหาย<br>192000103 การรังการบิชาหาย<br>192000103 การรังการบิชาหาย<br>192000103 การรังการปัจจาน<br>192000103 การรังการปัจจาน<br>192000103 การรังการปัจจาน<br>192000103 การรังการปัจจาน<br>192000103 การรังการปัจจาน<br>192000103 การรังการปัจจาน<br>192000103 การรังการปัจจาน<br>192000103 การรังการปัจจาน<br>192000103 การรังการปัจจาน<br>192000103 การรังการปัจจาน<br>192000103 การรังการปัจจาน<br>192000103 การรังการปัจจาน<br>192000103 การรังการปัจจานประกง<br>192000104 การใช้ประโยชโลกก่ารโพยและช่าวฟางปันอายานส์<br>192000104 การใช้ประโยชโลกก่ารโพยและช่าวฟางปันอายานส์<br>192000104 การใช้ประโยชโลกก่ารโพยและช่าวฟางปันอายานส์<br>192000104 การใช้ประโยชโลกก่ารโพยและช่าวฟางปันธานแล้งและการสีงตารประกรม<br>192000104 การใช้ประโยชโลกก่ารไพยและช่าวฟางปันยานและสีงตารประกรมบรินาย<br>192000104 การใช้ประโยชโลกก่ารไพยและช่าวฟางปันยานแล้งและการสีงตารประกรมบรินาย<br>192000104 กรร้ายหายไขการประกรมปลายไป<br>192000104 กรร้ายหายใจบรรมของแล้ง<br>192000104 กรร้ายหายใจการประกรมบรินายสังหาย<br>19200105 กรรมชิยมเด็ม<br>19200105 กรรมชิยมเติม<br>19200105 กรรมชิยมเติม<br>19200105 กรรมชิยมเติม<br>19200100 00429 กรรมราช<br>19200100 00429 กรรมราช<br>19200100 กรรมชิยมเติม<br>19200100 กรรมชิยมเติม<br>19200100 กรรมชิยมเติม<br>19200100 197 โรงการปอย เติมโลง<br>19200100 กรรมชิยมเติม<br>19200100 กรรมชิยมเติม<br>19200100 กรรมชิยมช | 1920  | 001009    |        | การเพิ่มผลผลิตข้าวโพดและข้าวฟ่า        |                                                   |                | นาย                  | โครงการย่อย ต่อเนื่อง     | 04108310     |
| 1920001013         การเพิ่มผลผลิตและอุดมาพข่าวให         รังสิด         องนาย         โรงการปอย ต่อเนื่อง         0.4108316           1920001028         การจัดการวิจริยแบบผสมผสมาใน         ดับกา         โกรงการปอย ต่อเนื่อง         4.1.48           1920001031         การเพิ่มผลพิตและอุดมาพบ้าวให         ดับกา         โกรงการปอย ต่อเนื่อง         4.348           1920001031         การเพิ่มผู้เราไหด้ได้มีหาง         ดับการวิชรีเขาได้ เราได้         พก.เมาย         โกรงการปอย ต่อเนื่อง         4.348           1920001035         บารใจในเสลท์ต่อแก้ไลก์         ดับการได้มีการการสอบครามเป็นหรือสุดภาพที่ว่าสางการสอบครามเล็กสุดภาพที่วิดเสล้าง         4.48           1920001035         การใช้การแล้งต่อเป็น         หารได้ไม่การการไป         ท่างการปอย ต่อเนื่อง         4.348           1920001036         การใช้การแล้งต่อท่าไฟฟรามะสิงต่ารกล้อม         แสมเข สางการปอบ ต่อเนื่อง         4.350           1920001037         การโดรการปอย ต่อเนื่อง         4.350         1         5.50           1920001038         การโดรการปอย ต่อเนื่อง         4.350         1         5.50           1920001047         อิทธิพลของกรอแองบารสิงต่อท่าไฟและสองท่างการปอย ต่อเนื่อง         4.50           1920001048        การโดรการปอย ต่อเนื่อง         4.50         1         5.50           1920001049        การโปรโตโกการการระของการแกรงการและสองการสิงต่อกรสิงการสิงต่อท่าไฟกา                                                                                                    | 1920001013 การพิมผลผลิตและอุณภาพข้าวไพ<br>192000103 การพิมษณสมดินแหลมผลแหลานใน<br>192000103 การพิมษณสมดินแหลมผลนานใน<br>192000103 การพิมษณสมดินแหลมหลานใน<br>192000103 การพิมษณสมดินแหลมหลานใน<br>192000103 การพิมษณสมดินบาสมดินสมานใน<br>192000103 รายให้การพิมษณสมดินประการพิมษณสมดิน<br>192000103 การพิมษณสมดินประการพิมษณสมดิน<br>192000103 การพิมษณสมดินประการพิมษณสมดิน<br>192000103 การพิมษณสมดินประการพิมษณสม<br>192000103 การพิมษณสมดินประการพิมษณสม<br>192000103 การพิมษณสมดินประการพิมษณสม<br>192000103 การพิมษณสมดินประการพิมษณสม<br>192000103 การพิมษณสมดินประการพิมษณสมดิน<br>192000103 การพิมษณสมดินประการพิมษณสมดิน<br>192000103 การพิมษณสมดินประการพิมษณสมดินประการพิมษณสมดิน<br>192000103 การพิมษณสมดินประการพิมษณสมดิน<br>192000103 การพิมษณสมดินประการพิมษณสมดิน<br>192000103 การพิมษณสมดินประการพิมษณสมดิน<br>192000103 การพิมษณสมดินประการพิมษณสมดิน<br>192000103 การพิมษณสมดินประการพิมษณสมดิน<br>192000104 การพิมษณสมดินประการพิมษณสมดินประการพิมษณสมดินประการพิมษณสมการ<br>192000104 การพิมษณสมดินประการพิมษณสมดินประการพิมษณสมดินประการพิมษณสมการ<br>192000104 การพิมษณสมดินประการทางการพิมพณศสมดินประการพิมษณสมการ<br>192000104 การพิมษณสมดินประการพิมษณสมดินประการพิมษณสมานประการพิมษณสมการ<br>192000104 การพิมษณสมดินประการพิมษณสมดินประการพิมษณสมานามมานในสมานที่รูปการพิมษณ<br>192000105 การเป็นประการพิมษณสมดินประการพิมษณสมดินประการพิมษณสมาน<br>192001050 การเป็นประการพิมษณสมดินประการพิมาโมยานประการพิมษณสมาน<br>192001050 การเป็นประการพิมษณสมดินประการพิมษณสมานสมานที่มายารพิมษณสมดิน<br>192001050 การเป็นประที่มารการพิมษณสมการสมาน<br>192001050 การเป็นประที่มายารมัน<br>192001050 การเป็นประการพิมษณสมการสมาน<br>1955, 1955,                                                                     | 1920  | 001012    |        | ศึกษาโรดข้าวโพดและข้าวฟ่างในป          |                                                   |                | าวรรธนะ,นาย          | โครงการย่อย ต่อเนื่อง     | 04108315     |
| 1920001028         การจัดการวัดพืชแบบและแสามาใน         ดัก แบบสาว         โต่งการบ่อย ต่อเนื่อง         ศ. 1.48           1920001031         การหรือสอบตรามเป็นสูงที่หนู่ที่งางพิมพิมพิมพิมพิมพิมพิมพิมพิมพิมพิมพิมพิมพ                                                                                                    | 1920001028 การจักการที่ทั้งแบบสมมสานใน<br>1920001031 การทำสาชที่หมู่บริการที่มา<br>1920001031 การเป็นรู้เห็นของเป็นสูงหนังแหน<br>1920001033 การเป็นรู้เห็นของเป็นสูงหนังแหน<br>1920001033 การเป็นรู้เห็นของการขึ้น<br>1920001036 การให้บริษัทกาชใน<br>1920001036 การใช้การแปลงจัดมู่น้ำไปปู่ปัณฑาชิมหลังสอง การครายโลยเสียมการที่มีสามาริกับ<br>1920001036 การใช้การแปลงจัดมู่น้ำไปปู่ปัณฑาชิมหลังสอง การครายโลยเสียมการที่มีสามาริกับ<br>1920001036 การใช้การแปลงจัดมู่น้ำไปปู่ปัณฑาชิมหลังสอง การครายโลยเสียมการที่มีสามาริกับ<br>1920001037 การในการแปลงจัญน้ำให้และ<br>1920001038 การในการแปลงจัดมู่น้ำไปปู่ปัณฑาชิมหลังสอง การครายโลยเสียมการที่มา<br>1920001039 การในการแปลงจัดมู่น้ำไปปู่ปัณฑาชิมหลังสองการคลายเลยเหล่าย<br>1920001039 การในการแปลงจัดมู่น้ำไปปู่ปัณฑาชิมหลังสองการคลายเลยเลย<br>1920001046 การในการแปลงจัดมู่น้ำกับในอยาการสิมที่มายคือมา<br>1920001047 กรรโนระบบการที่มายหลังการสิมที่มายการสิมที่มายกับ<br>1920001048 การที่กษาที่วิชังความแล้งแรงของอนของไปแนะเรียมการสิมที่มายการไป<br>1920001049 การที่กษาการการการแปลงจัดมีการสิมที่มายการสิมที่มายการการเสียมการการเลย<br>1920001049 การการในประเทศการการการแนะสิมที่มายการสามาริกับการสิมที่มายการที่มายการการเลย<br>1920001049 การการและการที่มายการสามที่มายการเลยการสิมที่มายการและการสิมที่มายางการการ<br>1920001049 การการและการที่มายการสามที่มายการเลย<br>1920001050 การเรียนการการการสามที่มายการสามที่มายการสามที่มายการสามที่มายการการเลย<br>1920001050 การเรียนและการการการสามที่มายการการเลย<br>2510001000 00429 การการในประเทศการการการสามที่มายการสามที่มายการสามที่มายการการการสามที่มายการการการสามที่มายการสามที่มายการการการสามที่มายการการการสามที่มายการการการสามที่มายการการการสามที่มายการสามที่สามที่มายการการการการการสามที่มายการการการการสามที่มายการการการการสามที่มายการสามที่มายการการการสามที่มายการการการสามที่มายการการการการการสามที่มายการการการการสามที่มายการการการการการสามที่มายการสามที่มายการการการสามที่มายการการการการสามที่มายการการการการสามที่มายการสามที่มายการการสามที่มายการการการสามที่มายการการการสามที่มายการการการสามที่มายการการการสามที่มายการการการสามที่มายการการการสามที่มายการการการสามที่มายการการสามที่มายการการการการสามที่มายการการการสามที่มายกา                                                                   | 1920  | 001013    |        | การเพิ่มผลผลิตและตุณภาพข้าวโพ          | รับสิต                                            |                | อง,นาย               | โครงการย่อย ต่อเนื่อง     | 04108316     |
| 1920001030         การสราสสนคาวแป็นดูกผอบเสะ         ดิมกา         เคริงการปอย ส่อเนื่อง         ศ. 3.48           1920001031         การเห็นปรูงพันธุ์ชาวโพอเพื่อเห็มอง         พบต้องการทัพยาส่อนร่วยเป็นส่งคือเห็มอง         พบต้องการทัพยาส่อนร่วยเป็นส่งคือเห็มอง         พบต้องการปอย ส่อเนื่อง         ศ. 3.48           1920001035         งานให้ปรุงพันธุ์ชาวโพอเพื่อเห็มอง         พบต้องการทัพยาส่อนร่วยเป็นส่งครับครับครับครับครับครับครับครับครับครับ                                                                                                    | 1920001030 การสารสอนสารมเป็นลูกผอนเหล<br>พารก็มีบรุณาร์สา<br>1920001033 การกับบรุณาร์สารกับ<br>1920001035 การกับและหรัดมาการจัดราชใน<br>1920001036 การกับและหรัดมาการจัดราชใน<br>1920001036 การกับและหรัดมาการจัดราชใน<br>1920001036 การกับและหรัดมาการจัดราชใน<br>1920001036 การกับและหรัดมาการจัดราชใน<br>1920001037 การกับและหรัดมาการจัดราชใน<br>1920001038 การกับและหรัดมาการจัดราชใน<br>1920001038 การกับและหรัดมาการจัดราชใน<br>1920001038 การกับและหรัดมาการจัดราชใน<br>1920001038 การกับและหรัดมาการจัดราชใน<br>1920001038 การกับและหรัดมาการจัดราชใน<br>1920001038 การกับและหรัดมาการจัดราชใน<br>1920001038 การกับและหรัดมาการจัดราชใน<br>1920001048 การกับเราะ<br>1920001048 การกับเราะ<br>1920001048 การกับเราะ<br>1920001048 การกับเราะ<br>1920001048 การกับเราะ<br>1920001048 การกับเราะ<br>1920001049 การกับเราะ<br>1920001049 การกับเราะ<br>1920001050 การประเทศ<br>1920001050 การประเทศ<br>1920001050 การประเทศ<br>1920001050 การประเทศ<br>1920001048 การกับเราะ<br>1920001049 การกับเราะ<br>1920001049 การกับเราะ<br>1920001049 การกับเราะ<br>1920001049 การกับเราะ<br>1920001049 การกาบใน<br>1920001050 การประเทศ<br>1920001050 การประเทศ<br>1920001050 การประเทศ<br>1920001060 การประเทศ<br>192000107 การประเทศ<br>1920010101 การประเทศ<br>1920010101 การประเทศ<br>192011111111111111111111111111111111111                                                                                                    | 1920  | 001028    |        | การจัดการวัชพืชแบบผสมผสานใน            |                                                   |                | เล้ก,นางสาว          | โครงการย่อย ต่อเนื่อง     | ศ. 1.48      |
| 1920001031         การเป็นปรุงพันธุ์อ่าวโพลเพื่อเพิ่มต         พายาม         โตรงการเป็น ต่อเนื่อง         ศ. 4.48           1920001035         การเป็นและพัฒนาการจัดการอื่น         พายาม         โตรงการเป็น ต่อเนื่อง         ศ. 4.49           1920001035         งานวินิและพัฒนาการจัดการอิน         ไร้ไม่เรื้องหมาย % บ้านที่ร้องการที่เหล่าส่วงการเป็น         พยนบายบ้านเป็น         โตรงการเป็น ต่อเนื่อง         ศ. 2.49           1920001035         งานวินิและพัฒนาการจัดการอิน         ไร้ไม่เรื้องหมาย % บ้านที่ร้องการที่เพื่อง         โตรงการเป็น ต่อเนื่อง         ศ. 2.50           1920001036         การโดการแมดะต่อรู้ข่าวไฟนเป็นอินทางกับสายสายพลายและสะ         แสมเข น้ำงายืนเกินเป็นเป็นเป็น         ศ. 5.50           1920001039         การโดรงการเป็น ต่อเนื่อง         ศ. 5.50           1920001039         การโดรงการเป็น ต่อเนื่อง         ศ. 5.50           1920001047         ได้พิพพของกรดแอบไขชักต่อการแต่อบริสาราแต่อบโนสาทางกับสาย เป็นหรามหายิน แต่เนื่อง         ศ. 5.50           1920001047         ได้พิพพของกรดแอบไขชักต่อการแต่อบโนสร้าไดยใช้เกินการการมีง         โตรงการเป็น ต่อเนื่อง         ศ. 5.51           1920001047         ได้พิพพของกรดแอบไขชักต่อการแต่อบโนสร้าไดยใช้เลื่อง สาม หรืองการเป็น ต่อเนื่อง         ศ. 5.51           1920001040         การที่การที่ได้พบกรรณาแกษตาราไม่และเพริงค์ ส่าวญ หรือมานบา         โตรงการเป็น ต่อเนื่อง         4.151           1920001040        การปันแหยนพบบบบบบบบบบบบบบบท                                                                                                    | 1920001031 การเป็นปรุงพันธุ์อำาโพลเพื่อเห็นอง การเรื่องกรัฐมาย 2 น่างน้ำรัฐการเพื่อนระการเรื่องกรรรม<br>1920001035 การเรียมและพัฒนาการจัดการลิน<br>1920001036 การโซ้ากานแจ้งสมู้อ่ายไปปอยในก่าวสังการสายกรรมแหน่งและเครื่องกรรรม<br>1920001036 การโซ้ากานแจ้งสมู้อ่ายไปปอยในก่าวสังการสายกรรมแหน่งและกรรรม<br>1920001036 การโซ้ากานแจ้งสมู้อ่ายไปปอยในก่าวสังการสายกรรมแหน่งและกรรรม<br>1920001039 การโซ้ากานแจ้งสมู้อ่ายไปปอยในก่าวสังการสายกรรมแหน่งและกรรรม<br>1920001039 การโซ้าการแองสังคู่ข้าวการสายกรรม<br>1920001039 การโซ้าการแองสังคู่ข้าวการสายกรรม<br>1920001039 การโซ้าการแองสังคู่ข้ายในปอยในกรรรม<br>1920001039 การโซ้าการแองสังคู่ข้ายในปอยในกรรรม<br>1920001039 การโซ้าการแองสังคู่ข้ายในปอยในกรรรม<br>1920001046 การโซ้าประโยหรือกล้าวโพลเรียงสังกันสะข้าวโพลรับประทยนาย และแขนการสนุมแล้วและกรรม<br>1920001046 การโซ้าประโยหรือกล้าวที่หลายในอาหารสังกรระทั่งแต่ไประทย แต่ละเพื่อนการไม่แหน่ง<br>1920001046 การโซ้าประโยหรือกล่าวในสายการสังการและเร็จเรียงกรรม<br>1920001047 อาหารีกษาวิชังกรามแจงมัลงในรู้ข้าวโพลเร็บเรียงการและการสังกระทะที่สมยัง โร้นสร้านหารนี่นะ เดือกกระไม่อ เพื่อ 4.50<br>1920001048 การกิทษาวิชังกรามแจงมัลงในรู้ข้าวโพลเร็บเรียงการและการสังกระทะที่สมยังให้แรง<br>1920001049 การกิทษาวิชังกรามและออการและอาการในอยินกรกรามนอกในสาทาใจเรียงกระกงนาย<br>1920001040 การกิทษาวิชังกรามแกงข้างการและการสังกรามในอินบารกรามในสาทาใจเรียงกระกงนาย<br>1920001050 การแรงในประกงนานไปในประกงนานไปในประกงนารกางในสาทาใจเรียงกระกงนาย<br>2810001000 00497 กรงกรรรรรมและกรรรม<br>1920001010 การประประกงณาอยและน้ำจาล<br>19352000100 00497 กรรมานในแหน่งสนายอนและน้ำจาล<br>193520001011 การประประกงณาอยนและน้ำจาล<br>19352000101 การประปรุงในและหน้าข้าย<br>193520010101 การประปรรมและกงน้อยและน้ำจาล<br>19352001011 กรรมานในประจันและหล่อมและน้ำสาล<br>19352001013 และสงานทางแนนกรรมานอกรรรรฐกษายางกรรมายา โตรงการเปลย เพลเน็น<br>194573(ช่อย<br>1920010137 กรงกรรมานและและโลกาลละสารที่งนารกรรฐกษายางกรรมายายางกรรมายา โตรงการเปลย เพลเน็น<br>194574214                                                                                                    | 1920  | 001030    |        | การตรวจสอบความเป็นลูกผสมและ            | ด้านอ                                             |                | งเดือน,นางสาว        | โครงการย่อย ต่อเนื่อง     | ศ. 3.48      |
| 192000103         การพื่มมูลค่าของกำริพงโดบใช้ถาง         การพื้นมูลค่าของกำริพงโดบใช้ถาง         การพื้นมูลค่าของกำริพงโดบใช้ถาง         การพื้นมูลค่าของกำริพงโดบใช้ถาง         การพื้น การพร้องการพื้น         การพร้องการพื้น         การพร้องการพื้น         การพร้องการพื้น         การพร้องการพื้น         การพร้องการพร้องการพร้าการพร้างการพร้องการพร้องการพร้างการพร้างการพร้องการพร้างการพร้องการพร้างการพร้างการพร้างการพร้างการพร้างการพร้างการพร้างการพร้างการพร้างการพร้างการพร้างการพร้างการพร้างการพร้างการพร้างการพร้างการพร้างการพร้างการพร้างการพร้างการพร้างการพร้างการพร้างการพร้างการพร้างการพร้างการพร้างการพร้างการพร้างการพร้างการพร้างการ                                                                                                    | 1920001033 การเพิ่มมูลค่ายองกำรัพครัณยใช้อย<br>1920001036 การเพิ่มมูลค่ายองกำรัพครัณยใช้อย<br>1920001036 การใช้การแม่งคมหมายมักษณะหมาย รับทั่งได้รายการเพื่องการที่มาก<br>1920001036 การใช้การแม่งคมหมายมักษณะหมาย รับทั่งได้รายการเพิ่มการ<br>1920001038 การใช้การแม่งคมหมายมักษณะหมายความหาย และเป็นการเป็นและการในแล้วที่มีและเป็น<br>1920001038 การใช้การแม่งคมหมายมักษณะหมายความหาย และเป็นการเป็นและการในการ<br>1920001038 การใช้การแม่งคมหมายหมายหมาย<br>1920001038 การใช้การแม่งคมหมาย<br>1920001038 การใช้การไปและการโดยเสียง<br>1920001038 การใช้การไปและการการเหตุมหมือนการให้เล่าเล่าการไป<br>1920001046 การใช้ประโบชโลกก่ารไพละเสียงการไป<br>1920001046 การใช้ประโบชโลกก่ารไพละเสียงการไป<br>1920001047 กรรงการเล่าก่ารไพละเสียงการไป<br>1920001048 การใช้การไปและการการเล่าแล้งหมาย<br>1920001048 การใช้ประโบชโลกก่ารไพละเสียงการไป<br>1920001048 การใช้ประโบชโลงก่ารไพละเสียงการไป<br>1920001049 การใช้ประโบชโลงกายแล้งหมัดในการการไป<br>1920001050 การเป็นแต่ในบาทการกระเมล่ายังก่านได้แนกหรือของประเธรชับ มาลามาย<br>1920001050 การเป็นแต่ในบาทการกระเมล่ายังการเป็นในการนะในโดยเกรียงการและหรืองการไม่การไป<br>202000100 00429 การไปในเป็นการการไม่ได้เล่าการ<br>20200100 การใช้ประกับสารการเล่าได้เล่าไปต่างกานไม่โรงเหตุมนะหลายสายสามาร์<br>192001000 00429 การการไป<br>202001001 การใช้แห่งกับเป็นสาย<br>202001010 การใช้ในเป็นการการได้เล่าไปตารนะในโดยการและหลายางสามาร์<br>192001010 การใช้แห่งกับเป็นสายการการไม่ได้เล่าการไม่ได้เล่าเหตุและหลายที่ในประเสียง<br>20200101 การใช้แห่งกับไปสายหนายายายายายายายายายายายายายายายายา<br>20200101 การปรับประโปลงไปสายทายายายายายายายายายายายายายายายายายาย                                                                                                    | 1920  | 001031    |        | การปรับปรุงพันธุ์ข้าวโพดเพื่อเพิ่มคุ   | мин                                               |                | พุก,นาย              | โครงการย่อย ต่อเนื่อง     | ศ. 4.48      |
| 192001035 งานใจับแสงพัฒนาการจัดารพิม (โปรโมจายมีนระ งายพระสารใสมหลังในหมา โดรงการปอย เล่อเนื่อง ศ. 1.50<br>1920001036 การใช้การแล้งสัญลำเป็นไปขณิมนายพลาสตรของการพระสายแสงพ์ แปลเนา สาปมณีจัดมุ่นหลา โดรงการปอย เล่อเนื่อง ศ. 2.50<br>1920001039 การให้การแล้งสัญลำเป็นไปขณิมนายพลาสตรของการพระสายแสงพ์ แสงเข น่าวเป็น เหล่าเป็น เหล่าเป็น เจ่อเนื่อง ศ. 3.50<br>1920001039 การให้การพระสายมุ่มศาจากการสงทุมเพื่อข้าวไพลเรียงสังนาลส่อม แสงเข น่าวเป็น เหล่าเป็น เหล่าเป็น เจ่อเนื่อง ศ. 3.50<br>1920001039 การให้การพระสายมุ่มศาจากการสงทุมเพื่อข้าวไพลเรียงสังนาลส่อม แสงเข น่าวเป็น เหล่าเป็น เจ่อเนื่อง ศ. 4.50<br>1920001047 ข้างสีงหรายเป็นช่างก่าวเป็นอาหารสังการหลายเลาสังหารหรายเป็นเป็น เป็นระสานหาในเหลา<br>1920001048 การให้เราะโปรเจ้างก่าวเพิ่มส่งหนังข้าวโพลเร็บเลาหารสังครารเงินการในการให้แกร่ รับการปอย เอ่อเนื่อง ศ. 7.50<br>1920001048 การให้เราะโปรเจ้างก่าวเพิ่มส่งหนังข้าวโพลเส้าเป็นการเงินการเงินการประเทศ เป็น เป็นหรายเป็น เข้าเป็น เต่อเนื่อง ศ. 8.50<br>1920001048 การให้เราะโปรเจ้างก่าวการบ้าวโพลงรานโดยในประทะเทศไม่และ ส้อเร่าสี่งหรรรมหายง โตรงการปอย เด่อเนื่อง ศ. 2.48<br>1920001050 การเรียนเริ่มส่านเข้าว่าโพลงร่าโดยใช้เขางานในดินามรงชายงประเธรรัย มากรุมาน โดรงการปอย เด่อไป ศ. 1.51<br>1920001050 การเป็นเทียนคุณภาพกระยุณาการร้าโพลงร่าโดยใช้เตาอบไมโตราฟและเครื่อที่จาญ หรือมหรุบาง โดรงการปอย (ค.4.1.51<br>1920001049 การปริมเทียนคุณภาพกระยุณาการร้ายงไหลงร่าโดยใช้เตาอบไมโตราฟและเครื่อที่จาญ หรือมหรุบาง โดรงการปอย (ค.4.1.51<br>1920001050 การเรียนที่แนงคุณภาพกระยุณาการร้าโพลงร้าโอยโปลงการประเธรรัย มากรุบาง โดรงการปอย (ค.4.1.51)<br>192000100 00487 โรงการวิจัยและหรือมาไป (192573(55)<br>1520001010 การปรินเพลงขณาหน้าสอยและน้ำตาล<br>1550 โลงการในประเทศ (1921)<br>152001013 หลงองสายและไรที่ยางายองพันธุ์ออยและการที่การประโดยสาย สุกร์ (โดนงาน โตรงการปอย เต่อนื่อง (1917)121<br>152000103 หลงองสายและเทศโรงโยนางองพันธุ์ออยและการที่การประเทศที่นางสุนกระบาง โดรงการปอย เต่อน้อง (พ.9.1.50<br>152000103 หลงองสายงและสร้าในสารไปอางนอนที่มีการประสายสายน จากรงกร์ 1840กร้ากรุณ,นา โดรงการปอย เต่อน้อง (พ.9.5.50<br>152000103 การประเทศโซนอนที่นาระโดยโอนสารนกรณาสนานาร้าสาะกร้าหลาที่าการนางสายนยานยา โดนง (1.5.1.7.7.5.5.5.                                                                                                    | 1920001035 งานใจับแสะพัฒนาการจัดารพิน (โปรโมรงไทนั้น 2 งับเพริมที่ในพรมันที่ ) อมส์ได้ปุ่นาย โครงการบ่อย เอ่สโอง ศ. 1.50<br>1920001036 การใช้การแม้ลดมู่ดำเป็นปุ่มบินที่บพอมามสตสดงชาวเทลาสด แปลเน แล้มน มีการได้แห่งการได้ เรื่องการบ่อย เอ่สโอง ศ. 2.50<br>1920001039 การใดการแม้ลดมู่ดำเป็นปุ่มบินที่บพอมามสตสดงชาวเทลาสด แปลเน แล้มน มีการได้แห่งการ โครงการบ่อย เอ่สโอง ศ. 3.50<br>1920001039 การให้การแล้วคลังการแต่งคุณภาพชีวิตแสะให้เมางค้อม แสงเข มีการได้แห่งการไป เอ่ลก็เอง ศ. 3.50<br>1920001039 การให้การแล้วคลังการเพิ่มสู่เป็นการเรื่องการไม่อาการสังการแล้น และเข้าเห็น เป็นสานหาให้แห่งการไป เอ่ลก็เอง ศ. 3.50<br>1920001047 อิทธิพลของกรดและประชาติมอกของของเป็นการเรื่องการและการในการเรื่องการไป เป็นหรามหาให้แห่งการไป เอ่ลก็เอง ศ. 7.50<br>1920001047 อิทธิพลของกรดและประชาติมอกของของเป็นการเรื่องการและการในการเรื่องการไป เป็นสานหาให้แห่งการ โครงการปอย เอ่ลโอง ศ. 7.50<br>1920001048 การให้เราะที่การการประเทศที่ไปเกษรรณ์ในคนแห่งและการสังกราะหรัดเป็นกร้านการไขการไข้แห่ง โทรงการปอย เอ่สโอง ศ. 2.48<br>1920001049 งานให้ในด้านภาพการและการทำโพดที่ว่าโพลเป็นการเป็นสาหาในสาหาในสาหาในสารโซงร์ แหวงค์,นาบ โครงการปอย เอ่สโอง ศ. 2.51<br>200001050 การเป็นแต่บนคุณภาพกรแดกของข้าวโพดร์ว่าโยงการเป็นต่าและคร้องค์ ส่งกาง ด้านประสิทธ์,นา โครงการปอย (10.5<br>3520001010 การเป็นเห็นประหล่ง<br>192001010 การเป็นเห็นคุณภาพกรแดกของข้าวโพดร์ว่าโยงการเป็นและคร้องค์ ส่งกาง เรื่อง และเพื่องค์<br>192001010 การเป็นเห็นและพัฒนาอ้อยและไก่จาล<br>เร็ก เลิยกูกับโปนโน,จะ. ชุดโครงการปอย (10.2573(35)<br>352000101 การเป็นเห็นสู่อ่อย<br>183001031 สะดังการที่สายและได้เห็นสู่ออนและการที่กาะว่าวัสโบต่างแกบบา สุการ เลิยครูนาม โครงการปอย เปลโอง (10.1221<br>352000103 หลองสุกทนเทลล์สมนตรโดงโองการเลิยการเลิญของอ้อยและการทั่งแกบบา สุการเร็จเสียง (10.573(35)<br>3520001031 สะดังการแต่โลยเนตร์โรงในเหนีสู้ออนสนากรที่ญามงอ้อมและการที่งางสุกษา โดงกร้างการ้างเอย เปลโอง (10.1211<br>352001035 การกร้อยมามายางได้เนตร์โองกร้อยาห์แล้วงสางสางสางสางสางสางสางสางสางสางสางสางสาง                                                                                                    | 1920  | 001033    |        | การเพิ่มมูลค่าของข้าวโพดโดยใช้ก        | หากต้องการค้นหาข้อความในประโยง<br>1               | n<br>          | ำเชนบุณยวัหน์,นาง    | โครงการย่อย ต่อเนื่อง     | ศ. 2.49      |
| 1920001036         การใช้การแม้จะผู้นำเป็นไปอันท์สื่มของของสะดอารางครา แอลาสล         ขอนการสื่มแจ้งหุ่น ในจะการ         โครงการปอย ต่อเนื่อง         ค. 2.50           1920001039         การจัดการแม่จะผู้นำเป็นไปอันท์สื่มของของสะดอารางครา แอลาสล         แสมเข น้ำเกาให้ แห่งการ         โครงการปอย ต่อเนื่อง         ศ. 3.50           1920001039         การโตรารห่อามคุ้มต่าจากการลงทุนผลิตข้าวโพลเลี้ยงสัตว์และข่าวโพลกับประทานะ คานิต เก่าเอี้ยม,นาว         โครงการปอย ต่อเนื่อง         ศ. 3.50           1920001039         การโพรารห่อามคุ้มต่าจากการลงทุนผลิตข้าวโพลเลี้ยงสัตว์และข่าวโพลกับประทานะ คานิต เก่าเอี้ยม,นาว         โครงการปอย ต่อเนื่อง         ศ. 4.50           1920001046         การให้ประโยงไรกาย้าวฟ้างเป็นอาหารสัง         ส. 8.50         โครงการปอย ต่อเนื่อง         ศ. 7.50           1920001048         กรดักษากิรีมีระของแล้ดหนังรู้การเพลเพื่อประเม็นความมอกในสถาฟไร สุปราส์ แห่งกระทุ่มาย เลืองการปอย ต่อเนื่อง         ศ. 7.50           1920001049         กรดักษากิรีมีระของแล้ดหนังรู้การหนานในประมางคุญของประเธงรับ มากรกุนาม         โครงการปอย ต่อเนื่อง         ศ. 2.49           1920001050         การเป็นเทียนกลาการกิรกิงหนานานในประมางคุญของประเธงรับ มากลงาน         โครงการปอย ต่อเนื่อง         ศ. 2.51           1920001050         การเป็นเทียนกลาการแกรนานกรนานทรงสานไป         โครงการปอย ต่อเนื่อง         ศ. 2.51           1920001050         การเป็นเทียนกลานกรนานกรนานทรงสานไป         โครงการปอย ต่อเนื่อง         64.10229/263           1920001000                                                                                                    | 192001036 การใจการแม่งสังผู้นำเป็นไปอินาสั้มของผลละสงขารของรายอาสตร ขุณหาร สับแล้วสังผู้บางสาว โครงการปอย ต่อเนื่อง ศ. 2.50<br>192001039 การใจการแมงสังชุข้าวทั้งหมายไม่อาการสังขาวของรายอาสตร ขุณหาร สับแล้วสังผู้บางสาว โครงการปอย ต่อเนื่อง ศ. 3.50<br>192001046 การใจโระโยชโจกข้าวโพลเสซ้าวฟางเป็นอาหารสังข์ และข่าวโพงรับประทานะ ศานิต เก่าเอี้ยน,แทบ<br>โครงการปอย ต่อเนื่อง ศ. 4.50<br>1920001046 การใช้ประโยชโจกข้าวฟางเป็นอาหารสังข์<br>1920001046 การใช้ประโยชโจกข้าวฟางเป็นอาหารสังข์<br>1920001048 การศึกษาวิธีรักษาวามเด็จแระของมนลึงหมัดรับเสรารปรัสบอย ในรัสสามพานิช บาย<br>1920001049 การให้ประโยชโจกข้าวไพลเสร้าวไฟอน้อยางมอกในสุภาพใจ ประสามพานิช เก่า โครงการปอย ต่อเนื่อง ศ. 7.50<br>1920001048 การศึกษาวิธีรักษาวามแต้งแระของมนลึงหนังร้านสะทางสังเตราะที่สามได้เริ่มตร้านทางที่บาย<br>1920001049 การที่กษาวิธีรักษามแต้งแระของมนลึงหนังร้านให้แทงสามบอย และเราะที่มากได้ เริ่มตร้าน<br>1920001050 การเป็นเขาในการทางการสามาโดยไปโกกรรมในให้แบบชุดของประเราะชั่น มากรนาย<br>1920001000 00429 การปริปันสามารรม์<br>201000100 00429 การปรับแหล่งขณาอ้อยและน้ำจาล<br>201001010 กายปรายในสามาร้านและเมืองสามได้เป็นไปเราะที่และเครื่องร์ สำราญ คริเราะหมาย<br>192000101 การเป็นเห็นการการการบานสามาริยาไม้เลาะที่ได้เราะที่และเครื่องร์ สำราญ คริเมาย<br>192001010 การปริบารที่และหน้อยและน้ำจาล<br>252000101 การประบรรรษม 1975 (1975)<br>252000101 การปร้ายเลาะสามาร้างสามารถาย<br>192001010 เราะที่จายเสราย์เลาะบรรรษม การการไปอย ต่อเนื่อง 4010573(25)<br>252000101 การปร้ายงานองที่เร็อยและนารที่กลางในสามายายาการที่สามที่ไปไปและเราะ โครงการปอย ต่อเนื่อง 401057212<br>252001013 และสงสามานการต้องโรงในสามารถางสัญของอ่อยและการที่สามางแกบบาร<br>252001033 และของสถามแกลต์สามารถึงโรงโอยต้อยกันหนังสัญของอ่อยและการที่งานและรางสามายา รอนกรที่จายกรไปอย ต่อเนื่อง<br>19201035 การการปอย แต่เนื่อง เลารางสัญของอ่อยและการที่งและเลาะรถีงหนาสรากาย โครงการปอย ต่อเนื่อง<br>19201033 และของสถางแกละสร้าไปและที่ไปหนางสามานสารสัญของอ่อยและการที่งและเสรารที่งและสรายาย โลย เล่นไป<br>19201037 การการปอย ต่อเนื่อง หาย 1.50                                                                                                    | 1920  | 001035    |        | งานวิจัยและพัฒนาการจัดการดิน ส         | CH CACAL PROVIDE NO. AL LARCE DRAFT (STRUCTURE)   | 1.19913942.1   | รงมณีรัตน์,นาย       | โครงการย่อย ต่อเนื่อง     | ศ. 1.50      |
| 1920001038         การจัดการแมละพริญชาวิพอหวามเพื่อคุณกาพถึงและสั่งแวดอ่อม         และเขา นำาริชาการแมละพริญชาวิพอหวามเพื่อคุณกาพถึงและสั่งแวดอ่อม         และเขา นำาริชาการแงการและ         193001039           1920001039         การจัดการแมละพริญชาวิพอหวามเพื่อคุณกาพถึงและชั่งแวดอ่อม         และเขา นำาริชาการแงการและ         1943001031           1920001040         การร้ายการประการปอย เอ่อเนื้อง         ศ. 7.50           1920001047         ชิงชิงสงองกรดและชำงทิงเป็นอาหารสังค์         สมกับริษั ในรสามหารใหญ่         195307120           1920001047         ชิงชิงสงองกรดและชำงทิงเป็นอาหารสังครารที่สายได้ เป็นคร่ามหารในหารไป และ         195307120         195307120           1920001049         งารวิทารที่ชี่ได้เราร้องการปอย เอ่อเนื้อง         ศ. 2.48           1920001050         การเป็นเด็บแต่สางการบ่าวรังและหร้องการในอย่างเป็นโทรงานานได้เป็นโทรงานไปดินามรุงของประเธงรับ มาลา,นาบ         1953071300         653071300           192000100         00427         การเป็นแต้บนคุณภาพการแตกระเองรัวโลยไปของการในเป็นโกรงานาได้เป็นโกรงานไปดินามรุงของประเธงรับ มาลา,นาบ         1953071300         641082592(56)           1920001000         00427         การเป็นเหลงพ่อมาล้อยและน้าดาล         1953763178         195376573(55)           192000101         การเป็นเหลงไรการเปอย แลนไปดารการไปอน         19537753         195376573(55)         1952000133         1953775411456167145614456141         19537753           192000103        สางประหร่งเป็นเป็นไปการก                                                                                                    | 1920001038         การจัดการแมลงพิตรูปกวริพยหวามเพื่อตุณภาพร้องและสั่งแวดล้อม         แสบเข นำวาใชฐานหาราง         โครงการปอย เต่อเนื่อง         ศ. 3.50           1920001039         การจัดการแมลงพิตรูปกวริพยหวามเพื่อตุณภาพร้องและสั่งแวดล้อม         แสบเข นำวาใชฐานหาราง         โครงการปอย เต่อเนื่อง         ศ. 3.50           1920001047         การโบสระโยงน้ำงก่าวโพยและชำหวังเป็นอาหารสังศราระหัสบเด็บไหละที่มาวงรัฐบาย         โครงการปอย เต่อเนื่อง         ศ. 7.50           1920001047         ให้พิพพอนองกรดแอบไซอีกต่อการและออกของมีนทนแล้งและการสังคราะหัสบเด็บไหละที่มาวงรัฐบาย         โครงการปอย เต่อเนื่อง         ศ. 7.50           1920001047         ให้พิพพอนองกรดแอบไซอีกต่อการและออกของมีนทนแล้งและการสังคราะหัสบเด็บไส้และร้านหารให้เราะที่เป็นตร์ รัฐบาย         โครงการปอย เต่อเนื่อง         ศ. 2.48           192000104         งานให้บริกังอามาเป็งหระบอบและพิทาหรับในครามเปนะสินประสารญาย         โครงการปอย เต่อเนื่อง         ศ. 2.48           1920001050         งานให้บที่แต่กายกาพการแดกของข่าวโพตค้าโดยไข้เดาอนไปโครงามในดินบางชูดของประ เธงชับ มาลา,นาบ         โครงการปอย         ศ. 2.51           2010001000         00497         โครงการปอย และน้างกล         โรงการปอย         ศ. 2.51           202001010         การเป็นประหัดอยากระน้างสง        โครงการปอย         ศ. 2.51           202001020        การเป็นปรุงพัฒนร้อยและน้างกล        โรงการปอย        64108299 (62)           3220001031        หละงการปอย เต่อเนื่อง        พร.91.50                                                                                                    | 1920  | 001036    |        | การใช้กากเมล็ดสบู่ดำเป็นปุ๋ยอินทรี่อ   | CPRETERING NOTE LETTERING TO PROVIDE AND TRAVELOW |                | กบมณีรัตน์,นางสาว    | โครงการย่อย ต่อเนื่อง     | ศ. 2.50      |
| 1920001039         การโตรระห์ความผู้แต่จากการสงชุมเพื่อข้าวใหก่เริ่มสังว่าเละข้าวใหก่เริ่มน่างางที่เครื่อนที่เกม (การบ้านอย่อนนี้เอง ศ. 4.50)           1920001046         การโตรระห์ความผู้แต่จากการสงชุมเพื่อข้าวใหก่เริ่มสังว่าเละข้าวใหก่เริ่มน่างางที่เกม (โรรงการบ่อย ต่อนนี้อง ศ. 4.50)           1920001047         อ้ายไหนอน่างกลับบ้ารี่อก่าวและข้าวที่หก่เริ่มสาหารสังกราะห์สายอี่เป็นในรางทุ่มาบ         โครงการบ่อย ต่อนนี้อง ศ. 4.50           1920001048         การกิจการได้รายที่วิชาก่อการแสดงออกของโบเทแแล้งและการสังกราะห์สายอี่เป็นในสร้านทางคุ่มาบ         โครงการบ่อย ต่อนนี้อง ศ. 8.50           1920001048         การกิจการได้รายของอากของโบเทแแล้งและการสังกราะห์สายอี่เป็นสากที่รับหางคุ่มาบ         โครงการบ่อย ต่อนนี้อง ศ. 8.50           1920001049         การกิจการได้รายของอากของบารโพยเพิ่มประเป็นความงอกในสากที่รับเรื่างประเดิมน้ำหลังเกม         โครงการบ่อย ต่อนนี้อง ศ. 8.51           1920001050         การปรินบที่บนคุมแกาพการแกกของขารโพยเค้าโดยใช้เดาอบไมโครงทมและเครื่องที่สาวญ คริเมพางุน         โครงการบ่อย         ศ. 5.51           192000100         0429         การปรินบที่มายุมแทนหลัง         โครงการไข ต่อนนี้อง         04108299(63)           520001000         0428         โรงการในและพ้อนและไว้กาล         โรงการไข ต่อนนี้อง         04105273(55)           552000101         การไปปรุงพันธุ์อ่อน        การที่สานการที่สายไปหลาง        ตรงการปอย ต่อนนี้อง         041052721           552000103         หล่องกานและประการที่สายองการไข้อางและหลาง        โลรงการปอย ต่อนนี้ง        พรงการไข ต่อแน้                                                                                                    | 1920001039         การโตระหลังวามผู้แต่กจากการสงหุมแล้ดข่าวใพกลี่บนรงหายาสินก้านบาบ         โครงการปอย เส่นโอง         ค. 4.50           1920001046         การโตระหลังวามผู้แต่กจากทางสงหุมแล้ดข่าวใพกลี่บนรงหายาสินก้านประทางที่แก้บริง ใประสานพาให้นูมาบ         โครงการปอย เส่นโอง         ศ. 7.50           1920001046         การในประโยนโจกทำวิพศสนองกรงและบ้างฟังเป็นอาหารสัตร์         สมเก็บริง ในรสานพาให้นูมาบ         โครงการปอย เส่นโอง         ศ. 7.50           1920001047         กรด้านคองกรงและบ้างชักเดืออการแสดงออกของในหนายแล้งและการสังกราะห์สายได้ เป็นเจรี สมกางคุ้นาบ         โครงการปอย เส่นโอง         ศ. 8.50           1920001048         กรด้านหาวิชังกรงบนสิดที่ในรู้ป่าวไพดเพื่อประเป็นความงอกในสถาทไร สุน้ำก็เรียงในรงบนงานไลย เส่นโอง         ศ. 8.50           1920001049         การกับท่าวิชังกรงบนสิดที่ไม่รู้ป่าวามงอกในสถาที่ไร สุน้ำก็เรียงการน้อย         โครงการปอย เส่นโอง         ศ. 2.48           1920001050         การเป็นปรุงพันธุ์มันส่านไหล้ง         โครงการเลียง         ศ. 7.51           2810001000         00497         กระเป็นเท็นบอนและน้ำลาล         หรืดเล็กสุกโปนโปน (เน็นเรียง         16รงการปอย เส่นโอง         04105293(26)           382000101         การปรินปรุงพันธุ์อ้อย และน้ำลาล         หรืดเล็กสุกโปนโปน (เน็น (เน็น                                                                                                    | 1920  | 001038    |        | การจัดการแมลงศัตรูข้าวโพดหวานเทื       | ຈໍ່ອຕຸດເກາພชีวิตແລະສິ່ງແວດລ້ອມ                    | แสงแข น้       | โาวานิช,นางสาว       | โครงการย่อย ต่อเนื่อง     | ศ. 3.50      |
| 1920001046         กร้างประโบชน์จากข้าวโพลและข้าวฟ้างเป็นอาหารสังว์         หมกิบรดิ ประสานพานิชบุณ         โครงการปอย ช่อนโอง         ค. 7.50           1920001047         อิทธิพลนองกรดแอบไซอิกตข้าวฟ้างเป็นอาหารสังว์         หมกิบรดิ ประสานพานิชบุณ         โครงการปอย ช่อนโอง         ค. 8.50           1920001048         กรดิพลานองกรดแอบไซอิกตวามเชื่งแรงของมมลิดหนูอัวาไพดเพื่อประมินตวามงอกในสภาพไร้ สุปรากไน้ งานประโทชโนง         โครงการปอย ช่อนโอง         ค. 8.50           1920001048         การดิพาราวิธังกรามแข้งประมินตวามงอกในสภาพไร้ สุปรากในรามหรู่มาง         โครงการปอย ช่อนโอง         ศ. 1.51           1920001050         การกิษบารับปนตักมาพการบูณาการกว้าวโพดต่ำโดยไปโคตรมาในเดินบางชุดของประ ธงรับ มาลา,นาบ         โครงการปอย         ศ. 1.51           1920001050         การเป็นบริญภาพการแตกของบ้าวโพดต่ำโดยไปโดหรรมในเดินบางชุดของประ ธงรับ มาลา,นาบ         โครงการเงื่อน         6.51           1920001050         การเป็นบริญภาพการแตกของบ้าวโพดต่ำโดยไข้เกิดอาปไปโครงามในดิหารพนสงต่องรับ มาลา,นา         โครงการเงื่อน         6.51           1920001000         00497         กรงการรับและพ่อแนนไขการ         โรรงการรับและพ่อนโอง         64105673(55)           1520001001         การเงินปรุงหนัธู่ออน         กรงการปอน        โครงการปอน ต่อนโอง         6410573(55)           1520001031         การเงินปรุงหนัธู่ออน         เรรงกระปอน         โครงกระปอน ต่อนโอง         พรง 1.50           1520001033         เสดนองสถาพแลงส่งไขโองไขไปไป                                                                                                    | 1920010146 การใช้ประโยชน์จากข้าวพิพณามะข้าวพ่างเป็นอาหารสังว์ มนก็ยางใบรสานพานรัญนา โครงการปอย อัตเนื้อง ศ. 7.50<br>1920001048 การรับเราะอางกรอ ฉบาริชาตาอ่องการของมันหมายสังหวรหลายเด้าให้แคร่ หมางส่งนาย โครงการปอย อัตเนื้อง ศ. 8.50<br>192001048 การศึกษาวิธีวัดอาวมแข็งแรงของมลัดพันธุ์ข้าวโพลเพื่อประมันความงอกในสภาพาไร สูปราณี งามประสิทธิ์,นาง โครงการปอย อัตเนื้อง ศ. 8.50<br>1920001049 งามให้เป็นคุณภาพการบุณาการข้าวโพลหราม โดยไม่โครงามในสภาพาไร สูปราณี งามประสิทธิ์,นาง โครงการปอย อัตเนื้อง ศ. 8.51<br>1920001050 การเป็นเทียนอุณาภาษาการแดงกองข้าวไทพละก้างไม่โครงามในสภาพาไร สูปราณี งามประสิทธิ์,นาง โครงการปอย (4.51<br>2810001000 00429 การเป็นเทียนอุณาภาษาการแดงกองข้าวไทพละก้างในโครงามในสรรพมะแรง จำสาญ พร้างเมือง (4.51<br>2820001000 00429 การเป็นประที่มายหวัด<br>2820001000 00429 การเกราร้างในเล่าประกอบและไว้เลาการ<br>2820001001 การเป็นปรุงพันธุ์นั่นสาประดัง<br>3820001001 การเป็นปรุงพันธุ์น้อยและการศึกษาวิรัสโปต่างแกบขาว<br>3820001031 รรดมีหลามหายามนอดโรคโบบารของอัยมพันธุ์สูตผสม<br>3820001035 การทองสอบเร็จเนียนขายองมันธุ์สูตผสม<br>3820001035 การทองสอบเร็จเนียนขายองมันที่สู้อยและการศึกษาวิรัสโปต่างแกบขาว<br>3820001037 การการปอบส่อน้องการได้เรื่องการเร็ญของอัยมะสะการศึกษาวิรัสโปต่างและบาร<br>3820001037 การการปอย เด่อในจะศรี่รุบบองออบมหันธ์ลูกผสม<br>3820001037 การทองสอบเร็จและครี่งานกล้างสามหันธ์ลูกษาของร้อมเพลเทรงหนายานครามจากในสามารถึง เด่อนี้อง<br>พะจ 3.50                                                                                                    | 1920  | 001039    |        | การวิเคราะห์ความคุ้มค่าจากการลงทุ      | แผลิตข้าวโพดเลี้ยงสัตว์และข้าวโพดรับประทาเ        | แค่ศานิต เก้า  | าเอี้ยน,นาย          | โครงการย่อย ต่อเนื่อง     | ศ. 4.50      |
| 1920001047         ใบพิพิพลของกรดเอนใช้สิ่งค่อาการแสดงออกของมีแทนแห้งและการสังเคราะห่สายได้เป็นคร รับหางคุ่มาย         19         19         19         19         10         10         10         10         10         10         10         10         10         10         10         10         10         10         10         10         10         10         10         10         10         10         10         10         10         10         10         10         10         10         10         10         10         10         10         10         10         10         10         10         10         10         10         10         10         10         10         10         10         10         10         10         10         10         10         10         10         10         10         10         10         10         10         10         10         10         10         10         10         10         10         10         10         10         10         10         10         10         10         10         10         10         10         10         10         10         10         10         10         10         10 <td>1920010147 มิทชิพสนองกรดเอนใชชักต่อการแสดงออกของมีแทนแห้งและการสังคราะหัสบเด็กให้แคร้ ริมาวงคุ่มาย โครงการปอย เด่อเนื่อง ศ. 8.50<br/>1920001048 การศึกษาวิธัวตาวมแจ้งแรงของมมัลตพันธุ์ข้าวโพดเพื่อประมมันดาวมงอกในสาพาใร้ สูปราณี งามประสิทธ์แกง 1 โครงการปอย เต่อเนื่อง ศ. 8.50<br/>1920001049 งานใจไปแต้กับภาพการบูลกาการจำาโพดความโดยไม่โครงามในดิหารเหิดของประเธงชัย มาลา,นาย โครงการปอย เต่อเนื่อง ศ. 2.51<br/>1920001050 การเป็นแต้ในศานาทารแตกของข้าวโพดคว้าโดยใช้เดาอนไมโครงามในดิหารเหลือหรือหรือหรุมงาง โครงการปอย (4.15)<br/>1920001050 การเป็นแต้ในศานาทารแตกของข้าวโพดคว้าโดยใช้เดาอนไมโครงามในดิหารเหิดของประเธงชัย มาลา,นาย<br/>1920001000 00487 โครงการวิจัยและพัฒนาอ้อยและนำจาล เรื่อง โครงการปอย (4.10259763(35)<br/>3520001001 การปรับปรุงพันธุ์น้อย<br/>3520001001 การปรับปรุงพันธุ์อ่อยและการศึกษาไวรัสโบต่างแกบชาว สุภาพร กลีและง,นาง โครงการวัยข เด่อเนื่อง 0410529763(35)<br/>3520001033 หลงองสภาพแรงคล้อมต่อการได้โรงของอ้อยพันธุ์อุกมสม กระทิงการที่แต่งเหิดเงรินาง โครงการปอย เด่อเนื่อง 041051213<br/>3520001035 กรรงการวิจัยและพัฒนาอ้อยและการศึกษาไวรัสโบต่างแกบชาว สุภาพร กลีและง,นาง โครงการปอย เด่อเนื่อง 04107121<br/>3520001035 หลงองสภาพแรงคล้อมต่อการได้โรงของอ้อยพันธุ์อุกมสม กระทางกิจมารางกิจมาย โดยเรงกร้อย เด่อเนื่อง พะต 5.50<br/>3520001037 กรางศรีอเนตศารีเรียนในสายไม่คน เล่อกระเจ้ญของอ้อยและการพัฒนาลักษ ชั่นแรงร่ารัดแก้สร้ากกุล,นาย โครงการปอย เด่อเนื่อง พะต 3.50</td> <td>1920</td> <td>001046</td> <td></td> <td>การใช้ประโยชน์จากข้าวโพดและข้าว</td> <td>มฟ่างเป็นอาหารสัตว์</td> <td>สมเกียรติ</td> <td>า ประสานพานิช,นาย</td> <td>โครงการย่อย ต่อเนื่อง</td> <td>ศ. 7.50</td>                                                                                                    | 1920010147 มิทชิพสนองกรดเอนใชชักต่อการแสดงออกของมีแทนแห้งและการสังคราะหัสบเด็กให้แคร้ ริมาวงคุ่มาย โครงการปอย เด่อเนื่อง ศ. 8.50<br>1920001048 การศึกษาวิธัวตาวมแจ้งแรงของมมัลตพันธุ์ข้าวโพดเพื่อประมมันดาวมงอกในสาพาใร้ สูปราณี งามประสิทธ์แกง 1 โครงการปอย เต่อเนื่อง ศ. 8.50<br>1920001049 งานใจไปแต้กับภาพการบูลกาการจำาโพดความโดยไม่โครงามในดิหารเหิดของประเธงชัย มาลา,นาย โครงการปอย เต่อเนื่อง ศ. 2.51<br>1920001050 การเป็นแต้ในศานาทารแตกของข้าวโพดคว้าโดยใช้เดาอนไมโครงามในดิหารเหลือหรือหรือหรุมงาง โครงการปอย (4.15)<br>1920001050 การเป็นแต้ในศานาทารแตกของข้าวโพดคว้าโดยใช้เดาอนไมโครงามในดิหารเหิดของประเธงชัย มาลา,นาย<br>1920001000 00487 โครงการวิจัยและพัฒนาอ้อยและนำจาล เรื่อง โครงการปอย (4.10259763(35)<br>3520001001 การปรับปรุงพันธุ์น้อย<br>3520001001 การปรับปรุงพันธุ์อ่อยและการศึกษาไวรัสโบต่างแกบชาว สุภาพร กลีและง,นาง โครงการวัยข เด่อเนื่อง 0410529763(35)<br>3520001033 หลงองสภาพแรงคล้อมต่อการได้โรงของอ้อยพันธุ์อุกมสม กระทิงการที่แต่งเหิดเงรินาง โครงการปอย เด่อเนื่อง 041051213<br>3520001035 กรรงการวิจัยและพัฒนาอ้อยและการศึกษาไวรัสโบต่างแกบชาว สุภาพร กลีและง,นาง โครงการปอย เด่อเนื่อง 04107121<br>3520001035 หลงองสภาพแรงคล้อมต่อการได้โรงของอ้อยพันธุ์อุกมสม กระทางกิจมารางกิจมาย โดยเรงกร้อย เด่อเนื่อง พะต 5.50<br>3520001037 กรางศรีอเนตศารีเรียนในสายไม่คน เล่อกระเจ้ญของอ้อยและการพัฒนาลักษ ชั่นแรงร่ารัดแก้สร้ากกุล,นาย โครงการปอย เด่อเนื่อง พะต 3.50                                                                                                    | 1920  | 001046    |        | การใช้ประโยชน์จากข้าวโพดและข้าว        | มฟ่างเป็นอาหารสัตว์                               | สมเกียรติ      | า ประสานพานิช,นาย    | โครงการย่อย ต่อเนื่อง     | ศ. 7.50      |
| 1920001048         การศึกษาวิธีวิตรามแต้งระของมเลื่อหันสู่ข้าวโพลเพื่อประเมษากามมาในสาพที่ร่า สมูกาณ์ ระประเทศร์แกง         โครงการเม่อน อ่อเนื่อง         ค. 2.48           1920001049         งานใจรับให้ทักษาทหารายและการสำนักษณะทุกหระมานใดขนากกระมานให้สาพที่ร่าง         โครงการเม่อน         ค. 1.51           1920001050         การเปรียมเทียมอุณกาพการแต่งนากกระมานใหม่อนหรุมสุดและประเทศ (การเม่อน         โครงการเม่อน         ศ. 1.51           261000100         00429         การเปรียมเทียมอุณกาพการแต่งนามกระมานใหม่อนหรุมสุดและประเทศ (การเม่อน         โครงการเม่อน         ศ. 1.51           261000100         00429         การเปรียมเหรียมแห้นประเด็ม         14108299(26)         552001010         เกรียงแหร่งนางการเด็มเพรงสุด         04108299(26)           552000101         การเปรียมแหร่งนางประเทศ         เกรีด เด็ตที่ประเทศ         สาดเปรียงไปเหรือง         04108299(26)           552000102         การเปรียมแหร่งนางประเทศ         เกรีด เด็ตที่ประเทศ         สาดเสีดเหรือง         0410571212           552000103         หล่อมสภาพนารต่อโลกไรเรียง         หลางการเปรียงได้สาน         โครงการเปอน อ่อเนื่อง         041072121           552000103         หล่อมสภาพแกรงส่อไลการได้รับประเมษารูกไขสานสาน        สาดเกรารารเปอน อ่อเนื่อง         พ-ด 3.50           5520001035         การกลอมเสีลแหรนร้ามนองในหรืออนสานที่ไปสามานสานสานคระเมษาระเมษาระเมษาระเมษาระเมษาระเมษาระเมษาระเมษาระเมษาระเมษาระเมษาระเมษาระเมษาระเมษาระเมษาระเมษาระเมษาระเมษาระเมษาระเมษาระเมษาระเมษาระเมษาระเมษา                                                                                                    | 1920001048         การที่กษารีรัดอาวแต้งสะของมลัดพันธุ์ช้าวไพดเพื่อประเมษาวามงอกในสภาพไร้ สมู่กาณ์ งะประโพร์นู้มาง         โครงการเม่อน อ่อเนื่อง         ศ. 2.48           1920001049         งามใงใช้เป็นต้านภาพการแจกนองบ้าวโพดตั้วโดยใช้เดาอนไม่โครงทันเลยตร้องที่ สำราญ ครื่อมพร,นาง         โครงการเม่อน         ศ. 1.51           1920001000         การเป็นแต้ในบดุณภาพการเลยกนองบ้าวโพดตั้วโดยใช้เดาอนไม่โครงทันเลยตร้องที่ สำราญ ครื่อมพร,นาง         โครงการเม่อน         ศ. 2.48           2610001000         00429         การเป็นแต้ในส่านไหลัง         โครงการที่น่อน         เครงการเม่อน         ศ. 2.51           261000100         00429         โครงการที่น้อน เพื่อนด้อง         04108299(26)         1         เครงการเม่อน         64108299(26)           3520001001         การเป็นแต่ไปแหน่ไม่สานไหล้ง         1         เครงการเม่อน         64108299(26)           3520001010         การเป็นแหน่ไรกับ         เครงการเม่อน         เครงการเม่อน         6410572132           3520001031         เรรงเครงการแน่สะติบนารของตันหน่ฐ่อนและกรที่สกษารไวลังแต่งและและงานกง         โครงการเม่อน อ่อแน้ง         พ-ด 1.50           3520001033         ผลของสภาพแวดต้อมต่อการเก็ตรของอ่อมพันธุ์ถูกผสง         เลยงหร้าสนะหลางร้าง         โครงการปอน อ่อเน้ง         พ-ด 3.50           3520001037         การพอสอนเพ็นและสร้าไม่หน่ฐอ้อมต่านการสะดิญหน่งอ่อมและการพ่อมารและสร้าสนะสร้างหลางสะดิมาระเมตะสร้างและสร้าไม่หน่ง ส่งและสร้างหลาง         โครงการปอน ต่อเน้ง         พ-                                                                                                    | 1920  | 001047    |        | อิทธิพลของกรดแอบไซซิกต่อการแล          | สดงออกของยืนหนแล้งและการสังเคราะห์สาย             | ดีเนิรันตร์ จั | ันทวงศ์,นาย          | โครงการย่อย ต่อเนื่อง     | ศ. 8.50      |
| 192000109         หม่ใจใบโต้คนภาพการบูลนากรร้าวโพงหรามโดยไม่ไก่พรรมในดินบางชุดของประเธาช่ม มาลา,นาย         โครงการบ่อย         ศ. 1.51           192000100         การเป็นแท็นบาคุณกาพกรรแตกของข้าวโพงต่ำโดยใช้เอกอบไมโครเฟนเละเคื่องที่ สำราญ คริมมพร,นาง         โครงการบ่อย         ศ. 2.51           192000100         00497         การเป็นแท้นปอุณาพงกรแตกของข้าวโพงต่ำโดยใช้เอกอบไมโครเฟนเละเคื่องที่ สำราญ คริมมพร,นาง         โครงการบ่อย         6.2.51           1520001000         00497         การเกียนร่างพัฒนาอ้อนและนำตาล         1576         โครงการวันและพัฒนาอ้อนและนำตาล         04108299(26)           1520001001         การปรับปรุงพันธุ์อ่อย         เรรด เลิงคุญกับโยชิน,ดร.         โครงการวัน เองเนื่อง         04105673(5)           1520001001         การปรับปรุงพันธุ์อ่อย         เรรด เลิงคุญกับโยชิน,ดร.         โครงการปอบ ต่อเนื่อง         04105673(5)           1520001003         เรรดเทราแทนแต่เริ่งค่างการปอบ ต่อเนื่อง         พรง 1.50         1570         1650         9410573(5)           1520001031         เรรดเกราแทนการเด้ยระเป็นและกรร้อมองหันธู้อ่อย         เรรดเกราแทน เรรดเรียนกรรร้างไม่และเรรดเนื่องหน่ง         พรง 5.50           1520001032         เกรดเกราแปลและเร็บไมนลูกสินพร์อุปอนสันทรงร้างแพรงรรมและ         เกรดเรลาเรียน ต่อเนื่อง         พรง 3.50           1520001037         เลิงการข้ายมีและเร็บในสุดรูกสินที่สู้อ่อมสำนาทานสระมีบาราเพื่อน         เกรดเรลาเรียนกรรงรรมและเร็บไม่สางไป         พรง 3.50                                                                                                    | 1920001049         งนาริจับในศักษาทหารบูรณาการข้าวโพดหวานโดยในปักครรมเในดินบางชุดของประเราะดับ มาลา,นาบ         โครงการปอบ         ศ. 1.51           1920001050         การเป็นบเดียบคุณกาพการแตกของข้าวโพดหว้าโดยใช้เดาอบไมโครเรฟและเคืองที่สำราญ ครื่อมพร,นาง         โครงการเอีย         ศ. 2.51           2520001000         00487         โครงการวัย         โครงการวัย         ครงการวัย         64.53           3520001000         00487         โครงการวัยและนำตาล         เรรีด โคสทรับในชิน.ดร.         โครงการวัย เด่อเนื่อง         04108299(26)           352000100         00487         โครงการวัยและนำตาล         เรรีด โคสทรับโปซิน.ดร.         โครงการวัย เด่อเนื่อง         04108299(26)           352000101         การปรับเทรพัฒนาอ้อนและนำตาล         เรรีด โคสทรับโปซิน.ดร.         โครงการวัย เด่อเนื่อง         0410573(35)           3520001031         เกรีตรโครตโรคโพรและได้เป็นต่างแกบบาร         สุกทร กินแดง เราะโดเด็ดหูเนา         โครงการปอบ ต่อเนื่อง         w=9.50           3520001033         และของสถาทแรงส่อเลือการเร็ตโดสุกรัญของอ้อนเพละกรพัฒนาลัก         หมดพ เราะโดเด็ตรูนาม         โครงการปอบ ต่อเนื่อง         w=9.50           3520001037         กลากงางข้าแต่และสร้าไมเลลุสโนพันธู้อ้อยด้าแทวและชิญของอ้อนและการพัฒนาลัก         หมดหรรมงาน         โครงการปอบ ต่อเนื่อง         w=9.51           3520001037         กลากงกรมอนเช็น และสร้าในดินพันธู้อ้อยด้าแทวและชิญของอ้อนสาราพอร์         หลด สารทรมงาน         โครงการปอบ ต                                                                                                    | 1920  | 001048    |        | การศึกษาวิธีวัดความแข็งแรงของเมล์      | จ็ดพันธุ์ข้าวโพดเพื่อประเมินความงอกในสภาพ"        | เร่ สุปราณี ง  | ทมประสิทธิ์,นาง      | โครงการย่อย ต่อเนื่อง     | ศ. 2.48      |
| 1920001050         การเป็นแต่บนตุณภาพการแอกของขาวโพดตั้วโดบใช้เตาอบไมโครเวฟและเครื่องที่ ส่งาญ คริมพร,เทง         โครงการเอ่อน         คะ5.1           2610001000         00429         การเป็นปรุงพันธุ์มันก่านร่างถึง         041082999(26)           3520001000         00497         โครงการได้แห่งเล่น         04108299(26)           3520001000         เกราได้แห่งเล่น         1550         โครงการได้แห่งเล่น         04108299(26)           3520001001         การได้แห่งเล่น         เรื่องเล่น         04108291(27)         1550           3520001001         เรื่องเล่น         เรื่องเล่น         041072121         1550           35200010101         เรรงโครงการได้และผ่าง         1550         1650/1212         1550/1212           3520001031         เรรงโครงโรงโรงโรงโบบรงพันธุ์อ่อนและการศึกษาว่าวิจังใบต่างแบบชาง         สุกาศร กลิและงงนาง         1565/1212         1650/1212           3520001031         เรรงโครงโรงโรงโรงโรงโรงโองโองโองโองพันธุ์ออนสะการศึกษาว่าวิจังใบต่างแบบชาง         สุกาศร กลิและงงนาง         1565/1212         1650/1212         1552/1212           3520001032         เสรงโองโองโองโองโองโองหันธุ์ออนส่อม         เสรงโองโองโองโองโองโองโองโองโองโองโองโองโอง                                                                                                    | 1920001050 การเป็นแท้แบคุณกาพการแอกของข้าวโพลส์ว้าโดบใช้เดาอบไมโครเวฟและเครื่องศ์ สราญ สริณพร,เทง โครงการเอ่อน ศ. 2.51<br>2610001000 00429 การเปริ่มปรุงพันธุ์มันส่านไรหลัง<br>3520001000 00437 โครงการใช้และหลังแก่ออนและน้ำตาล เร็จ เลิศตร์ที่ไปเชิ่ม,ดร. โครงการเดี่ยง 64105293(26)<br>3520001001 การปรับปรุงพันธุ์อ้อน และน้ำตาล เร็จ เลิศตร์ที่ไปเชิ่ม,ดร. โครงการเอ่น อ่อเนื่อง 04105273<br>3520001031 การปรับปรุงพันธุ์อ้อน และน้ำตาล เร็จ เลิศตร์ที่ไปเชิ่ม,ดร. โครงการเอ่น อ่อเนื่อง 04105273<br>3520001033 และของสภาพแรงคล้อมต่อการเกิดโรคของอันยพันธุ์อ้อนและการศึกษาไวรัสโปต่างแทบชา สุการ กลิ่และง,นาง โครงการเอ่น อ่อเนื่อง 04105273<br>3520001033 และของสภาพแรงคล้อมต่อการเกิดโรคของอันยพันธุ์อ่านและการศึกษาไวรัสโปต่างแทบชา<br>3520001035 การทดสอบเชื่อแบคที่เรียชนิด Endophyte ต่อการเจริญของอันและการศัดนารที่จะเกิดรัชการการกาน โครงการปอบ ต่อเนื่อง พ-ต 3.50<br>3520001037 กลไกทางชีวเคมีและชีวโมเลลุลในพินธุ์อ่อยลำแทบสารกิญของอันและการศัดนาสงอัน หลงหระหมุนาย โครงการปอบ ต่อเนื่อง พ-ต 3.51                                                                                                    | 1920  | 001049    |        | งานวิจัยในศักยภาพการบูรณาการข้า        | วโพดหวานโดยไม่ไถพรวนในดินบางชุดของปร              | ะเธงชัย มา     | ลา,นาย               | โครงการย่อย               | ศ. 1.51      |
| 2610001000 00429 การปรับปรุงพันธุ์มินส่าประหลัง 04108299(26)<br>5520001000 00487 โครงการวิจัยแสงตั้งหลังแล้อยแสะน้ำตาล เรางิล เริงการที่ได้ เกิดสารการวิจัย เสางการวิจัย เสางการวิจัย<br>5520001033 เสางอาสถางแรงสล้อมต่อการการกิจักรของวิชัยเพลงการจัดเป็นขนางสางหารวิจัยเสียงนาย โครงการปอย เล่อเนื่อง พ-ต 5.50<br>5520001037 การวิจาสถายเลือน เสนิง โลรงการปอน เสางการวิจายามาพอร์ เวลงการจากุ เจางารวิจัย เสนิง พาร 1.51                                                                                                    | 2810001000 00429 การปรับปรูงพันธุ์มันสำประหลัง<br>3520001000 00427 โครงการใจันและพลัดนาอ้อนและน้ำตาล เรื่อง เรื่อง<br>3520001031 เรื่อง เรื่อง เรื่                                                                                                    | 1920  | 001050    |        | การเปรียบเทียบคุณภาพการแตกของ          | งข้าวโพดคั่วโดยใช้เตาอบไมโครเวฟและเครื่อง         | ค้ำสำราญ ศ     | รีชมพร,นาง           | โครงการย่อย               | ศ. 2.51      |
| 352000100 00487 โครงการวิจันแสงตั้งแน่อ้อนและน้ำตาล เรร็จ เลิศญรับโปนิน,ตร. ชุดโครงการวิจัน ต่อนนึ่งง 04105673(35)<br>3520001001 การปรับปรุงพันธุ์อ้อย<br>3520001031 ระดับครามหนารแต่อโครโบราวของพันธุ์อ้อยและการศึกษาวิรัสโบต่างแถบขาว สุภาพร ก็สินครงมาง โครงการปอย ต่อนนึ้งง พะค 1.50<br>3520001033 ผลของสภาพแวดล้อมต่อการเกิดโรคของอ้อยพันธุ์กุลเหม จุณาพร กร์โดเด็ดดูนาย โครงการปอย ต่อนนึ้งง พะค 3.50<br>3520001037 การพรอสนเซ็ลแบทที่เราะโบราชองพันธุ์อ่อยและการศึกษาวิรัสโบต่างแถบขาว<br>3520001037 การพรอสนเซ็ลแบทที่เราะโหมดิ Erdophyte ต่อการเงิดรูปของอ้อแหละการพัฒนาลักษ ชันแรงสร์ สินกร้างการ,นาย โครงการปอย ต่อนนึ้งง พะค 3.50<br>3520001037 กลาไกรางชีวแตมิและชีวโมเลกุลในพันธุ์อ่อยล่านทานสารในวาชาวิจ                                                                                                    | 3520001000 00487 โดงภาราิจัยแสงพัฒนาอ้อยแสงน้ำตาล เรร็ด เลิตทุ่มันในดูร. ชุดโดงภาราิจัย ต่อเนื่อง 04105673(35)<br>3520001001 การปรับปรุงพันธุ์อ้อย<br>3520001031 ระดับความหนามาเต่อโรคในขาวของพันธุ์อ้อยและการศึกษาไวรัสโบต่างแถบขาว สุภาพร ก็เลิศกุ่มันในชิ่ม.ดูร. โดงภารน้อย ต่อเนื่อง 04105473(35)<br>3520001033 ผลของสภาพแวงคลื่อมต่อการเกิดโรคของอ้อยพันธุ์อุกษณม รุณาพร กลัยคงรุนาง โดงภารน่อย ต่อเนื่อง พะค 1.50<br>3520001035 การทดสอนซ้อมเวทร์ได้โรคของอ้อยพันธุ์อุกษณม รุณาพร กลัยคงรุนาบ โดงภารน่อย ต่อเนื่อง พะค 3.50<br>3520001035 การทดสอนซ้อมเอทที่ไรชนิด Endophyte ต่อการเจริญของอ้อยและการพัฒนาลักษ ชัยแรงค์ รัดแก้ริทากุล,นาย โดงการปอย ต่อเนื่อง พะค 3.50<br>3520001037 กลากทางชีวเคมีและชั่วในเลิกุลวินพันธุ์อ้อยดำเภาและชัญของอ้อยและการพัฒนาลักษ ชัยแรงค์ รัดแก้ริทากุล,นาย โดงการปอย ต่อเนื่อง พะค 3.50                                                                                                    | 2610  | 001000    | 00429  | การปรับปรุงพันธุ์มันสำปะหลัง           |                                                   | วิจารณ์ วิ     | ชชุกิจ,นาย           | โครงการเดี่ยว ต่อเนื่อง   | 04108299(26) |
| 3520001001 การปรับปรุงพันธุ์อ่อย<br>3520001031 เรดับความทนทานต่อโรคโบขาวของพันธุ์อ่อยและการศึกษาไวรัสโบต่างแถบขาวสุภาพร กลิ่นคง,นาง โครงการปอย ต่อเนื่อง พะ๑ 1.50<br>3520001033 ผลของสภาพนาลล้อมต่อการเกิดโรคของอ้อยพันธุ์ลูกผสม รณกพ บรรโจดเชีดชูนาบ โครงการปอย ต่อเนื่อง พะ๑ 5.50<br>3520001035 การทดลสอบเชื้อแนดที่เรียชนิด Endophyte ต่อการเจริญของอ้อยและการพัฒนาลักษ ชัยแรงร์ รัฒนกรีชากูน,นาย โครงการปอย ต่อเนื่อง พะ๑ 3.50<br>3520001037 กลไกหางชัวเคมีและซัวโมเลกุลในพันธุ์อ่อยต้านทานสารอิมาชาเพอร์ ทาศพล พรพรหมุมนาย โครงการปอย ต่อเนื่อง พะ๑ 1.51                                                                                                    | 352000101 การปรับปรุงพันธุ์อ้อย<br>352000103 เราะเจ้าความหมามเข้าส่งโรงกับขาวของพันธุ์อ้อยและการศึกษาใวรัสโปต่างแถบขาว สุกาหราก็สุทธงนาง โครงการปอย ต่อเนื่อง 04107121<br>3520001033 ผลของสภาพแวลต้อมต่อการเกิดโรคของอ้อยทันธุ์ลูกผสม<br>3520001035 การทดสอบเชื้อแนตที่เรียะนิด Endophyte ต่อการเจริญของอ้อยและการพัฒนาลักษ ชั่นแรงค์ รัฒกรัวทากุล,นาย โครงการปอย ต่อเนื่อง พะด 3.50<br>3520001037 กลริโกทางชีวเคมีและชีวโมเลกุลในพันธุ์อ้อยต่านทานสารอิมาชาเพอร์ ทศพพ.ศ.พรหม,นาย โครงการปอย ต่อเนื่อง พะด 3.50                                                                                                    | 3520  | 001000    | 00487  | โครงการวิจัยและพัฒนาอ้อยและน้ำต        | าล                                                | เรวัด เลิศ     | เฤทัยโยธิน,ตร.       | ชุดโครงการวิจัย ต่อเนื่อง | 04105673(35) |
| 3520001031 ระดับความหนหานต่อโรคในขาขอมพันธุ์อิอมและการศึกษาไวรัสโบต่างแถบขาว สุภาพร กลิ่มคงนาง โครงการปอย ต่อเนื่อง พะต.1.50<br>3520001033 ผลของสภาพแจลต้อมต่อการเกิดโรคของอ้อมพันธุ์ถูกผลม<br>3520001035 การทจสอนข้อแบคที่ใช้เหมือ Fordophyte ต่อการเจริญของอ้อมและการพัฒนาลักษ ชัยแจรด์ ริสมกร้าทากูล,นาบ โครงการปอย ต่อเนื่อง พะต.3.50<br>3520001037 กลไกหางชีวเตมีและชีวโมเลกุลในพันธุ์อ้อมสำนหานสารอิมาชาเพอร์ ทศพล พรพรหมุงนาย โครงการปอย ต่อเนื่อง พะต.1.51                                                                                                    | 3520001031 ระดับความหาแหาแต่อโรควันขาวขอมพันธุ์อ้อยและการศึกษาไว้รัสโบต่างแถบขาว สุภาพร กลิ่นคง,นาง โครงการย่อย ต่อเนื่อง พะต.150<br>3520001033 ผลของสภาพแวดล้อมต่อการเกิดโรคของอ้อยพันธุ์สูกผสม<br>3520001035 การทรสอนเชื้อแบะที่ไร้เขายึด Endophyte ต่อการเจิดโขยงอ้อยและการพัฒนาลักษ ข้มแจงที่จัดเกร็จากลูง,นาย โครงการย่อย ต่อเนื่อง พะต.350<br>3520001037 กลไกทางข้าเคมีและซัวโมเลกูลในพันธุ์อ้อยตัวแทวแสารอิมาซาเพอร์ ทศพล พรพรหม,นาย โครงการย่อย ต่อเนื่อง พะต.151                                                                                                    | 3520  | 001001    |        | การปรับปรุงพันธุ์อ้อย                  |                                                   | เรวัด เลิศ     | เฤทัยโยธิน,ตร.       | โครงการย่อย ต่อเนื่อง     | 04107121     |
| 3520001033 ผสของสภาพแวงล้อมต่อการเกิดวิชาของอ้อยพันธุ์ถูกเสม เวลา<br>5520001035 การทดสอนเชื่อแบงที่รับชนิด Erdophyte ต่อการเจริญของอ้อยและการพัฒนาลักษ ชัยณรตร์ รัฒกริชากลู,เนาย โตรงการปอย ต่อเนื่อง พ-ต 3.50<br>3520001037 กลไกการชัวเตอโมเลซร์าโมลกุลในพันธุ์อ่อยสำเมาาแสร โมาซาเพอร์ หลางสารพระหมุมเวย โตรงการปอย ต่อเนื่อง พ-ต<br>3520001037 กลไกการชัวเตอโมเลซร์าโมลกุลในพันธุ์อ่อยสำเมาาแสร โมาซาเพอร์ หลางสารพระหมุมเวย โตรงการปอย ต่อเนื่อง พ-ต 3.51                                                                                                    | 3520001033 ผลของสภาพแวดล้อมต่อการเกิดโรคของอ้อยพันธู์ดูกผสม รณภพ บรรเจิดเดีตดูแกบ โครงการปอย ต่อเนื่อง พะต.5.50<br>3520001035 การทดสอยเชื่อแบตทีเรียชนิด Endophyte ต่อการเจริญของอ้อยและการพัฒนาลักษ ชัยณรงศ์ รัตนกรี่ทากุล,นาย โครงการปอย ต่อเนื่อง พะต.3.50<br>3520001037 กลไกทางซีวเตมีและซี่วโมเลกุลในพันธู้อ้อยดำเมาทนสารอิมาชาเพอร์ ทศพล พรพรหมุนาย โครงการปอย ต่อเนื่อง พะต.3.51                                                                                                    | 3520  | 001031    |        | ระดับความหนหานต่อโรคใบขาวของ           | พันธุ์อ้อยและการศึกษาไวรัสใบต่างแถบขาว            | สุภาพร ก       | เลิ่นคง,นาง          | โครงการย่อย ต่อเนื่อง     | พ-ด 1.50     |
| 3520001035 การทดสอบเชื้อแบคทีเรียชนิด Endophyte ต่อการเจริญของอ้อยและการพัฒนาลักษ ชัยแรงค์ รัตนกรี่ทากุล,นาย โครงการย่อย ต่อเนื่อง พ-ต 3.50<br>3520001037 กลไกหางชัวเคมีและชัวโมเลกุลในพันธุ์อ้อยตำนทานสารอิมาชาเพอร์ ทศพล พรพรหมุนาย โครงการย่อย ต่อเนื่อง พ-ต 1.51                                                                                                    | 3520001035 การทดสอบเชื้อแบคทีเรียชนิด Endophyte ต่อการเจริญของอ้อยและการพัฒนาลักษ ชัยแรงค์ รัตนกรีชากุล,นาย โครงการย่อย ต่อเนื่อง พ-ต 3.50<br>3520001037 กลไกทางซัวเคมีและซัวโมเลกุลในพันธุ์อ้อยดำแทานสารอิมาชาเพอร์ ทศพล พรพรหม,นาย โครงการย่อย ต่อเนื่อง พ-ต<br>                                                                                                    | 3520  | 001033    |        | ผลของสภาพแวดล้อมต่อการเกิดโรศ          | าของอ้อยพันธุ์ลูกผสม                              | รณภพ บ         | รรเจิดเชิดชู,นาย     | โครงการย่อย ต่อเนื่อง     | w-0 5.50     |
| 3520001037 กลไกทางชัวเคมีและชัวโมเลกุลในพันธุ์อ้อยด้านทานสารอิมาซาเพอร์ ทศพล พรพรหม,นาย โครงการย่อย ต่อเนื่อง พ-ต 1.51                                                                                                    | 3520001037 กลไกหางซึ่งเคมีและซึ่งโมเลกุลในพันธุ์อ้อยด้านหานสารอิมาซาเพอร์ ทศพล พรพรหม,นาย โครงการย่อย ต่อเนื่อง พ-ต 1.51                                                                                                    | 3520  | 001035    |        | การทดสอบเชื้อแบคทีเรียชนิด Endo        | phyte ต่อการเจริญของอ้อยและการพัฒนาลัก            | ษ ชัยณรงค์     | ้รัตนกรีฑากุล,นาย    | โครงการย่อย ต่อเนื่อง     | พ-ต 3.50     |
|                                                                                                    |                                                                                                    | 3520  | 001037    |        | กลไกทางชีวเตมีและชีวโมเลกุลในพั        | ันธุ์อ้อยด้านทานสารอิมาซาเพอร์                    | ทศพล พ         | รพรหม,นาย            | โครงการย่อย ต่อเนื่อง     | w-0 1.51     |

 คลิกเลือกโครงการวิจัย/ชุดโครงการวิจัย ที่ต้องการจะตรวจสอบและตอบรับการส่งรายงาน ความก้าวหน้า ครั้งที่ 1 (6 เดือนแรก) คลิกปุ่ม "รายงานความก้าวหน้า 6 เดือนแรก" หรือกดแป้น key board "Ctrl F1" จะปรากฎหน้าจอดังรูปที่ 3 - 241

| 💐 KUR - [บันทึกผลการครวจสอบการส่งร               | ายงานผลการวิจัย]                                                                        | _ & X   |
|--------------------------------------------------|-----------------------------------------------------------------------------------------|---------|
| แบบตรวจสอบการส่งรายงานผลการวิจัย                 |                                                                                         |         |
| 🗅 🎬 🖬 🖾 🔀                                        |                                                                                         |         |
| ดรวจสอบรายงานความก้าวหน่                         | ัก 6 เดือนแรก ปี 2551                                                                   |         |
|                                                  | -                                                                                       |         |
| UDDATE TO THE PARTY OF THE PARTY OF THE          | וער איזעראינעראי אאיד איזעראי איזעראי איזעראין איזעראיזעראיזעראיזעראיזעראיזעראיזעראיזער |         |
| ลักษณะโครงการวิจัย                               |                                                                                         |         |
| 🗹 โครงการวิจัยเดี่ยว รหัสโครงก                   | 04109357(14)                                                                            |         |
| ชื่อโครงการวิจ                                   | <sup>ใน</sup> การปรับปรุงพันธุ์ถั่วเหลืองและถั่วเขียว                                   |         |
| 🗌 ชุดโครงการวิจัย รหัสโครงการ                    |                                                                                         |         |
| ชอชุดไครงการวจ                                   |                                                                                         |         |
| เครงการวจยยอย รหล เครงกา<br>สื่อวัดรงดารดิจับต่อ |                                                                                         |         |
| 00 (01011114000                                  |                                                                                         |         |
| ชื่อหัวหน้าโครงการวิจัยเดี่ยว/โครงการ            | กิจัยย่อย รศ.รังสฤษดิ์ กาวีตัฆ                                                          |         |
|                                                  | หน่วยงาน ภาควิชาพืชไร่นา คณะเกษตร บางเขน                                                |         |
| ສັ່ວນີ້ດ່ານວນດາຮະດວໂດຮນດາຮູ້ໃຫ້ມ                 |                                                                                         |         |
| มมัญยาน เอาการุงาหางการางอ                       |                                                                                         |         |
|                                                  |                                                                                         |         |
| ตอบรับสัญญารับทุนฯ เมื่อวันที่รับสัญ             | ญา 4/1/2551 < วันที่ออกเซ็ดงวด 1 29/1/2551 <                                            |         |
| 🗹 รายงานความก้าวหน้า 6 เดือน                     | แรกของปี 2551                                                                           |         |
| 🔲 รายงานความก้าวหน้า 6 เดือน                     | หลังของปี (โครงการวิจัยต่อเนื่อง)                                                       |         |
| 🦳 (ร่าง) รายงานฉบับสมบูรณ์ ปี                    |                                                                                         |         |
| 🥼 รายงานฉบบสมบูรณ (ฉบบจร                         | ו) ט                                                                                    |         |
| การเผยแพร่                                       |                                                                                         |         |
| 🗌 ประสงค์ให้เผยแพร่งานวิจัย                      |                                                                                         |         |
| 🔲 ไม่ประสงค์ให้เผยแพร่งานวิจัย                   | 1                                                                                       |         |
|                                                  |                                                                                         |         |
| 1                                                |                                                                                         |         |
| etart 🖉 🖉 📣 » 🕅                                  | und S.VIDM Sucteen 🔊 VID - L'autorem 70                                                 | 2 12:00 |
| Start S & S                                      |                                                                                         | 12:09   |
|                                                  | (รา ที่ 3 – 241)                                                                        |         |
|                                                  | (ゴロルコン - マイエ)                                                                           |         |

จากรูปที่ 3 - 241 แสดงหน้าจอการลงทะเบียนรับรายงานความก้าวหน้า ครั้งที่ 1 (6 เดือนแรก) ประกอบด้วย 3 เมนูย่อย คือ

- 1. ข้อมูลโครงการ
- 2. ผลการตรวจสอบรายงาน
- 3. การตรวจสอบการเบิก-จ่ายเงินวิจัย
- คลิกเลือก "ข้อมูลโครงการ" ปรากฏหน้าจอดังรูปที่ 3 241 ข้อมูลต่าง ๆ ของโครงการวิจัย ที่ต้องการจะลงทะเบียนรับรายงานฯ จะแสดงให้เห็นโดยอัตโนมัติ ดังนี้
  - วันที่รับสัญญารับทุนฯ ซึ่ง link ข้อมูลมาจากเมนู การตรวจสอบสัญญาและ ตอบรับสัญญา
  - วันที่ออกเช็คงวดที่ 1 หมายถึง วันที่ที่ระบุในสัญญารับทุน และถือว่าเป็นวันแรกของ การดำเนินงานวิจัย ซึ่ง link ข้อมูลมาจากการลงบันทึกของงานคลัง (เป็นวันที่ วันเดียวกันกับที่นักวิจัยมารับเซ็ค ซึ่งจะอธิบายขั้นตอนดำเนินการในส่วนต่อไป)
  - ระบบจะ default สถานภาพของการรายงานความก้าวหน้า ครั้งที่ 1 (6 เดือนแรก)
     และระบุปีงบประมาณที่ต้องการจะลงทะเบียนรับรายงานฯ ไว้ให้แล้ว
  - ให้คลิกเลือกหัวข้อ "การเผยแพร่" ซึ่งแบ่งออกเป็น 2 หัวข้อ คือ
    1) ประสงค์จะเผยแพร่งานวิจัย และ 2) ไม่ประสงค์จะเผยแพร่งานวิจัย
- 1.6) ขั้นตอนต่อไปให้คลิกเลือก "ผลการตรวจสอบรายงาน" ปรากฏหน้าจอดังรูปที่ 3 242

| 🗟 KUR - [บันทึกผลการตรวจสอบการส่งรายงานผลการวิจัย]                                 | _ 7 ×       |
|------------------------------------------------------------------------------------|-------------|
| แบบตรวจสอบการสังรายงานผลการวิจัย                                                   |             |
| n 🖤 🖬 🎒 😴                                                                          |             |
| ตรวจสอบรายงานความก้าวหน้า 6 เดือนแรก ปี 2551                                       |             |
|                                                                                    |             |
| ข้อมูลโครงการ ผลการตรวจสอบรายงาน การตรวจสอบการเบิก-จ่ายเงินวิจัย                   |             |
| 707/1-51 and 26/5/251 (                                                            |             |
| พิสมบันทึกรับรายงานฯ เลขรับ [227] 1-51 วันที่ 20/3/2551                            |             |
| 🤄 ถูกต้องครบถานตามแบนพอรมที่กาหนด น่าสงงานตรังเพื่อการเบิดาายา วินหลี 2010/2021    |             |
|                                                                                    |             |
| - แจงแกรยเหมรมแกรย / เหมณ และ เล่า 🧾                                               |             |
| 1 2                                                                                | -           |
| 3                                                                                  |             |
| 4                                                                                  |             |
|                                                                                    |             |
|                                                                                    |             |
| 8                                                                                  | <b>•</b>    |
| 🗆 บัคริสันปรับบล้าง/เพิ่มเดิมแล้ว ไม่เพื่                                          |             |
| 🗖 แจ้งงานเรียกรายเออหนอร์ย แก. เพื่องงาันพิกการเขาไขรายงานฯ และนำส่งงานคลัง วันที่ |             |
| 🔽 ส่งรามงานกายในกำหนดเวลา 🔲 เบ็กร่างออนแทนแก้วรับ                                  |             |
| 🗖 ส่งรายงานเลยกำหนดเวลา 🔽 ไม่สามารถเบิกค่าตอบแทนนักวิจัย                           |             |
|                                                                                    |             |
| 🔽 เห็นควรอนุมัติเงินวิจัยงาดที่ 2 🔽 เห็นควรอนุมัติเงินวิจัยงาดที่ 3                |             |
| □ ວິມ ຖ                                                                            |             |
|                                                                                    |             |
|                                                                                    |             |
|                                                                                    |             |
|                                                                                    |             |
|                                                                                    |             |
|                                                                                    |             |
| 🛃 start 🤌 🖉 🖉 เหพี่ 3-KURM System 📚 KUR - [บันทึกผลการด                            | 1 🔇 🗾 12:37 |
| (a) (a) (a) (a) (a) (b) (b) (b) (b) (b) (b) (b) (b) (b) (b                         |             |
| (ゴロバ 3 – 242)                                                                      |             |

KURDI: Research Management System, KURM

- 1.7) จากหน้าจอรูปที่ 3 242 ให้ดำเนินการกรอกข้อมูลให้ครบถ้วนทุกหัวข้อ ดังนี้
  - หัวข้อลงบันทึกรับรายงานฯ ให้คลิกที่ช่อง □ จะปรากฏเครื่องหมาย ✓ ให้ระบุเลขที่ รับรายงานฯ และระบุวันที่รับรายงานฯ ตัวอย่าง เลขที่รับ 027/1-51 ลงวันที่ 26/5/51 หมายถึงเลขรับรายงานความก้าวหน้า ครั้งที่ 1 (6 เดือนแรก) ลำดับที่ 027 วันที่รับ รายงานให้คลิกปุ่ม < จะปรากฏรูปปฏิทิน โดยสามารถคลิกเลือกวันที่/เดือน/พ.ศ. ที่ รับรายงาน การตรวจสอบรายงานแบ่งออกเป็น 2 กรณีคือ <u>ถูกต้อง</u>ตามแบบฟอร์ม ให้ดำเนินการดังนี้
    - หากการตรวจสอบรายงานฯ <u>ถูกต้อง</u>ครบถ้วนตามแบบฟอร์มที่กำหนดแล้วให้คลิกที่ ช่อง □ จะปรากฏเครื่องหมาย ✓ และระบุวันที่นำส่งงานคลังเพื่อการเบิกจ่ายฯ ให้ คลิกปุ่ม < จะปรากฏรูปปฏิทิน โดยสามารถคลิกเลือกวันที่/เดือน/พ.ศ. ที่ต้องนำส่ง งานคลัง และเลือกคลิกที่ช่อง □ ส่งรายงานตามกำหนดเวลา เลือกสถานภาพการ เบิกค่าตอบแทนนักวิจัย โดยพิจารณาว่าโครงการวิจัย/ชุดโครงการวิจัยนั้น ๆ เป็น โครงการวิจัยประเภท 3 สาขาหรือไม่ หากใช่ให้เลือกคลิกช่อง □ เบิกค่าตอบแทน นักวิจัย ลำดับสุดท้ายคลิกช่อง □ เห็นควรอนุมัติเงินวิจัยงวดที่ 2 กดปุ่ม "บันทึก ข้อมูล" หรือกดปุ่มบนแป้น key board "Ctrl S"
    - 2) หากการตรวจสอบรายงานฯ <u>ไม่ถูกต้อง</u>ตามแบบฟอร์มที่กำหนด ให้คลิกที่ช่อง 🗖 ขอให้ปรับแก้ไข/เพิ่มเติม จะปรากฏเครื่องหมาย 🗸 และระบุวันที่นำส่งงานติดตาม ประเมินผลเพื่อติดตามกับนักวิจัย ให้คลิกปุ่ม < จะปรากฏรูปปฏิทิน โดยสามารถ คลิกเลือกวันที่/เดือน/พ.ศ. ที่ต้องการนำส่งงานติดตามฯ หลังจากนั้นคลิกเลือกวันที่ แจ้งนักวิจัยให้ปรับแก้ไข/เพิ่มเติม พร้อมทั้งระบุรายละเอียดข้อเสนอแนะเพื่อการ ้ปรับแก้ไข โดยให้แบ่งวัตถุประสงค์ของการแก้ไขออกเป็นหัวข้อ และหลังจากที่นักวิจัย ปรับแก้ไข/เพิ่มเติมแล้ว ให้บันทึกวันที่รับรายงานฉบับแก้ไข โดยคลิกที่ช่อง 🗖 นักวิจัยปรับแก้ไข/เพิ่มเติมแล้ว จะปรากภเครื่องหมาย 🗸 และระบวันที่ที่นักวิจัยส่ง รายงานฯ ฉบับแก้ไข ขั้นตอนต่อไปให้คลิกที่ช่อง 🗖 แจ้งงานบริหารทุนอุดหนุนวิจัย เพื่อลงบันทึกการแก้ไขรายงานฯ และระบวันที่นำส่งงานคลังหลังการแก้ไข มก. ขั้นตอนสุดท้ายให้เลือกคลิกที่ช่อง 🗖 ส่งรายงานตามกำหนดเวลา เลือกสถานภาพ การเบิกค่าตอบแทนนักวิจัย โดยพิจารณาว่าโครงการวิจัย/ชุดโครงการวิจัยนั้น ๆ เป็น โครงการวิจัยประเภท 3 สาขาหรือไม่ หากใช่ให้เลือกคลิกช่อง 🗖 เบิกค่าตอบแทน ้นักวิจัย ลำดับสุดท้ายคลิกช่อง 🗖 เห็นควรอนุมัติเงินวิจัยงวดที่ 2 กดปุ่ม "บันทึก ข้อมูล" หรือกดปุ่มบนแป้น key board "Ctrl S"

เข้าสู่ขั้นตอนการพิมพ์รายงาน โดยเลือกคลิกปุ่ม "พิมพ์" หรือกดแป้น key board "Ctrl P"
 เพื่อ preview เอกสารแบบตรวจสอบการส่งรายงานวิจัยโครงการวิจัยทุนอุดหนุนวิจัย
 มก. ประจำปี ..... จะปรากฏหน้าจอ ดังรูปที่ 3 - 243

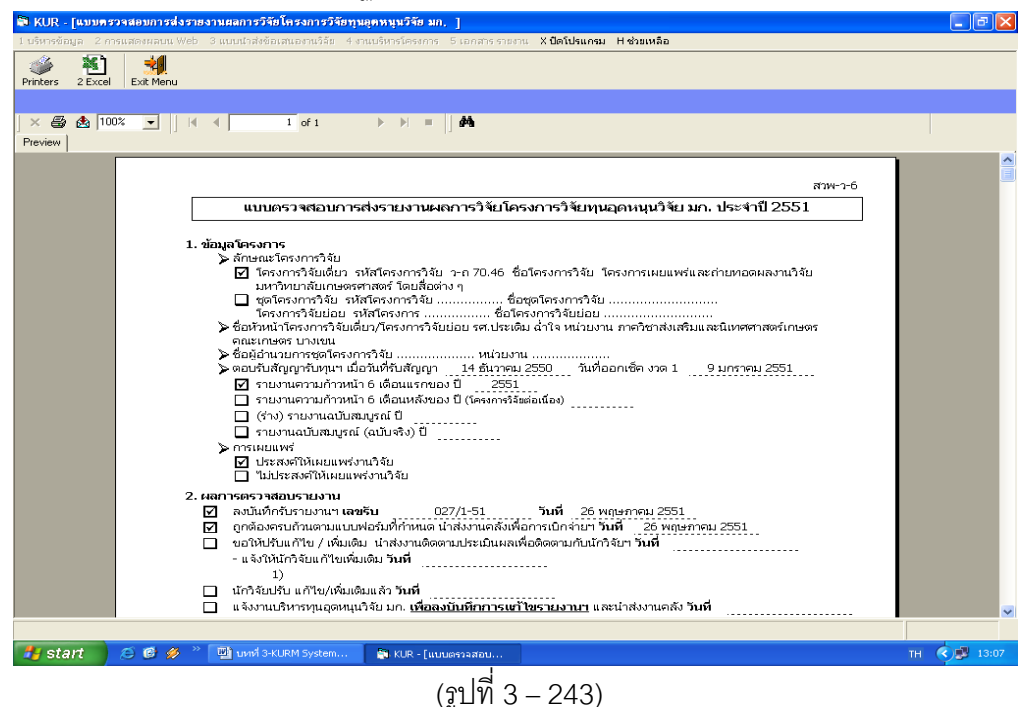

 1.9) และเมื่อสิ้นสุดขั้นตอนการกรอกข้อมูลแล้ว สามารถนำออกเอกสารได้โดย การพิมพ์เป็น เอกสาร โดยกดปุ่ม "Printer" เพื่อกำหนดเครื่องพิมพ์ที่ต้องการจะออกรายงาน ดังรูปที่
 3 - 244 และเมื่อกำหนดเครื่องพิมพ์แล้วให้สั่งพิมพ์โดยกดปุ่ม "Print report" กำหนด หน้าที่ต้องการจะพิมพ์เอกสารได้ ดังรูปที่ 3 - 244

| Constraints of the second of the second |
|----------------------------------------------------------------------------------------------------|
| Los destacementes termes     Los destacementes de la conservation de la conservation |

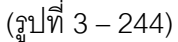

(รูปที่ 3 - 245)

การนำออกข้อมูลสามารถดำเนินการได้อีกช่องทางหนึ่ง คือ เข้าสู่โปรแกรมสำเร็จรูป โดยกดปุ่ม "Export Report" เพื่อเลือกโปรแกรมที่ต้องการจะนำออกรายงาน ปรากฏ ดังรูปที่ 3 - 246 หลังจากนั้นให้กำหนดหน้าที่ต้องการกด "OK" ให้เลือก directory ที่ ต้องการจะเก็บข้อมูล และตั้งชื่อ file เพื่อการบันทึกข้อมูลเข้าสู่ hard disk

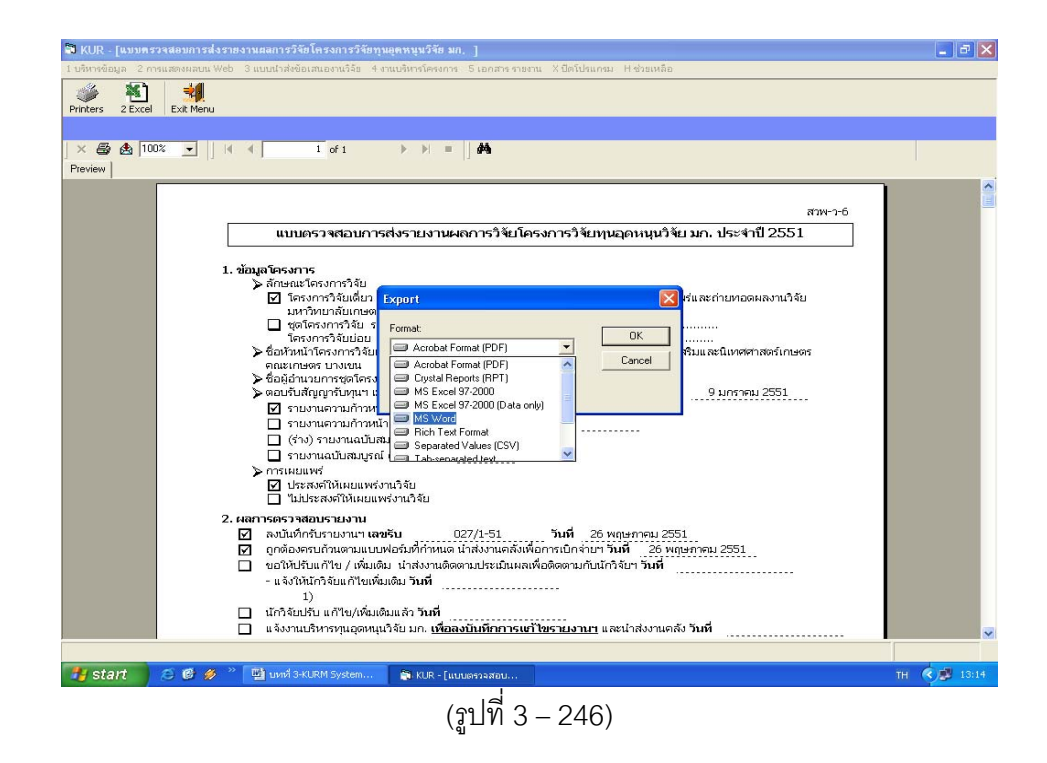

- 1.10) เมื่อสิ้นสุดขั้นตอนการกรอกข้อมูลผลการตรวจสอบรายงานแล้วให้คลิกเลือกปุ่ม "Exit Menu" เพื่อเข้าสู่หน้าจอการตรวจสอบรายงานความก้าวหน้า 6 เดือนแรก ปี.....
- 1.11) เข้าสู่ขั้นตอน "การตรวจสอบการเบิก-จ่ายเงินวิจัย" ในหน้าจอนี้ไม่ต้องดำเนินการใดๆ จะ
   เป็นการคำนวณการแบ่งงวดเงิน และแสดงสถานการณ์เบิกจ่ายในแต่ละงวด เพื่อการ
   ดำเนินการในขั้นตอนของงานคลังต่อไป ปรากฎหน้าจอดังรูปที่ 3 247

| 🛱 KUR - [บันทึกสลการตรวจสอบการส่งรายงานสลการวิจัย]                       | - 2 🛛        |
|--------------------------------------------------------------------------|--------------|
| แบบตรวจสอบการส่งราชงานผลการวิจัย                                         |              |
|                                                                          |              |
| ดรวจสอบรายงานความก้าวหน้า 6 เดือนแรก ปี 2551                             |              |
| ข้อมูลโครงการ ผลการตรวจสอบรายงาน การตรวจสอบการเบิก-จ่ายเงินใจ้ย          |              |
| งบาจัยทั้งสิ้น 5,000,000 บาท                                             |              |
| - งาดที่ 1 <u>1,837,116</u> บาท วันที่จ่าย <u>9/1/2551</u> <             |              |
| - งาดที่ 2 - งบดำเนินการ 1,661,100 บาท งบคำตอบแทนนักวิจัย (งาดแรก) 0 บาท |              |
| รวมงวลที่ 2 1,661,100 บาท วันที่จ่าย                                     |              |
| - งวดที่ 3 งบต่าตอบแทนนักวิจัย (งวดหลัง) 👘 0 บาท วันที่จ่าย              |              |
| ค่าจ้างชั่วคราว 442,080 บาท                                              |              |
| เงินสมทบผู้ประกันตน 22,104 บาท                                           |              |
| ครูกัณฑ์ ที่ดิน สิ่งก่อสร้าง 1,037,600 บาท                               |              |
| 🗆 เห็นควรอนมัติเงินวิจัยงวดที่ 2 👘 เห็นควรอนมัติเงินวิจัยงวดที่ 3        |              |
| 🗖 🗖 🗖 📩                                                                  |              |
|                                                                          |              |
|                                                                          |              |
|                                                                          |              |
| inclaude                                                                 |              |
|                                                                          |              |
|                                                                          |              |
|                                                                          |              |
|                                                                          |              |
|                                                                          |              |
|                                                                          |              |
|                                                                          | (A) #1 12-10 |
| H                                                                        | 13:19        |
| ( <u></u> ฐปที่ 3 – 247)                                                 |              |

1.12) ขั้นตอนสุดท้ายให้คลิกปุ่ม "กลับ" หรือกดแป้น key board "Ctrl X" เพื่อเข้าสู่หน้าจอหลัก

# ขั้นตอนการดำเนินการในส่วนที่ 2 : การตรวจสอบการส่งรายงานความก้าวหน้า ครั้งที่ 2 (6 เดือนหลัง) ดังนี้

คลิกเลือกเมนู "งานบริหารโครงการ" หัวข้อที่ 1 ฝ่ายวิจัยและประเมินผล เลือกหัวข้อย่อยที่ 6
 "ตรวจสอบการส่งรายงานผลการวิจัย" ดังรูปที่ 3 – 248 ขั้นตอนการปฏิบัติเป็นดังนี้

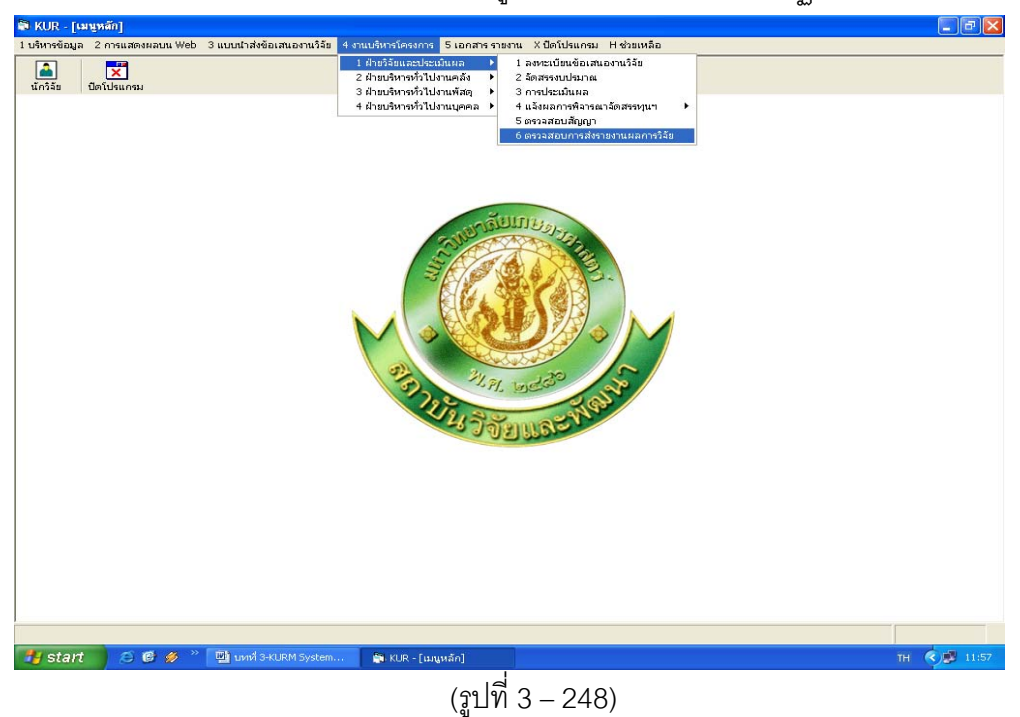

- 1.1) คลิกเลือก "ตรวจสอบการส่งรายงานผลการวิจัย" ดังรูปที่ 3 248
- 1.2) ระบุปีงบประมาณที่ต้องการจะดำเนินการตรวจสอบและรับรายงานความก้าวหน้า ครั้งที่ 2
   (6 เดือนหลัง) ปรากฏหน้าจอดังรูปที่ 3 249

| LUTIO   | OR - [6009497 | Manu   | ารสองเขอเมตสการราชขณางราชทา้มผู้ครามุ่มราชขมก, [                             |                              |                           |              |          |
|---------|---------------|--------|------------------------------------------------------------------------------|------------------------------|---------------------------|--------------|----------|
| (Th     |               |        |                                                                              |                              |                           |              |          |
| $\cdot$ | 3FG []        |        |                                                                              |                              |                           |              |          |
|         | ปึงบประมา     | ถม 25  | 551                                                                          |                              |                           |              |          |
|         | เลขที่อ้างอิง | เลขรับ | ชื่อโครงการ                                                                  | หัวหน้าโครงการ/ผอ.ชุดโครงการ | ประเภท                    | รหัสโครงการ  | -        |
| 1       | 1410001000    | 00384  | การปรับปรุงพันธุ์ถั่วเหลืองและถั่วเขียว                                      | รังสฤษดิ์ กาวีตัะ,นาย        | โครงการเดี่ยว ต่อเนื่อง   | 04109357(14) | <b>"</b> |
| 2       | 1920001000    | 00484  | การผลิตข้าวโพดและข้าวฟ่างเพื่อคุณภาพชีวิตและสิ่งแวดล้อมที่ดี                 | สุดฤดี ประเทืองวงศ์,นาง      | ชุดโครงการวิจัย ต่อเนื่อง | 04108302(33) |          |
| з       | 1920001001    |        | การหาดลองข้าวโพดข้าวฟ่างระดับไร่กสิกร                                        | สมชัย ลิ่มอรุณ,นาย           | โครงการย่อย ต่อเนื่อง     | 04108312     |          |
| 4       | 1920001002    |        | การปรับปรุงพันธุ์ข้าวโพดเพื่อการประยุกต์ใช้ในเชิงธุรกิจ                      | สรรเสริญ จำปาทอง,นาย         | โครงการย่อย ต่อเนื่อง     | 04108303     |          |
| 5       | 1920001005    |        | การปรับปรุงพันธุ์ข้าวโพดหวานและข้าวโพดฝึกอ่อนสำหรับตลาดฝึกสดและอุตสาหกร      | โชคชับ เอกทัศนาวรรณ,นาย      | โครงการย่อย ต่อเนื่อง     | 04108306     |          |
| 6       | 1920001006    |        | การปรับปรุงพันธุ์ข้าวโพดเทียนและข้าวโพดข้าวเหนียว                            | ธำรงศิลป โพธิสูง,นาย         | โครงการย่อย ต่อเนื่อง     | 04108307     |          |
| 7       | 1920001008    |        | การปรับปรุงพันธุ์ข้าวฟ่าง                                                    | ธำรงศิลป โพธิสูง,นาย         | โครงการย่อย ต่อเนื่อง     | 04108309     |          |
| 8       | 1920001009    |        | การเพิ่มผลผลิตข้าวโพดและข้าวฟ่างโดยการใช้เทคโนโลยีที่เหมาะสมในการเพาะปลูเ    | เอ็จ สโรบล,นาย               | โครงการย่อย ต่อเนื่อง     | 04108310     |          |
| 9       | 1920001012    |        | ศึกษาโรคข้าวโพดและข้าวฟ้างในประเทศไทย                                        | ประชุม จุทาวรรธนะ,นาย        | โครงการย่อย ต่อเนื่อง     | 04108315     |          |
| 10      | 1920001013    |        | การเพิ่มผลผลิตและคุณภาพข้าวโพดรับประทานฝึกสุดโดยวิธีเขตกรรม (ข้าวโพดหวา      | สุรพล เช้าฉ้อง,นาย           | โครงการย่อย ต่อเนื่อง     | 04108316     |          |
| 11      | 1920001028    |        | การจัดการวัชพืชแบบผสมผสานในไร่ข้าวโพด                                        | สตใส ช่างสลัก,นางสาว         | โครงการย่อย ต่อเนื่อง     | ศ. 1.48      |          |
| 12      | 1920001030    |        | การตรวจสอบความเป็นลูกผสมและการตรวจสอบปลอมปนของเมล็ดพันธุ์ข้าวโพดลูก          | นิตย์ศรี แสงเดือน,นางสาว     | โครงการย่อย ต่อเนื่อง     | ศ. 3.48      |          |
| 13      | 1920001031    |        | การปรับปรุงพันธุ์ข้าวโพดเพื่อเพิ่มคุณภาพโปรตีน                               | ชูศักดิ์ จอมพุก,นาย          | โครงการย่อย ต่อเนื่อง     | ศ. 4.48      |          |
| 14      | 1920001033    |        | การเพิ่มมูลค่าของข้าวโพดโดยใช้กระบวนการวิจัยเชิงปฏิบัติการแบบมีส่วนร่วม      | กุลขณิษฐ์ ราเชนบุณยวัทน์,นาง | โครงการย่อย ต่อเนื่อง     | ศ. 2.49      |          |
| 15      | 1920001035    |        | งานวิจัยและพัฒนาการจัดการดิน สำหรับการผลิตข้าวโพดแบบเกษตรอินทรีย์            | สุขุม โชติช่วงมณีรัตน์,นาย   | โครงการย่อย ต่อเนื่อง     | ศ. 1.50      |          |
| 16      | 1920001036    |        | การใช้กากเมล็ดสบ่ดำเป็นปัยอินทรีย์เพื่อเพิ่มผลผลิตข้าวโพดหวานฝึกสด           | แอนนา สายมณีรัตน์,นางสาว     | โครงการย่อย ต่อเนื่อง     | ศ. 2.50      |          |
| 17      | 1920001038    |        | การจัดการแมลงศัตร์ข้าวโพ่ดหวานเพื่อคณภาพชีวิตและสิ่งแวดล้อม                  | แสงแข น้าวานีซ,นางสาว        | โครงการย่อย ต่อเนื่อง     | ศ. 3.50      |          |
| 18      | 1920001039    |        | การวิเคราะห์ความคุ้มค่าจากการลงทุนผลิตข้าวโพดเลี้ยงสัตว์และข้าวโพดรับประทานเ | ศานิต เก้าเอี้ยน,นาย         | โครงการย่อย ต่อเนื่อง     | ศ. 4.50      |          |
| 19      | 1920001046    |        | การใช้ประโยชน์จากข้าวโพดและข้าวฟ่างเป็นอาหารสัตว์                            | สมเกียรติ ประสานพานิช,นาย    | โตรงการย่อย ต่อเนื่อง     | ศ. 7.50      |          |
| 20      | 1920001047    |        | อิทธิพลของกรดแอบไซซิกต่อการแสดงออกของยืนทนแล้งและการสังเคราะห์สายดี          | นิรันตร์ จันทวงศ์,นาย        | โครงการย่อย ต่อเนื่อง     | ศ. 8.50      |          |
| 21      | 1920001048    |        | การศึกษาวิธีวัดความแข็งแรงของเมล็ดพันธ์ข้าวโพดเพื่อประเมินความงอกในสภาพไร่   | สปราณี งามประสิทธิ์,นาง      | โครงการย่อย ต่อเนื่อง     | ศ. 2.48      |          |
| 22      | 1920001049    |        | งานวิจัยในศักยภาพการบูรณาการข้าวโพดหวานโดยไม่ไถพรวนในดินบางชุดของประ         | ธงชัย มาลา,นาย               | โครงการย่อย               | ศ. 1.51      |          |
| 23      | 1920001050    |        | การเปรียบเทียบคุณภาพการแตกของข้าวโพดดั่วโดยใช้เตาอบไมโครเวฟและเครื่องค้      | สำราญ ศรีชมพร,นาง            | โครงการย่อย               | ศ. 2.51      |          |
| 24      | 2610001000    | 00429  | การปรับปรุงพันธุ์มันสำปะหลัง                                                 | วิจารณ์ วิชชุกิจ,นาย         | โครงการเดี่ยว ต่อเนื่อง   | 04108299(26) |          |
| 25      | 3520001000    | 00487  | โครงการวิจัยและพัฒนาอ้อยและน้ำตาล                                            | เรวัต เลิศถุ่าัยโยธิน,ตร.    | ชตโครงการวิจัย ต่อเนื่อง  | 04105673(35) |          |
| 26      | 3520001001    |        | การปรับปรุงพันธุ์อ้อย                                                        | เรวัต เลิศฤทัยโยธิน,ดร.      | โครงการย่อย ต่อเนื่อง     | 04107121     |          |
| 27      | 3520001031    |        | ระดับความหนหานต่อโรคใบขาวของพันธ์อ้อยและการศึกษาไวรัสใบด่างแถบขาว            | สภาพร กลิ่นคง,นาง            | โครงการย่อย ต่อเนื่อง     | w-0 1.50     |          |
| 28      | 3520001033    |        | ผลของสภาพแวดล้อมต่อการเกิดโรคของอ้อยพันธุ์ลูกผสม                             | รณภพ บรรเจิดเชิดชูนาย        | โครงการย่อย ต่อเนื่อง     | พ-ต 5.50     |          |
| 29      | 3520001035    |        | การทดสอบเชื้อแบคทีเรียชนิด Endophyte ต่อการเจริญของอ้อยและการพัฒนาลักษ       | ชัยณรงค์ รัตนกรีวาากล,นาย    | โครงการย่อย ต่อเนื่อง     | พ-ต 3.50     |          |
| 30      | 3520001037    |        | กลไกทางชีวเคมีและชีวโมเลกุลในพันธุ์อ้อยด้านทานสารอิมาชาเพอร์                 | ทศพล พรพรหม,นาย              | โครงการย่อย ต่อเนื่อง     | w-0 1.51     | -        |
|         |               |        |                                                                              |                              |                           |              |          |
| -       | start         | e 🖬    | 🤣 🦥 บทที่ 3-KURM System 🛐 KUR - โแบบตรวจสอบ                                  |                              |                           | TH 🔇 🗾 12    | 2:04     |
|         |               |        |                                                                              |                              |                           |              |          |

- ทำการค้นหาชื่อโครงการวิจัย/ชุดโครงการวิจัย ที่ต้องการจะรับรายงานความก้าวหน้า ครั้งที่ 2 (6 เดือนหลัง) กดปุ่ม "ค้นหา" ทำได้ 2 ทางเลือก ดังนี้
  - ต้องการค้นหาจากชื่อโครงการวิจัย โดยการกำหนดข้อความในประโยคให้ใส่เครื่องหมาย % นำหน้าข้อความที่ต้องการค้นหา คลิกปุ่ม "ค้นหา" รายชื่อโครงการวิจัยที่อยู่ใน กลุ่มคำที่ต้องการค้นหา จะแสดงรายชื่อโครงการวิจัยในฐานข้อมูลปรากฏให้เห็นเพื่อ ทำการเลือกโครงการวิจัยที่ต้องการ ดังรูปที่ 3 – 250

| KUR - [แบบครวจสอบก    | ารส่งรายงานผลการวิจัยโครงการวิจัยทุนอุคหนุนวิจัย มก, ]                      |                                |                           | E            | 2 |
|-----------------------|-----------------------------------------------------------------------------|--------------------------------|---------------------------|--------------|---|
| บบตรวจสอบการส่งรายงาน |                                                                             |                                |                           |              |   |
|                       | 🛛 🔬 😾                                                                       |                                |                           |              |   |
| flunksaraa 2          |                                                                             |                                |                           |              |   |
|                       | 1 -                                                                         |                                |                           |              |   |
| เลขที่อ่างอิง เลขรับ  | ชื่อโครงการ                                                                 | ห้วหน้าใครงการ/พอ.ชุดใครงการ   | ประเภท                    | รหัสโครงการ  | - |
| 1 1410001000 00384    | การปรับปรุงพันธุ์ถ้วเหลืองและถ้วเขียว                                       | รังสฤษดี กาวีดีะ,นาย           | โครงการเดียว ต่อเนื่อง    | 04109357(14) | - |
| 1920001000 00484      | การผลิตข้าวโพดและข้าวฟ่างเพื่อคุณภาพชีวิตและสิ่งแวดล้อมที่ดี                | สุดฤดี ประเทืองวงศ์,นาง        | ชุดโครงการวิจับ ต่อเนื่อง | 04108302(33) |   |
| 1920001001            | การทดลองข้าวโพดข้าวฟ่างระดับไร่กลิกร                                        | สมชับ ลืมอรุณ,นาบ              | โครงการบ่อย ต่อเนื่อง     | 04108312     |   |
| 1920001002            | การปรับปรุงพันธุ์ข้าวโพดเพื่อการปร                                          | ้าปาทอง,นาย                    | โครงการปอบ ต่อเนื่อง      | 04108303     |   |
| 1920001005            | การปรับปรุงพันธุ์ข้าวโพดหวานและ                                             | 🔼 ทัศนาวรรณ,นาย                | โครงการย่อย ต่อเนื่อง     | 04108306     |   |
| 1920001006            | การปรับปรุงพันธุ์ข้าวโพดเทียนและ                                            | พธิสูง,นาย                     | โครงการบ่อย ต่อเนื่อง     | 04108307     |   |
| 1920001008            | การปรับปรุงพันธุ์ข้าวฟ้าง 🤆 ชื่องวนวิจัย 🤇 ชื่อนักวิจัย                     | พธิสูง,นาย                     | โครงการบ่อย ต่อเนื่อง     | 04108309     |   |
| 1920001009            | การเพิ่มผลผลิตข้าวโพดและข้าวฟ้า                                             | ุ่นาย                          | โครงการย่อย ต่อเนื่อง     | 04108310     |   |
| 1920001012            | ศึกษาโรคข้าวโพดและข้าวฟ่างในป                                               | าวรรธนะ,นาย                    | โครงการย่อย ต่อเนื่อง     | 04108315     |   |
| 1920001013            | การเพิ่มผลผลิตและคุณภาพข้าวโพ %สปูต่ำ                                       | อง,นาย                         | โครงการบ่อย ต่อเนื่อง     | 04108316     |   |
| 1920001028            | การจัดการวัชพืชแบบผสมผสานใน                                                 | เล้ก,นางสาว                    | โครงการย่อย ต่อเนื่อง     | ศ. 1.48      |   |
| 1920001030            | การตรวจสอบความเป็นลูกผสมและ                                                 | ุ่มเดือน,นางสาว                | โครงการย่อย ต่อเนื่อง     | ศ. 3.48      |   |
| 1920001031            | การปรับปรุงพันธุ์ข้าวโพดเพื่อเพิ่มคุ                                        | พุก,นาย                        | โครงการย่อย ต่อเนื่อง     | ศ. 4.48      |   |
| 1920001033            | การเพิ่มมูลค่าของข้าวโพดโดยใช้ก                                             | เโยค าเชนบุณยวัหน์,นาง         | โครงการย่อย ต่อเนื่อง     | ศ. 2.49      |   |
| 1920001035            | งานวิจับและพัฒนาการจัดการดิน เ                                              | องการคนชา องมณีรัตน์,นาย       | โครงการย่อย ต่อเนื่อง     | ศ. 1.50      |   |
| 1920001036            | การใช้กากเมล็ดสปูดำเป็นปู่ยอินทร <mark>ับเพอเพมผลผลดชาวเหตุดหวานผกลด</mark> | แอนนา สายมณีรัตน์,นางสาว       | โครงการย่อย ต่อเนื่อง     | ศ. 2.50      |   |
| 7 1920001038          | การจัดการแมลงศัตรูข้าวโพดหวานเพื่อคุณภาพชีวิตและสิ่งแวดล้อม                 | แสงแข น้าวานิช,นางสาว          | โครงการย่อย ต่อเนื่อง     | ศ. 3.50      |   |
| 1920001039            | การวิเคราะห์ความคุ้มค่าจากการลงทุนผลิตข้าวโพดเลี้ยงสัตว์และข้าวโพดรับประเ   | ทานะศานิต เก้าเอี้ยน,นาย       | โครงการบ่อย ต่อเนื่อง     | ศ. 4.50      |   |
| 1920001046            | การใช้ประโยชน์จากข้าวโพดและข้าวฟ่างเป็นอาหารสัตว์                           | สมเกียรติ ประสานพานิช,นาย      | โครงการบ่อย ต่อเนื่อง     | ศ. 7.50      |   |
| 1920001047            | อิทธิพลของกรดแอบไซอิกต่อการแสดงออกของยืนหนแล้งและการสังเคราะห์ส             | ทยดีเนิรันตร์ จันหวงศ์,นาย     | โครงการปอบ ต่อเนื่อง      | ศ. 8.50      |   |
| 1920001048            | การศึกษาวิธีวัดความแข็งแรงของเมล็ดพันธุ์ข้าวโพดเพื่อประเมินความงอกในสภา     | าพไร่ สุปราณี งามประสิทธิ์,นาง | โครงการปอบ ต่อเนื่อง      | ศ. 2.48      |   |
| 1920001049            | งานวิจัยในศักยภาพการบรณาการข้าวโพดหวานโดยไม่ไถพรวนในดินบางชดของ             | ประเธงชับ มาลา.นาย             | โครงการย่อย               | ศ. 1.51      |   |
| 1920001050            | การเปรียบเทียบคณภาพการแตกของข้าวโพดตั่วโดยใช้เตาอบไมโครเวฟและเครื           | องค่ำ สำราณ ศรีชมพร.นาง        | โครงการย่อย               | ศ. 2.51      |   |
| 4 2610001000 00429    | การปรับปรงพันธ์มันสำปะหลัง                                                  | วิจารณ์ วิชชกิจ.นาย            | โครงการเดี่ยว ต่อเนื่อง   | 04108299(26) |   |
| 5 3520001000 00487    | โครงการวิจับและพัฒนาอ้อบและน้ำตาล                                           | เรวัด เลิศถหับโยธิน.ตร.        | ชตโครงการวิจับ ต่อเนื่อง  | 04105673(35) |   |
| 5 3520001001          | การปรับปรงพันธ์อ้อย                                                         | เรวัต เลิศถหับโยธิน.ตร.        | โครงการย่อย ต่อเนื่อง     | 04107121     |   |
| 3520001031            | ระดับความหนหานต่อโรคใบขาวของพันธ์อ้อยและการศึกษาไวรัสใบต่างแถบขา            | ว สภาพร กลื่นคง,นาง            | โครงการย่อย ต่อเนื่อง     | w-0 1.50     |   |
| 3 3520001033          | ผลของสภาพแวดล้อมต่อการเกิดโรคของอ้อยพันธ์ลกผสม                              | รณภพ บรรเจิตเชิตช.นาย          | โครงการย่อย ต่อเนื่อง     | w-9 5.50     |   |
| 3520001035            | การทดสอบเชื้อแบคทีเรียชนิด Endophyte ต่อการเจริญของอ้อยและการพัฒนา          | ลักษ ซับณรงค์ รัตนกรี่ทากล.นาย | โครงการย่อย ต่อเนื่อง     | w-9 3.50     |   |
| 0 3520001037          | กลไกหางชีวเคมีและชีวโมเลกลในพันธ์อัอมด้านหานสารอิมาซาเพอร์                  | ทศพล พรพรหม.นาย                | โครงการม่อม ต่อเนื่อง     | w-9 1.51     |   |
|                       |                                                                             |                                |                           |              |   |
|                       |                                                                             |                                |                           |              | 1 |
| 🖌 start 🔰 💋 🕲         | 🧭 🎽 📴 บทที่ 3-KURM System 🔯 KUR - [แบบตรวลสอบ                               |                                |                           | тн 🔇 🗊 1     |   |

(รูปที่ 3 – 250)

 ต้องการค้นหาจากชื่อนักวิจัย โดยการพิมพ์ชื่อนักวิจัยที่ต้องการค้นหา หากไม่แน่ใจว่า ชื่อนักวิจัยท่านนั้นถูกต้องหรือไม่ สามารถพิมพ์เพียงชื่อสั้น ๆ ซึ่งเป็นส่วนหนึ่งของ ชื่อ และคลิกปุ่ม "ค้นหา" รายชื่อโครงการวิจัยจะแสดงให้เห็นเท่าจำนวนที่นักวิจัย ท่านนั้นเป็นหัวหน้าโครงการวิจัย/ผู้อำนวยการชุดโครงการวิจัย ดังรูปที่ 3 - 251

| · |                      |                                        |                                         |                        |                     |                           |              |
|---|----------------------|----------------------------------------|-----------------------------------------|------------------------|---------------------|---------------------------|--------------|
|   | ปีงบประมาณ 25        | 551                                    |                                         |                        |                     |                           |              |
|   | เลขที่อ้างอิง เลขรับ |                                        | ชื่อโครงการ                             | หัวหน้าโคร             | รงการ/ผอ.ชุดโครงการ | ประเทท                    | รหัสโครงการ  |
|   | 1410001000 00384     | การปรับปรุงพันธุ์ถั่วเหลืองและถั่วเขีย | מ                                       | รังสฤษดิ์ ก            | าาวีดีะ,นาย         | โครงการเดี่ยว ต่อเนื่อง   | 04109357(14) |
|   | 1920001000 00484     | การผลิตข้าวโพดและข้าวฟ่างเพื่อคุณ      | เภาพชีวิตและสิ่งแวดล้อมที่ดี            | สุดฤดี ประ             | ะเทื่องวงศ์,นาง     | ชุดโครงการวิจัย ต่อเนื่อง | 04108302(33) |
|   | 1920001001           | การทดลองข้าวโพดข้าวฟ่างระดับไร่เ       | าสิกร                                   | สมชัย ลิ่ม             | อรุณ,นาย            | โครงการย่อย ต่อเนื่อง     | 04108312     |
|   | 1920001002           | การปรับปรุงพันธุ์ข้าวโพดเพื่อการปร     |                                         |                        | ำปาทอง,นาย          | โครงการย่อย ต่อเนื่อง     | 04108303     |
|   | 1920001005           | การปรับปรุงพันธุ์ข้าวโพดหวานและ        | 🖷 ศัมหา                                 |                        | ท้ศนาวรรณ,นาย       | โครงการย่อย ต่อเนื่อง     | 04108306     |
|   | 1920001006           | การปรับปรุงพันธุ์ข้าวโพดเทียนและ       |                                         |                        | พธิสูง,นาย          | โครงการย่อย ต่อเนื่อง     | 04108307     |
|   | 1920001008           | การปรับปรุงพันธุ์ข้าวฟ่าง              | 🤇 ชื่องานวิจัย 💽 ชื่อนักวิจัย           |                        | พธิสูง,นาย          | โครงการย่อย ต่อเนื่อง     | 04108309     |
|   | 1920001009           | การเพิ่มผลผลิตข้าวโพดและข้าวฟ่า        |                                         |                        | ุ่นาย               | โครงการย่อย ต่อเนื่อง     | 04108310     |
|   | 1920001012           | ศึกษาโรคข้าวโพดและข้าวฟ่างในป          |                                         |                        | าวรรธนะ,นาย         | โครงการย่อย ต่อเนื่อง     | 04108315     |
|   | 1920001013           | การเพิ่มผลผลิตและคุณภาพข้าวโพ          | รับสิต                                  |                        | อง,นาย              | โครงการย่อย ต่อเนื่อง     | 04108316     |
|   | 1920001028           | การจัดการวัชพืชแบบผสมผสานใน            |                                         |                        | เล้ก,นางสาว         | โครงการย่อย ต่อเนื่อง     | ศ. 1.48      |
|   | 1920001030           | การตรวจสอบความเป็นลูกผสมและ            | สับหว                                   |                        | มเดือน,นางสาว       | โครงการย่อย ต่อเนื่อง     | ମ. 3.48      |
|   | 1920001031           | การปรับปรุงพันธุ์ข้าวโพดเพื่อเพิ่มดุ   |                                         |                        | พุก,นาย             | โครงการย่อย ต่อเนื่อง     | ମ. 4.48      |
|   | 1920001033           | การเพิ่มมูลค่าของข้าวโพดโดยใช้ก        | ทากต้องการต้นทาข้อตวามในปร<br>1.51 ป    | ะโปค                   | าเซนบุณยวัหน์,นาง   | โครงการย่อย ต่อเนื่อง     | ศ. 2.49      |
|   | 1920001035           | งานวิจัยและพัฒนาการจัดการดิน เ         | CHERCESSON IS & WITH DEPENDENT          | addine server to       | วงมณีรัตน์,นาย      | โครงการย่อย ต่อเนื่อง     | ศ. 1.50      |
|   | 1920001036           | การใช้กากเมล็ดสบู่ดำเป็นปุ๋ยอินทรี่ข   | ничатичными по станови от памятного     |                        | บมณีรัตน์,นางสาว    | โครงการย่อย ต่อเนื่อง     | ศ. 2.50      |
|   | 1920001038           | การจัดการแมลงศัตรูข้าวโพดหวานเห        | ข้อคุณภาพชีวิตและสิ่งแวดล้อม            | แสงแข น้ำ              | าวานีช,นางสาว       | โครงการย่อย ต่อเนื่อง     | ศ. 3.50      |
|   | 1920001039           | การวิเคราะห์ความคุ้มค่าจากการลงทุ      | นผลิตข้าวโพดเลี้ยงสัตว์และข้าวโพดรับประ | หาานะศานิต เก้า        | เอี้ยน,นาย          | โครงการย่อย ต่อเนื่อง     | ศ. 4.50      |
|   | 1920001046           | การใช้ประโยชน์จากข้าวโพดและข้า         | าฟ่างเป็นอาหารสัตว์                     | สมเกียรติ              | ประสานพานิช,นาย     | โครงการย่อย ต่อเนื่อง     | ศ. 7.50      |
|   | 1920001047           | อิหธิพลของกรดแอบไซซิกต่อการแ           | สดงออกของยืนหนแล้งและการสังเคราะห์เ     | สายดีเนิรันตร์ จัน     | เทวงศ์,นาย          | โครงการย่อย ต่อเนื่อง     | ศ. 8.50      |
|   | 1920001048           | การศึกษาวิธีวัดความแข็งแรงของเมล       | จ็ดพันธุ์ข้าวโพดเพื่อประเมินความงอกในสภ | าพไร่ สุปราณี งา       | ามประสิทธิ์,นาง     | โครงการย่อย ต่อเนื่อง     | ศ. 2.48      |
|   | 1920001049           | งานวิจัยในศักยภาพการบูรณาการข้า        | วโพดหวานโดยไม่ไถพรวนในดินบางชุดขอ       | งประเธงชัย มาล         | มา,นาย              | โครงการย่อย               | ศ. 1.51      |
|   | 1920001050           | การเปรียบเทียบคุณภาพการแตกขอ           | งข้าวโพดตั้วโดยใช้เดาอบไมโครเวฟและเค    | ร่องตั้ สำราญ ศรี      | ชมพร,นาง            | โครงการย่อย               | ศ. 2.51      |
|   | 2610001000 00429     | การปรับปรุงพันธุ์มันสำปะหลัง           |                                         | ້ວຈາຈແ້ ວິສ            | เช่กิจ,นาย          | โครงการเดี่ยว ต่อเนื่อง   | 04108299(26) |
|   | 3520001000 00487     | โครงการวิจับและพัฒนาอ้อมและน้ำต        | คาล                                     | เรวัด เลิศส            | ุทับโบธิน,ตร.       | ชุดโครงการวิจับ ต่อเนื่อง | 04105673(35) |
|   | 3520001001           | การปรับปรุงพันธุ์อ้อย                  |                                         | <u>র্বে</u> য়াল জিলার | ุทัยโยธิน,ตร.       | โครงการย่อย ต่อเนื่อง     | 04107121     |
|   | 3520001031           | ระดับความหนหานต่อโรคใบขาวของ           | เพ้นธุ์อ้อยและการศึกษาไวรัสใบต่างแถบข   | ว สุภาพร กลี           | จั่นคง,นาง          | โครงการย่อย ต่อเนื่อง     | W-0 1.50     |
|   | 3520001033           | ผลของสภาพแวดล้อมต่อการเกิดโรด          | จของอ้อยพันธุ์ลูกผสม                    | รณภพ บร                | รเจิดเชิดชู,นาย     | โครงการย่อย ต่อเนื่อง     | w-9 5.50     |
|   | 3520001035           | การทดสอบเชื้อแบคทีเรียชนิด Endo        | phyte ต่อการเจริญของอ้อยและการพัฒนา     | ลักษ ชับณรงค์ •        | รัตนกรีฑากุล,นาย    | โครงการย่อย ต่อเนื่อง     | w-9 3.50     |
|   | 3520001037           | กลไกหางชีวเคมีและชีวโมเลกุลในพิ        | ันธุ์อ้อยด้านทานสารอิมาซาเพอร์          | ทศพล พร                | พรหม,นาย            | โครงการย่อย ต่อเนื่อง     | w-0 1.51     |

(รูปที่ 3 – 251)

 คลิกเลือกโครงการวิจัย/ชุดโครงการวิจัย ที่ต้องการจะตรวจสอบและตอบรับการส่งรายงาน ความก้าวหน้า ครั้งที่ 2 (6 เดือนหลัง) คลิกปุ่ม "รายงานความก้าวหน้า 6 เดือนหลัง" หรือกดแป้น key board "Ctrl F2" จะปรากฏหน้าจอดังรูปที่ 3 - 252

| 🗃 KUR - [บันทึกผลการครวจสอบการส่งรายงาน       | หลการวิจัย]                              |           |
|-----------------------------------------------|------------------------------------------|-----------|
| แบบตรวจสอบการส่งรายงานผลการวิจัย              |                                          |           |
| 🗅 🗑 🔚 🎒 🔀                                     |                                          |           |
| ตรวจสอบรายงานความก้าวหน้า 6 แ                 | ดือนหลัง ปี 2550                         |           |
|                                               |                                          |           |
| ขอมูลไครงการ ผลการตรวจสอบรายงาน กา            | รตรวจสอบการเบิก-จ่ายเงินวิจัย            |           |
| ลักษณะโครงการวิจัย                            |                                          |           |
| 🗹 โครงการวิจัยเดี่ยว รหัสโครงการ 🛛            | 4109357(14)                              |           |
| ชื่อโครงการวิจัย                              | ารปรับปรุงพันธุ์ถ้ำเหลื่องและถ้ำเขียว    |           |
| 🗌 ชุดโครงการวิจัย รหัสโครงการ                 |                                          |           |
| ชื่อชุดโครงการวิจัย                           |                                          |           |
| โครงการวิจัยย่อย รหัสโครงการ                  |                                          |           |
| ซือโครงการวิจัยย่อย                           |                                          |           |
| ชื่อหัวหน้าโครงการวิจัยเดี่ยว/โครงการวิจัยย่อ | วย โรศ.รังสถษติ์ กาวีต๊ะ                 |           |
| หน่วยงา                                       | าน ภาควิชาพืชไร่นา คณะเกษตร บางเขน       |           |
|                                               |                                          |           |
| ชื่อผู้อำนวยการชุดโครงการวิจัย                |                                          |           |
| หนวยงาน                                       |                                          |           |
| ตอบรับสัญญารับทุนฯ เมื่อวันที่รับสัญญา        | 5/1/2549 < วันที่ออกเซ็คงวด 1 1/2/2549 < |           |
| 🔲 รายงานความก้าวหน้า 6 เดือนแรกขอ             | NÜ                                       |           |
| 🖂 รายงานความก้าวหน้า 6 เดือนหลังขอ            | งปี (โครงการวิจัยต่อเนื่อง)              |           |
| 🔲 (ร่าง) รายงานฉบับสมบูรณ์ ปี                 |                                          |           |
| 🔲 รายงานฉบับสมบูรณ์ (ฉบับจริง) ปี             |                                          |           |
| การเผยแพร่                                    |                                          |           |
| 🔲 ประสงค์ให้เผยแพร่งานวิจัย                   |                                          |           |
| 🔲 ไม่ประสงค์ให้เผยแพร่งานวิจัย                |                                          |           |
|                                               |                                          |           |
|                                               |                                          |           |
|                                               |                                          |           |
| Start 😕 🕲 🤣 🚆 🛄 บทศิ 3-                       | KURM System 🛐 KUR - โนนทึกผลการต T       | H C 13:33 |
|                                               |                                          |           |

(รูปที่ 3 – 252)

จากรูปที่ 3 - 252 แสดงหน้าจอการลงทะเบียนรับรายงานความก้าวหน้า ครั้งที่ 2 (6 เดือนหลัง) ประกอบด้วย 3 เมนูย่อย คือ

- 1. ข้อมูลโครงการ
- 2. ผลการตรวจสอบรายงาน
- 3. การตรวจสอบการเบิก-จ่ายเงินวิจัย
- คลิกเลือก "ข้อมูลโครงการ" ปรากฏหน้าจอดังรูปที่ 3 252 ข้อมูลต่าง ๆ ของโครงการวิจัย ที่ต้องการจะลงทะเบียนรับรายงานฯ จะแสดงให้เห็นโดยอัตโนมัติ ดังนี้
  - วันที่รับสัญญารับทุนฯ ซึ่ง link ข้อมูลมาจากเมนู การตรวจสอบสัญญาและ ตอบรับสัญญา
  - วันที่ออกเซ็คงวดที่ 1 หมายถึง วันที่ที่ระบุในสัญญารับทุน และถือว่าเป็นวันแรกของ การดำเนินงานวิจัย ซึ่ง link ข้อมูลมาจากการลงบันทึกของงานคลัง (เป็นวันที่ วันเดียวกันกับที่นักวิจัยมารับเซ็ค ซึ่งจะอธิบายขั้นตอนดำเนินการในส่วนต่อไป)
  - ระบบจะ default สถานภาพของการรายงานความก้าวหน้า ครั้งที่ 2 (6 เดือนหลัง) และระบุปีงบประมาณที่ต้องการจะลงทะเบียนรับรายงานฯ ไว้ให้แล้ว

- ให้คลิกเลือกหัวข้อ "การเผยแพร่" ซึ่งแบ่งออกเป็น 2 หัวข้อ คือ
  - 1) ประสงค์จะเผยแพร่งานวิจัย และ 2) ไม่ประสงค์จะเผยแพร่งานวิจัย

#### 1.6) ขั้นตอนต่อไปให้คลิกเลือก "ผลการตรวจสอบรายงาน" ปรากฏหน้าจอดังรูปที่ 3 – 253

| 🗟 KUR - [มันทึกผลการครวจสอบการส่งราธงานผลการวิจัย]                                                                                                    | - 7 🛛        |
|----------------------------------------------------------------------------------------------------|--------------|
| แบบตรวจสอบการส่งรายงาแผลการวิจัย                                                                                                    |              |
|                                                                                                    |              |
| ตรวจสอบรายงานความก้าวหน้า 6 เดือนหลัง ปี 2550                                                                                                    |              |
|                                                                                                    |              |
| ข้อมูลโครงการ ผลการตรวจสอบรายงาน การตรวจสอบการเบิก-จ่ายเงินวิจัย                                                                                                    |              |
| □ × 4 × × - 039/2-50 × - 4 26/5/2551 <                                                                                                    |              |
| $1 \times 1000$ $1000$ $100$ |              |
| ▶ ถูกต่องครบถานตามแบบพอรมทกาหนด นาลงงานคลงเพอการเบกจายฯ วนท   ±//state                                                                                                    |              |
| ) ขอเหมรบแก่เข้า/เหมดอม นาลงงานติดตามประเมณิผลเพื่อติดตามกับนการขยา วนหทุ่                                                                                                    |              |
|                                                                                                    |              |
|                                                                                                    |              |
| 3                                                                                                    |              |
| 4                                                                                                    |              |
| 6                                                                                                    |              |
| 7                                                                                                    |              |
| 8                                                                                                    | -            |
| 🔲 นักวิจัยปรับ แก้ไข / เพิ่มเติมแล้ว 🏽 วันที่ 📃 🔄                                                                                                    |              |
| 🔲 แจ้งงานบริหารทุนอุดหนุนวิจัย มก. <u>เพื่อลงบันพึกการแท้ไขรายงานฯ</u> และนำส่งงานคลัง วั <b>นที่</b>                                                                                                    |              |
| 🔽 ส่งรายงานภายในกำหนดเวลา 🔽 เบ็กค่าตอบแทนนักวิจัย                                                                                                    |              |
| ส่งรายงานเลยกำหนดเวลา 🦷 ไม่สามารถเบิกค่าตอบแทนนักวิจัย                                                                                                    |              |
|                                                                                                    |              |
| 🔲 เห็นคารอนุมัติเงินวิจัยงวดที่ 2 🛛 🔽 เห็นคารอนุมัติเงินวิจัยงวดที่ 3                                                                                                    |              |
| 1 อนๆ                                                                                                    |              |
|                                                                                                    |              |
|                                                                                                    |              |
|                                                                                                    |              |
|                                                                                                    |              |
|                                                                                                    |              |
|                                                                                                    |              |
| 🚺 Start 😕 🕲 💋 🦳 🔛 ນหพี่ 3-KURM System 🖓 KUR - [ນັ້ນທັກສອກສອ                                                                                                    | тн 🔇 📴 13:37 |
|                                                                                                    |              |

(รูปที่ 3 – 253)

- 1.7) จากหน้าจอรูปที่ 3 253 ให้ดำเนินการกรอกข้อมูลให้ครบถ้วนทุกหัวข้อ ดังนี้
  - หัวข้อลงบันทึกรับรายงานฯ ให้คลิกที่ช่อง □ จะปรากฏเครื่องหมาย ✓ ให้ระบุเลขที่ รับรายงานฯ และระบุวันที่รับรายงานฯ ตัวอย่าง เลขที่รับ 039/2-50 ลงวันที่ 26/5/51 หมายถึงเลขรับรายงานความก้าวหน้า ครั้งที่ 2 (6 เดือนหลัง) ลำดับที่ 039 วันที่รับ รายงานให้คลิกปุ่ม < จะปรากฏรูปปฏิทิน โดยสามารถคลิกเลือกวันที่/เดือน/พ.ศ. ที่ รับรายงาน การตรวจสอบรายงานแบ่งออกเป็น 2 กรณีคือ <u>ถูกต้อง</u>ตามแบบฟอร์ม ให้ดำเนินการดังนี้
    - หากการตรวจสอบรายงานฯ <u>ถูกต้อง</u>ครบถ้วนตามแบบฟอร์มที่กำหนดแล้วให้คลิกที่ ช่อง □ จะปรากฏเครื่องหมาย ✓ และระบุวันที่นำส่งงานคลังเพื่อการเบิกจ่ายฯ ให้ คลิกปุ่ม < จะปรากฏรูปปฏิทิน โดยสามารถคลิกเลือกวันที่/เดือน/พ.ศ. ที่ต้องนำส่ง งานคลัง และเลือกคลิกที่ช่อง □ ส่งรายงานตามกำหนดเวลา เลือกสถานภาพการ เบิกค่าตอบแทนนักวิจัย โดยพิจารณาว่าโครงการวิจัย/ชุดโครงการวิจัยนั้น ๆ เป็น โครงการวิจัยประเภท 3 สาขาหรือไม่ หากใช่ให้เลือกคลิกช่อง □ เบิกค่าตอบแทน

นักวิจัย ลำดับสุดท้ายคลิกซ่อง □ เห็นควรอนุมัติเงินวิจัยงวดที่ 3 กดปุ่ม "บันทึก ข้อมูล" หรือกดปุ่มบนแป้น key board "Ctrl S"

- 2) หากการตรวจสอบรายงานฯ <u>ไม่ถูกต้อง</u>ตามแบบฟอร์มที่กำหนด ให้คลิกที่ช่อง 🗖 ขอให้ปรับแก้ไข/เพิ่มเติม จะปรากฏเครื่องหมาย 🗸 และระบุวันที่นำส่งงานติดตาม ประเมินผลเพื่อติดตามกับนักวิจัย ให้คลิกปุ่ม < จะปรากฦรูปปฏิทิน โดยสามารถ คลิกเลือกวันที่/เดือน/พ.ศ. ที่ต้องการนำส่งงานติดตามฯ หลังจากนั้นคลิกเลือกวันที่ พร้อมทั้งระบุรายละเอียดข้อเสนอแนะเพื่อการ แจ้งนักวิจัยให้ปรับแก้ไข/เพิ่มเติม ้ปรับแก้ไข โดยให้แบ่งวัตถุประสงค์ของการแก้ไขออกเป็นหัวข้อ และหลังจากที่นักวิจัย ้ปรับแก้ไข/เพิ่มเติมแล้ว ให้บันทึกวันที่รับรายงานฉบับแก้ไข โดยคลิกที่ช่อง 🗖 นักวิจัยปรับแก้ไข/เพิ่มเติมแล้ว จะปรากฦเครื่องหมาย 🗸 และระบุวันที่ที่นักวิจัยส่ง รายงานฯ ฉบับแก้ไข ขั้นตอนต่อไปให้คลิกที่ช่อง 🗖 แจ้งงานบริหารทุนอุดหนุนวิจัย เพื่อลงบันทึกการแก้ไขรายงานฯ และระบุวันที่นำส่งงานคลังหลังการแก้ไข มก. ขั้นตอนสุดท้ายให้เลือกคลิกที่ช่อง 🛛 ส่งรายงานตามกำหนดเวลา เลือกสถานภาพ การเบิกค่าตอบแทนนักวิจัย โดยพิจารณาว่าโครงการวิจัย/ชุดโครงการวิจัยนั้น ๆ เป็น โครงการวิจัยประเภท 3 สาขาหรือไม่ หากใช่ให้เลือกคลิกซ่อง 🗖 เบิกค่าตอบแทน นักวิจัย ลำดับสุดท้ายคลิกช่อง 🗖 เห็นควรอนุมัติเงินวิจัยงวดที่ 3 กดปุ่ม "บันทึก ข้อมูล" หรือกดปุ่มบนแป้น key board "Ctrl S"
- เข้าสู่ขั้นตอนการการพิมพ์รายงาน โดยเลือกคลิกปุ่ม "พิมพ์" หรือกดแป้น key board
   "Ctrl P" เพื่อ preview เอกสารแบบตรวจสอบการส่งรายงานวิจัยโครงการวิจัย
   ทุนอุดหนุนวิจัย มก. ประจำปี ..... จะปรากฏหน้าจอ ดังรูปที่ 3 254

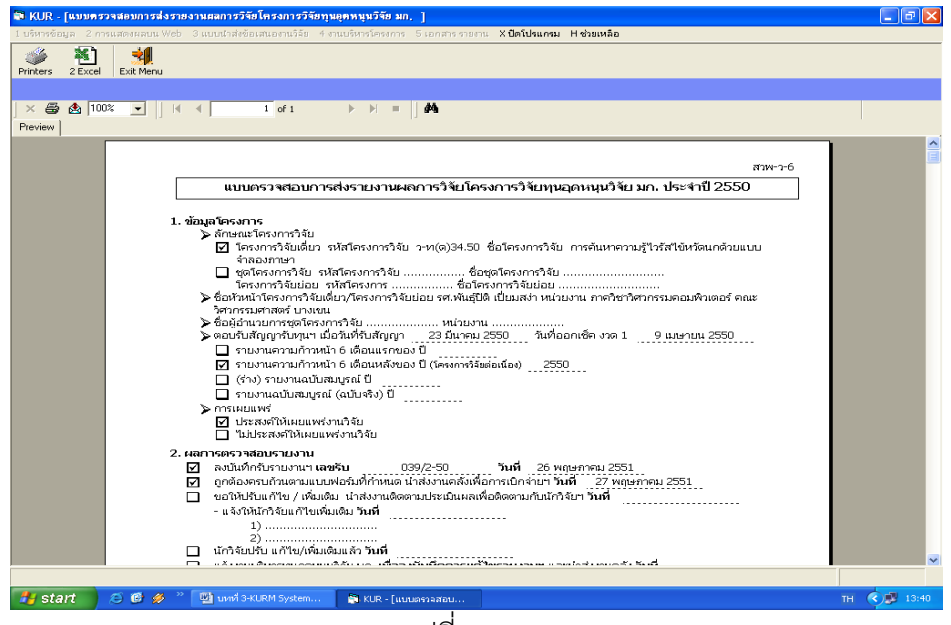

(รูปที่ 3 – 254)

 1.9) และเมื่อสิ้นสุดขั้นตอนการกรอกข้อมูลแล้ว สามารถนำออกเอกสารได้โดย การพิมพ์เป็น เอกสาร โดยกดปุ่ม "Printer" เพื่อกำหนดเครื่องพิมพ์ที่ต้องการจะออกรายงาน ดังรูปที่
 3 - 255 และเมื่อกำหนดเครื่องพิมพ์แล้วให้สั่งพิมพ์โดยกดปุ่ม "Print report" กำหนด หน้าที่ต้องการจะพิมพ์เอกสารได้ ดังรูปที่ 3 - 256

| Editions                                                                                                    |                                                                                                    |                                        | Freiters 2010年 10 | enna<br>∎late tat state Ma                                                                                                    |
|----------------------------------------------------------------------------------------------------|----------------------------------------------------------------------------------------------------|----------------------------------------|-------------------|----------------------------------------------------------------------------------------------------|
| NUUNS                                                                                                    | Print Setap                                                                                                    | #39006                                 | Peare             | สาราวั<br>มนขาวสองการสรายการวัฒน์ครากวันประการวันประกูญญาสมบุบริยาศ. ประ10 2550                                                                                                    |
| A constraints of the second second se | New         Factor (2007) €         Papelie           Some         Factor (2007) €         None           Year         Value (2007) €         None           Some         Factor (2007) €         None           Some         Factor (2007) €         None           Some         Factor (2007) €         None           Some         Factor (2007) €         None           Some         Factor (2007) €         None           Some         Factor (2007) €         Concept           Some         Factor (2007) €         Concept           Some         Factor (2007) €         Concept           Some         Factor (2007) €         Concept           Some         Factor (2007) €         Concept           Some         Factor (2007) €         Concept           Some         Factor (2007) €         Concept | vfaundragsau<br>adhanof nan<br>782-200 |                   | A startbarrer      A startbarrer      A startb |
| adudinta     grelaxem     grelaxem     unitation     unitation     unitation     unitation     unitation     unitation     unitation     unitation     unitation     unitation     unitation     unitation                                                                                                    | สาขารา และใน (2007-20) ในสี่ สังสาขสาขมาวิธีส<br>สาขสามแรงส่งสีทำสมมัจระมายส่งสีขายางสาขไป 27 พระมาย<br>สาขสาขมายสาขสาขมายสาขสาขสาขสาขไป 27 พระมาย<br>สาขสาขสาขสาขสาขสาขสาขสาขสาขสาขสาขสาขสาขส                                                                                                    | 2951                                   |                   | Addrifter unan under     2020 Mr. Strandsmither 2021     observations and strandsmither 2021     observations and strandsmither 2021     ublicitude for y indust visuon advectants and advece in USA from Yeal     observations and advece advectants and advece in USA from Yeal     observations and advece advectants and advece in USA from Yeal     observations and advece advectants and advece in USA from Yeal     observations and advece advectants and advece in USA from Yeal                                                                                                    |

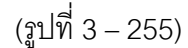

(ฐปที่ 3 - 256)

การนำออกข้อมูลสามารถดำเนินการได้อีกช่องทางหนึ่ง คือ เข้าสู่โปรแกรมสำเร็จรูป โดยกดปุ่ม "Export Report" เพื่อเลือกโปรแกรมที่ต้องการจะนำออกรายงาน ปรากฏ ดังรูปที่ 3 - 257 หลังจากนั้นให้กำหนดหน้าที่ต้องการกด "OK" ให้เลือก directory ที่ ต้องการจะเก็บข้อมูล และตั้งชื่อ file เพื่อการบันทึกข้อมูลเข้าสู่ hard disk

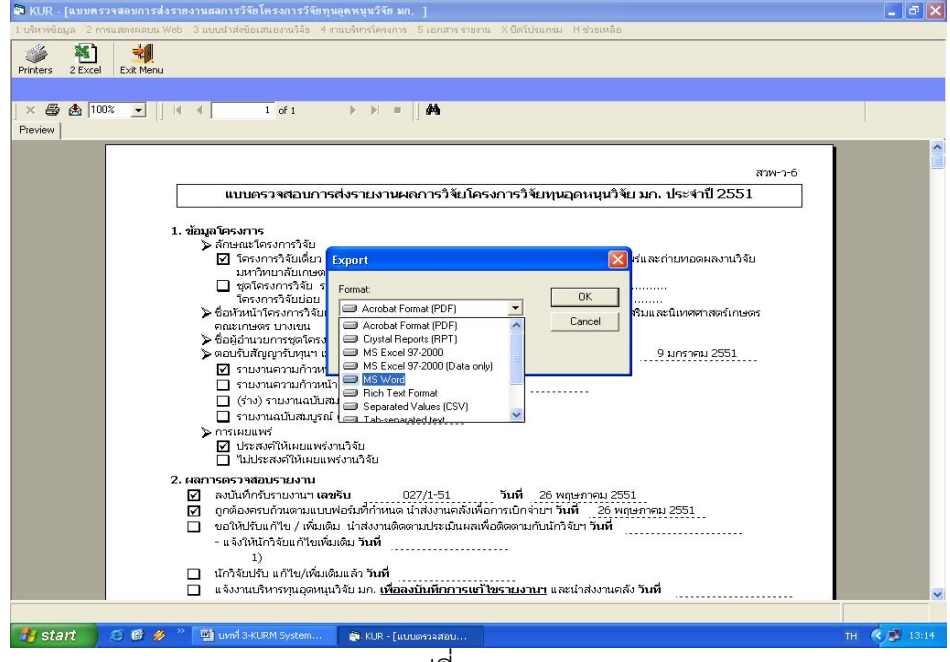

(รูปที่ 3 – 257)

- 1.10) เมื่อสิ้นสุดขั้นตอนการการกรอกข้อมูลผลการตรวจสอบรายงานแล้วให้คลิกเลือกปุ่ม "Exit Menu" เพื่อเข้าสู่หน้าจอการตรวจสอบรายงานความก้าวหน้า 6 เดือนหลัง ปี.....
- 1.11) เข้าสู่ขั้นตอน "การตรวจสอบการเบิก-จ่ายเงินวิจัย" ในหน้าจอนี้ไม่ต้องดำเนินการใดๆ จะเป็นการคำนวณการแบ่งงวดเงิน และแสดงสถานการณ์เบิกจ่ายในแต่ละงวด เพื่อการ ดำเนินการในขั้นตอนของงานคลังต่อไป ปรากฎหน้าจอดังรูปที่ 3 – 258

| 🗟 KUR - [บันทึกสลการตรวจสอบการส่งรายงานผลการวิจัย]                                                                                                    |              |
|----------------------------------------------------------------------------------------------------|--------------|
| แบบตราจสอบการสิงรายงานผลการาิรัย                                                                                                    |              |
|                                                                                                    |              |
| ตรวจสอบรายงานความก้าวหน้า 6 เดือนหลัง ปี 2550                                                                                                    |              |
| Number of the second second seco |              |
| ขอมูลเครงการ   ผลการตรวจสอบรายงาน <u>[การตรวจสอบการเบกาจายเงนวจย</u> ]                                                                                                    | 1            |
| งบวิจัยทั้งสิ้ม 250,000 บาท                                                                                                    |              |
| - งาดที่ 1118,750 บาท วันที่ล่าย 9/4/2550 <                                                                                                    |              |
| - งาดที่ 2 - งบดำเนินการ 106,250 บาท งบดำตอบแทนนักวิจัย (งาดแรก) 12,500 บาท                                                                                                    |              |
| รวมงาดที่ 2 118,750 บาท วันที่ล่าย 21/1/2551 <                                                                                                    |              |
| - งวดที่ 3 งบต่าดอบแทนนักวิจัย (งวดหลัง) 12,500 บาท วันที่จ่าย                                                                                                    |              |
| ค่าล้างชั่วคราว 0 บาท                                                                                                    |              |
| เงินสมหายผู้ประกันตน 0 บาท                                                                                                    |              |
| ครูภัณฑ์ ที่ดิน สิ่งก่อสร้าง 0 บาท                                                                                                    |              |
| 🔽 เห็นอารถเปลือบใช้มาดที่ 2 👘 เห็นอารถเปลือบใช้มหาดที่ 3                                                                                                    |              |
| Г би у [                                                                                                    |              |
|                                                                                                    |              |
|                                                                                                    |              |
|                                                                                                    |              |
| Included                                                                                                    |              |
|                                                                                                    |              |
|                                                                                                    |              |
|                                                                                                    |              |
|                                                                                                    |              |
|                                                                                                    |              |
|                                                                                                    |              |
| 🛃 start 🖉 🙋 🤌 🐩 🔛 und 3-KURM System 🖕 KUR - [มันทึกแลการณ                                                                                                    | тн 🔇 🥵 13:44 |
| (31)                                                                                                    |              |
| (デロバ 3 – 258)                                                                                                    |              |

1.12) ขั้นตอนสุดท้ายให้คลิกปุ่ม "กลับ" หรือกดแป้น key board "Ctrl X" เพื่อเข้าสู่หน้าจอหลัก

# ขั้นตอนการดำเนินการในส่วนที่ 3 : การตรวจสอบการส่งรายงานผลการวิจัยฉบับ **สมบูรณ์ (ฉบับร่าง)** ดังนี้

1. คลิกเลือกเมนู "งานบริหารโครงการ" หัวข้อที่ 1 ฝ่ายวิจัยและประเมินผล เลือกหัวข้อย่อยที่ 6 "**ตรวจสอบการส่งรายงานผลการวิจัย**" ดังรูปที่ 3 – 259 ขั้นตอนการปฏิบัติเป็นดังนี้

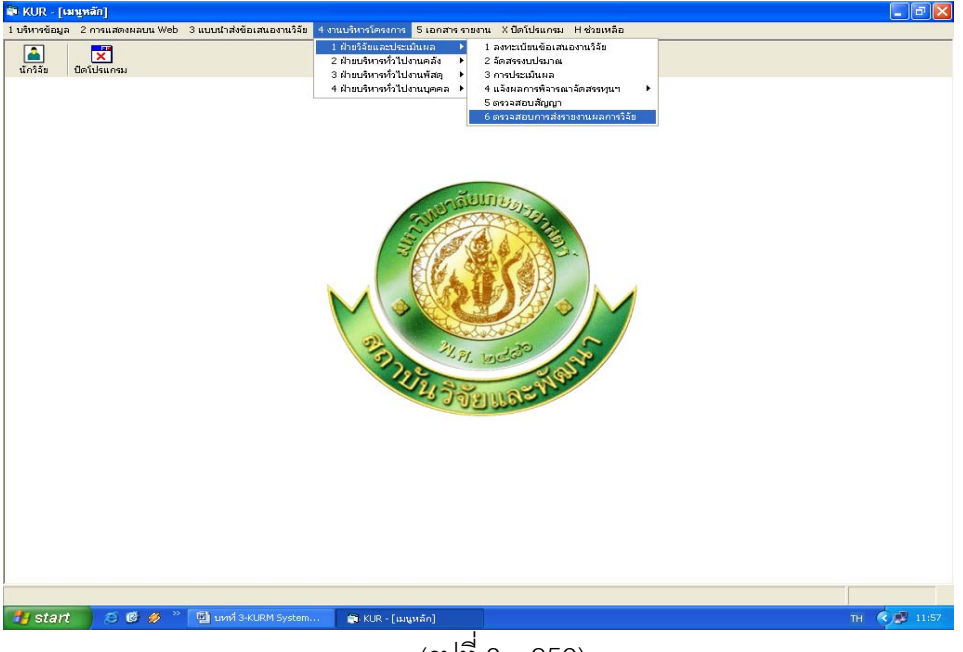

(รูปที่ 3 – 259)

- 1.1) คลิกเลือก "ตรวจสอบการส่งรายงานผลการวิจัย" ดังรูปที่ 3 259
- 1.2) ระบุปีงบประมาณที่ต้องการจะดำเนินการตรวจสอบและรับรายงานผลการวิจัยฉบับ

สมบูรณ์ (ฉบับร่าง) ปรากฎหน้าจอดังรูปที่ 3 – 260

| J |                      |                                                                                                    |                              |                           |              |
|---|----------------------|----------------------------------------------------------------------------------------------------|------------------------------|---------------------------|--------------|
|   | ปีงบประมาณ 25        | 50                                                                                                    |                              |                           |              |
|   | เลขที่อ้างอิง เลขรับ | ชื่อโครงการ                                                                                                    | หัวหน้าโครงการ/ผอ.ชุดโครงการ | ประเภท                    | รหัสโครงการ  |
|   | 1410001000 00188     | การปรับปรุงพันธุ์ถั่วเหลืองและถั่วเขียว                                                                                 | รังสฤษดิ์ กาวีต๊ะ,นาย        | โครงการเดี่ยว ต่อเนื่อง   | 04109357(14) |
|   | 1920001000 00388     | การผลิตข้าวโพดและข้าวฟ่างเพื่อคุณภาพชีวิตและสิ่งแวดล้อมที่ดี                                                            | สุดฤดี ประเทืองวงศ์,นาง      | ชุดโครงการวิจัย ต่อเนื่อง | 04108302(33) |
|   | 1920001001           | การทดลองข้าวโพดข้าวฟ่างระดับไร่กลิกร                                                                                    | สมชัย ลิ่มอรุณ,นาย           | โครงการย่อย ต่อเนื่อง     | 04108312     |
|   | 1920001002           | การปรับปรุงพันธุ์ข้าวโพดเพื่อการประยุกต์ใช้ในเชิงธุรกิจ                                                                 | สรรเสริญ จำปาทอง,นาย         | โครงการย่อย ต่อเนื่อง     | 04108303     |
|   | 1920001005           | การปรับปรุงพันธุ์ข้าวโพดหวานและข้าวโพดฝึกอ่อนสำหรับตลาดฝึกสดและอุตสาหกร                                                 | โชคชัย เอกทัศนาวรรณ,นาย      | โครงการย่อย ต่อเนื่อง     | 04108306     |
|   | 1920001006           | การปรับปรุงพันธุ์ข้าวโพดเทียนและข้าวโพดข้าวเหนียว                                                                       | ธำรงศิลป โพธิสูง,นาย         | โครงการย่อย ต่อเนื่อง     | 04108307     |
|   | 1920001008           | การปรับปรุงพันธุ์ข้าวฟ่าง                                                                                               | ธำรงศิลป โพธิสูง,นาย         | โครงการย่อย ต่อเนื่อง     | 04108309     |
|   | 1920001009           | การเพิ่มผลผลิตข้าวโพดและข้าวฟ่างโดยการใช้เทคโนโลยีที่เหมาะสมในการเพาะปลูก                                               | เอ็จ สโรบล,นาย               | โครงการย่อย ต่อเนื่อง     | 04108310     |
|   | 1920001012           | ศึกษาโรคข้าวโพดและข้าวฝ่างในประเทศไทย                                                                                   | ประชุม จุจกาวรรธนะ,นาย       | โครงการย่อย ต่อเนื่อง     | 04108315     |
|   | 1920001013           | การเพิ่มผลผลิตและคุณภาพข้าวโพดรับประทานฝึกสุดโดยวิธีเขตกรรม (ข้าวโพดหวาเ                                                | สุรพล เช้าฉ้อง,นาย           | โครงการย่อย ต่อเนื่อง     | 04108316     |
|   | 1920001028           | การจัดการวัชพืชแบบผสมผสานในไร่ข้าวโพด                                                                                   | สดใส ช่างสลัก,นางสาว         | โครงการย่อย ต่อเนื่อง     | ศ. 1.48      |
|   | 1920001029           | การศึกษาวิธีวัดความแข็งแรงของเมล็ดพันธ์ข้าวโพด เพื่อประเมินความงอกในสภาพไร                                              | สปราณี งามประสิทธิ์,นาง      | โครงการย่อย ต่อเนื่อง     | ศ. 2.48      |
|   | 1920001030           | การตรวจสอบความเป็นลูกผสมและการตรว <sup>้</sup> จสอบปลอมปนของเมล็ดพันธุ์ข้าวโพดลูกเ                                      | วิภา หงษ์ตระกูล,นาง          | โครงการย่อย ต่อเนื่อง     | ศ. 3.48      |
|   | 1920001031           | การปรับปรงพันธ์ข้าวโพดเพื่อเพิ่มคณภาพโปรตีน                                                                             | ชศักดิ์ จอมพก,นาย            | โครงการย่อย ต่อเนื่อง     | ศ. 4.48      |
|   | 1920001033           | การเพิ่มมลต่าของข้าวโพดโดยใช้กระบวนการวิจัยเชิงปฏิบัติการแบบมีส่วนร่วม                                                  | กลขณิษร์ ราเช่นบณยวัทน์,นาง  | โครงการย่อย ต่อเนื่อง     | ศ. 2.49      |
|   | 1920001035           | งานวิจัยและพัฒนาการจัดการดิน สำหรับการผลิตข้าวโพ๊ดแบบเกษตรอินทรีย์                                                      | สขม โชดีช่วงมณีรัตน์.นาย     | โครงการย่อย ต่อเนื่อง     | ศ. 1.50      |
|   | 1920001036           | การใช้กากเมล็ดสบ่ดำเป็นป๋ยอินทรีย์เพื่อเพิ่มผลผลิตข้าวโพดหวานฝึกสด                                                      | แอนนา สายมณีรัตน์,นางสาว     | โครงการย่อย ต่อเนื่อง     | ศ. 2.50      |
|   | 1920001038           | การจัดการแมลงศัตร์ข้าวโพดหวานเพื่อคณภาพชีวิตและสิ่งแวดล้อม                                                              | แสงแข น้าวานิช.นางสาว        | โครงการย่อย ต่อเนื่อง     | ศ. 3.50      |
|   | 1920001039           | การวิเคราะห์ความคุ้มค่าจากการลงทนผลิตข้าวโพดเลี้ยงสัตว์และข้าวโพด รับประทาน                                             | ศานิต เก้าเอี้ยน.นาย         | โครงการย่อย ต่อเนื่อง     | ศ. 4.50      |
|   | 1920001041           | การทดสถานผลผลิตและตกเกาพการแตกของข้าวโพดตั้ว 3 พันธ์                                                                    | สำราณศรีชนเพร นาง            | โตรงการย่อย ต่อเนื่อง     | a. 5.50      |
|   | 1920001011           | การศึกษาการผลิตท้าวโพดหวานและท้าวโพดฝึกอ่อนเกษตรกินทรีมโดยการประยกต์เ                                                   | ธงชับ มาลา.นาย               | โครงการย่อย ต่อเนื่อง     | ศ. 6.50      |
|   | 1920001011           | การใช้ประโยชน์อากย่าวโพลและย้าวฟ้าเป็นอาหารสัตว์                                                                        | สบเกียรติประสานพาษิชุมาย     | โตรงการข่อย ต่อเนื่อง     | a 7.50       |
|   | 1920001047           | อิทธิพลของกรณแอบไซซ์ชิกต่อการแสดงออกของก็แหนแล้งและการสังเตราะห์สายดีเ                                                  | มีรับตร์ จับขางส์ บาย        | โครงการบ่อย ต่อเนื่อง     | et 8.50      |
|   | 3510001000 00300     | การศึกษาข้อบอเพื่อจัดตั้งราบข้อบอหางการวิจัยของบหาวิทยาลัยคระดรศาสตร์ (ระเ                                              | รังสิต สารรถเบรรดา นาย       | โตรงการเดี่ยา ต่อเนื่อง   | 12008164(35) |
|   | 3520001000 00390     | าการการวิจัยและพัฒนาจัดแและน้ำตาล                                                                                       | เรวัด เอิสเหล้าโนซิน ดร      | เสมอาการเพิ่ม พ่อเนื่อง   | 04105673(35) |
|   | 3520001000           | การปรับประเพิ่มต่ออน                                                                                                    | เราัต เลิศณภัยโยธิบ ดร       | โครงการป่อน ต่อเปื้อง     | 04107121     |
|   | 3520001001           | การสึกษาสร้รวิทยาของการปลิตช้าบาลของอ้อยเพื่อพลังวาน                                                                    | พบพืดพ.เดษเตรัพย์ บาย        | โครงการปอย ต่อเมือง       | 04107122     |
|   | 3520001003           | ตาวาเข้าบนวาเข่าสารกำลัดวัดพืดใบพันธ์ถักบ                                                                               | NONA WSWSWI LIOU             | โครงการป่อน ต่อเชื่อง     | 04107127     |
|   | 3520001012           | ราร และ และและออก สาย พิทธิภายของ และแม่ยยย<br>โรคม สัตว์ม สหรีสิการทดสถานดับส์กัดแต้วนทวนโรค                           | หลือว เลื้อสายรถ์ บวงสวว     | โครงการป่อน ต่อเชื่อง     | w-m 1 40     |
|   | 3520001024           | ารจแสงกและ อย่ารกดลออหฉอุออองกลที่ไนเรีย<br>การออกแบบเครื่องใส่ปัยอ้อยชนิดปรับปริมาณปัยตามปริมาณธาตปัยหลักที่มีอย่ในดิเ | รัตนา ตั้งวงศ์กิจ.นาง        | โครงการย่อย ต่อเนื่อง     | w-0 3.49     |
| 1 |                      |                                                                                                    |                              |                           |              |

(ฐปที่ 3 – 260)

- ทำการค้นหาชื่อโครงการวิจัย/ชุดโครงการวิจัย ที่ต้องการจะรับรายงานผลการวิจัยฉบับ สมบูรณ์ (ฉบับร่าง) กดปุ่ม "ค้นหา" ทำได้ 2 ทางเลือก ดังนี้
  - ต้องการค้นหาจากชื่อโครงการวิจัย โดยการกำหนดข้อความในประโยคให้ใส่เครื่องหมาย % นำหน้าข้อความที่ต้องการค้นหา คลิกปุ่ม "ค้นหา" รายชื่อโครงการวิจัยที่อยู่ใน กลุ่มคำที่ต้องการค้นหา จะแสดงรายชื่อโครงการวิจัยในฐานข้อมูลปรากฏให้เห็นเพื่อ ทำการเลือกโครงการวิจัยที่ต้องการ ดังรูปที่ 3 – 261

| มายการสองสารรับสารรับสารราชสารรับสารรับสารรับสารรับสารรับสารรับสารรับสารรับสารราชสารรับสารรับสารราชสารรับสารรับสารรับสารรับสารรับสารรับสารรับสารรับสารราชสารรับสารรับสารราชสารรับสารรับสารรับสารรับสารรับสารรับสารรับสารราชสารราชสารรับสารรับสารรับสารรับสารรับสารรับสารรับสารรับสารรับสารรัชสารรับสารรัชสารรับสารรัชสารรับสารรัชสารรัชสารราชสารรัชสารราชสารรัชสารราชสารราชสารราชสารราชสารราชสารราชสารราชสารราชสารราชสารราชสารราชสารราชสารราชสารราชสารราชสารราชสารราชสารราชสารราชสารราชสารราชสารราชสารราชสารราชสารราชสารราชสารราชส<br>11 192001030                                                                                                    | <b>3</b> K     | UR - <b>[แบบทร</b> วจสอบก | ารส่งรายงานผลการวิจัยโครงการวิจัย      | ทุนยุคหนุนวิจัย มก. ]                      |                 |                    |                           | _ 5          | I× |
|----------------------------------------------------------------------------------------------------|----------------|---------------------------|----------------------------------------|--------------------------------------------|-----------------|--------------------|---------------------------|--------------|----|
| เมาะการและสงการพระสงมารแป้งสูงสมรู้การพร้องและส่างส่วน         เมาะการและสงการพระสงมารและสงครรรรรร         เมาะการและสงครรรรรรรรรรรรรรรรรรรรรรรรรรรรรรรรรรรร                                                                                                    | แบบส           | เรวจสอบการส่งรายงาน       |                                        |                                            |                 |                    |                           |              |    |
| โรงการวาณ 2550         โรงการวาณ 2550           1         14100000         0018         การปลับปรุงจินธุ์การปลงและกำเน็บ<br>(ประการประการปร                                         | $(\mathbf{I})$ | *                         | ] 📫 🔽                                  |                                            |                 |                    |                           |              |    |
| เสยติว่างไป         เสยติว่างไป         เมื่อโหรงการ         หัวหน้าโครงการ/ผอ.สุดโครงการ         เป็นเทพ         เมื่อโหรงการ         หัวหน้าโครงการ/ผอ.สุดโครงการ         เป็นเทพ         เมื่อโหรงการ           1         1410001000         00388         การปลังทำวโพดเสียงการได้และสะด้านการที่สินและสะมารคลอมที่ดี         สุดกลิ ประเทศรา         สุดกลิ ประเทศรา         สุดกลิ ประเทศรา         สุดกลิ ประเทศรา         สุดกลิ ประเทศรา         สุดกลิ ประเทศรา         สุดกลิ ประเทศรา         สุดกลิ ประเทศรา         สุดกลิ ประเทศรา         สุดกลิ ประเทศรา         สุดกรา         4108302         3010030         3010330         3010330         3010330         3010330         3010330         3010330         3010330         3010330         3010330         3010330         3010330         3010330         3010330         3010330         3010330         3010330         3010330         3010330         3010330         3010330         3010330         3010330         3010330         3010330         3010330         3010330         3010330         3010330         3010330         3010330         3010330         3010330         3010330         3010330         3010330         3010330         3010330         3010330         3010330         3010330         3010330         3010330         3010330         3010330         3010330         3010330         3010330                                                                                                    |                | fluendere en Of           |                                        |                                            |                 |                    |                           |              |    |
| เสษต์อางอัง         เสษต์อางอัง         เป็นประเทศ         เป็นของ         เสษต์อางอัง         เสษต์อางอัง         เป็นของ         เสษต์อางอัง         เสษต์อางอัง         เสยต์อางอัง         เสยต์อางอัง         เสยต์อางอัง         เสยต์อางอังอัง         เสยต์อางอังอังอังอังอังอังอังอังอังอังอังอังอัง                                                                                                    |                | บงบบระมาหน 2.             | 50                                     | 4                                          |                 |                    |                           |              |    |
| 1         14.10001000         001098         การประบารใหญ่การประเทศ<br>(1003022)         190001000         190001000         190001000         190001000         190001000         190001000         190001000         190001000         190001000         190001000         190001000         190001000         190001000         190001000         190001000         190001000         190001000         190001000         190001000         190001000         190001000         190001000         190001000         190001000         190001000         190001000         190001000         190001000         190001000         190001000         190001000         190001000         190001000         190001000         190001000         190001000         190001000         190001000         190001000         190001000         190001000         190001000         190001000         190001000         190001000         190001000         190001000         190001000         190001000         190001000         190001000         190001000         190001000         190001000         190001000         190001000         190001000         190001000         190001000         190001000         190001000         190001000         190001000         190001000         190001000         190001000         190001000         190001000         1900010000         1900001000         19000010                                                                                                    |                | เลขที่อ้างอิง เลขรับ      |                                        | ชื่อโครงการ                                | หัวหน้าโคร      | งการ/ผอ.ชุดโครงการ | ประเภท                    | รหัสโครงการ  | -  |
| 2         192000100         000000         00000         00000         000000         000000         000000         000000         0000000         0000000         0000000         0000000         0000000         0000000         0000000         0000000         0000000         0000000         00000000         00000000         00000000         00000000         00000000         00000000         00000000         00000000         00000000         00000000         00000000         00000000         00000000         00000000         000000000         000000000         000000000         000000000         000000000         000000000         0000000000000         000000000000000000000000000000000000                                                                                                    | 1              | 1410001000 00188          | การปรับปรุงพันธุ์ถั่วเหลืองและถั่วเขีย | רע , הער <u>ה</u>                          | รังสฤษดิ์ ก     | าาวีดีะ,นาย        | โตรงการเดี่ยว ต่อเนื่อง   | 04109357(14) | -  |
| 3         192000000         การพลละหร้าวที่พอตำหห่างระดับไปกลาร         สมมัน ในสุดแบบบ         โรงการปอบ สงเต็ม         04108312           5         192000100         การปนปรุงฟันสู่กำรงทร้านหลังที่สุดาร         สมมัน ในปรุงฟันสู่การประดับสงที่สุดาร         19200100         โรงการปอบ สงเต็ม         04108303           6         192000100         การปนปรุงฟันสู่การไพรทร้านหลังที่สุดาร         พระการปอบ สงเต็ม         04108303         04108303           7         192001008         การปนปรุงฟันสู่การไพรทร้านหลังทร้างที่สาร         พระการปอบ สงเต็ม         04108300         04108300           9         192001008         การปนปรุงฟันสู่การไพรและสารไฟ         พระการปอบ สงเต็ม         04108310         04108310           9         192001020         การสงกรร้องที่สารและสารไฟ         พระการปอบ สงเต็ม         04108316         04108316           192001020         การสงกรร้องที่สารและสารไฟ         พระการปอบ สงเต็ม         04108316         7.48           192001030         การสงกรร้องที่สารและสารไฟ         พระการปอบ สงเต็ม         7.48         7.48           192001030         การสงกรร้องที่สารและสารไฟ         พระการปอบ สงเต็ม         7.44         7.58           192001030         การสงเลนสรงกระการไฟ สงเต้ม         พระการปอบ สงเต็ม        7.48         7.24           192001030         การสงเลนสรงกระการปอบ สงเต็ม <td< td=""><td>2</td><td>1920001000 00388</td><td>การผลิตข้าวโพดและข้าวฟ่างเพื่อคุถ</td><td>แภาพชีวิตและสิ่งแวดล้อมที่ดี</td><td>สุดฤดี ประ</td><td>เทืองวงศ์,นาง</td><td>ชุดโครงการวิจัย ต่อเนื่อง</td><td>04108302(33)</td><td></td></td<>                                                                                                    | 2              | 1920001000 00388          | การผลิตข้าวโพดและข้าวฟ่างเพื่อคุถ      | แภาพชีวิตและสิ่งแวดล้อมที่ดี               | สุดฤดี ประ      | เทืองวงศ์,นาง      | ชุดโครงการวิจัย ต่อเนื่อง | 04108302(33) |    |
| 4         1920001002         mmt/buly/kul/gén/tíwen/buny         mmt/buly/kul/gén/tíwen/buny         mmt/buny         mmt/buny         mt/buny         mt/buny         mt/buny         mt/buny         mt/buny         mt/buny         mt/buny         mt/buny         mt/buny         mt/buny         mt/buny         mt/buny         mt/buny         mt/buny         mt/buny         mt/buny         mt/buny                                                                                                    | з              | 1920001001                | การทดลองข้าวโพดข้าวฟ่างระดับไร่        | กสิกร                                      | สมชัย ลิ่ม      | อรุณ,นาย           | โครงการย่อย ต่อเนื่อง     | 04108312     |    |
| 5         1920001005         mmtdbulgwägfminwermung         10000         Mit Mit Mit Mit Mit Mit Mit Mit Mit Mit                                                                                                    | 4              | 1920001002                | การปรับปรุงพันธุ์ข้าวโพดเพื่อการปร     |                                            |                 | ำปาทอง,นาย         | โครงการย่อย ต่อเนื่อง     | 04108303     |    |
| 6         1920001006         rmtUtulyikitgörnikaanförnikaanför         medigunu         Fastmatus edukt         04108307           7         1920001006         rmtUtulyikitgörnikaanför         medigunu         Fastmatus edukt         04108307           8         192000102         merikkunakkörnikkunakörnikauna         metikään         metikään         metikään         04108315           10         192000103         merikkunakkön aregunnwörikkunakör         %önu         merikkunakön         04108315         04108315           11         192001026         merikkunakön aregunnwörikkunakön aregunnwörikkunakön         %önu         merikkunakön         04108316         04108315           12         192001026         merikkunakön aregunnwörikkunakön         merikkön merikkön         04108316         04108316         04108316           13         192001031         merikkön merikkön merikön merikkön merikkön merikkön merikön merikkön merikkön merikön m                                                                                                    | 5              | 1920001005                | การปรับปรุงพันธุ์ข้าวโพดหวานและ        | 🖷 คมหา                                     |                 | หวัดนาวรรณ,นาย     | โครงการย่อย ต่อเนื่อง     | 04108306     |    |
| 7         1920001008         mmtHulyAukadomTwhu         f douin?iu         f douin?iu         feiguru         Tesumula dantaba         640108310           9         192000102         mmethanakomTwanakomTwanakomT                                                                                         | 6              | 1920001006                | การปรับปรุงพันธุ์ข้าวโพดเทียนและ       |                                            |                 | พธิสูง,นาย         | โครงการบ่อบ ต่อเนื่อง     | 04108307     |    |
| 8         1920001009         การเห็นเคลเลือกรับพิยาและกำหัน<br>10         นาย         กรรงการปอบ data<br>10         04108315           11         192000103         การเร็นเคลเป็นการได้<br>192001030         การเร็นเคลเป็นการได้<br>192001030         การเร็นเคลเป็น<br>192001030         การเร็นเคลเป็น<br>192001030         การเร็นเคลเป็น<br>192001030         การเร็นเคลเป็น<br>192001030         การเร็นเคลเป็น<br>192001030         การเร็นเคลเป็น<br>192001030         การเร็นเคลเป็น<br>192001031         การเร็นเคลเป็น<br>192001031         การเร็นเคลเป็น<br>192001031         การเร็นเคลเป็น<br>192001031         การเร็นเคลเป็น<br>192001030         การเร็นเคลเป็น<br>192001030         การเร็นเคลเป็น<br>19200104         การเร็นเคลเป็น<br>192001040         การเร็นเคลเป็น<br>192001040         การเร็นเคลเป็น<br>192001040         การเร็น<br>192001040         การเร็นเคลเป็น<br>192001040         การเร็นเคลเป็น<br>192001040         การเร็นเคลเป็น<br>192001040         การเร็นเคลเป็น<br>192001040         การเร็นเคลเป็น<br>192001040         การเร็นเคลเป็น<br>192001040         การเร็นเคลเป็น<br>192001040         การเร็น                                                                                                    | 7              | 1920001008                | การปรับปรุงพันธุ์ข้าวฟ่าง              | ๑ ชื่องานวิจัย C ชื่อนักวิจัย              |                 | พธิสูง,นาย         | โครงการย่อย ต่อเนื่อง     | 04108309     |    |
| 9         9         920000012         Ameritation and antimetricity         96.000         97.000         97.000         97.000         97.000         97.000         97.000         97.000         97.000         97.000         97.000         97.000         97.000         97.000         97.000         97.000         97.000         97.000         97.000         97.000         97.000         97.000         97.000         97.000         97.000         97.000         97.000         97.000         97.000         97.000         97.000         97.000         97.000         97.000         97.000         97.000         97.000         97.000         97.000         97.000         97.000         97.000         97.000         97.000         97.000         97.000         97.000         97.000         97.000         97.000         97.000         97.000         97.000         97.000         97.000         97.000         97.000         97.000         97.000         97.000         97.000         97.000         97.000         97.000         97.000         97.000         97.000         97.000         97.000         97.000         97.000         97.000         97.000         97.000         97.000         97.000         97.000         97.000         97.000         97.000                                                                                                    | 8              | 1920001009                | การเพิ่มผลผลิตข้าวโพดและข้าวฟ่า        |                                            |                 | ,นาย               | โครงการย่อย ต่อเนื่อง     | 04108310     |    |
| 10         192000013         mminuum inducation are pure with the second second secon | 9              | 1920001012                | ดึกษาโรดข้าวโพดและข้าวฟ่างในป          |                                            |                 | กวรรธนะ,นาย        | โครงการย่อย ต่อเนื่อง     | 04108315     |    |
| 11         192000028         การจัดการวิดรับแบนสมมหานั้น         ดับบาตา         โครงการบ่อน ขัดเนื้อง         ค. 1.48           12         1920000103         การจัดการวิดรับแบนสมมหานั้น         ดับบาตา         โครงการบ่อน ขัดเนื้อง         ค. 1.48           12         1920001030         การจัดรารสนอรามเป็นสูกผสมแลง         ดับบาตา         โครงการบ่อน ขัดเนื้อง         ค. 3.48           13         1920001030         การจับบาตารจระสนอรามเป็นสูกผสมแลง         การจังการบ่อน ขัดเนื้อง         ค. 4.48           15         1920001030         การจังการบ่อน ขัดเนื้อง         ค. 4.48         ค. 4.48           16         1920001030         การจังการบ่อน ขัดเนื้อง         ค. 4.48         ค. 5.00           16         1920001036         การจังการบบอนขัดเนื้อง         ค. 2.49         1.50           18         192001036         การจังการบบอ ขัดเนื้อง         ศ. 2.50         1.50           192001036         การจังการบบอ ขัดเนื้อง         ศ. 2.50         1.50         1.50         1.50           192001037         การจังการบบอ ขัดเนื้อง         ศ. 5.50         1.50         1.50         1.50         1.50         1.50           192001041         การจังการบบอ ขัดเนื้อง         ศ. 5.50         1.50         1.50         1.50         1.50         1.50         1.50                                                                                                    | 10             | 1920001013                | การเพิ่มผลผลิตและคุณภาพข้าวโพ          | %อ้อย                                      |                 | อง,นาย             | โครงการย่อย ต่อเนื่อง     | 04108316     |    |
| 12         192000029         (minimum distance)         Aun         (bit Resp. 1)         (bit Resp. 1)                                                                                                    | 11             | 1920001028                | การจัดการวัชพืชแบบผสมผสานใน            |                                            |                 | เล้ก,นางสาว        | โครงการย่อย ต่อเนื่อง     | ศ. 1.48      |    |
| 13         192000030         การสราสนอารแป้นสูกผสมแลง         1         1         1         1         1         1         1         1         1         1         1         1         1         1         1         1         1         1         1         1         1         1         1         1         1         1         1         1         1         1         1         1         1         1         1         1         1         1         1         1         1         1         1         1         1         1         1         1         1         1         1         1         1         1         1         1         1         1         1         1         1         1         1         1         1         1         1         1         1         1         1         1         1         1         1         1         1         1         1         1         1         1         1         1         1         1         1         1         1         1         1         1         1         1         1         1         1         1         1         1         1         1                                                                                                    | 12             | 1920001029                | การศึกษาวิธีวัดความแข็งแรงของเม        | - Aug                                      |                 | เประสิทธิ์,นาง     | โครงการย่อย ต่อเนื่อง     | ศ. 2.48      |    |
| 14         ประเภาในปรุงษณีผู้สำนา้งหาสินให้<br>มายางกันอายาร์สาราปไม่สารางการ์สาราปไม่สารางการ์สารางการ์สารางการสารางการ์สารางการสารางการ์สารางการ์สารางการ์สารางการ์สารางการสารางการ์สารางการสารางการ์สารางการสารางการสารางการสารางการสารางการ์สารางการ์สารางการ์สารางการ์สารางการสารางการสารางก<br>2015/2010/2010/2015/2014/2014/2014/2014/2014/2014/2014/2014                                                                                                    | 13             | 1920001030                | การตรวจสอบความเป็นลูกผสมและ            | Райт                                       |                 | ະດູລ,ນານ           | โครงการย่อย ต่อเนื่อง     | ศ. 3.48      |    |
| 15         19200003         การพัฒนุลต่ายองตัววิพอโลยให้ที่         เป็นประเทศได้ เป็นประเทศได้ เป็นไปประเทศได้ เป็นประเทศได้ เป็นประเทศได้ เป็นประเทศได้ เป็นประเทศได้ เป็นประเทศได้ เป็นได้ เป็นประเทศได้ เป็นประเทศได้         | 14             | 1920001031                | การปรับปรุงพันธุ์ข้าวโพดเพื่อเพิ่มดุ   | พากต้องการกันหาข้อกวามใหม่ระโย             | 2               | พุก,นาย            | โครงการย่อย ต่อเนื่อง     | ศ. 4.48      |    |
| 16         192000035         งานใช้และหร้อมเการร้อการอิน สี่งหมายสองการคอบการสะบบการสะบบก<br>สรวร์ 2000000                                                                                                    | 15             | 1920001033                | การเพิ่มมูลค่าของข้าวโพดโดยใช้ก        | เหเลเครองหมาย & มาหมาขอความทดองก           | กรุณหา          | าเชนบุณยวัทน์,นาง  | โครงการม่อย ต่อเนื่อง     | ศ. 2.49      |    |
| 17         192000036         การรัดการบ่อย ข่อเนื้อง<br>การรัดการบ่อย ข่อเนื้อง<br>19         192000030         การรัดการบ่อย ข่อเนื้อง<br>19         192000030         การรัดการบ่อย ข่อเนื้อง<br>19         192000030         การรัดการบ่อย ข่อเนื้อง<br>19         192000030         การการบ่อย ข่อเนื้อง<br>19         192000030         การการบ่อย ข่อเนื้อง<br>19         192000030         195000030         195000030         195000030         195000030         195000030         195000030         195000030         195000030         195000030         195000030         195000030         195000030         195000030         195000030         195000030         195000030         195000030         195000030         195000030         195000030         195000030         195000030         195000030         195000030         195000030         195000030         195000030         195000030         195000030         195000030         195000030         195000030         195000030         195000030         195000030         195000030         195000030         195000030         195000030         195000030         195000030         195000030         195000030         195000030         1950000000030         195000000030         195000000030         195000000030         195000000030         1950000000030         195000000030         195000000030         195000000030         195000000030         195000000000000000000000000000000000000                                                                                                    | 16             | 1920001035                | งานวิจัยและพัฒนาการจัดการดิน ส         |                                            | MUU POP         | วงมณีรัตน์,นาย     | โครงการย่อย ต่อเนื่อง     | ศ. 1.50      |    |
| 18         192000103         การจัดการบับบริษัตร์การีพอหวานเพื่อคุณภาษร์กิตและสั่นบรลงฉิน         และแบบรากบับบริหาร         กรรงการบับบริษัตส์เมื่อ         ส. 3.50           19         192000103         การรับครามดับบริษัตร์การการเอบริษัตส์เมาะส่วนทางเพื่อหน้าที่พอเป็นหราน สานิต เก้าเป็นแนบาร         โครงการบับบริษัตส์เมื่อ         ศ. 3.50           19         1920001041         การรับครามดับบริษัตส์เมาะส่วนทางการเอบริษัตส์บาร์พอเป็นหลายในพราน สานิต เก้าเป็นแนบา         โครงการบับบริษัตส์เมื่อ         ศ. 5.50           21         1920001046         การรับครามดับบริษัตร์การบับนารสนอง เม่า         โครงการบับนริษัตส์เมื่อ         ศ. 5.50           21         1920001046         การรับครามดับบริษัตร์การบับนริษัตส์เมาะ         โครงการบับนริษส์เมื่อ         ศ. 5.50           21         1920001046         การรับครามและส่ว่าร้างดงกับเป็นเทาะส่งรักรับ         สมกับริษั ประสานหราโปนเป็น         โครงการบับนะยิ่นส่งนั้น         ศ. 5.50           23         192001047         โทรงการบับนะยิ่นส่งนั้น         โครงการวันแหลงเป็น         โครงการวันแหลงเป็น         คร.50           23         252001000         โครงการวันแหลงสี่นระส่งส่งสุมารระสมรรรม         โครงการวันแหลงเป็น         โครงการวันแหลงเป็น         ครงการวันแหลงนั้น         1008164(55)           24         552001000         โครงการวันแหลงนั้น         และส่งสาน         เรื่อสะส่งสานที่นปนองนะส่งนั่น         10107121            25                                                                                                    | 17             | 1920001036                | การใช้กากเมล็ดสบู่ดำเป็นปุ๋ยอินทรีเ    | Jเพื่อเพิ่มผลผลิตข้าวโพดหวานฝึกสด          | แอนนา สา        | ายมณีรัตน์,นางสาว  | โครงการย่อย ต่อเนื่อง     | ศ. 2.50      |    |
| 19         19:20001039         การโตรามหักวามผู้แต่งจากการสงคุณหลังคำเรียงกำรงด้านหลางการโดย เก่าเป็นแบบบ         โกรงการบ่อน ข่อเนื่อง         et. 4.50           20         19:20001041         การสงครมนดมัดสิน และสุญานหลางการและข่าวไทยผิกได้อนเกษตรอินเพิ่งปีโดยการประบุคต์ แต่นั้น เมาบ         โครงการบ่อน ข่อเนื่อง         et. 5.50           21         22:20001046         การสินครมการปลาย เพื่อเนื่อง         et. 5.50           21         19:20001047         การสินครมการปลาย เพื่อเนื่อง         et. 5.50           21         19:20001047         การสินครมการปลาย เพื่อเนื่อง         et. 5.50           21         19:20001047         การสินครมานในช้ารไทยเร็จเป็นเร็จเป็น เพื่อเนื่อง         et. 5.50           21         19:20001047         การสินครมานไหละการสินครทรมการไป         โครงการปลม ย่อเนื่อง         et. 5.50           21         19:20001047         การสินครมานการสินครมานการสินครมอบสนางการสินครมอบสนางการสินครมอบสนางการสินครมอบสนางการสินครมอบสนางการสินครมอบสนางการสินครมอบสนางการสินครมอบสนางการสินครมอบสนางการสินครมอบสนางการสินครมอบสนางการสินครมอบสนางการสินครมานการสินครมอบสนางการสินครมอบสนางการสินครมานการสินครมานการสินครมานการสินครมานการสินครมานการสินครมานการสินครมานการสินครมอบสนางการสินครมอบสนางการสินครมอบสนางการสินครมอบสนางการสินครมานการสินครมานก                                                                                                    | 18             | 1920001038                | การจัดการแมลงศัตรข้าวโพดหวานห          | พื่อคณภาพชีวิตและสิ่งแวดล้อม               | แสงแข น้ำ       | เวานิช,นางสาว      | โครงการย่อย ต่อเนื่อง     | ศ. 3.50      |    |
| 20         1920001041         การทดสอบและต้องแสดงการและจาการพงศามาระบุกร์แรงการปอบ ส่อนไดง         7,550           21         1920001041         การทึกษาการและจาการพงศามาระบุกร์แรงการปอบ ส่อนไดง         7,550           21         192001046         การที่กษาการและจาการพงศามาระบุกร์แรงการปอบ มาลา,นาบ         โครงการปอบ ส่อนโดง         8,550           21         192001046         การที่กษาการและจาการพงศามธินอาหารส์จร์         สมกิรเติง ประสานหารีย,นาบ         โครงการปอบ ส่อนโดง         8,500           23         192001047         ไทรพิมพระบาทรายเอบ ส่อนโดง         8,550         4,750         19300147         โดงการปอบ ส่อนโดง         8,550           23         192001047         ไทรพิมพระบาทรอนและที่ได้ระบบและสามารีไปและมารส์จร์         สมกิรเติง ประสามารรับเอบ ส่อนโดง         8,550         8,550           24         5510001000         โครงการที่เป็น ส่อนไดง         8,550         1000147         โครงการที่เป็น ส่อนโดง         8,550           25         552001000         โครงการที่เป็น ส่อนโดง         1010721         1000147         1000147(5)           26         552001012         การศึกษาสร้างการปอบ ส่อนโดง         4107121         105075(5)           27         552001012         การศึกษาสร้างการปอบ ส่อนโดง         04107127           28         552001012         การศึกษาสร้างการปอบ ส่อนโดง        04107127                                                                                                    | 19             | 1920001039                | การวิเคราะห์ความคุ้มค่าจากการลงห       | นผลิตข้าวโพดเลี้ยงสัตว์และข้าวโพด รับประทา | ณ ศานิต เก้า    | เอี้ยน.นาย         | โครงการย่อย ต่อเนื่อง     | ศ. 4.50      |    |
| 21.         192000104         การศึกษาการหลือข้าวโพลงสาวันหรือได้อยแกษตรอินหรีย์โดยการปะเวที่เรงหรือ มาสามุนาย         โรรงการปอย ช่อยโอง         e. 6.50           23.         192000104         การให้ประโยนร์เจาต่างการหลือข้าวโพลงสร้างหรือไม่สามุนาโปรงหรือหรือ มาสามุนาย         โครงการปอย ช่อยโอง         e. 6.50           23.         192000104         การให้ประโยนร์เจาต่างการไพลงสร้างหรือไม่สามุนาโปรงหรือเป็นระเมษะสามุนาโปรงหรือเป็นเป็น อดโอง         e. 7.50           23.         192000104         การที่ประโยนร์เจาต่างการไพลงสร้างหรือไม่หรือเป็นเหม เลิงและการสังเคราะหรักบอี่เป็นในระเมษะสามุนาป         โครงการปอย อดโอง         e. 7.50           24.         5520001000         00355         โกรงการไม่อน สงในอิง         1020164         1020164         1020164         1020164         1020164         1020164         1020164         1020164         1020164         1020164         1020164         1020164         1020164         1020164         1020164         1020164         1020164         1020164         1020164         1020164         1020164         1020164         1020164         1020164         1020164         1020164         1020164         1020164         1020164         1020164         1020164         1020164         1020164         1020164         1020164         1020164         1020164         1020164         1020164         1020164         1020164                                                                                                    | 20             | 1920001041                | การทดสอบผลผลิตและคณภาพการ              | แตกของข้าวโพดคั่ว 3 พันธ์                  | สำราณ ศรี       | ชมพร,นาง           | โครงการย่อย ต่อเนื่อง     | ศ. 5.50      |    |
| 22         192000104         การใช้ประโยชน์จากข้าวโพดและข่าวฟ้างเป็นอาหารสัดร์         สมเกียต์ ประสานพาใหนูนาบ         โครงการบ่อย ต่อเนื่อง         ศ. 7.50           23         192001046         การใช้ประโยชน์จากข้าวโพดและข่าวฟ้างเป็นอาหารสัดร์         สมเกียต์ ประสานพาใหนูนาบ         โครงการบ่อย ต่อเนื่อง         ศ. 7.50           23         192001040         ย้างที่พระพอมารงออกของโมงานเด็งและการสังเคราะท่งกายได้ เมิงต์ สังหางที่มาบ         โครงการปอบ ต่อเนื่อง         ศ. 8.50           24         5510001000         00090         การที่หาดารงอินเอไรข้างที่หนางทรี่งนองและทำที่หนางในเกษตรศาสตร์ (ระ. ใจได้ สารรณะระคาบาบ         โครงการเลื่อน ต่อเนื่อง         40.1065/3(55)           25         552001000         00295         โครงการที่มีและสน้ำดาก         เรือง เด็ดที่ที่บ้ายในดูส         บางที่มาง         โครงการที่อน ต่อเนื่อง         40.1056/3(55)           26         5520001000         การที่หนาหรืวที่เหละพ่อแก่อ้อนส         เรือง เด็ดที่ที่บ้ายในดูส         เรือง เด็ดที่ที่บ้ายไป         65.500         10.107121           26         5520001021         การที่หนาหน้าที่มาของการหลังที่มากระสะบงการปอน ต่อเนื่อง         4107122           28         5520001024         การต่อสำเหราะสีร้าที่หนางส่งที่มาง         16.507127           29         5520001024         การแต่สาดเสราะที่จริงที่ส่าไฟน์เป็นอ้อนด้านทานโรก         เส็ก เร็กสญารต่าและที่นาง เล็น         16.107127           29                                                                                                    | 21             | 1920001044                | การศึกษาการผลิตข้าวโพดหวานและ          | ะข้าวโพดฝึกอ่อนเกษตรอินทรีย์โดยการประยก    | ต์เธงชัย มาส    | ก.นาย              | โครงการย่อย ต่อเนื่อง     | ศ. 6.50      |    |
| 23         122001047         ไม่หลิงสอบสรองและได้ชื่อสิ่งและ<br>เป็นสายไป (1997)         โดยสายไป (1997)         โดยสายไป (1997)         โดยสายไป (1997)         โดยสายไป (1997)         โดยสายไป (1997)         โดยสายไป (1997)         Instrument (1997)         Instrument (1997)                                                                                                    | 22             | 1920001046                | การใช้ประโยชน์จากข้าวโพดและข้า         | วฟ่างเป็นอาหารสัตว์                        | สมเกียรติ       | ประสานพานิช,นาย    | โครงการย่อย ต่อเนื่อง     | ศ. 7.50      |    |
| 24 ธีรบบบบบบ 00390 การศึกษาข้อมูลเพื่อจัดตั้งฐานข้อมูลหางการวิจัยของมหาวิทยาลัยเกษตรศาสตร์ (ระย.รังสิต สุวรรณบรรคว,นาย โครงการเดี่ยว ต่อเนื่อง 12008164(35)<br>25 ธีร20001000 00285 โครงการวิจัยและพ่อแน่ออยและนำตาล เรื่อ เลิตกุที่บับชิ้ม,ดูงร. ซุดโครงการวิจัย ต่อเนื่อง 14105673(35)<br>26 ธีร20001001 การศึกษาสร้ายมายองการเลิดชีวมาลของอ่อยเพื่อพลังงาน ซุนศิกษ เกษยทริหมู่มาย โครงการเอี่ย ต่อเนื่อง 04107121<br>28 ธีร20001012 ความด้านหานต่ออและกำจัดชีวิชาเห็นด้อย<br>28 ธีร20001012 ความด้านหานต่อสารกำจัดชีวิชาเห็นด้อย<br>29 ธีร20001024 โรลแล้ต่าและวิธีการตลสนาพันธุ์อ่อยด้านทานโรค ซลิตา เกิดหมูกรุ่มเทพาร โครงการเอ่อย ต่อเนื่อง 04107127<br>29 ธีรวย001024 โรลแล้ต่าและวิธีการตลสนาพันธุ์อ่อยด้านทานโรค ซลิตา เกิดหมูกรุ่มเทพาร โครงการเอ่อย ต่อเนื่อง 44.9<br>30 ธีรีร20001026 การออกแบบเครื่องใสปุปปอยชนิดปรับบริมาณยาตุปุชหลักที่ม่อยู่ในดีะรัดนา ตั้งกุษกิจ.นาง โครงการปอย ต่อเนื่อง พ.ศ. 3.49                                                                                                    | 23             | 1920001047                | อิหธิพลของกรดแอบไซซิกต่อการแ           | สดงออกของยืนหนแล้งและการสังเคราะห์สาย      | ดีเนิรันตร์ จัน | หาวงศ์,นาย         | โครงการย่อย ต่อเนื่อง     | ศ. 8.50      |    |
| <ol> <li>252 552001000 00285 โครงการใจัยเลสน้ำจาล</li> <li>การให้เกิดที่ไปใช้ม.ดร. ชุดโครงการใจย่อนไลง 04105673(35)</li> <li>26 3520001001 การใหญ่แห่งหินธุ์อ่อย</li> <li>การให้แห่งหินธุ์อ่อย</li> <li>7 352000103 การที่คายหารี่งของเสียง</li> <li>8 สร้าง 1000 1000 1000 1000 1000 1000 1000 10</li></ol>                                                                                                    | 24             | 3510001000 00390          | การศึกษาข้อมลเพื่อจัดตั้งสานข้อมล      | หางการวิจัยของมหาวิทยาลัยเกษตรศาสตร์ (ร    | ะเร้งสิต สวร    | รณมรรคา.นาย        | โครงการเดี่ยว ต่อเนื่อง   | 12008164(35) |    |
| 26 5520001001 การปรับปรุงพันธุ์อ้อย<br>27 5520001003 การศักษาสร้างขนานองการผลิตชั้นมาสของอ้อยเพื่อพลังงาน พุนศักพ เกษณฑรัพนุ้มาย โครงการบ่อย ต่อเนื่อง 04107121<br>28 5520001021 ความสังการหลังสร้างพืชสับมพันธุ์อ้อย<br>29 5520001024 โรคแส้งกนเพราธิการทดสอบพันธุ์อ้อยด้านทานโรค ซลิจา เล็กสมบูรณ์แน่งสาว โครงการบ่อย ต่อเนื่อง 94.09<br>35 5520001026 การออกแบบเครื่องใสปุปอ้อยชนิดปรับปริมาณเราตุปุยหลักที่มือปูในดิ่ะ รัดนา ดั้งวงศักรุนาง โครงการปอย ต่อเนื่อง พ-ด 3.49                                                                                                    | 25             | 3520001000 00285          | โครงการวิจัยและพัฒนาอ้อยและน้ำ         | ตาล                                        | เรวัด เลิศก     | ทัยโยธิน.ตร.       | ชตโครงการวิจัย ต่อเนื่อง  | 04105673(35) |    |
| 27 5520001003 การศึกษาสร้างกษาของการผลิตชีวมวลของอ่อยเพื่อพลังงาน พูนพิภพ เกษมหรีพย์,นาย โครงการย่อย ต่อเนื่อง 04107122<br>28 552000102 ความด้านทานต่อสารกำจัดวัฒรีนโฟน์สู้อ้อย หาศพล พรพรม,นาย โครงการย่อย ต่อเนื่อง 04107127<br>29 5520001024 โรดแต่ต้องแตะสิธิภาพสนอหนังสู้อ่อยหน้าหานโรด<br>30 5520001026 การออกแบบเครื่องใสปุ๋ยอ้อยชนิดปรับปริมาณไขตรมปริมาณธาตุปุ๋ยหลักที่มือปู่ในดีเร็ดนา ตั้งกงศึกจุนาง โครงการย่อย ต่อเนื่อง พ-ด 3.49                                                                                                    | 26             | 3520001001                | การปรับปรงพันธ์ลัลม                    |                                            | เรวัด เลิศก     | ทับโบธิน.ตร.       | โครงการม่อน ต่อเนื่อง     | 04107121     |    |
| 28 5520001012 ความด้านทานต่อสารกำจัดวัชพืชในพันธุ์อ้อย ที่สพม พรพรหมุมมาย โครงการปอย ต่อเนื่อง 04107127<br>29 5520001024 โรคแล้งกินเตริธิการทดสอบพันธุ์อ้อนด้านทานโรค ชลิดา เล็กสมบูรณ์,นางสาว โครงการปอย ต่อเนื่อง พะต.1.49<br>30 5520001026 การออกแบบเครื่องใส่ปุ๋ยอ้อยชนิดปรับปริมาณปุ่มหมมริมาณธาตุปุ๋ยหลักที่มีอยู่ในดิเว้หนา ตั้งวงศ์กิจ,นาง โครงการปอย ต่อเนื่อง พะต.3.49                                                                                                    | 27             | 3520001003                | การศึกษาสรีรวิทยาของการผลิตชีวเ        | มวลของอ้อยเพื่อพลังงาน                     | พนพิภพ แ        | าษมหรัพย์.นาย      | โครงการย่อย ต่อเนื่อง     | 04107122     |    |
| 29 3520001024 โรคแล้ด่าและวิธีการทดสอบพันธุ์ออบด้านหานโรค ชลิดา เล็กสมบูรณ์,นางสาว โครงการปอบ ต่อเนื่อง พ-ต 1.49<br>30 3520001026 การออกแบบเครื่องใส่ปุ่ยอ้อยชนิดปรับบริมาณปุ่มตรมภิมาณธาตุปุ่ยหลักที่ม่อยู่ในดีหรัดนา ตั้งรงศึกิจ,นาง โครงการปอย ต่อเนื่อง พ-ต 3.49 -                                                                                                    | 28             | 3520001012                | ความด้านทานต่อสารกำจัดวัชพืชในเ        | พันธ์อ้อย                                  | หศพล พร         | พรหม.นาย           | โครงการบ่อน ต่อเนื่อง     | 04107127     |    |
| 30 3520001026 การออกแบบเครื่องใส่ปุ๋ยอ้อยชนิดปรับปริมาณปัยตามปริมาณธาตุปุ๋ยหลักที่มีอยู่ในดีเ รัตนา ตั้งวงศ์กิจ,นาง โครงการป้อย ต่อเนื่อง พ-ต 3.49 🔹                                                                                                    | 29             | 3520001024                | โรคแ สัดาและวิธีการทดสอบพันธ์ออ        | ยด้านทานโรค                                | ชลิดา เล็ก      | สมบรณ์.นางสาว      | โครงการย่อย ต่อเนื่อง     | W-0 1.49     |    |
|                                                                                                    | 30             | 3520001026                | การออกแบบเครื่องใส่ปัยอ้อยชนิดป        | รับปริมาณปัยตามปริมาณธาตปัยหลักที่มีอย่ใน  | ดิเ รัตนา ตั้งว | งศ์กิจ.นาง         | โครงการย่อย ต่อเนื่อง     | W-0 3.49     | -  |
|                                                                                                    | _              |                           |                                        |                                            |                 |                    |                           |              |    |
|                                                                                                    |                |                           |                                        |                                            |                 |                    |                           |              |    |

(รูปที่ 3 – 261)

 ต้องการค้นหาจากชื่อนักวิจัย โดยการพิมพ์ชื่อนักวิจัยที่ต้องการค้นหา หากไม่แน่ใจว่า ชื่อนักวิจัยท่านนั้นถูกต้องหรือไม่ สามารถพิมพ์เพียงชื่อสั้น ๆ ซึ่งเป็นส่วนหนึ่งของ ชื่อ และคลิกปุ่ม "ค้นหา" รายชื่อโครงการวิจัยจะแสดงให้เห็นเท่าจำนวนที่นักวิจัย ท่านนั้นเป็นหัวหน้าโครงการวิจัย/ผู้อำนวยการชุดโครงการวิจัย ดังรูปที่ 3 - 262

| UVUUDEN RU ZO        | 50                                     |                                            |                    |                    |                           |              |
|----------------------|----------------------------------------|--------------------------------------------|--------------------|--------------------|---------------------------|--------------|
| เลขที่อ้างอิง เลขรับ |                                        | ชื่อโครงการ                                | หัวหน้าโคร         | งการ/ผอ.ชุดโครงการ | ประเภท                    | รหัสโครงการ  |
| 1410001000 00188     | การปรับปรุงพันธุ์ถั่วเหลืองและถั่วเขีย | מ                                          | รังสฤษดิ์ ก        | าวีดีะ,นาย         | โครงการเดี่ยว ต่อเนื่อง   | 04109357(14) |
| 1920001000 00388     | การผลิตข้าวโพดและข้าวฟ่างเพื่อคุณ      | เภาพชีวิตและสิ่งแวดล้อมที่ดี               | สุดฤดี ประเ        | เทืองวงศ์,นาง      | ชุดโครงการวิจัย ต่อเนื่อง | 04108302(33) |
| 1920001001           | การทดลองข้าวโพดข้าวฟ่างระดับไร่เ       | าสักร                                      | ສນຮັບ ສິ່ນຄ        | เรณ,นาย            | โครงการย่อย ต่อเนื่อง     | 04108312     |
| 1920001002           | การปรับปรุงพันธุ์ข้าวโพดเพื่อการปร     |                                            | -                  | าปาทอง,นาย         | โครงการย่อย ต่อเนื่อง     | 04108303     |
| 1920001005           | การปรับปรุงพันธุ์ข้าวโพดหวานและ        | 🖣 พิมหา                                    |                    | ฬัศนาวรรณ,นาย      | โครงการย่อย ต่อเนื่อง     | 04108306     |
| 1920001006           | การปรับปรุงพันธุ์ข้าวโพดเทียนและ       |                                            |                    | พธิสูง,นาย         | โครงการปอบ ต่อเนื่อง      | 04108307     |
| 1920001008           | การปรับปรุงพันธุ์ข้าวฟ่าง              | ⊂ ชื่องาบวิจัย . € ชื่อนักวิจัย            |                    | พธิสูง,นาย         | โครงการย่อย ต่อเนื่อง     | 04108309     |
| 1920001009           | การเพิ่มผลผลิตบ้าวโพดและบ้าวฟ่า        |                                            |                    | นาย                | โครงการย่อย ต่อเนื่อง     | 04108310     |
| 1920001012           | ศึกษาโรตข้าวโพดและข้าวฟ่างในป          |                                            |                    | การรธนะ,นาย        | โครงการย่อย ต่อเนื่อง     | 04108315     |
| 1920001013           | การเพิ่มผลผลิตและคุณภาพข้าวโพ          | กวิศร์                                     |                    | อง,นาย             | โครงการย่อย ต่อเนื่อง     | 04108316     |
| 1920001028           | การจัดการวัชพืชแบบผสมผสานใน            |                                            |                    | เล้ก,นางสาว        | โครงการย่อย ต่อเนื่อง     | ศ. 1.48      |
| 1920001029           | การศึกษาวิธีวัดความแข็งแรงของเม        | (mur)                                      |                    | เประสิทธิ์,นาง     | โครงการย่อย ต่อเนื่อง     | ศ. 2.48      |
| 1920001030           | การตรวจสอบความเป็นลูกผสมและ            |                                            | 101                | ະຕູສຸ,ນານ          | โครงการย่อย ต่อเนื่อง     | ศ. 3.48      |
| 1920001031           | การปรับปรุงพันธุ์ข้าวโพดเพื่อเพิ่มคุ   | หากต้องการค้นหาข้อความในประ                | โมค                | พุก,นาย            | โครงการย่อย ต่อเนื่อง     | ศ. 4.48      |
| 1920001033           | การเพิ่มมูลค่าของข้าวโพดโดยใช้ก        | CHERCOLOGICAL STREETS IN THE TRANSPORT     | 83711991949C1      | าเชนบุณยวัหน์,นาง  | โครงการย่อย ต่อเนื่อง     | ศ. 2.49      |
| 1920001035           | งานวิจัยและพัฒนาการจัดการดิน 🛪         | DENTRY CONTROL OF COMMENTS OF COMMENTS     | เล่น์กา เมอเม      | วงมณีรัตน์,นาย     | โครงการย่อย ต่อเนื่อง 👘   | ศ. 1.50      |
| 1920001036           | การใช้กากเมล็ดสนู่ดำเป็นปุ๋ยอินทรีย่   | ์เพื่อเพิ่มผลผลิตข้าวโพดหวานฝึกสด          | แอนนา สาย          | บมณีรัตน์,นางสาว   | โครงการย่อย ต่อเนื่อง     | ศ. 2.50      |
| 1920001038           | การจัดการแมลงศัตรูข้าวโพดหวานเห        | ຈໍ່ລອຸດເກາພຮີວິຫແລະສິ່ງແວຫລ້ວມ             | แสงแข น้ำ          | วานีซ,นางสาว       | โครงการย่อย ต่อเนื่อง     | ศ. 3.50      |
| 1920001039           | การวิเคราะห์ความคุ้มค่าจากการลงหุ      | แผลิตข้าวโพดเลี้ยงสัตว์และข้าวโพด รับประ   | หาน ศานิต เก้าเ    | อั้ยน,นาย          | โครงการย่อย ต่อเนื่อง     | ศ. 4.50      |
| 1920001041           | การทดสอบผลผลิตและคุณภาพการเ            | แตกของข้าวโพดศั่ว 3 พันธุ์                 | สำราญ ศรีเ         | ธมพร,นาง           | โครงการย่อย ต่อเนื่อง     | ศ. 5.50      |
| 1920001044           | การศึกษาการผลิตข้าวโพดหวานและ          | ข้าวโพดฝึกอ่อนเกษตรอินทรีย์โดยการประ       | ยุกต์เธงชัย มาลา   | า,นาย              | โครงการย่อย ต่อเนื่อง     | ศ. 6.50      |
| 1920001046           | การใช้ประโยชน์จากข้าวโพดและข้า         | มฟ่างเป็นอาหารสัตว์                        | สมเกียรติ เ        | ไระสานพานิช,นาย    | โครงการย่อย ต่อเนื่อง     | ศ. 7.50      |
| 1920001047           | อิทธิพลของกรดแอบไซซิกต่อการแ           | สดงออกของอื่นหนแล้งและการสังเคราะห์ส       | ายดีเนิรันดร์ จันเ | กวงศ์,นาย          | โครงการย่อย ต่อเนื่อง     | ศ. 8.50      |
| 3510001000 00390     | การศึกษาข้อมูลเพื่อจัดตั้งฐานข้อมูล    | หางการวิจัยของมหาวิทยาลัยเกษตรศาสตร่       | (ระเร้งสิต สุวรร   | ณมรรคา,นาย         | โครงการเดี่ยว ต่อเนื่อง 👘 | 12008164(35  |
| 3520001000 00285     | โครงการวิจัยและพัฒนาอ้อยและน้ำต        | กาณ                                        | เรวัด เลิศฤท       | กับโบธิน,ตร.       | ชุดโครงการวิจัย ต่อเนื่อง | 04105673(35) |
| 3520001001           | การปรับปรุงพันธุ์อ้อย                  |                                            | เรวัด เลิศฤท       | กับโบธิน,ตร.       | โครงการย่อย ต่อเนื่อง     | 04107121     |
| 3520001003           | การศึกษาสรีรวิทยาของการผลิตชีวม        | เวลของอ้อยเพื่อพลังงาน                     | พูนพิภพ เก         | ษมทรัพย์,นาย       | โครงการย่อย ต่อเนื่อง     | 04107122     |
| 3520001012           | ความด้านหานต่อสารกำจัดวัชพืชในห        | งันธุ์อ้อย                                 | บาศพล พระ          | งรหม,นาย           | โครงการย่อย ต่อเนื่อง     | 04107127     |
| 3520001024           | โรคแส้ดำและวิธีการทดสอบพันธุ์อ้อ       | ยด้านทานโรค                                | ชลิดา เล็กเ        | จมบูรณ์,นางสาว     | โครงการย่อย ต่อเนื่อง     | W-01.49      |
| 3520001026           | การออกแบบเครื่องใส่ปุ่ยอ้อยชนิดป       | รับปริมาณปุ๋ยตามปริมาณธาตุปุ๋ยหลักที่มีอยุ | ในดิเ รัตนา ตั้งวง | ศกิจ,นาง           | โครงการย่อย ต่อเนื่อง     | W-09 3.49    |

(ฐปที่ 3 – 262)

 คลิกเลือกโครงการวิจัย/ชุดโครงการวิจัย ที่ต้องการจะตรวจสอบและตอบรับการส่งรายงาน ผลการวิจัยฉบับสมบูรณ์ (ฉบับร่าง) คลิกปุ่ม "(ร่าง)รายงานฉบับสมบูรณ์" หรือกดแป้น key board "Ctrl F3" จะปรากฏหน้าจอดังรูปที่ 3 - 263

| 🗟 KUR - [บันทึกผลการตรวจสอบการส่งราชงานผลการวิจัย]                                 | - 7 🛛                                  |
|------------------------------------------------------------------------------------|----------------------------------------|
| <u>แบบตรวลสอบการส่งรายงานหลการวิจัย</u>                                            |                                        |
| 🗅 🎬 📕 🎒 🕱                                                                          |                                        |
| ตรวจสอบ(ร่าง)รายงานฉบับสมบูรณ์ ปี 2550                                             |                                        |
|                                                                                    |                                        |
| ้ข้อมูลโครงการ   ผลการตรวจสอบรายงาน   การตรวจสอบการเบิก-จ่ายเงินวิจัย              |                                        |
| ลักษณะโครงการวิจัย                                                                 |                                        |
| โครงการวิจัยเดี่ยว รหัสโครงการ<br>ก-ษ(m)50.50                                      |                                        |
| <b>ชื่อโครงการใจ้ผ</b>                                                             |                                        |
| 🗌 ชุดโครงการวิจัย รหัสโครงการ                                                      |                                        |
| ชื่อชุดโครงการวิจัย                                                                |                                        |
| โครงการวิจัยย่อย รหัสโครงการ                                                       |                                        |
| ชื่อโครงการใจ้ยย่อย                                                                |                                        |
| ชื่อหัวหน้าโครงการวิจัยเดี่ยว/โครงการวิจัยม่อย                                     |                                        |
| าหน่วยงาน กระวิธารการสร้างแหน่วย                                                   |                                        |
| provide or a characteristic contraction                                            |                                        |
| ซื่อผู้อ่านวยการชุดโครงการวิจัย                                                    |                                        |
| หน่วยงาน                                                                           |                                        |
| ตอมกับสัญญากับหนา เมื่อวันที่กับสัญญา วิวเวเวรรก < วันที่ออกเชื่องวด 1 เก/4/วรรก < |                                        |
| Г ราบงานความก้าวหน้า 6 เดือนแรกของปี                                               |                                        |
| 🥅 รายงานความก้าวหน้า 6 เดือนหลังของปี (โครงการวิจัยต่อเนื่อง)                      |                                        |
| 🧭 (ร่าง) รายงานณ์บัลมบูรณ์ ปี 2550                                                 |                                        |
| 🗖 รายงานฉบับสมบูรณ์ (ฉบับจริง) ปี                                                  |                                        |
| การเผยแพร่                                                                         |                                        |
| 🔽 ประสงค์ให้เผยแพร่งานวิจัย                                                        |                                        |
| 🥅 ไม่ประสงค์ให้เผยแพร่งานวิจัย                                                     |                                        |
|                                                                                    |                                        |
|                                                                                    | Local Area Connection 2                |
|                                                                                    | Speed: 100.0 Mbps<br>Status: Connected |
| 🤧 start 🤌 🥙 🤣 🐂 🛄 แหห่ง 3-KURM System 👔 KUR - [ปัณหักผลการค                        | TH 🔇 🗾 13:53                           |
|                                                                                    |                                        |

(รูปที่ 3 – 263)

จากรูปที่ 3 - 263 แสดงหน้าจอการลงทะเบียนรับรายงานผลการวิจัยฉบับสมบูรณ์ (ฉบับร่าง) ประกอบด้วย 3 เมนูย่อย คือ

- 1. ข้อมูลโครงการ
- 2. ผลการตรวจสอบรายงาน
- 3. การตรวจสอบการเบิก-จ่ายเงินวิจัย
- คลิกเลือก "ข้อมูลโครงการ" ปรากฏหน้าจอดังรูปที่ 3 263 ข้อมูลต่าง ๆ ของโครงการวิจัย ที่ต้องการจะลงทะเบียนรับรายงานฯ จะแสดงให้เห็นโดยอัตโนมัติ ดังนี้
  - วันที่รับสัญญารับทุนฯ ซึ่ง link ข้อมูลมาจากเมนู การตรวจสอบสัญญาและ ตอบรับสัญญา
  - วันที่ออกเซ็คงวดที่ 1 หมายถึง วันที่ที่ระบุในสัญญารับทุน และถือว่าเป็นวันแรกของ การดำเนินงานวิจัย ซึ่ง link ข้อมูลมาจากการลงบันทึกของงานคลัง (เป็นวันที่ วันเดียวกันกับที่นักวิจัยมารับเซ็ค ซึ่งจะอธิบายขั้นตอนดำเนินการในส่วนต่อไป)
  - ระบบจะ default สถานภาพของการรายงานผลการวิจัยฉบับสมบูรณ์ (ฉบับร่าง)
     และระบุปีงบประมาณที่ต้องการจะลงทะเบียนรับรายงานฯ ไว้ให้แล้ว
  - ให้คลิกเลือกหัวข้อ "การเผยแพร่" ซึ่งแบ่งออกเป็น 2 หัวข้อ คือ
     1) ประสงค์จะเผยแพร่งานวิจัย และ 2) ไม่ประสงค์จะเผยแพร่งานวิจัย

1.6) ขั้นตอนต่อไปให้คลิกเลือก "ผลการตรวจสอบรายงาน" ปรากฏหน้าจอดังรูปที่ 3 – 264

| แบบคางสระบบคางร้อง         (*)       (*)         (*)       (*)         (*)       (*)         (*)       (*)         (*)       (*)         (*)       (*)         (*)       (*)         (*)       (*)         (*)       (*)         (*)       (*)         (*)       (*)         (*)       (*)         (*)       (*)         (*)       (*)         (*)       (*)         (*)       (*)         (*)       (*)         (*)       (*)         (*)       (*)         (*)       (*)         (*)       (*)         (*)       (*)         (*)       (*)         (*)       (*)         (*)       (*)         (*)       (*)         (*)       (*)         (*)       (*)         (*)       (*)         (*)       (*)         (*)       (*)         (*)       (*)         (*)       (*)         (*)       (*)         (*)       (*)                                                                                                    | 🗟 KUR - [มันที่กลลการครวจสอบการส่งราชงานสลการวิจัย]                                                     | - 6 🛛       |
|----------------------------------------------------------------------------------------------------|----------------------------------------------------------------------------------------------------|-------------|
| Norma       Norma         Norma       Norma         View       Norma         View       Norma                                                                                                    | แบบตรวจสอบการส่งรายงานผลการวิจัย                                                                        |             |
| สาวางสอบ(ร่าง)านงานฉบับสมบูลด์ ปี 2550         ข้อมูลโดรงการ       แลการอารสอบภามบัน         พ ลงบันทึงกับกามแนบ เอชน       [25/0-50       วันที่ 12/5/2551         พ ดงบันทึงกับกามแนบ เอชน       พัทธ์         พ ดงบันทึงกับกามแนบ เอชน       [25/0-50       วันที่ 12/5/2551         พ ดงบันทึงกับกามแนบ เอชน       พัทธ์         พ ดงบันทึงกับกามแนบหล่ามีที่กามและเกลื่องตอนกับเกิงขา       วันที่ 12/5/2551         พ ดงบันทึงกับกับกามแนบหล่ามที่กามและเกลื่องตอนกับเกิงขา       วันที่ 13/5/2551         พ ดงบันทึงกับกับกับกามแนบหลอมที่หลังกามและเพื่องดอนกับเกิงขา       วันที่         1       2       3         3       4       5         6       7       8         1       1       1         2       3       1         8       1       1         1       1       1         2       3       1         8       1       1         1       1       1         2       1       1         1       1       1         2       1       1         3       1       1         4       1       1         5       1       1       1                                                                                                    |                                                                                                    |             |
| <ul> <li>ข้อมูลโดรงกร แลกรอรวงสอบสายงาน กระจะสอบกระบิก-ร่ายเงิงใจ้ย</li> <li>๑ ลงบันทึกกับรายงานา เอารับ (25/0-50) รับส์ 12/5/2551 </li> <li>๑ ฤด้องระบบันขามแบบค่อย์ที่กายแล เช่นรงของสิงมีกระบิการบิการบา รับส์ 13/5/2551 </li> <li>๑ แจ้งสำรัชให้มีรับแก้ไข / เชื่มเดิม รับส์</li> <li>๑ แจ้งสำรัชให้มีรับแก้ไข / เชื่มเดิม รับส์</li> <li>๑ แจ้งสารรัฐมาติดตามประบันและส่วยระบบความ และนำส่งกายคลัง รับส์</li> <li>๑ แจ้งสารรัฐมาติดตามบริชาภายที่ได้</li> <li>๑ แจ้งสารรัฐมาติดตามบริชาภายการบรายงานความสี่ง</li> <li>๑ แจ้งสารรัฐมาติดตามบริชาภาย์</li> <li>๑ และระบบความ</li> <li>๑ และระบบความ</li> </ul> <li>๑ แล</li>                                                                                                    | ตรวจสอบ(ร่าง)รายงานฉนับสมบูรณ์ ปี 2550                                                                  |             |
| <ul> <li>นัญมูลโตรงการ แลกกระรวมสอบกรณิยา (การสรรมสอบกรณิยา-ร่ายเงินให้ข)</li> <li>✓ ลงนับเงิกกับรายงานงา เลขร้น (25/D-50 ) ในส์ (12/5/2551 )     <li>( จลงสินหัวกับรายงานงานประมันและพื่ออิดตามกับกร้ายา ในส์ (13/5/2551 )     <li>• ขลงมักให้เป็นก้าย / เพิ่มเดิม น่าส่งงานตลังพืดการเกินกร้ายา ในส์ (13/5/2551 )     <li>• ขลงมักให้เป็นก้าย / เพิ่มเดิม น่าส่งงานตลังพืดการเกินกร้ายา ในส์ (13/5/2551 )</li> <li>• ขลงมักให้เป็นก้าย / เพิ่มเดิม ไปส์ (13/5/2551 )</li> <li>• ขลงมักให้เป็นก้าย / เพิ่มเดิม ในส์ (13/5/2551 )     <li>• ขลงมักให้เป็นก้าย / เพิ่มเดิม สิ่ง ในส์ (13/5/2551 )</li> <li>• ขลงมักให้เป็นก้าย / เพิ่มเดิม สิ่ง ในส์ (13/5/2551 )</li> <li>• ขลงมักให้เป็นก้าย / เพิ่มเดิม สิ่ง ในส์ (13/5/2551 )</li> <li>• ขลงมักให้เป็นก้าย / เพิ่มเดิม สิ่ง ในส์ (13/5/2551 )</li> <li>• ขลงมักให้เป็น (13/5/250 )</li> <li>• ขลงมักให้เป็น (13/5/250 )</li> <li>• ขลงมักให้เป็น (13/5/250 )</li> <li>• ขลงมักให้เป็น (13/5/250 )</li> <li>• ขลงมักให้เป็น (13/5/250 )</li> <li>• ขลงมักให้เป็น (13/5/250 )</li> <li>• ขลงมักในกรรณ์ (13/5/250 )</li> <li>• ขลงรายงานายานกรรณ์ (13/5/250 )</li> <li>• ขลงรายงานของรถา (13/5/250 )</li> <li>• ข้างรายงานของรถา (11/5/250 )</li> <li>• ข้างรายงานของรถา (11/5/250 )</li> <li>• ข้าง (11/5/250 )</li> <li>• ข้าง (1</li></li></li></li></li></ul>                                                                                                    |                                                                                                    |             |
| ัดสมันทึกกับรายมานา เลขรับ [25/0-50]       รับส์ 12/5/2551          ัดกล้องสายกับสายสมแบบฟอร์บที่กำหนด น้ำส่งงานตลังเพื่อการเปิดว่ายา "รับส์ 13/5/2551          ับอริกับรับยวับแก้ไข / เริ่มเลือม น้ำส่งงานตลังเพื่อการเปิดว่ายา "รับส์ 13/5/2551          • แจ้งนักวิจัยวิชัยวับแก้ไข / เริ่มเลือม "รับส์ 12/5/2551          1         2         3         4         5         6         7         8         * แก้กลับปลับ         * แก้กลับปลับ         * แก้กลับปลับ         * แก้จับปลับ         * แก้จับปลับ         * แก้จับปลับ         * แก้จับปลับ         * แก้จับปลับ         * แก่จับปลับ         * แก่จับปลับ         * แก่จับปลับ         * แก่จับปลับ         * แก่จับปลับ         * แก่จับปลับ         * แก่จับปลับ         * แก่จับปลับ         * แก่จะบานกามในก่ายแดงกลา         * เป็นสามารถามปัดเป็นจับบลต์ 2         * เป็นสามารถามปัดเป็นจับ         * เป็น         * เป็นจา         * เป็นจา         * เป็นจา         * เป็นจา         * เป็นจา         * เป็นจา         * เป็นจา         * เป็นจา                                                                                                    | ข้อมูลโครงการ <u>ผลการตรวจสอบรายงาน</u> การตรวจสอบการเบิก-จ่ายเงินวิจัย                                 |             |
| > สงนับทาบายงาน       สงสะบุรระบุรระบุรระบุรระบุรระบุรระบุรระบุร                                                                                                    | T 25/251 (                                                                                              |             |
| ເຊັບເປັນເປັນແຕ່ນ ເປັນເປັນແຕ່ນ ເປັນເຊັບເປັນເປັນເຊັບເຊັບເປັນເປັນເຊັບເຊັບເປັນເປັນເປັນເປັນເປັນເປັນເປັນເປັນເປັນເປັນ                                                                                                    | > สงบนทกรบรายงานฯ เสขรบ peope company รบท                                                               |             |
| <ul> <li>- ພຽມການ (ບາຍແຫມ ພາຍອອກແມ່ນຄາຍແຫນງ ເມີຍງ (ບາຍອອກແມ່ນຄາຍ ແລະ (ບາຍອອກແຫນງ ເພື່ອງ ແລະ (ບາຍອອກແຫນງ ເພື່ອງ ແລະ (ບາຍອອກແຫນງ ເພື່ອງ ແລະ (ບາຍອອກແຫນງ ເພື່ອງ ແລະ (ບາຍອອກແຫນງ ເພື່ອງ ແລະ (ບາຍອອກແຫນງ ເພື່ອງ ແລະ (ບາຍອອກແຫນງ ເພື່ອງ ເພື່ອງ ເ</li></ul>                                                                                                    | ดูกต่องครบกวนตามแบบพอรมทศาหนด นาลงงานคลงเพอการเบกงาวๆ วนท ( 20,0,000 )                                  |             |
| 1       2         2       3         4       5         5       6         7       8         " นักริสัยปรับ แก้ไข / เพิ่มเดิมแล้ว วันที่         " แจ้งวามบริหารกุมอุดสนุมริจัย มก. <u>เพื่อองมันทึกการแก้ไขรายงามา</u> และนำส่งวานคลัง วันที่         " แจ้งวามบริหารกุมอุดสนุมริจัย มก. <u>เพื่อองมันทึกการแก้ไขรายงามา</u> และนำส่งวานคลัง วันที่         " แจ้งวามบริหารกุมอุดสนุมริจัย มก. <u>เพื่อองมันทึกการแก้ไขรายงามา</u> และนำส่งวานคลัง วันที่         " เพื่นการดนูมริจัยในวิจัยงาลที่ 2         " เพื่นการอนูมริจัยในวิจัยงาลที่ 2         " เพื่นการอนูมริจัยในวิจัยงาลที่ 2         " เพื่นการอนูมริจัยในวิจัยงาลที่ 2         " มีน ๆ                                                                                                    | - แล้งนักวิจัยให้เป็นแก้ไข / เพิ่มเซิม จำเห็ม และ เป็นแห่งเพียงในการเขา วินที่                          |             |
| 1       1         3       4         5       6         6       7         8       1         แจ้งงานเงิหารกุนอุดหนุนใจขับ มก. เมื่องมันที่การเข้าโยรบงานๆ และนำส่งงานคลัง ในที่       1         พราบงานเกมในกำหนดเวลา       1         มังราบงานและกำหนดเวลา       1         เม็นการอนุมัติเป็นใจขับงาดที่ 2       1         เม็นการอนุมัติเป็นใจขับงาดที่ 2       1         เม็นการอนุมัติเป็นใจขับงาดที่ 3       1         1       มื่น ๆ         รัฐราสา       2         เม็นการอนุมัติเป็นใจขับงาดที่ 2       1         เม็นการอนุมัติเป็นใจขับงาดที่ 2       1         มัน ๆ       1         1       1         1       1         1       1         1       1         1       1         1       1         1       1         1       1         1       1         1       1         1       1         1       1         1       1         1       1         1       1         1       1         1       1 <td></td> <td></td>                                                                                                    |                                                                                                    |             |
| 3       4         5       6         6       7         8                                                                                                    | 2                                                                                                    |             |
| 4       5         6       7         8          แจ้งงานเว็ทรายุนอุดหนุนวิจัย มภ. เมื่อองบันทึกการแข้โขรายงามา และนำส่งงานคลัง วันที่          แจ้งงานเว็ทรายุนอุดหนุนวิจัย มภ. เมื่อองบันทึกการแข้โขรายงามา และนำส่งงานคลัง วันที่          พี่ ส่งรายงานเว็ทรายูนอิดหนุนวิจัย มภ. เมื่อองบันทึกการแข้โขรายงามา และนำส่งงานคลัง วันที่          พี่ ส่งรายงานเว็ทรายูนอิดในวิจัยงาลที่ 2          เป็นการอนุมัติเป็นวิจัยงาลที่ 2          เป็นการอนุมัติเป็นวิจัยงาลที่ 2          เป็น ๆ          รัย ๆ                                                                                                    | 3                                                                                                    |             |
| 6       7         8       7         8       1         1       น้ำร้ายมีบัน แก้ไข / เชิ่มเดียมเล้า วันที่         1       และบ่าส่งงานอกัง วันที่         1       และบ่าส่งงานอกัง วันที่         2       ส่งรายบานกามในกำหนดเวลา         1       เป็นสามารถเปิกคำตอบแทนนักวิจัย         1       เมื่อนงานอกัง วันที่         1       เมื่อนงาลที่ 2         1       เม็นคารอนุมัติเงินวิจัยงาดที่ 3         1       อื่น ๆ         2       1         1       มีบาว รับมีกับเวิจัยงาดที่ 3         1       อื่น ๆ         3       อื่น ๆ         2       1         1       1         1       1         1       1         1       1         1       1         1       1         1       1         1       1         1       1         1       1         1       1         1       1         1       1         1       1         1       1         1       1         1       1                                                                                                    |                                                                                                    |             |
| 7       8       ▼         1       นักวิรับปรีบ แก้ไข / เพิ่มเดิมแล้ว วันที่       ✓         1       แก้กริรับปรีบ แก้ไข / เพิ่มเดิมแล้ว วันที่       ✓         1       และมามนริหารกุนสุดหนุนวิรับ มก. <u>เพื่อสงมันที่การเป็นระบราหา</u> และนำสงงานคลัง วันที่       ✓         1       และมามงานมายในกำหนดเวลา       ✓       เป็นสามารถเปิกคำตอบแทนนักวิรับ         1       เมื่อสามารถเปิกคำตอบแทนนักวิรับ       ✓       เป็นสามารถเปิกคำตอบแทนนักวิรับ         1       เม็สามารถเปิกคำตอบแทนนักวิรับ       ✓       เก็นสามารถเปิกคำตอบแทนนักวิรับ         1       เม็สามารถเปิกคำตอบแทนนักวิรับ       ✓       เก็นสารอนุมัติเงินวิรับงาดที่ 3         1       มีประการอนุมัติเงินวิรับงาดที่ 2       ✓       เก็นสารอนุมัติเงินวิรับงาดที่ 3         1       มี       ✓        ✓         2       Ø       Ø       10       ✓         3       ปัน ๆ       ✓        ✓         3       ปัน ๆ       ✓           3       ปัน ๆ       ✓           3       ปัน ๆ       ✓           3       ปัน ๆ       ✓            3       ปัน ๆ                                                                                                    | 6                                                                                                    |             |
| 8          นึกวิจัยปลับ แก้ไข/เพิ่มเติมแล้ว <b>วับที่</b> แจ้งงานเป็นการกุนสุดสนุปวิจัย มก. <u>เมื่อสงมันทึกการเข้าใชรขยงาน</u> และนำสงงานคลัง วับที่          แจ้งงานเป็นการกุนสุดสนุปวิจัย มก. <u>เมื่อสงมันทึกการเข้าใชรขยงาน</u> และนำสงงานคลัง วับที่          ผู้ส่งราบงานสยการแขายในการแข่งสา          หราบงานสยการแข่งสงงานคลัง       วับที่         เกิดการอนูปอิติเปลิจัยงาดที่ 2          เป็น การอนูปอิติเปลิจัยงาดที่ 3          อื่น ๆ          รับ ๆ          รับ ๆ          มีน ๆ          มีน ๆ                                                                                                    | 7                                                                                                    |             |
| <ul> <li>นักวิจัยปลับ แก้ไข / เพิ่มเติมแล้ว วันที่</li> <li>แจ้งงานเว็หารกุนฉุดหนูแว้จับ บก. เมื่อลงบันทึกการเข้าโชรายงานกา และนำสงงานคลัง วันที่</li> <li>นึ่งงานบริหารกุนฉุดหนูแว้จับ บก. เมื่อลงบันทึกการเข้าโชรายงานกา และนำสงงานคลัง วันที่</li> <li>สังรายงานกอยกำหนดเวลา</li> <li>นึ่งการอนุบัติเงินวิจัย</li> <li>เห็นครรอนุบัติเงินวิจัยงาดที่ 2</li> <li>เห็นครรอนุบัติเงินวิจัยงาดที่ 3</li> <li>อื่น ๆ</li> <li>มีน ๆ</li> </ul>                                                                                                    | 8                                                                                                    | •           |
| แจ้งงานเริ่หารๆมอุดหนุนวิจัย มก. <u>เพื่องมันหักการเข้าไขรวยงานา</u> และนำส่งงานคลัง <b>วันที่</b> ฟังรายงานกายในกำหนดเวลา     ไม่สามารถเปิกค่าตอบแทนน์กวิจัย     เห็นคารอนุมัติเงินวิจัยงาดที่ 2     เห็นคารอนุมัติเงินวิจัยงาดที่ 2     เห็นคารอนุมัติเงินวิจัยงาดที่ 3     อื่น ๆ     เห็นคารอนุมัติเงินวิจัยงาดที่ 2     เห็นคารอนุมัติเงินวิจัยงาดที่ 3     อี้น ๆ     เห็นคารอนุมัติเงินวิจัยงาดที่ 2     เห็นคารอนุมัติเงินวิจัยงาดที่ 3     อี้น ๆ     เห็นคารอนุมัติเงินวิจัยงาดที่ 3     อี้น ๆ     เห็นคารอนุมัติเงินวิจัยงาดที่ 3     อี้น ๆ     เห็นคารอนุมัติเงินวิจัยงาดที่ 3                                                                                                    | 🗌 นักวิจัยปรับ แก้ไข / เพิ่มเติมแล้ว วันที่                                                             |             |
| Asreusnumunuflurinsmonan Asreusnumunuflurinsmonan ນັ້ນສາມາຈດເປັກອ້າອອນພາຍແນ້ກີເຮັບ ນັ້ນສາມາຈດເປັກອ້າອອນພາຍແນ້ກີເຮັບ ນັ້ນສາມາຈດເປັກອ້າອອນພາຍແນ້ກີເຮັບ ນັ້ນສາມາຈດເປັກອ້າອອນພາຍແນ້ກີເຮັບ ນັ້ນສາມາຈດເປັກອຳອອນພາຍແນ້ກີເຮັບ ນັ້ນສາມາຈດເປັກອຳອອນພາຍແນ້ກີເຮັບ ນັ້ນສາມາຈດເປັກອຳອອນພາຍແນ້ກີເຮັບ ນັ້ນສາມາຈດເປັກອຳອອນພາຍແນ້ກີເຮັບ ນັ້ນສາມາຈດເປັກອຳອອນພາຍແນ້ກີເຮັບ ນັ້ນສາມາຈາດເປັກອຳອອນພາຍແນ້ກີເຮັບ ນັ້ນສາມາຈາດເປັກອຳອອນພາຍແນ້ກີເຮັບ ນັ້ນສາມາຈາດເປັກອຳອອນພາຍແນ້ກີເຮັບ ນັ້ນສາມາຈາດເປັກອຳອອນພາຍແນ້ກີເຮັບ ນັ້ນສາມາຈາດເປັກອຳອອນພາຍແນ້ກີເຮັບ ນັ້ນສາມາຈາດເປັນອາດອີນ ນັ້ນສາມາຈາດເປັນອຳອອນພາຍແນ້ກີເຮັບ ນັ້ນສາມາຈາດເປັນອຳອອນພາຍແນ້ກີເຮັບ                                                                                                    | 🦳 แจ้งงานบริหารทุนอุดหนุนวิจัย ม.ศ. เ <mark>หื่อลงบันทึกการแข้ไขรายงานฯ</mark> และนำสังงานคลัง 🏾 วันที่ |             |
| เป็นสามารถแบงแนสมารถแบงแนสรางของแบงแนรรของ<br>เป็นการอนุบัติเงินใจของคที่ 2<br>มีนการอนุบัติเงินใจของคที่ 3<br>มีนการอนุบัติเงินใจของคที่ 3<br>มีนการอนุบัติเงินไจของคที่ 3<br>มีนการอนุบัติเงินใจของคที่ 3<br>มีนการอนุบัติเงินใจของคที่ 3<br>มีนการอนุบัติเงินใจของคที่ 3<br>มีนการจะเป็นการอนุบัติเงินใจของคที่ 3<br>มีนการอนุบัติเงินใจของคที่ 3<br>มีนการจะเป็นการอนุบัติเงินใจของคที่ 3<br>มีนการจะเป็นที่ 3<br>มีนการจะเป็นการจะเป็นที่ 3<br>มีนการจะเป็นที่ 3<br>มีนการจะเป็นที่ง 3<br>มีนการจะเป็นที่ 3<br>มีนการจะเป็นที่ 3<br>มีนการจะเป็นที่ 3<br>มีนการจะเป็นที่ง 3<br>มีนการจะเป็นที่ 3<br>มีนการจะเป็นที่ง 3<br>มีนการจะเป็นที่ 3<br>มีนการจะเป็นที่ 3<br>มีนการจะเป็นทีง | 🔽 ส่งรายงานภายในกำหนดเวลา 🔽 เบ็กค่าตอบแทนนักวิจัย                                                       |             |
| เห็นคารอนุมัติเป็นใจยิ่งวดที่ 2  เห็นคารอนุมัติเป็นใจยิ่งวดที่ 3           อื่น ๆ                                                                                                    |                                                                                                    |             |
| Influenscuttaßütütätussen/2      Influenscuttaßütütätussen/3                                                                                                    |                                                                                                    |             |
| د مربع المربع المربع                                                                                                    | Г เห็นคารอนบัติดังบริจัยงวดที่ 2 🔽 เห็นคารอนุบัติเงินวิจัยงวดที่ 3<br>Г อ้าน ค                          |             |
| د من من من من من من من من من من من من من                                                                                                    |                                                                                                    |             |
| د المعالي المعالي<br>والمعالي المعالي المعالي المعالي المعالي المعالي المعالي المعالي المعالي المعالي المعالي المعالي المعالي المعالي المعالي المعالي المعالي المعالي المعالي المعالي المعالي معالي معالي معالي معالي مع<br>معالي معالي معالي معالي معالي معالي معالي معالي معالي معالي معالي معالي معالي معالي معالي معالي معالي معالي معالي معالي معالي معالي معالي معالي معالي معالي معالي معالي معالي معالي معالي معالي معالي معالي معالي معالي معالي معالي معالي معالي معالي معالي معالي معالي معالي معالي معالي معالي معالي<br>معالي معالي معالي معالي معالي معالي معالي معالي معالي معالي معالي معالي معالي معالي معالي معالي معالي معالي معالي                                                                                                     |                                                                                                    |             |
| المعالي المعالي المعالي المعالي المعالي المعالي المعالي المعالي المعالي المعالي المعالي المعالي المعالي المعالي<br>معالي المعالي المعالي المعالي المعالي المعالي المعالي المعالي المعالي المعالي المعالي المعالي المعالي المعالي ا                                                                                                    |                                                                                                    |             |
|                                                                                                    |                                                                                                    |             |
| 🛃 start 🔊 6 🖉 🖉 นทร์ไว้หมากที่ System 🔉 KUR - (มันทักษอการอ TH 🔇 🖉 13:55                                                                                                    |                                                                                                    |             |
| 🔁 start 🔰 🕫 🛷 🎽 📴 und 3-KURM System 🔉 KUR - (นันจักหลการอ                                                                                                    |                                                                                                    |             |
|                                                                                                    | 📕 start 🔰 🖉 🧳 🎽 unni 3-KURM System 📓 KUR - [ปันทักษลการด                                                | H 🔇 🥵 13:55 |
|                                                                                                    |                                                                                                    |             |

(ฐปที่ 3 – 264)

- 1.7) จากหน้าจอรูปที่ 3 264 ให้ดำเนินการกรอกข้อมูลให้ครบถ้วนทุกหัวข้อ ดังนี้
  - หัวข้อลงบันทึกรับรายงานฯ ให้คลิกที่ช่อง 🗖 จะปรากฏเครื่องหมาย 🗸 ให้ระบุเลขที่ รับรายงานฯ และระบุวันที่รับรายงานฯ ตัวอย่าง เลขที่รับ 025/D-50 ลงวันที่ 12/5/51 หมายถึงเลขรับรายงานผลการวิจัยฉบับสมบูรณ์ (ฉบับร่าง) ลำดับที่ 025 วันที่รับ รายงานให้คลิกปุ่ม < จะปรากฏรูปปฏิทิน โดยสามารถคลิกเลือกวันที่/เดือน/พ.ศ. ที่ รับรายงาน การตรวจสอบรายงานแบ่งออกเป็น 2 กรณีคือ <u>ถกต้อง</u>ตามแบบฟอร์ม และ<u>ไม่ถูกต้อง</u>ตามแบบฟอร์ม ให้ดำเนินการดังนี้
    - หากการตรวจสอบรายงานฯ <u>ถูกต้อง</u>ครบถ้วนตามแบบฟอร์มที่กำหนดแล้วให้คลิกที่ ช่อง 🗖 จะปรากฏเครื่องหมาย 🗸 และระบุวันที่นำส่งงานคลังเพื่อการเบิกจ่ายฯ ให้ คลิกปุ่ม < จะปรากภูรูปปภูิทิน โดยสามารถคลิกเลือกวันที่/เดือน/พ.ศ. ที่ต้องนำส่ง งานคลัง และเล็คกคลิกที่ห่อง 🛛 ส่งรายงานตามกำหนดเวลา เล็คกสถานภาพการ เบิกค่าตอบแทนนักวิจัย โดยพิจารณาว่าโครงการวิจัย/ชุดโครงการวิจัยนั้น ๆ เป็น โครงการวิจัยประเภท 3 สาขาหรือไม่ หากใช่ให้เลือกคลิกช่อง 🗖 เบิกค่าตอบแทน นักวิจัย ลำดับสุดท้ายคลิกช่อง 🗖 เห็นควรอนุมัติเงินวิจัยงวดที่ 3 กดปุ่ม "บันทึก ข้อมูล" หรือกดปุ่มบนแป้น key board "Ctrl S"
    - 2) หากการตรวจสอบรายงานฯ <u>ไม่ถูกต้อง</u>ตามแบบฟอร์มที่กำหนด ให้คลิกที่ช่อง 🗖 ขอให้ปรับแก้ไข/เพิ่มเติม จะปรากฏเครื่องหมาย 🗸 และระบุวันที่นำส่งงานติดตาม

ประเมินผลเพื่อติดตามกับนักวิจัย ให้คลิกปุ่ม < จะปรากฏรูปปฏิทิน โดยสามารถ คลิกเลือกวันที่/เดือน/พ.ศ. ที่ต้องการนำส่งงานติดตามฯ หลังจากนั้นคลิกเลือกวันที่ แจ้งนักวิจัยให้ปรับแก้ไข/เพิ่มเติม พร้อมทั้งระบุรายละเอียดข้อเสนอแนะเพื่อการ ปรับแก้ไข โดยให้แบ่งวัตถุประสงค์ของการแก้ไขออกเป็นหัวข้อ และหลังจากที่นักวิจัย ปรับแก้ไข/เพิ่มเติมแล้ว ให้บันทึกวันที่รับรายงานฉบับแก้ไข โดยคลิกที่ช่อง □ นักวิจัยปรับแก้ไข/เพิ่มเติมแล้ว จะปรากฏเครื่องหมาย ✓ และระบุวันที่ที่นักวิจัย มก. เพื่อลงบันทึกการแก้ไขรายงานฯ และระบุวันที่นำส่งงานคลังหลังการแก้ไข ขั้นตอนสุดท้ายให้เลือกคลิกที่ช่อง □ ส่งรายงานตามกำหนดเวลา เลือกสถานภาพ การเบิกค่าตอบแทนนักวิจัย โดยพิจารณาว่าโครงการวิจัย/ชุดโครงการวิจัยนั้น ๆ เป็น โครงการวิจัยประเภท 3 สาขาหรือไม่ หากใช่ให้เลือกคลิกช่อง □ เบิกค่าตอบแทน นักวิจัย ลำดับสุดท้ายคลิกช่อง □ เห็นควรอนุมัติเงินวิจัยงวดที่ 3 กดปุ่ม "บันทึก ข้อมูล" หรือกดปุ่มบนแป้น key board "Ctrl S"

\* ข้อสังเกต การเบิกเงินวิจัยงวดที่ 3 จะดำเนินการเฉพาะโครงการวิจัย/ชุด โครงการวิจัยที่ได้รับอนุมัติหมวดค่าตอบแทนนักวิจัย (โครงการวิจัย 3 สาขา) เท่านั้น และในส่วนของโครงการย่อยภายใต้ชุดโครงการวิจัย ไม่ต้องเบิกเงินวิจัย งวดที่ 3 จะถูกเบิกจ่ายอยู่ในงบประสานงานกลางของชุดโครงการวิจัยเท่านั้น

1.8) เข้าสู่ขั้นตอนการการพิมพ์รายงาน โดยเลือกคลิกปุ่ม "พิมพ์" หรือกดแป้น key board
 "Ctrl P" เพื่อ preview เอกสารแบบตรวจสอบการส่งรายงานวิจัยโครงการวิจัย
 ทุนอุดหนุนวิจัย มก. ประจำปี ..... จะปรากฎหน้าจอ ดังรูปที่ 3 - 265

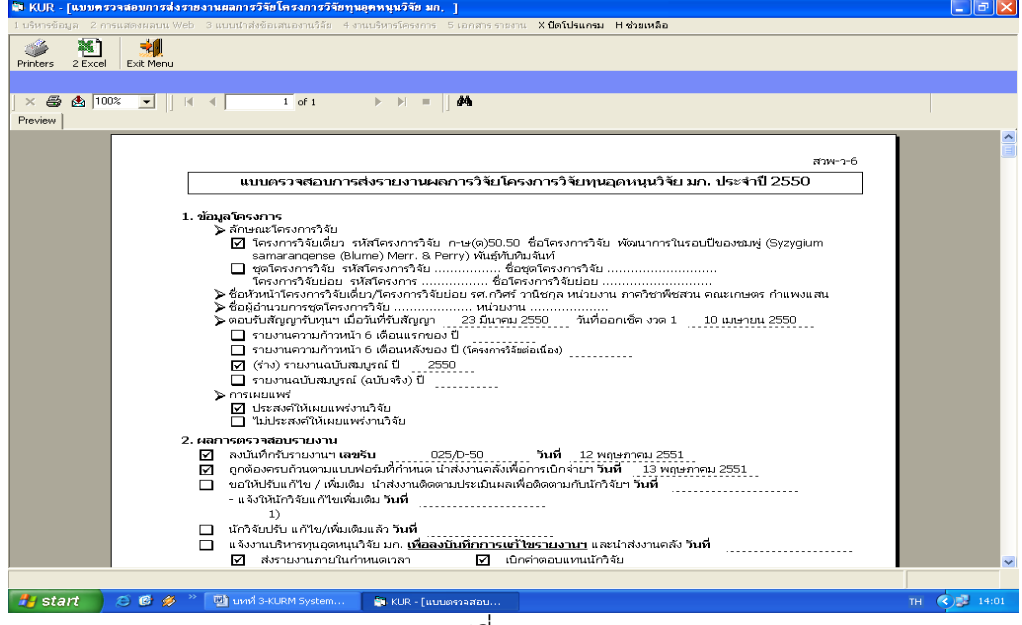

(รูปที่ 3 - 265)

 1.9) และเมื่อสิ้นสุดขั้นตอนการกรอกข้อมูลแล้ว สามารถนำออกเอกสารได้โดย การพิมพ์เป็น เอกสาร โดยกดปุ่ม "Printer" เพื่อกำหนดเครื่องพิมพ์ที่ต้องการจะออกรายงาน ดังรูปที่
 3 - 266 และเมื่อกำหนดเครื่องพิมพ์แล้วให้สั่งพิมพ์โดยกดปุ่ม "Print report" กำหนด หน้าที่ต้องการจะพิมพ์เอกสารได้ ดังรูปที่ 3 - 267

| A defendence of the second defendence of the second defendence of th | memory on Tear Million with Traditional Tears and Telefinian Transfer                                                                                                    | 2000                                | 106-mag Ivaneous va familalamentale condenses Casterney ridence, eraste                                                                                                    |
|----------------------------------------------------------------------------------------------------|----------------------------------------------------------------------------------------------------|-------------------------------------|----------------------------------------------------------------------------------------------------|
| Extraction of the interview of the set of the set of the        |                                                                                                    | ##15                                | (1) (1) (1) (1) (1) (1) (1) (1) (1) (1)                                                                                                    |
|                                                                                                    | Berner     Berner     Berner | vfavdranst<br>Alhaof east<br>19:200 | Superior 20     Superior 20     Superior |

(รูปที่ 3 - 266)

(รูปที่ 3 - 267)

การนำออกข้อมูลสามารถดำเนินการได้อีกช่องทางหนึ่ง คือ เข้าสู่โปรแกรมสำเร็จรูป โดยกดปุ่ม "Export Report" เพื่อเลือกโปรแกรมที่ต้องการจะนำออกรายงาน ปรากฏ ดังรูปที่ 3 – 268 หลังจากนั้นให้กำหนดหน้าที่ต้องการกด "OK" ให้เลือก directory ที่ ต้องการจะเก็บข้อมูล และตั้งชื่อ file เพื่อการบันทึกข้อมูลเข้าสู่ hard disk

| 1 บริหารข้อมูล 2 กา  | หแสดงผลขน Web 3 แบบน้ำส่งข้อเสนองานวิจัย 4 งานบริหารโครงการ 5 เอกสาร ราชงาน X ปิตโปรแกรม H ช่วยเหลือ                                                                                                    |              |
|----------------------|----------------------------------------------------------------------------------------------------|--------------|
| Printers 2 Excel     | Exit Monu                                                                                                    |              |
|                      |                                                                                                    |              |
| × 🚳 🏝 100<br>Preview | D2: ▼      4  4   1 of 1                                                                                                    |              |
|                      | สหรวร6<br>แบบตรวรสอบการส่งราะเงานผลการวิจัยโครงการวิจัยหุมอุลหมุมวิจัย มก. ประจำปี 2551<br>1. ช้อมูลโครงการร้<br>โ. ช้อมูลโครงการร้<br>โลย โครงการร้<br>โ. ช้อมูลโครงการร้<br>โ. ช้อมูลโครงการร้<br>โ. ช้อมูลโครงการร้<br>โลย โครงการร้<br>โลย โลย โครงการร้<br>โลย โครงการร้<br>โลย โครงการร้<br>โลย โครงการร้<br>โลย โครงการร้<br>โลย โครงการร้<br>โลย โครงการร้<br>โลย โครงการร้<br>โลย โครงการร้<br>โลย โลย โครงการร้<br>โลย โครงการร้<br>โลย โครงการร้<br>โลย โครงการร้<br>โลย โครงการร้<br>โลย โครงการร้<br>โลย โครงการร้<br>โลย โครงการร้<br>โลย โครงการร้<br>โลย โลย โครงการร้<br>โลย โลย โครงการร้<br>โลย โลย โครงการร้<br>โลย โครงการร้<br>โลย โลย โครงการร้<br>โลย โลย โครงการร้<br>โลย โลย โครงการร้<br>โลย โลย โครงการร้<br>โลย โครงการร้<br>โลย โลย โครงการร้<br>โลย โลย โครงการร้<br>โลย โลย โครงการร้<br>โลย โครงการร้<br>โลย โลย โครงการจางการจาน<br>โลย |              |
|                      | แจ้งให้ไก้จับแต้ในเชื่อแช่ม วันที่                                                                                                    |              |
|                      |                                                                                                    | 1            |
| 🐮 start 🌖            | ອີ 🔞 🤌 🎽 ເມຍປີ 3-KURM System 🔯 KUR - [ແມນສາວລາກນ                                                                                                    | тн 🔿 🗊 13:14 |

(รูปที่ 3 – 268)

\* ข้อสังเกต การเบิกเงินวิจัยงวดที่ 3 จะดำเนินการเฉพาะโครงการวิจัย/ชุด โครงการวิจัยที่ได้รับอนุมัติหมวดค่าตอบแทนนักวิจัย (โครงการวิจัย 3 สาขา) เท่านั้น และในส่วนของโครงการย่อยภายใต้ชุดโครงการวิจัย ไม่ต้องเบิกเงินวิจัยงวดที่ 3 จะ ถูกเบิกจ่ายอยู่ในงบประสานงานกลางของชุดโครงการวิจัยเท่านั้น เพราะฉะนั้นหาก โครงการวิจัย/โครงการวิจัยย่อยใด ที่ไม่ต้องเบิกจ่ายเงินวิจัยงวดที่ 3 จึงไม่ต้อง ดำเนินการในขั้นตอนการพิมพ์เอกสาร เป็นเพียงการลงทะเบียนรับรายงานฯ เท่านั้น

- 1.10) เมื่อสิ้นสุดขั้นตอนการการกรอกข้อมูลผลการตรวจสอบรายงานแล้วให้คลิกเลือกปุ่ม "Exit Menu" เพื่อเข้าสู่หน้าจอการตรวจสอบรายงานผลการวิจัยฉบับสมบูรณ์ ปี.....
- 1.11) เข้าสู่ขั้นตอน "การตรวจสอบการเบิก-จ่ายเงินวิจัย" ในหน้าจอนี้ไม่ต้องดำเนินการใดๆ จะเป็นการคำนวณการแบ่งงวดเงิน และแสดงสถานการณ์เบิกจ่ายในแต่ละงวด เพื่อการ ดำเนินการในขั้นตอนของงานคลังต่อไป ปรากฎหน้าจอดังรูปที่ 3 – 269

| 📚 KUR - [บันทักตลการตรวจสอบการส่งรายงานตลการวิจัย]                        | - 7 -        |
|---------------------------------------------------------------------------|--------------|
| แบบตรวจสอบการส่งราชงานผลการวิจัย                                          |              |
|                                                                           |              |
| ดรวจสอบ(ร่าง)รายงานฉบับสมบูรณ์ ปี 2550                                    |              |
|                                                                           |              |
| ขอมูลโครงการ   ผลการตรวจสอบรายงาน <u>  การตรวจสอบการเปก-จายเงนวจย  </u>   |              |
| งบวิจัยทั้งสิ้น 160,000 บาท                                               |              |
| - งาลที่ 176,000 บาท วันที่จ่าย 10/4/2550 <                               |              |
| - งวดที่ 2 - งบดำเนินการ 68,000 บาท งบดำตอบแทนนักวิจัย (งวดแรก) 8,000 บาท |              |
| รามงาดที่ 276,000 บาท วันที่ล่าย 26/9/2550 <                              |              |
| - งวดที่ 3 งบค่าดอบแทนนักวิจัย (งวดหลัง) 8,000 บาท วันที่จ่าย 27/5/2551 < |              |
| ต่าจ้างชั่วคราว 0 บาท                                                     |              |
| เงินสมทบผู้ประกันตน 0 บาท                                                 |              |
| ครุภัณฑ์ ที่ดิน สิงก่อสร้าง 0 บาท                                         |              |
| 🔲 เห็นควรอนุมัติเงินวิจัยงวดที่ 2 🔲 เห็นควรอนุมัติเงินวิจัยงวดที่ 3       |              |
| ที่ อื่น 1                                                                |              |
|                                                                           |              |
|                                                                           |              |
| ReCalculate                                                               |              |
|                                                                           |              |
|                                                                           |              |
|                                                                           |              |
|                                                                           |              |
|                                                                           |              |
|                                                                           |              |
|                                                                           |              |
| 🛃 start 🖉 🧭 🧳 🎽 แหห่ 3-KURM System 🕞 KUR - [นันทึกผลการค                  | TH 🔇 🗾 14:04 |
| (ald 0, 000)                                                              |              |
| (jiTM 3 – 269)                                                            |              |

1.12) ขั้นตอนสุดท้ายให้คลิกปุ่ม "กลับ" หรือกดแป้น key board "Ctrl X" เพื่อเข้าสู่หน้าจอหลัก

### ขั้นตอนการดำเนินการในส่วนที่ 4: การตรวจสอบการส่งรายงานผลการวิจัยฉบับสมบูรณ์ (ฉบับจริง) ดังนี้

คลิกเลือกเมนู "งานบริหารโครงการ" หัวข้อที่ 1 ฝ่ายวิจัยและประเมินผล เลือกหัวข้อย่อยที่ 6
 "ตรวจสอบการส่งรายงานผลการวิจัย" ดังรูปที่ 3 – 270 ขั้นตอนการปฏิบัติเป็นดังนี้

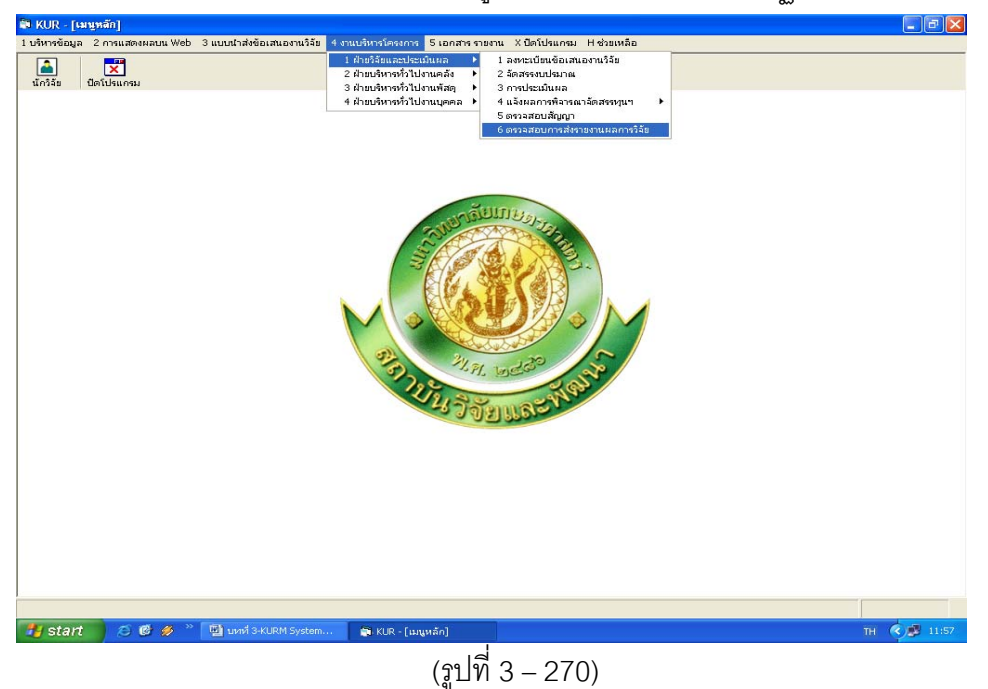

คลิกเลือก "ตรวจสอบการส่งรายงานผลการวิจัย" ดังรูปที่ 3 – 270

1.2) ระบุปีงบประมาณที่ต้องการจะดำเนินการตรวจสอบและรับรายงานผลการวิจัยฉบับ

สมบูรณ์ (ฉบับจริง) ปรากฎหน้าจอดังรูปที่ 3 – 271

| 1 | ไงบประมา      | ณ 25   | 50                                                                           |                              |                           |              |
|---|---------------|--------|------------------------------------------------------------------------------|------------------------------|---------------------------|--------------|
|   | เลขที่อ้างอิง | ເລຍรับ | ชื่อโครงการ                                                                  | หัวหน้าโครงการ/ผอ.ชุดโครงการ | ประเภท                    | รหัสโครงการ  |
|   | 410001000     | 00188  | การปรับปรุงพันธุ์ถั่วเหลืองและถั่วเขียว                                      | รังสฤษดิ์ กาวีดีะ,นาย        | โครงการเดี่ยว ต่อเนื่อง   | 04109357(14) |
|   | 1920001000    | 00388  | การผลิตข้าวโพดและข้าวฟ่างเพื่อคุณภาพชีวิตและสิ่งแวดล้อมที่ดี                 | สุดฤดี ประเทืองวงศ์,นาง      | ชุดโครงการวิจัย ต่อเนื่อง | 04108302(33) |
|   | 1920001001    |        | การทดลองข้าวโพดข้าวฟ่างระดับไร่กลิกร                                         | สมชัย ลิ่มอรุณ,นาย           | โครงการย่อย ต่อเนื่อง     | 04108312     |
|   | 1920001002    |        | การปรับปรุงพันธุ์ข้าวโพดเพื่อการประยุกต์ใช้ในเชิงธุรกิจ                      | สรรเสริญ จำปาทอง,นาย         | โครงการย่อย ต่อเนื่อง     | 04108303     |
|   | 1920001005    |        | การปรับปรุงพันธุ์ข้าวโพดหวานและข้าวโพดฝึกอ่อนสำหรับตลาดฝึกสดและอุตสาหกระ     | โชคชัย เอกทัศนาวรรณ,นาย      | โครงการย่อย ต่อเนื่อง     | 04108306     |
|   | 1920001006    |        | การปรับปรุงพันธุ์ข้าวโพดเทียนและข้าวโพดข้าวเหนียว                            | ธำรงศิลป โพธิสูง,นาย         | โครงการย่อย ต่อเนื่อง     | 04108307     |
|   | 1920001008    |        | การปรับปรุงพันธุ์ข้าวฟ่าง                                                    | ธำรงศิลป โพธิสูง,นาย         | โครงการย่อย ต่อเนื่อง     | 04108309     |
|   | 1920001009    |        | การเพิ่มผลผลิตข้าวโพดและข้าวฟ่างโดยการใช้เทคโนโลยีที่เหมาะสมในการเพาะปลูก    | เอ็จ สโรบล,นาย               | โครงการย่อย ต่อเนื่อง     | 04108310     |
|   | 1920001012    |        | ศึกษาโรคข้าวโพดและข้าวฟ่างในประเทศไทย                                        | ประชุม จุจกาวรรธนะ,นาย       | โครงการย่อย ต่อเนื่อง     | 04108315     |
|   | 1920001013    |        | การเพิ่มผลผลิตและคุณภาพข้าวโพดรับประทานฝึกสุดโดยวิธีเขตกรรม (ข้าวโพดหวาเ     | สุรพล เช้าฉ้อง,นาย           | โครงการย่อย ต่อเนื่อง     | 04108316     |
|   | 1920001028    |        | การจัดการวัชพืชแบบผสมผสานในไร่ข้าวโพด                                        | สตใส ช่างสลัก,นางสาว         | โครงการย่อย ต่อเนื่อง     | ศ. 1.48      |
|   | 1920001029    |        | การศึกษาวิธีวัดความแข็งแรงของเมล็ดพันธุ์ข้าวโพด เพื่อประเมินความงอกในสภาพไร  | สุปราณี งามประสิทธิ์,นาง     | โครงการย่อย ต่อเนื่อง     | ศ. 2.48      |
|   | 1920001030    |        | การตรวจสอบความเป็นลูกผสมและการตรวจสอบปลอมปนของเมล็ดพันธุ์ข้าวโพดลูกผ่        | วิภา หงษตระกูล,นาง           | โครงการย่อย ต่อเนื่อง     | ศ. 3.48      |
|   | 1920001031    |        | การปรับปรุงพันธุ์ข้าวโพดเพื่อเพิ่มคุณภาพโปรตีน                               | ชูศักดิ์ จอมพุก,นาย          | โครงการย่อย ต่อเนื่อง     | ศ. 4.48      |
|   | 1920001033    |        | การเพิ่มมูลค่าของข้าวโพดโดยใช้กระบวนการวิจัยเชิงปฏิบัติการแบบมีส่วนร่วม      | กุลขณิษฐ์ ราเชนบุณยวัทน์,นาง | โครงการย่อย ต่อเนื่อง     | ศ. 2.49      |
|   | 1920001035    |        | งานวิจัยและพัฒนาการจัดการดิน สำหรับการผลิตข้าวโพดแบบเกษตรอินทรีย์            | สขม โชติช่วงมณีรัตน์,นาย     | โครงการย่อย ต่อเนื่อง     | ศ. 1.50      |
|   | 1920001036    |        | การใช้กากเมล็ดสบู่ดำเป็นปุ๋ยอินทรีย์เพื่อเพิ่มผลผลิตข้าวโพดหวานฝึกสด         | แอนนา สายมณีรัตน์,นางสาว     | โครงการย่อย ต่อเนื่อง     | ศ. 2.50      |
|   | 1920001038    |        | การจัดการแมลงศัตร์ข้าวโพ่ดหวานเพื่อคณภาพชีวิตและสิ่งแวดล้อม                  | แสงแข น้าวานิช,นางสาว        | โครงการย่อย ต่อเนื่อง     | ศ. 3.50      |
|   | 1920001039    |        | การวิเคราะห์ความคุ้มค่าจากการลงหนุผลิตข้าวโพดเลี้ยงสัตว์และข้าวโพด รับประหาน | ศานิต เก้าเอี้ยน,นาย         | โครงการย่อย ต่อเนื่อง     | ศ. 4.50      |
|   | 1920001041    |        | การทดสอบผลผลิตและคุณภาพการแตกของข้าวโพดตั้ว 3 พันธ์                          | สำราญ ศรีชมพร,นาง            | โครงการย่อย ต่อเนื่อง     | ศ. 5.50      |
|   | 1920001044    |        | การศึกษาการผลิตข้าวโพ่ดหวานและข้าวโพดฝึกอ่อนเกษตรอินทรีบ์โดยการประยกต์เ      | ธงชัย มาลา,นาย               | โครงการย่อย ต่อเนื่อง     | ศ. 6.50      |
|   | 1920001046    |        | การใช้ประโยชน์จากข้าวโพดและข้าวฟ่างเป็นอาหารสัตว์                            | สมเกียรติ ประสานพานิช,นาย    | โครงการย่อย ต่อเนื่อง     | ศ. 7.50      |
|   | 1920001047    |        | อิทธิพลของกรดแอบไซซิกต่อการแสดงออกของยืนทนแล้งและการสังเคราะห์สายดีเ         | นิรันตร์ จันหาวงศ์,นาย       | โครงการย่อย ต่อเนื่อง     | ศ. 8.50      |
|   | 510001000     | 00390  | การศึกษาข้อมลเพื่อจัดตั้งรานข้อมลทางการวิจัยของมหาวิทยาลัยเกษตรศาสตร์ (ระเ   | รังสิต สวรรณมรรคา.นาย        | โครงการเดี่ยว ต่อเนื่อง   | 12008164(35) |
|   | 520001000     | 00285  | โครงการวิจัยและพัฒนาอ้อยและน้ำตาล                                            | เรวัด เล็ศฤทัยโยธิน,ดร.      | ชตโครงการวิจัย ต่อเนื่อง  | 04105673(35) |
|   | 520001001     |        | การปรับปรงพันธ์อ้อย                                                          | เรวัต เลิศถหัยโยธิน.ตร.      | โครงการย่อย ต่อเนื่อง     | 04107121     |
|   | 520001003     |        | การศึกษาสรีรวิทยาของการผลิตชีวมวลของอ้อยเพื่อพลังงาน                         | พนพิภพ เกษมหรัพย์,นาย        | โครงการย่อย ต่อเนื่อง     | 04107122     |
|   | 520001012     |        | ความต้านทานต่อสารกำจัดวัชพืชในพันธุ์อ้อย                                     | ทศพล พรพรหม,นาย              | โครงการย่อย ต่อเนื่อง     | 04107127     |
|   | 520001024     |        | โรคแส้ดำและวิธีการทดสอบพันธ์อ้อยต่ำนทานโรค                                   | ชลิดา เล็กสมบรณ์,นางสาว      | โครงการย่อย ต่อเนื่อง     | w-0 1.49     |
|   | 520001026     |        | การออกแบบเครื่องใส่ปัยอ้อยชนิดปรับปริมาณปัยตามปริมาณธาตปัยหลักที่มีอย่ในดิเ  | รัตนา ตั้งวงศ์กิจ,นาง        | โครงการย่อย ต่อเนื่อง     | w-0 3.49     |
|   |               | _      | ·                                                                            |                              |                           |              |
|   |               |        |                                                                              |                              |                           |              |

- ทำการค้นหาชื่อโครงการวิจัย/ชุดโครงการวิจัย ที่ต้องการจะรับรายงานผลการวิจัยฉบับ สมบูรณ์ (ฉบับจริง) กดปุ่ม "ค้นหา" ทำได้ 2 ทางเลือก ดังนี้
  - ต้องการค้นหาจากชื่อโครงการวิจัย โดยการกำหนดข้อความในประโยคให้ใส่เครื่องหมาย % นำหน้าข้อความที่ต้องการค้นหา คลิกปุ่ม "ค้นหา" รายชื่อโครงการวิจัยที่อยู่ใน กลุ่มคำที่ต้องการค้นหา จะแสดงรายชื่อโครงการวิจัยในฐานข้อมูลปรากฏให้เห็นเพื่อ ทำการเลือกโครงการวิจัยที่ต้องการ ดังรูปที่ 3 – 272

| <b>33</b> K | UR - [แบบตรวจสอบก    | ารส่งรายงานผลการวิจัยโครงการวิจั      | ยทุนยุคหนุนวิจัย มก, ]                           |                 |                    |                           | - 6          | 1× |
|-------------|----------------------|---------------------------------------|--------------------------------------------------|-----------------|--------------------|---------------------------|--------------|----|
| แบบ         | กรวจสอบการสงรายงาน   |                                       |                                                  |                 |                    |                           |              | _  |
| æ           | 24 D C C             | ] 😰 🔽                                 |                                                  |                 |                    |                           |              |    |
| -           | fl Dr                | 50                                    |                                                  |                 |                    |                           |              |    |
|             | บงบบวะม หน Za        | 530                                   |                                                  |                 |                    |                           |              |    |
|             | เลขที่อ้างอิง เลขรับ |                                       | ซือโครงการ                                       | หัวหน้าโคร      | งการ/ผอ.ชุดโครงการ | ประเภท                    | รหัสโครงการ  | -  |
| 1           | 1410001000 00188     | การปรับปรุงพันธุ์ถั่วเหลืองและถั่วเขื | ยา                                               | รังสฤษดิ์ ก     | กวัด๊ะ,นาย         | โตรงการเดี่ยว ต่อเนื่อง   | 04109357(14) | -  |
| 2           | 1920001000 00388     | การผลิตข้าวโพดและข้าวฟ่างเพื่อคุ      | นภาพชีวิตและสิ่งแวดล้อมที่ดี                     | สุดฤดี ประ      | เทืองวงศ์,นาง      | ชุดโครงการวิจัย ต่อเนื่อง | 04108302(33) |    |
| з           | 1920001001           | การทดลองข้าวโพดข้าวฟ่างระดับไร        | ใกลิกร                                           | สมชัย ลิ่มเ     | อรุณ,นาย           | โครงการย่อย ต่อเนื่อง     | 04108312     |    |
| 4           | 1920001002           | การปรับปรุงพันธุ์ข้าวโพดเพื่อการป     |                                                  |                 | ำปาหอง,นาย         | โครงการย่อย ต่อเนื่อง     | 04108303     |    |
| 5           | 1920001005           | การปรับปรุงพันธุ์ข้าวโพดหวานและ       | ด คนหา                                           |                 | หาัศนาวรรณ,นาย     | โครงการย่อย ต่อเนื่อง     | 04108306     |    |
| 6           | 1920001006           | การปรับปรุงพันธุ์ข้าวโพดเทียนและ      |                                                  |                 | พธิสูง,นาย         | โครงการบ่อย ต่อเนื่อง     | 04108307     |    |
| 7           | 1920001008           | การปรับปรุงพันธุ์ข้าวฟ่าง             | ๑ ชื่องานวิจัย C ชื่อนักวิจัย                    |                 | พธิสูง,นาย         | โครงการย่อย ต่อเนื่อง     | 04108309     |    |
| 8           | 1920001009           | การเพิ่มผลผลิตข้าวโพดและข้าวฟ่า       |                                                  |                 | ินาย               | โครงการย่อย ต่อเนื่อง     | 04108310     |    |
| 9           | 1920001012           | ดึกษาโรตข้าวโพดและข้าวฟ่างในป         |                                                  | (E              | าวรรธนะ,นาย        | โครงการย่อย ต่อเนื่อง     | 04108315     |    |
| 10          | 1920001013           | การเพิ่มผลผลิตและคุณภาพข้าวโพ         | %อ้อน                                            |                 | อง,นาย             | โครงการย่อย ต่อเนื่อง     | 04108316     |    |
| 11          | 1920001028           | การจัดการวัชพืชแบบผสมผสานใน           |                                                  |                 | เล้ก,นางสาว        | โครงการย่อย ต่อเนื่อง     | ศ. 1.48      |    |
| 12          | 1920001029           | การศึกษาวิธีวัดความแข็งแรงของเม       | - Aug                                            |                 | เประสิทธิ์,นาง     | โครงการย่อย ต่อเนื่อง     | Ø. 2.48      |    |
| 13          | 1920001030           | การตรวจสอบความเป็นลูกผสมและ           | РШИТ                                             |                 | ະດູລ,ນານ           | โครงการย่อย ต่อเนื่อง     | ศ. 3.48      |    |
| 14          | 1920001031           | การปรับปรุงพันธุ์ข้าวโพดเพื่อเพิ่มดุ  | พากต้องการกันหาข้อกวามในประโยก                   |                 | พุก,นาย            | โครงการย่อย ต่อเนื่อง     | ศ. 4.48      |    |
| 15          | 1920001033           | การเพิ่มมูลค่าของข้าวโพดโดบใช้ก       | เหม่มเครองหมาย & มาหมาขอความทต่องก               | ารคษทา          | าเช่นบุณยวัทน์,นาง | โครงการม่อย ต่อเนื่อง     | ศ. 2.49      |    |
| 16          | 1920001035           | งานวิจัยและพัฒนาการจัดการดิน ส        |                                                  | NUD LONG        | วงมณีรัตน์,นาย     | โครงการย่อย ต่อเนื่อง     | ศ. 1.50      |    |
| 17          | 1920001036           | การใช้กากเมล็ดสบู่ดำเป็นปุ๋ยอินทรี    | บ้เพื่อเพิ่มผลผลิตข้าวโพดหวานฝึกสด               | แอนนา สา        | ยมณีรัตน์,นางสาว   | โครงการย่อย ต่อเนื่อง     | ศ. 2.50      |    |
| 18          | 1920001038           | การจัดการแมลงศัตรข้าวโพดหวานเ         | พื่อคณภาพชีวิตและสิ่งแวดล้อม                     | แสงแข น้า       | เวานิช,นางสาว      | โครงการย่อย ต่อเนื่อง     | ศ. 3.50      |    |
| 19          | 1920001039           | การวิเคราะห์ความต้มต่าจากการลงเ       | านผลิตข้าวโพดเลี้ยงสัตว์และข้าวโพด รับประทา      | ม ศานิต เก้าเ   | .อั๋ยน.นาย         | โครงการย่อย ต่อเนื่อง     | ศ. 4.50      |    |
| 20          | 1920001041           | การทดสอบผลผลิตและคณภาพกา              | รแตกของข้าวโพดตั้ว 3 พันธ์                       | สำราณ ศรี       | ชมพร,นาง           | โครงการย่อย ต่อเนื่อง     | ศ. 5.50      |    |
| 21          | 1920001044           | การศึกษาการผลิตข้าวโพดหวานแล          | ะข้าวโพดฝึกอ่อนเกษตรอินทรีย์โดยการประยกเ         | แธงชัย มาล      | า.นาย              | โครงการย่อย ต่อเนื่อง     | ศ. 6.50      |    |
| 22          | 1920001046           | การใช้ประโยชน์จากข้าวโพดและข้า        | เวฟ่างเป็นอาหารสัตว์                             | สมเกียรติ       | ประสานพานิช,นาย    | โครงการย่อย ต่อเนื่อง     | ศ. 7.50      |    |
| 23          | 1920001047           | อิหาธิพลของกรดแอบไซซิกต่อการเ         | เสดงออกของยืนเทนแล้งและการสังเคราะห์สายใ         | ี่เนิรันตร์ จัน | ทวงศ์,นาย          | โครงการย่อย ต่อเนื่อง     | ศ. 8.50      |    |
| 24          | 3510001000 00390     | การศึกษาข้อมลเพื่อจัดตั้งสานข้อม      | ลหางการวิจัยของมหาวิทยาลัยเกษตรศาสตร์ (ระ        | ะ รังสิต สารา   | รณมรรคา,นาย        | โครงการเดี่ยว ต่อเนื่อง   | 12008164(35) |    |
| 25          | 3520001000 00285     | โครงการวิจัยและพัฒนาอ้อยและน้ำ        | ตาล                                              | เรวัด เลิศถ     | ทัยโยธิน.ตร.       | ชตโครงการวิจัย ต่อเนื่อง  | 04105673(35) |    |
| 26          | 3520001001           | การปรับปรงพันธ์อ้อย                   |                                                  | เรวัด เลิศถ     | ทับโบธิน.ตร.       | โครงการม่อย ต่อเนื่อง     | 04107121     |    |
| 27          | 3520001003           | การศึกษาสรีรวิหยาของการผลิตชีว        | มาลของอ้อยเพื่อพลังงาน                           | พนพิภพ เก       | าษมหรัพย์.นาย      | โครงการย่อย ต่อเนื่อง     | 04107122     |    |
| 28          | 3520001012           | ความด้านหานต่อสารกำจัดวัชพืชใน        | พันธ์อ้อบ                                        | ทศพล พร         | พรหม,นาย           | โครงการย่อย ต่อเนื่อง     | 04107127     |    |
| 29          | 3520001024           | โรคแส้ดำและวิธีการทดสอบพันธ์อัง       | ้อยด้านทานโรค                                    | ชลิดา เล็ก      | สมบรณ์,นางสาว      | โครงการย่อย ต่อเนื่อง     | W-01.49      |    |
| 30          | 3520001026           | การออกแบบเครื่องใส่ปุ่ยอ้อยชนิดเ      | ไร้บปริมาณปุ๋ยตามปริมาณธาตุปุ๋ยหลักที่มีอยู่ในด้ | น รัตนา ตั้งวง  | งศ์กิจ,นาง         | โครงการย่อย ต่อเนื่อง     | w-01 3.49    |    |
|             |                      | •                                     |                                                  |                 |                    |                           |              |    |
|             |                      |                                       |                                                  |                 |                    |                           |              |    |
|             | start 🖉 🔞            | 🥔 🐣 🔟 unzi 3-KURM System.             | KIR - futnimstadint                              |                 |                    |                           | TH ( 10 11   |    |

(รูปที่ 3 – 272)

 ต้องการค้นหาจากชื่อนักวิจัย โดยการพิมพ์ชื่อนักวิจัยที่ต้องการค้นหา หากไม่แน่ใจว่า ชื่อนักวิจัยท่านนั้นถูกต้องหรือไม่ สามารถพิมพ์เพียงชื่อสั้น ๆ ซึ่งเป็นส่วนหนึ่งของ ชื่อ และคลิกปุ่ม "ค้นหา" รายชื่อโครงการวิจัยจะแสดงให้เห็นเท่าจำนวนที่นักวิจัย ท่านนั้นเป็นหัวหน้าโครงการวิจัย/ผู้อำนวยการชุดโครงการวิจัย ดังรูปที่ 3 - 273

|   | างบบระมาณ 23         | 50                                               |                                                                                                    |                     |                    |                           |              |
|---|----------------------|--------------------------------------------------|----------------------------------------------------------------------------------------------------|---------------------|--------------------|---------------------------|--------------|
|   | เลขที่อ้างอิง เลขรับ |                                                  | ชื่อโครงการ                                                                                                    | หัวหน้าโคร          | วการ/ผอ.ชุตโครงการ | ประเภท                    | รหัสโครงการ  |
|   | 410001000 00188      | การปรับปรุงพันธุ์ถั่วเหลืองและถั่วเขีย           | מ                                                                                                    | รังสฤษดิ์ ก         | าวีดีะ,นาย         | โครงการเดี่ยว ต่อเนื่อง   | 04109357(14) |
|   | 920001000 00388      | การผลิตข้าวโพดและข้าวฟ่างเพื่อคุณ                | ເກາພບົວິທແລະສັ່ງແວດລ້ວມທີ່ທີ                                                                                                    | สุดฤดี ประเ         | ที่องวงศ์,นาง      | ชุดโครงการวิจัย ต่อเนื่อง | 04108302(33) |
|   | 1920001001           | การทดลองข้าวโพดข้าวฟ่างระดับไร่                  | กสิกร                                                                                                    | ສນชัย ສິ່ມຄ         | รุณ,นาย            | โครงการย่อย ต่อเนื่อง     | 04108312     |
|   | 1920001002           | การปรับปรุงพันธุ์ข้าวโพดเพื่อการป <mark>ร</mark> |                                                                                                    |                     | าปาทอง,นาย         | โครงการย่อย ต่อเนื่อง     | 04108303     |
|   | 1920001005           | การปรับปรุงพันธุ์ข้าวโพดหวานและ                  | 🖣 พิมพา                                                                                                    |                     | ห้ศนาวรรณ,นาบ      | โครงการย่อย ต่อเนื่อง     | 04108306     |
|   | 1920001006           | การปรับปรุงพันธุ์ข้าวโพดเทียนและ                 |                                                                                                    |                     | พธิสูง,นาย         | โครงการย่อย ต่อเนื่อง     | 04108307     |
|   | 1920001008           | การปรับปรุงพันธุ์ข้าวฟ่าง                        | 🤆 ชื่องาบวิจัน 💽 ชื่อบัควิจัน                                                                                                    |                     | พธิสูง,นาย         | โครงการย่อย ต่อเนื่อง     | 04108309     |
|   | 1920001009           | การเพิ่มผลผลิตข้าวโพดและข้าวฟ่า                  |                                                                                                    |                     | นาย                | โครงการย่อย ต่อเนื่อง     | 04108310     |
|   | 1920001012           | ศึกษาโรดข้าวโพดและข้าวฟ่างในป                    |                                                                                                    |                     | าวรรธนะ,นาย        | โครงการย่อย ต่อเนื่อง     | 04108315     |
|   | 1920001013           | การเพิ่มผลผลิตและคุณภาพข้าวโพ                    | กวิศร์                                                                                                    |                     | อง,นาย             | โครงการย่อย ต่อเนื่อง     | 04108316     |
|   | 1920001028           | การจัดการวัชพืชแบบผสมผสานใน                      |                                                                                                    |                     | เล้ก,นางสาว        | โครงการย่อย ต่อเนื่อง     | ศ. 1.48      |
|   | 1920001029           | การศึกษาวิธีวัดความแข็งแรงของแ                   | ต้านหว                                                                                                    |                     | เประสิทธิ์,นาง     | โครงการย่อย ต่อเนื่อง     | ศ. 2.48      |
|   | 1920001030           | การตรวจสอบความเป็นลูกผสมและ                      |                                                                                                    |                     | ะกูล,นาง           | โครงการย่อย ต่อเนื่อง     | ศ. 3.48      |
|   | 1920001031           | การปรับปรุงพันธุ์ข้าวโพดเพื่อเพิ่มคุ             | หากต้องการค้นหาข้อความไนปร<br>ใจให้เครื่องหมดง 🏹 ปกหน้าสำความไห้                                                                                                    | ะโมค                | พุก,นาย            | โครงการย่อย ต่อเนื่อง     | ศ. 4.48      |
|   | 1920001033           | การเพิ่มมูลค่าของข้าวโพดโดยใช้ก                  | 616667192310112 / WITH IS271310110                                                                                                    | 247119719#11        | าเช่นบุณยวัทน์,นาง | โครงการย่อย ต่อเนื่อง     | ศ. 2.49      |
|   | 1920001035           | งานวิจัยและพัฒนาการจัดการดิน 🕷                   | INTEL STATE OF A STATE OF A STATE | เม่นัก เตอเต        | วงมณีรัตน์,นาย     | โครงการย่อย ต่อเนื่อง     | ศ. 1.50      |
|   | 1920001036           | การใช้กากเมล็ดสปู่ดำเป็นปุ๋ยอินหรีย              | ว์เพื่อเพิ่มผลผลิตข้าวโพดหวานฝึกสด                                                                                                    | แอนนา สาย           | บมณีรัตน์,นางสาว   | โครงการย่อย ต่อเนื่อง     | ศ. 2.50      |
|   | 1920001038           | การจัดการแมลงศัตรูข้าวโพดหวานเร่                 | ข้อคุณภาพชีวิตและสิ่งแวดล้อม                                                                                                    | แสงแข น้ำ           | วานีซ,นางสาว       | โครงการย่อย ต่อเนื่อง     | ศ. 3.50      |
|   | 1920001039           | การวิเคราะห์ความคุ้มค่าจากการลงหุ                | นผลิตข้าวโพดเลี้ยงสัตว์และข้าวโพด รับปร                                                                                                    | ะทาน ศานิต เก้าเ    | วับน,นาย           | โครงการย่อย ต่อเนื่อง     | ศ. 4.50      |
| į | 1920001041           | การทดสอบผลผลิตและคุณภาพการ                       | แตกของข้าวโพดศั่ว 3 พันธุ์                                                                                                    | สำราญ ศรีเ          | รมพร,นาง           | โครงการย่อย ต่อเนื่อง     | ศ. 5.50      |
|   | 1920001044           | การศึกษาการผลิตข้าวโพดหวานและ                    | ะข้าวโพดฝึกอ่อนเกษตรอินหรีย์โดยการประ                                                                                                    | ยุกต์เธงชัย มาลา    | เ,นาย              | โครงการย่อย ต่อเนื่อง     | ศ. 6.50      |
|   | 1920001046           | การใช้ประโยชน์จากข้าวโพดและข้า                   | าฟ่างเป็นอาหารสัตว์                                                                                                    | สมเกียรติ เ         | ไระสานพานิช,นาย    | โครงการย่อย ต่อเนื่อง     | ศ. 7.50      |
|   | 1920001047           | อิทธิพลของกรดแอบไซซิกต่อการแ                     | สดงออกของยืนหนแล้งและการสังเคราะห์เ                                                                                                    | กายดีเนิรันตร์ จันเ | าวงศ์,นาย          | โครงการย่อย ต่อเนื่อง     | ศ. 8.50      |
| į | 510001000 00390      | การศึกษาข้อมูลเพื่อจัดตั้งฐานข้อมูล              | ทางการวิจัยของมหาวิทยาลัยเกษตรศาสตร                                                                                                    | ์ (ระเร้งสิต สุวรร  | ณมรรดา,นาย         | โครงการเดี่ยว ต่อเนื่อง   | 12008164(35) |
| l | 520001000 00285      | ใครงการวิจัยและพัฒนาอ้อยและน้ำเ                  | กาณ                                                                                                    | เรวัด เลิศกุ        | าัยโยธิน,ตร.       | ชุดโครงการวิจัย ต่อเนื่อง | 04105673(35) |
| ł | 520001001            | การปรับปรุงพันธุ์อ้อย                            |                                                                                                    | เรวัด เลิศฤท        | าัยโยธิน,ตร.       | โครงการย่อย ต่อเนื่อง     | 04107121     |
| 1 | 3520001003           | การศึกษาสรีรวิทยาของการผลิตชีวม                  | มวลของอ้อยเพื่อพลังงาน                                                                                                    | พูนพิภพ เก          | ษมทรัพย์,นาย       | โครงการย่อย ต่อเนื่อง     | 04107122     |
| į | 520001012            | ความด้านหานต่อสารกำจัดวัชพืชในเ                  | พันธุ์อ้อย                                                                                                    | หาศพล พรห           | เรหม,นาย           | โครงการย่อย ต่อเนื่อง     | 04107127     |
|   | 520001024            | โรคแส้ดำและวิธีการทดสอบพันธุ์อ้อ                 | ยด้านท่านโรค                                                                                                    | ชลิดา เล็กส         | มมบูรณ์,นางสาว     | โครงการย่อย ต่อเนื่อง     | w-0 1.49     |
| ł | 520001026            | การออกแบบเครื่องใส่ปุ่ยอ้อยชนิดป                 | รับปริมาณปุ๋ยตามปริมาณธาตุปุ๋ยหลักที่มีอยุ                                                                                                    | ในดิเ รัตนา ตั้งวง  | ศักจ,นาง           | โครงการย่อย ต่อเนื่อง     | W-09 3.49    |

(ฐปที่ 3 – 273)

 คลิกเลือกโครงการวิจัย/ชุดโครงการวิจัย ที่ต้องการจะตรวจสอบและตอบรับการส่งรายงาน ผลการวิจัยฉบับสมบูรณ์ (ฉบับจริง) คลิกปุ่ม "รายงานฉบับสมบูรณ์" หรือกดแป้น key board "Ctrl F4" จะปรากฏหน้าจอดังรูปที่ 3 - 274

| 🗟 KUR - [บันทึกผลการครวจสอบการส่งรายงา                              | านผลการวิจัย]                                                                                                    |      |
|---------------------------------------------------------------------|----------------------------------------------------------------------------------------------------|------|
| แบบตรวจสอบการส่งรายงานผลการวิจัย                                    |                                                                                                    |      |
| 🗅 🎬 🔒 🎒 🔽                                                           |                                                                                                    |      |
| ตรวจสอบรายงานฉบับสมบูรณ์ ปี :                                       | 2550                                                                                                    |      |
|                                                                     |                                                                                                    |      |
| ข้อมูลโครงการ ผลการตรวจสอบรายงาน                                    | การตรวจสอบการเมิก-จ่ายเงินวิจัย                                                                                  |      |
| ลักษณะโครงการวิจัย                                                  |                                                                                                    |      |
| 🖂 โครงการวิจัยเดี่ยว รหัสโครงการ                                    | a-a/a)4.50                                                                                                    |      |
| ชื่อโครงการวิจัย                                                    | ผลกระทบของการเปิดการค้าเสรีอาเซียนของประเทศสาธารณรัฐประชาธิปไตยประชาชนลาวที่มีผลต่อการลงทนและการค้าชายแดนระหว่าง |      |
| 🗌 ชุดโครงการวิจัย รหัสโครงการ                                       |                                                                                                    |      |
| ชื่อชุดโครงการวิจัย                                                 |                                                                                                    |      |
| โครงการวิจัยย่อย รหัสโครงการ                                        |                                                                                                    |      |
| ชื่อโครงการวิจัยย่อย                                                |                                                                                                    |      |
|                                                                     |                                                                                                    |      |
| ชอหวหนาเครงการวจยเดยว/เครงการวจย                                    | มยอย รศ. รีรพรรณ กุลดิลก                                                                                         |      |
| ица                                                                 | องาน กาควชาเศรษฐศาสตร คณะเศรษฐศาสตร บางเขน                                                                       |      |
| ชื่อผู้อ่านวยการชุดโครงการวิจัย                                     |                                                                                                    |      |
| หน่วยงาน                                                            |                                                                                                    |      |
|                                                                     |                                                                                                    |      |
| ตอบรบสญญารบทุนฯ เมอวนทรบสญญา                                        | 22/3/2550 < วนหออกเซตงาด 1 4/4/2550 <                                                                            |      |
| รายงานจากมหากหนา 6 เดียนแรก                                         | ของป                                                                                                    |      |
| (ร่วง) รวบงานองบันสายรถไป                                           |                                                                                                    |      |
| 🧭 (รายาาเอามีเสนเธอนอยู่หน่าย<br>🔽 รวบงานอามีเสนเรอโ (อามีเจริง) ปี |                                                                                                    |      |
|                                                                     |                                                                                                    |      |
| การเผยแพร                                                           |                                                                                                    |      |
| <ul> <li>ประสงค์ให้เผยแพรงานว่าย</li> </ul>                         |                                                                                                    |      |
| 1 110524001010101010053111100                                       |                                                                                                    |      |
|                                                                     |                                                                                                    | -    |
|                                                                     |                                                                                                    |      |
| 🛃 start 👘 🖉 🎯 🛷 🐣 🖾 umi                                             | 13-KURM System 📓 KUR - ไม้มู่ทึกผลการค                                                                           | 4:23 |
|                                                                     |                                                                                                    |      |

(รูปที่ 3 – 274)

จากรูปที่ 3 - 274 แสดงหน้าจอการลงทะเบียนรับรายงานผลการวิจัยฉบับสมบูรณ์ (ฉบับจริง) ประกอบด้วย 3 เมนูย่อย คือ

- 1. ข้อมูลโครงการ
- 2. ผลการตรวจสอบรายงาน
- 3. การตรวจสอบการเบิก-จ่ายเงินวิจัย
- คลิกเลือก "ข้อมูลโครงการ" ปรากฏหน้าจอดังรูปที่ 3 274 ข้อมูลต่าง ๆ ของโครงการวิจัย ที่ต้องการจะลงทะเบียนรับรายงานฯ จะแสดงให้เห็นโดยอัตโนมัติ ดังนี้
  - วันที่รับสัญญารับทุนฯ ซึ่ง link ข้อมูลมาจากเมนู การตรวจสอบสัญญาและ ตอบรับสัญญา
  - วันที่ออกเซ็คงวดที่ 1 หมายถึง วันที่ที่ระบุในสัญญารับทุน และถือว่าเป็นวันแรกของ การดำเนินงานวิจัย ซึ่ง link ข้อมูลมาจากการลงบันทึกของงานคลัง (เป็นวันที่ วันเดียวกันกับที่นักวิจัยมารับเซ็ค ซึ่งจะอธิบายขั้นตอนดำเนินการในส่วนต่อไป)
  - ระบบจะ default สถานภาพของการรายงานผลการวิจัยฉบับสมบูรณ์ (ฉบับจริง) และระบุปีงบประมาณที่ต้องการจะลงทะเบียนรับรายงานฯ ไว้ให้แล้ว
  - ให้คลิกเลือกหัวข้อ "การเผยแพร่" ซึ่งแบ่งออกเป็น 2 หัวข้อ คือ
    1) ประสงค์จะเผยแพร่งานวิจัย และ 2) ไม่ประสงค์จะเผยแพร่งานวิจัย

1.6) ขั้นตอนต่อไปให้คลิกเลือก "ผลการตรวจสอบรายงาน" ปรากฏหน้าจอดังรูปที่ 3 – 275

| 🙀 KUR - [มันทึกผลการครวจสอบการส่งรายงานผลการวิจัย]                                                     | - 7 🛛        |
|----------------------------------------------------------------------------------------------------|--------------|
| แบบตรวลสอบการส่งรายงานผลการวิจัย                                                                       |              |
|                                                                                                    |              |
| ครารสารางการนับสมบรณ์ 1/2550                                                                           |              |
|                                                                                                    |              |
| ข้อมูลโครงการ ผลการตรวจสอบรายงาน การตรวจสอบการเบิก-จ่ายเงินวิจัย                                       |              |
|                                                                                                    |              |
| ✓ ลงบันทึกรับรายงานฯ เลขรับ 003/F-50 วันที่ 6/6/2551                                                   |              |
| 🔽 ถูกต้องครบถ้วนตามแบบฟอร์มที่กำหนด นำสังงานคลังเพื่อการเบิกจ่ายฯ 🏾 วันที่                             |              |
| 🗖 ขอให้ปรับแก้ไข / เพิ่มเติม นำส่งงานติดตามประเมินผลเพื่อติดตามกับนักวิจัยฯ วันที่ 📃 🖆                 |              |
| - แจ้งนักวิจัยให้ปรับแก้ไข / เพิ่มเดิม วั <b>นที่</b>                                                  |              |
| 1 เบ็กจ่ายงาด 3 แล้ว                                                                                   | <b>_</b>     |
|                                                                                                    |              |
|                                                                                                    |              |
| 5                                                                                                    |              |
| 6                                                                                                    |              |
|                                                                                                    | -            |
|                                                                                                    |              |
| 🗆 นักวิจัยปรับ แก้ไข / เพิ่มเดิมแล้ว วันที่                                                            |              |
| 🗌 แจ้งงานบริหารทุนอุดหนุนวิจัย มก. <u>เพื่อลงนับมีกการแข่ไขรายงานฯ</u> และนำส่งงานคลัง วั <b>นที</b> ่ |              |
| ✓ ส่งรายงานสายในกำหนดเวลา โปกต่าดอยแทนนักวิจัย                                                         |              |
|                                                                                                    |              |
|                                                                                                    |              |
| ☐ เห็นควรอบูบัติเงินวิจัยงวดที่ 2                                                                      |              |
|                                                                                                    |              |
|                                                                                                    |              |
|                                                                                                    |              |
|                                                                                                    |              |
|                                                                                                    |              |
|                                                                                                    |              |
|                                                                                                    |              |
| 🔹 Start 🗧 🕫 🌮 🔛 เมทท์ 3-KURM System 🖬 KUR - ในมทึกผลการอ                                               | IH 🔇 🗗 14:25 |
|                                                                                                    |              |

(รูปที่ 3 – 275)

- 1.7) จากหน้าจอรูปที่ 3 275 ให้ดำเนินการกรอกข้อมูลให้ครบถ้วนทุกหัวข้อ ดังนี้
  - หัวข้อลงบันทึกรับรายงานฯ ให้คลิกที่ช่อง □ จะปรากฏเครื่องหมาย ✓ ให้ระบุเลขที่ รับรายงานฯ และระบุวันที่รับรายงานฯ ตัวอย่าง เลขที่รับ 003/F-50 ลงวันที่ 6/6/51 หมายถึงเลขรับรายงานผลการวิจัยฉบับสมบูรณ์ (ฉบับจริง) ลำดับที่ 003 วันที่รับ รายงานให้คลิกปุ่ม < จะปรากฏรูปปฏิทิน โดยสามารถคลิกเลือกวันที่/เดือน/พ.ศ. ที่ รับรายงาน การตรวจสอบรายงานแบ่งออกเป็น 2 กรณีคือ <u>ถูกต้อง</u>ตามแบบฟอร์ม ให้ดำเนินการดังนี้
    - หากการตรวจสอบรายงานฯ <u>ถูกต้อง</u>ครบถ้วนตามแบบฟอร์มที่กำหนดแล้วให้คลิกที่ ช่อง □ จะปรากฏเครื่องหมาย ✓ และระบุวันที่นำส่งงานคลังเพื่อการเบิกจ่ายฯ ให้ คลิกปุ่ม < จะปรากฏรูปปฏิทิน โดยสามารถคลิกเลือกวันที่/เดือน/พ.ศ. ที่ต้องนำส่ง งานคลัง และเลือกคลิกที่ช่อง □ ส่งรายงานตามกำหนดเวลา เลือกสถานภาพการ เบิกค่าตอบแทนนักวิจัย โดยพิจารณาว่าโครงการวิจัย/ชุดโครงการวิจัยนั้น ๆ เป็น โครงการวิจัยประเภท 3 สาขาหรือไม่ หากใช่ให้เลือกคลิกช่อง □ เบิกค่าตอบแทน นักวิจัย ลำดับสุดท้ายคลิกช่อง □ เห็นควรอนุมัติเงินวิจัยงวดที่ 3 กดปุ่ม "บันทึก ข้อมูล" หรือกดปุ่มบนแป้น key board "Ctrl S"
    - หากการตรวจสอบรายงานฯ <u>ไม่ถูกต้อง</u>ตามแบบฟอร์มที่กำหนด ให้คลิกที่ช่อง □ ขอให้ปรับแก้ไข/เพิ่มเติม จะปรากฏเครื่องหมาย ✓ และระบุวันที่นำส่งงานติดตาม

ประเมินผลเพื่อติดตามกับนักวิจัย ให้คลิกปุ่ม < จะปรากฏรูปปฏิทิน โดยสามารถ คลิกเลือกวันที่/เดือน/พ.ศ. ที่ต้องการนำส่งงานติดตามฯ หลังจากนั้นคลิกเลือกวันที่ แจ้งนักวิจัยให้ปรับแก้ไข/เพิ่มเติม พร้อมทั้งระบุรายละเอียดข้อเสนอแนะเพื่อการ ปรับแก้ไข โดยให้แบ่งวัตถุประสงค์ของการแก้ไขออกเป็นหัวข้อ และหลังจากที่นักวิจัย ปรับแก้ไข/เพิ่มเติมแล้ว ให้บันทึกวันที่รับรายงานฉบับแก้ไข โดยคลิกที่ช่อง □ นักวิจัยปรับแก้ไข/เพิ่มเติมแล้ว จะปรากฏเครื่องหมาย ✓ ขั้นตอนสุดท้ายให้เลือก คลิกที่ช่อง □ ส่งรายงานตามกำหนดเวลา กดปุ่ม "บันทึกข้อมูล" หรือกดปุ่มบน แป้น key board "Ctrl S"

- \* ข้อสังเกต การส่งรายงานผลการวิจัยฉบับสมบูรณ์ (ฉบับจริง) ไม่ต้องทำการ พิมพ์เอกสารเพื่อดำเนินการในขั้นตอนการเบิกจ่ายเงินวิจัยงวดที่ 3 เนื่องจาก การเบิกจ่ายเงินวิจัยงวดที่ 3 จะกระทำในช่วงของการส่งรายงานผลการวิจัย ฉบับสมบูรณ์ (ฉบับร่าง)
- 1.8) เข้าสู่ขั้นตอน "การตรวจสอบการเบิก-จ่ายเงินวิจัย" ในหน้าจอนี้ไม่ต้องดำเนินการใด ๆ จะ เป็นการคำนวณการแบ่งงวดเงิน และแสดงสถานการณ์เบิกจ่ายในแต่ละงวด ปรากฏ หน้าจอดังรูปที่ 3 – 276

| 🗟 KUR - [บันทึกผลการครวจสอบการส่งรายงานผลการวิจัย]                          | - 7 🛛    |
|-----------------------------------------------------------------------------|----------|
|                                                                             |          |
| 🗀 🐨 🖬 🚭 🗵<br>ดรวจสอบรายงานอนับสมบรณ์ ปี 2550                                |          |
|                                                                             |          |
| ข้อมูลโครงการ   ผลการตรวจสอบรายงาน   การตรวจสอบการเบิก-จำยเงินวิจัย         |          |
| งบวิจับทั้งสิ้น 200,000 บาท                                                 |          |
| - งาดที่ 195,000 บาท วันที่ล่าย4/4/2550 <                                   |          |
| - งวดที่ 2 - งบดำเนินการ 85,000 บาท งบค่าตอบแทนนักวิจัย (งวดแรก) 10,000 บาท |          |
| รามงาลที่ 295,000 บาท วันที่จ่าย 12/9/2550 <                                |          |
| - งาดที่ 3 งบต่าตอบแทนนักวิจัย (งาดหลัง) 10,000 บาท วันที่จ่าย 13/6/2551 <  |          |
| ต่าจ้างซั่วคราว 0 บาท                                                       |          |
| เงินสมทบผู้ประกันตน 0 บาท                                                   |          |
| ครุภัณฑ์ ที่ดิน สิงก่อสร้าง 0 บาท                                           |          |
| Г เห็นควรอนุมัติเงินวิจัยงวดที่ 2 . Г. เห็นควรอนุมัติเงินวิจัยงวดที่ 3<br>  |          |
|                                                                             |          |
| A                                                                           |          |
|                                                                             |          |
|                                                                             |          |
|                                                                             |          |
|                                                                             |          |
|                                                                             |          |
|                                                                             |          |
|                                                                             |          |
|                                                                             |          |
| Start 2 10 20 10 10 10 10 10 10 10 10 10 10 10 10 10                        | H (14:30 |
| (ฐปที่ 3 – 276)                                                             |          |

1.9) ขั้นตอนสุดท้ายให้คลิกปุ่ม "กลับ" หรือกดแป้น key board "Ctrl X" เพื่อเข้าสู่หน้าจอหลัก